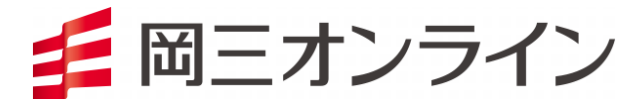

# 岡三アクティブFX

## iPadアプリ操作マニュアル

※本書面は、岡三アクティブFXにて提供する取引ツールについての操作マニュアルです。

本マニュアルは、操作方法の解説を目的としてたものであり、投資や運用等の助言を行うものではありません。

※ 当サービスは、いかなる目的であれ当社の許可なく転用・販売することを禁じます。

※ 本マニュアルで使用されている画面はマニュアル用に作成されたものであり、実際にお客さまがご覧になる画面と異なる 場合がございます。また、記載内容は予告なしに変更される場合があります。

2022年9月28日版

### 目次

| ◆岡三アクティブFX iPadアプリ ダウンロード方法 ・・・・・・・・・・・・・・・・・・・・・・・・・・・・・・・・・・・・          | P.4  |
|---------------------------------------------------------------------------|------|
| ◆岡三アクティブFX iPadアプリ ログイン方法 ・・・・・・・・・・・・・・・・・・・・・・・・・・・・・・・・・・・・            | P.6  |
| ◆岡三アクティブFX iPadアプリ メニュー ・・・・・・・・・・・・・・・・・・・・・・・・・・・・・・・・・・・・              | P.8  |
| •取引画面 •••••••                                                             | P.9  |
| ·新規注文 ······                                                              | P.11 |
| •決済注文 •••••••                                                             | P.17 |
| ・クイック注文 ・・・・・・・・・・・・・・・・・・・・・・・・・・・・・・・・・・・・                              | P.21 |
| 通貨別全決済注文 • • • • • • • • • • • • • • • • • • •                            | P.24 |
| 売全決済注文·買全決済注文··············                                               | P.27 |
| ·決済pip差注文 ····································                            | P.29 |
| ◆チャート ・・・・・・・・・・・・・・・・・・・・・・・・・・・・・・・・・・・・                                | P.35 |
| ・クロスラインの表示 ・・・・・・・・・・・・・・・・・・・・・・・・・・・・・・・・・・・・                           | P.36 |
| ・ローソク足の拡大/縮小 ・・・・・・・・・・・・・・・・・・・・・・・・・・・・・・・・・・・・                         | P.37 |
| ・チャート画面の拡大/縮小 ・・・・・・・・・・・・・・・・・・・・・・・・・・・・・・・・・・・・                        | P.38 |
| •画面説明 •••••••                                                             | P.39 |
| <ul> <li>新規チャート追加</li> <li>・・・・・・・・・・・・・・・・・・・・・・・・・・・・・・・・・・・・</li></ul> | P.41 |
| ・チャートの削除 ・・・・・・・・・・・・・・・・・・・・・・・・・・・・・・・・・・・・                             | P.42 |
| ・新規チャート追加(テンプレート指定) ・・・・・・・・・・・・・・・・・・・・・・・・・・・・・・・・・・・・                  | P.43 |

| ・テンプレート管理                                      |                 |
|------------------------------------------------|-----------------|
| 名前の変更 ・・・・・・・・・・・・・・・・・・・・・・・・・・・・・・・・・・・・     | P.45            |
| 並べ替え ・・・・・・・・・・・・・・・・・・・・・・・・・・・・・・・・・・・・      | P.48            |
| 削除 ••••••                                      | P.50            |
| ·保存 ···································        | P.53            |
| ·適用 ················                           | P.56            |
| ·設定 ···································        | P.58            |
| ・トレンドライン・・・・・・・・・・・・・・・・・・・・・・・・・・・・・・・・・・・    | P.68            |
| ◆各種照会                                          | P.70            |
| ·注文一覧 ····································     | P.71            |
| 注文変更 ·····                                     | ▪ P.73          |
|                                                | • P.76          |
| ・注文履歴・・・・・・・・・・・・・・・・・・・・・・・・・・・・・・・・・・・       | P.78            |
| ・ポジション一覧・・・・・・・・・・・・・・・・・・・・・・・・・・・・・・・・・・・・   | • P.80          |
| 指定決済 ************************************      | • P.82          |
| 通貨別全決済····································     | · P.86          |
| 一括決済注文(成行)・・・・・・・・・・・・・・・・・・・・・・・・・・・・・・・・・・・・ | • P.90          |
|                                                | • P.93          |
| リンクリック決済注义・・・・・・・・・・・・・・・・・・・・・・・・・・・・・・・・・・・・ | P.96            |
| ·約定一覧···································       | P.101           |
| ·入出金一頁 ····································    | ■ P.103<br>D105 |
| 山金体起取消                                         | D100            |
| 山金化料収准 ************************************    | • F.103         |

目次

目次

| ・クイック入金 ・・・・・・・・・・・・・・・・・・・・・・・・・・・・・・・・・・・・             | P.112 |
|----------------------------------------------------------|-------|
| ・取引条件/スワップポイント一覧 ・・・・・・・・・・・・・・・・・・・・・・・・                | P.115 |
| ◆証拠金状況 ・・・・・・・・・・・・・・・・・・・・・・・・・・・・・・・・・・・・              | P.116 |
| ◆各種設定                                                    | P.118 |
| ·通貨ペア設定 ····································             | P.119 |
| トレール幅設定の注意事項 ・・・・・・・・・・・・・・・・・・・・・・・・・・・・・・・・・・・・        | P.122 |
| 通貨ペア並べ替え ・・・・・・・・・・・・・・・・・・・・・・・・・・・・・・・・・・・・            | P.123 |
| ·初期值設定 ··········                                        | P.126 |
| ・各種メール ・・・・・・・・・・・・・・・・・・・・・・・・・・・・・・・・・・・・              | P.128 |
| ・ターゲットメール設定・・・・・・・・・・・・・・・・・・・・・・・・・・・・・・・・・・・・          | P.129 |
| ・パスワード変更 ・・・・・・・・・・・・・・・・・・・・・・・・・・・・・・・・・・・・            | P.131 |
| ・サーバ保存設定・・・・・・・・・・・・・・・・・・・・・・・・・・・・・・・・・・・・             | P.132 |
| ◆情報                                                      | P.133 |
| ・ニュース/お知らせ ・・・・・・・・・・・・・・・・・・・・・・・・・・・・・・・・・・・・          | P.134 |
| ·報告書 ······                                              | P.135 |
| ◆その他 FX投資情報/Webログイン ・・・・・・・・・・・・・・・・・・・・・・・・・・・・・・・・・・・・ | P.136 |

3

### 岡三アクティブFX for iPad ダウンロード方法①

App Storeから岡三アクティブFXのアプリをインストールするにはiTunes Storeのアカウントの作成が必要です。 また、アプリのダウンロード時にもアカウントの確認とパスワードの入力が必要となります。

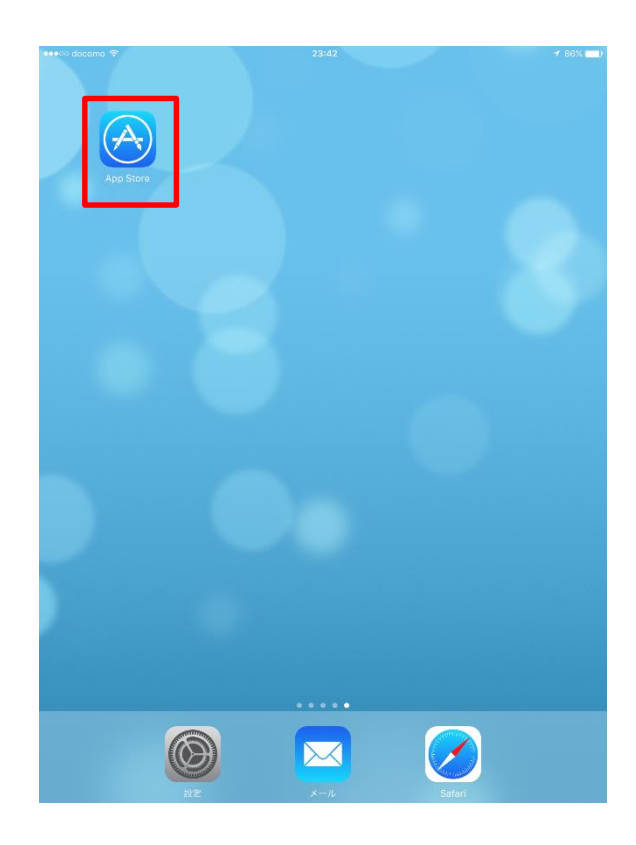

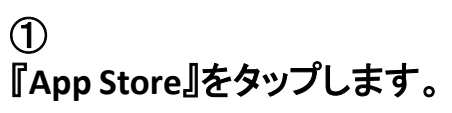

| •••• docama 😤                         | 23:38                                              | 87% 📟 )                              |
|---------------------------------------|----------------------------------------------------|--------------------------------------|
|                                       | おすすめ                                               | :::::::::::::::::::::::::::::::::::: |
| Contraction of                        | ha .                                               | 候補                                   |
|                                       |                                                    | アクティブfx for ipad                     |
| TO. CO                                | HIT ME                                             | アクティブfx バーチャルトレ…                     |
|                                       | ME ME                                              | アクティブfx バーチャルトレ…                     |
|                                       | 岡三                                                 | アクティブfx for iphone                   |
| あ990新看 App                            |                                                    |                                      |
|                                       |                                                    |                                      |
| Toca Life: Farm Pixen - T             | aoMix カプセル英単<br>alloween 本しく発音                     | m                                    |
| Will<br>¥400 写真/ビデオ エ<br>¥600 ¥       | ンターテイン··· 改音<br>240 ¥120                           | 0                                    |
|                                       |                                                    |                                      |
| おすすめ新着ゲーム                             |                                                    |                                      |
| 2 🖾 (                                 |                                                    | 🏭 🐝 🕻                                |
| PinOut! 1ビットローグダ B<br>ゲーム ンジョン学家R., B | locky Eggggg - The<br>asketball - E Platform Puker | Make More! Drive Ahead! The B        |
| y'-L 2                                | и-у.<br>м. м.                                      |                                      |
| 5 C D                                 |                                                    |                                      |
| q w e r                               | t y u                                              | i o p 🗵                              |
| a s d                                 | f g h j                                            | k I Search                           |
| ☆ z x c                               | v b n                                              | m ! ? &                              |
| .?123                                 |                                                    | .?123                                |
|                                       |                                                    |                                      |
| ~                                     |                                                    |                                      |

② 画面右上の検索欄をタップします。 『岡三アクティブFX』と入力してください。

### 岡三アクティブFX for iPad ダウンロード方法②

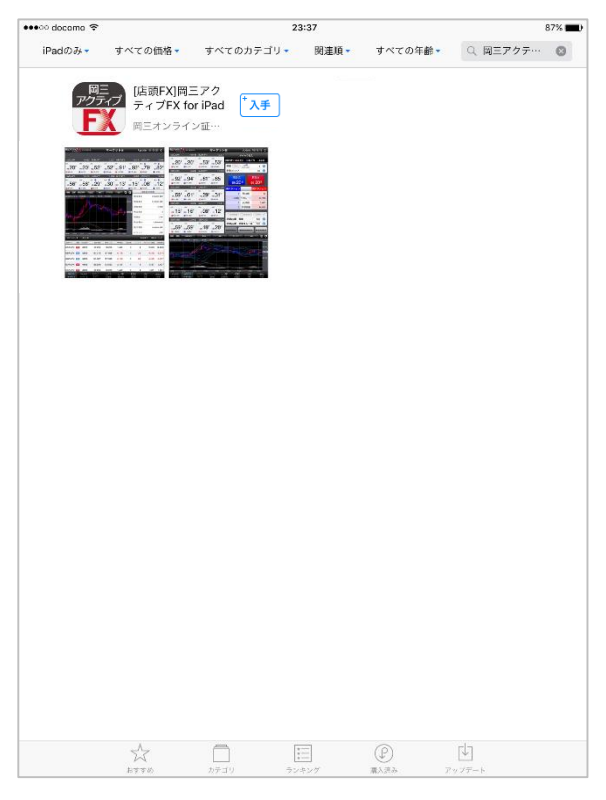

アクティフ FX

 $(\mathcal{A})$ 

③ 『岡三アクティブFX for iPad』の <sup>↑</sup>入手 をタップしてください。 『Apple IDパスワード』を入力し、 インストールを開始してください。 ④ アプリのダウンロードが完了します。

### **岡三アクティブFX for iPad ログイン方法**①

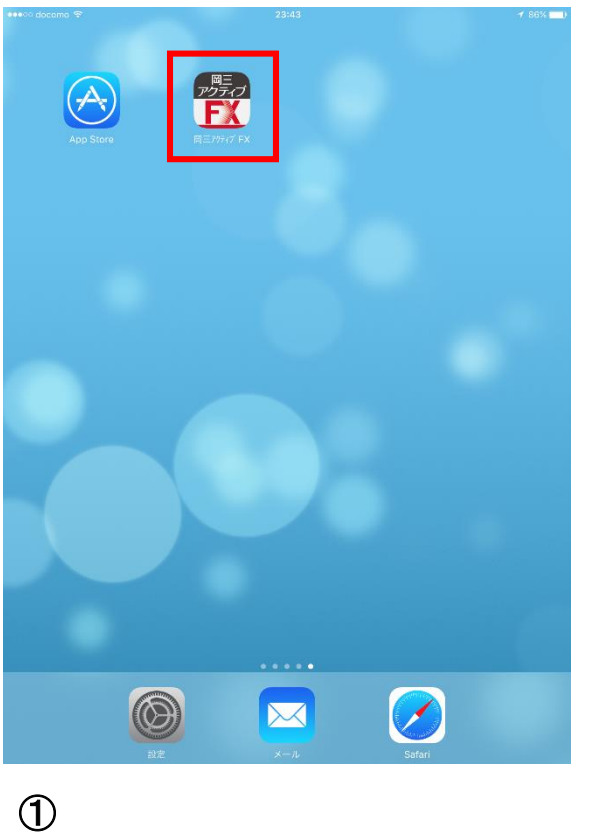

① ホームに表示されているアイコンをタップ します。

| 16:36 3月19日<br>周三アクティブ      | (木)<br>(三)   |                   |                 |        | ታット              | 1                                                                                                    |                  | 奈 76% ■                                |
|-----------------------------|--------------|-------------------|-----------------|--------|------------------|----------------------------------------------------------------------------------------------------|------------------|----------------------------------------|
| USD/JIPY                    |              | A 1 061           | EUB/JPY         | · ·    | A 0 736          | GBP/JPY                                                                                                    | クイック             | ŧż <b>ż</b>                            |
| BID                         | 0.4          | ASK               | BID             | 0.9    | ASK              | 126.387                                                                                                    | 124.189          | ▲ 0.364                                |
|                             |              | - A8              | 70              |        | 7 48             | 南謀 なし お                                                                                                    | 0 Lott           | 1                                      |
| 109. <b>  4</b>             | 10           | <sub>29.</sub> 14 | 118. <b>73</b>  | 11     | .14              |                                                                                                    | (11              | ot=1,000)                              |
| 109.598                     | 1            | 07.741            | 119.328         | 11     | 7.625            | 許容スリップ                                                                                                    |                  | 50                                     |
| BP/JPY                      |              | ▲ 0.364           | AUD/JPY         |        | 0.554            | ● 売注文                                                                                                    | <b>A C</b>       | 注文                                     |
| D                           | 1.1          | ASK               | BID             | 0.9    | ASK 📕            | 400 048                                                                                                    | 100              | 059                                    |
| . <sub>126</sub> 04°        |              | "05°              | "83°            | 61     | 84               | 120.                                                                                                    | 1.1 120.         | ******                                 |
| 126.387                     | 1:           | 24.189            | 63.025          | 1 59   | . 912            |                                                                                                    | v≘not≣iuu⊶i<br>Y | 11111111111111111111111111111111111111 |
| ZD/JPY                      |              | 0.821             | CAD/JPY         |        | 0.433            | -                                                                                                    | 残Lot数            |                                        |
| D.L                         | 1.5          | ASK _             | BID 📕           | 1.7    | ASK 📕            |                                                                                                    | 来的レート            |                                        |
| ົງ/າະ                       |              | 26                |                 |        | ຊດໍ້             |                                                                                                    |                  |                                        |
| 61. <b>८4</b>               | 6            | 1,20              | 74.00           | 74     | 09               |                                                                                                    | pipavia          |                                        |
| 62.214                      | 1 5          | 9.511             | 75.134          | 1 74   | .200             |                                                                                                    | 評価損益             | and some diversion of the              |
| nr/JPY                      | 2.0          | ASK =             | ZAH/JPY<br>BID  | 1.4    | ASK              | 決済                                                                                                    |                  | なし >                                   |
| •                           | 3.0          | 4 - 5             | 4 - 5           | 1.4    | 109              |                                                                                                    |                  |                                        |
| 112. <b>44</b> <sup>-</sup> | 1            | 12.47°            | <sub>6</sub> 45 | 6.     | 46               | 注文の開始                                                                                                    | 注文しない            | 注文する                                   |
| 113.045                     | 1            | 11.447            | 8               |        |                  |                                                                                                    |                  |                                        |
| JR/USD                      |              | <b>V</b> 0.00401  | GBP/USD         |        | <b>V</b> 0.00779 | □売 全決済注文                                                                                                    | : 1 🖬 🛍 🎚 金油     | 清注文                                    |
| D4                          | 0.7          | ASK 👢             | BID             | 1.0    | ASK              | <b>A</b>                                                                                                    | 01011-0-24-24    |                                        |
| 78                          |              | "78°              | 46              |        | .47'             |                                                                                                    | 貝加主沃泊            |                                        |
| 1.09811                     | 1            | .08661            | 1.16643         | 1.1    | 4643             |                                                                                                    |                  |                                        |
| 规注文 決済注                     | X USE        | JPY ▼ 5分足         |                 | ノクマ 15 | 5 🔻              |                                                                                                    |                  | / \$                                   |
| 26/03/19 16:35:08           | 0.105.153    | H-109.214 L-109.1 | 35 0:109.144    |        |                  | 109,098                                                                                                    |                  |                                        |
|                             |              |                   |                 |        |                  | الأقل بريد                                                                                                    |                  | 109.500                                |
|                             |              |                   |                 |        | hille            | hele and the second second second second second second second second second second second second second second |                  | 279                                    |
|                             |              |                   |                 |        |                  |                                                                                                    |                  | 109.000                                |
|                             |              |                   |                 | 114.   |                  | ÷                                                                                                    | 14 <b>4</b> (    |                                        |
|                             |              |                   |                 | 1.16   |                  |                                                                                                    | i had            |                                        |
|                             |              |                   |                 |        |                  |                                                                                                    | 106 453          | 108.500                                |
|                             |              |                   |                 |        |                  |                                                                                                    |                  |                                        |
| بالهق الأقبين               | 4            |                   | atter i sin     |        |                  |                                                                                                    |                  |                                        |
|                             |              |                   |                 |        |                  |                                                                                                    |                  | 108.000                                |
|                             | 107,737      |                   |                 |        |                  |                                                                                                    |                  |                                        |
| 0800 0<br>X666              | 6.30<br>V C4 | 0700 050          |                 | 0.00   | 0 1230           | 12:00 14:00<br>- V 2014                                                                                        |                  | oto                                    |
| キモラエ<br>マーケットA              | マーク・         | x≻8 ₹-☆           | 7 HC 7 7 - 1    |        |                  | HATTER AND AND AND AND AND AND AND AND AND AND                                                                 |                  | elG<br>40%                             |
|                             |              |                   |                 |        |                  |                                                                                                    |                  |                                        |
| $\bigcirc$                  |              |                   |                 |        |                  |                                                                                                    |                  |                                        |
| Ś                           |              |                   |                 |        |                  |                                                                                                    |                  |                                        |
|                             | _            |                   |                 | **     |                  |                                                                                                    |                  |                                        |
| 571 -                       | _            |                   |                 |        |                  |                                                                                                    |                  | _                                      |

この時点で、レートやチャートを見ることができます。

岡三アクティブFX for iPad ログイン方法②

| 16:36 3月19日(2                       | R)                           |                 | <b>7</b> _ <i>k</i> _k |                    |                    | ₩ /6% L.    |
|-------------------------------------|------------------------------|-----------------|------------------------|--------------------|--------------------|-------------|
| 国ニアクティン                             | A 1 049                      |                 |                        |                    | h d ou l           | 7注文 🔥       |
| BID                                 | ASK                          | BID             | 0.9 ASK                | BF/JFT -           | 124.189            | ▲ 0.325     |
| 101                                 | 105                          | 701             | 700                    | 百建 四日 3            | 0 Lot歌             | 1           |
| 109. 3                              | 109. 3                       | 118.72          | 118.73                 |                    | 1                  | Lot=1.000)  |
| 109.598                             | 107.741                      | 119.328         | 117.625                | 許容スリップ             |                    | 50          |
| GBP/JPY                             | ▲ 0.325                      | AUD/JPY         | ▼0.573                 | ▲ 売注文              | 8                  | 買注文 🖡       |
| BID                                 | 1.1 ASK                      | BID             | 0.9 ASK                | 126 009            | 4 4 12             | 020         |
| 126. <b>00</b> *                    | 126. <b>02</b> <sup>°°</sup> | 61. <b>81</b> ′ | 61.82°                 | Contraction of the | 1.1 他認而進           | は表示されません    |
| 126.387                             | 124.189                      | <b>6</b> 3.025  | 59.912                 |                    |                    |             |
| NZD/JPY                             | ▼0.824                       | 開口為             |                        | ·                  | 强Lot統              | -           |
| BID                                 | 1.5 ASK                      | N10-2           |                        | -                  | 平均レート              |             |
| ~24 <sup>3</sup>                    | 25°                          |                 |                        |                    | pip酒益              |             |
| 61 ·                                | 59.511                       | <b>尚</b> 二,     | ドクティン                  | 7 - К .            | 評価損益               |             |
| CHF/JPY                             | ▲ 0.797                      |                 |                        | -                  |                    |             |
| BID 🔶                               | 3.0 ASK                      |                 | -ID                    |                    |                    | なし >        |
| $\Lambda \Lambda^2$                 | $\Lambda 7^2$                |                 |                        |                    | 注文しない              | 注文する        |
| 112.77                              | 112.71                       | ~~              | -I.                    | Concernant State   |                    |             |
| EUR/USD                             | 0 00396                      |                 | 🛃 ユーザーIDを保             | 存する                |                    | -           |
| BID                                 | 0.7 ASK                      |                 | 🗸 パスワードを保              | 存する                |                    | India India |
| 706                                 | 703                          |                 |                        | 11                 |                    |             |
| 1.08 <b>/ O</b>                     | 1.08 / 9                     |                 |                        |                    | Contraction of the |             |
| 1.09811                             | 1.08661                      |                 |                        |                    | 1.5                |             |
| ■ 現注文 現計主文<br>2020/03/19 16 35:00 C | USD/JPY - 5%%                |                 |                        |                    |                    | ~           |
|                                     |                              |                 | 新規口座開設                 |                    |                    | 109.500     |
|                                     |                              | Copyright 6     | a Okasan Onune Securi  | Des Co. 110        |                    |             |
|                                     |                              | Copyright o     | All Right Reserved.    |                    |                    | 109.124     |
|                                     |                              |                 |                        |                    |                    | 109.000     |
|                                     |                              |                 |                        |                    | 14 <b>1</b> 1      |             |
|                                     |                              |                 |                        |                    | 1.41               |             |
|                                     |                              | . it has been   |                        |                    |                    | 108.550     |
| and states                          | de la cale                   | M 14            |                        |                    |                    |             |
| Mail and Bart                       | TITEL                        |                 |                        |                    |                    |             |
| . (1)                               |                              |                 |                        |                    |                    |             |
| 05:00 05:                           | to 07:00 08:00               |                 |                        |                    |                    |             |
| ¥€\$£                               |                              | 5£ 🖂            | Q                      | i¥ ĝ)              |                    | etc         |
| 7-7464                              |                              | 7+C 7+->        | 用众                     | 建筑全状况 武定           |                    |             |
| 0                                   |                              |                 |                        |                    |                    |             |
| ত                                   |                              |                 |                        |                    |                    |             |
| -<br>                               |                              | <b>1手 07</b>    |                        | x- 1. 7            | يلين الخ           | 71          |
| 驭与                                  | や谷                           | ~ 裡 🛙           | 云云を                    | けんこ                | つとす                | ると          |
|                                     | · · -                        |                 |                        |                    |                    |             |
| - ロク                                | ィン                           | 画面              | が表っ                    | 下され                | ます                 | •           |

| 16:36 3月19日(木)<br>岡三アクティブ <b>FX</b>                                      | マーケットB                             | 중 76% ■)                                                                                                    |           |      |
|--------------------------------------------------------------------------|------------------------------------|----------------------------------------------------------------------------------------------------|-----------|------|
| USD/JPY                                                                  | ₹/JPY <b>▲</b> 0.718               | GBP/JPY - クイック注文 🏟                                                                                                    |           |      |
| BID 10.4 ASK 10 BID                                                      | 0.9 ASK                            | 😫 125.387 📑 124.189 🔺 0.325                                                                                                    |           |      |
|                                                                          | "72 <sup>1</sup> "73 <sup>°</sup>  | 両建 &し あり Lot数 1 Ⅲ                                                                                                    |           |      |
| 109.598 107.741 111                                                      | 19.328                             | 許容スリップ 50 111                                                                                                    |           |      |
| GBP/JPY A0.325 AUI                                                       | D/JPY V0.573                       |                                                                                                    |           |      |
| BID 📕 1.1 ASK 📕 BID                                                      | 🛉 0.9 ASK 🔶                        |                                                                                                    |           |      |
| 00° 02°                                                                  | 81 <sup>7</sup> 82 <sup>6</sup>    | 126.00° 1.1 126.02°                                                                                                    |           |      |
| 126.00 126.02 6                                                          | 1.01 61.02<br>3.025 <b>5</b> 9.912 | 確認回面は表示されません。<br>サコン                                                                                                    |           |      |
| NZD/JPY V0.824                                                           | 1023                               |                                                                                                    |           |      |
| BID 📕 1.5 ASK 📕                                                          | 58                                 |                                                                                                    |           |      |
| 2/ <sup>3</sup> 25 <sup>8</sup>                                          |                                    |                                                                                                    |           |      |
| 61. <b>Z</b> T 61. <b>Z</b> J                                            | <b>ヨニアクティン</b>                     |                                                                                                    |           |      |
| CHE/IPY 0 797                                                            |                                    | - += THISTIN                                                                                                    |           |      |
| BID 3.0 ASK                                                              | ユーザーID                             | なしう                                                                                                    |           |      |
| $11^{2}$ $17^{2}$                                                        |                                    |                                                                                                    |           |      |
| 112.44 112.47                                                            | 7,20-1                             |                                                                                                    |           |      |
| 113.045 111.447                                                          | ✓ ユーザーIDを保存                        | 196 Am Alternation                                                                                                    |           |      |
|                                                                          | 📈 パスワードを保る                         | TA DRIAMAX                                                                                                    |           |      |
| 708 703                                                                  |                                    | 通貨別全決済                                                                                                    |           |      |
| 1.08/8 1.08/9                                                            |                                    | and the second second se |           |      |
| 🔛 1.09811 🛛 🛄 1.08661                                                    |                                    |                                                                                                    |           |      |
| 新規注文 決済注文 USD/JPY - 5分足<br>2020/03/19 16 35:00 C-105.159 H-109.218 L-109 |                                    |                                                                                                    |           |      |
|                                                                          | 新規口座開設                             | 100 500                                                                                                    |           |      |
|                                                                          |                                    | es Do 114                                                                                                    |           |      |
| 🥏 🗹 🗹                                                                    | IDを保存する                            | にノを入れると                                                                                                    |           |      |
|                                                                          |                                    |                                                                                                    | •         |      |
|                                                                          | L                                  | キャャナナ                                                                                                    |           |      |
| 7                                                                        | テールか保                              | :仔されまり。                                                                                                    |           |      |
|                                                                          |                                    |                                                                                                    |           |      |
|                                                                          | 1. + / - + -                       |                                                                                                    |           |      |
| 📝 バスワー                                                                   | ドを保存する                             | にノを入れると                                                                                                    |           |      |
| 107737                                                                   |                                    |                                                                                                    | •         |      |
|                                                                          |                                    | ***                                                                                                    |           |      |
| ハス                                                                       | ノートか保                              | 任されより。                                                                                                    |           |      |
| ~                                                                        |                                    |                                                                                                    |           |      |
| ( <b>4</b> )                                                             |                                    |                                                                                                    |           |      |
| U ,                                                                      | -                                  |                                                                                                    |           |      |
| <b>ヮ</b> _+ヂ_                                                            | ヮヮ゚゚゚ヱヮ                            | 7―ドを λ カ経                                                                                                    | •         |      |
| <u> </u>                                                                 |                                    |                                                                                                    | •         |      |
| 【ログイい                                                                    | <b>】た々ぃプ</b>                       | オスレ 堤作+                                                                                                    | 、結合       | できキオ |
| 「「トノーノ                                                                   | コピノンノ                              | フ つこ、ホート                                                                                                    | 7 71767 J | くりのと |

### 岡三アクティブFX for iPad メニュー

| 16:37 3月19<br>岡三アクティ                      | 9日(木)<br>(ブ <b>FX</b>              |                    | ~                                                                                                    | マーケッ                                           | ۴A      |         |                   |                 | 중 75% █▋              |
|-------------------------------------------|------------------------------------|--------------------|----------------------------------------------------------------------------------------------------|------------------------------------------------|---------|---------|-------------------|-----------------|-----------------------|
| 通貨ペア                                      | BID                                | SP                 | ASK                                                                                                    | 前日比                                            | Open    | Hig     | h L               | .0W             | NYCL                  |
| USD/JPY                                   | 109.102 懀                          | 0.4                | 109.106 懀                                                                                                    | <b>1</b> .019                                  | 108.080 | 109.5   | 598 107           | 7.741           | 108.083               |
| EUR/JPY                                   | 118.693 懀                          | 0.9                | 118.702 懀                                                                                                    | ▲0.690                                         | 117.965 | 119.3   | 328 117           | 7.625           | 118.003               |
| GBP/JPY                                   | 125.958 🕇                          | 1.1                | 125.969 🕇                                                                                                    | ▲0.274                                         | 124.381 | 126.3   | 387 124           | 4.189           | 125.684               |
| AUD/JPY                                   | 61.834 🕇                           | 0.9                | 61.843 🕇                                                                                                    | ▼0.556                                         | 62.349  | 63.0    | 025 59            | 9.912           | 62.390                |
| NZD/JPY                                   | 61.247 🦊                           | 1.5                | 61.262 🦊                                                                                                    | ▼0.820                                         | 61.965  | 62.2    | 214 59            | 9.511           | 62.067                |
| <mark>新規注文 決決</mark><br>2020/03/19 16:36: | 於注文 USD/JPY<br>00 0:108.158 H:108. | ▼ 5分足 ▼ B          | ID - ローソク<br>108.102                                                                                           | ブ 〒 105 〒                                      |         | / ¢     | 预託証拠金             | 10              | 0,024,037             |
|                                           |                                    | 109.898            |                                                                                                    |                                                |         | 109.500 | 有効証拠金             | g               | 8,216,328             |
|                                           |                                    | <u>الا</u> ال      |                                                                                                    |                                                |         |         | 必要証拠金             |                 | 1,404,000             |
|                                           |                                    | *10 <b>0</b> 1     |                                                                                                    |                                                |         | 109.102 | 発注証拠金             |                 | 35,000                |
|                                           | 1                                  |                    | a ta sa a ta sa a ta sa a ta sa a ta sa a ta sa a ta sa a ta sa a ta sa a ta sa a ta sa a ta sa a ta sa a ta s |                                                |         |         | 評価損益              |                 | 1,807,709             |
|                                           |                                    |                    |                                                                                                    | la i de la la la la la la la la la la la la la |         |         | 有効比率(%            | )               | 6,995.46              |
| i 🕴                                       |                                    |                    |                                                                                                    |                                                |         | 108.500 | 発注可能額             | g               | 6,777,328             |
| 10,02                                     | 100 100                            | 12/00 14           | 20 25:00                                                                                                    | 16:00                                          |         |         | レバレッジ             |                 | 0.23                  |
| ポジション・                                    | - <u>覧</u> 注文一                     | 13-00 14-          | 56 13-05                                                                                                    | 10-00                                          |         | ĩ       | 通貨別全決減            | 〒 一括決済          | 斉 全決済                 |
| ロック                                       | 通貨ペア 売                             | ī買 約定日時            | 約定価格                                                                                                    | 評価レート                                          | pip損益   | 残Lot数   | スワップ              | ポジ損益            | 評価損益                  |
| <b>Q</b> ज़~र                             |                                    |                    |                                                                                                    |                                                |         |         |                   | <b>8</b>        | fしい順 ▼                |
|                                           | EUR/JPY                            | 03/13              | 119.165                                                                                                    | 118.702                                        | 463     | 10      | 0                 | 4,630           | 4,630                 |
|                                           | GBP/JPY                            | 03/12              | 134.470                                                                                                    | 125.955                                        | -8,515  | 10      | 0                 | -85,150         | -85,150               |
|                                           | GBP/JPY                            | 03/04              | 137.225                                                                                                    | 125.955                                        | -11,270 | 10      | 0                 | -112,700        | -112,700              |
|                                           | GBP/JPY                            | 03/04              | 137.228                                                                                                    | 125.955                                        | -11,273 | 10      | 0                 | -112,730        | -112,730              |
|                                           | GBP/JPY                            | 03/04              | 137.225                                                                                                    | 125.955                                        | -11,270 | 10      | 0                 | -112,700        | -112,700              |
|                                           | GBP/JPY                            | 03/04              | 137.222                                                                                                    | 125.955                                        | -11,267 | 10      | 0                 | -112,670        | -112,670              |
|                                           | GBP/JPY                            | <del>7</del> 03/04 | 137.222                                                                                                    | 125.955                                        | -11.267 | 10      | 0                 | -112.670        | -112.670              |
| ¥€\$£<br>マーケットA                           | ¥€\$£<br>マーケットB                    | ¥€\$£<br>マーケットc    | ¥+-⊦                                                                                                    | Q                                              | ERAK    | ţ,      | ξ <b>Ι</b> ,<br>≋ | (<br>LEWS<br>情報 | etc<br><sub>その他</sub> |

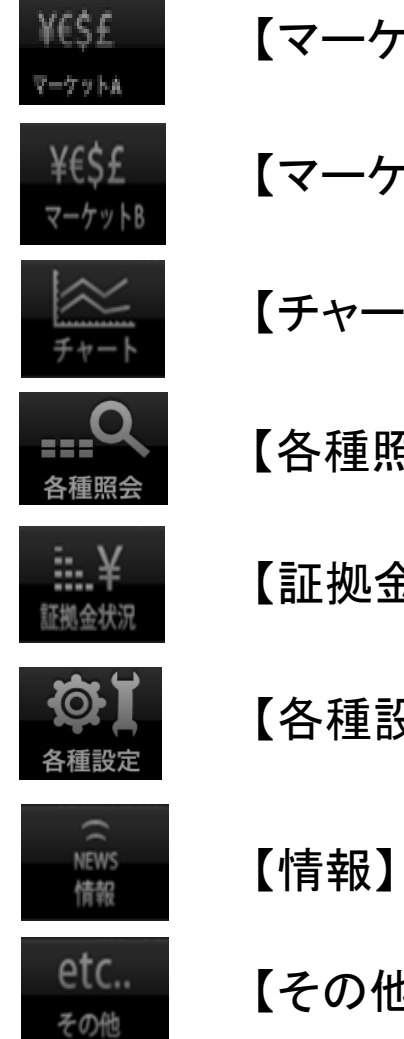

【マーケットA】

【マーケットB】

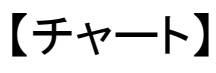

| 【各種照会】 |  |
|--------|--|
|--------|--|

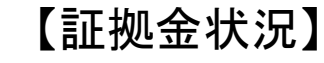

【その他】

### 取引画面①

#### 取引画面のタイプは2種類あります。

【マーケットA】

| 16:38 3月19日(木)    |                 |                 |                 |                                                                                                    |             |                    |                                                                                                    |         |                   |              |            | 75% 🔳     |
|-------------------|-----------------|-----------------|-----------------|----------------------------------------------------------------------------------------------------|-------------|--------------------|----------------------------------------------------------------------------------------------------|---------|-------------------|--------------|------------|-----------|
| 岡三アクティブ FX        |                 |                 |                 | <u>र</u>                                                                                                    | ーケット        | A                  |                                                                                                    |         |                   |              |            |           |
|                   |                 |                 |                 |                                                                                                    |             |                    |                                                                                                    |         |                   |              |            |           |
| 過貨ペア BID          | SP A            | SK 前日比          | 新規注文 決済         | は文 USD/JP     は     な     じ     な     じ     な     い     は     な     い     な     い     な     い     な     い     な     い     な     い     な     い     な     い     な     い     な     い     な     、     な     、     、     、     、     、     、     、     、     、     、     、     、     、     、     、     、     、     、     、     、     、     、     、     、     、     、     、     、     、     、     、     、     、     、     、     、     、     、     、     、     、     、     、     、     、     、     、     、     、     、     、     、     、     、     、     、     、     、     、     、     、     、     、     、     、     、     、     、     、     、     、     、     、     、     、     、     、     、     、     、     、     、     、     、     、     、     、     、     、     、     、     、     、     、     、     、     、     、     、     、     、     、     、     、     、     、     、     、     、     、     、     、     、     、     、     、     、     、     、     、     、     、     、     、     、     、     、     、     、     、     、     、     、     、     、     、     、     、     、     、     、     、     、     、     、     、     、     、     、     、     、     、     、     、     、     、     、     、     、     、     、     、     、     、     、     、     、     、     、     、     、     、     、     、     、     、     、     、     、     、     、     、     、     、     、     、     、     、     、     、     、     、     、     、     、     、     、     、     、     、     、     、     、     、     、     、     、     、     、     、     、     、     、     、     、     、     、     、     、     、     、     、     、     、     、     、     、     、     、     、     、     、     、     、     、     、     、     、     、     、     、     、     、     、     、     、     、     、     、     、     、     、     、     、     、     、     、     、     、     、     、     、     、     、     、     、     、     、     、     、     、     、     、     、     、     、     、     、     、     、     、     、     、     、     、     、     、     、     、     、     、     、     、     、     、     、     、     、     、     、     、     、     、     、     、     、 | (▼ 5分足 ▼ BI | D - ローソク<br>09.156 | ▼ 105 ▼                                                                                                    |         | / ¢               | 預託証拠:        | È 10       | 0,024,037 |
| USD/JPY 109.1581  | 0.4 109.        | 162 懀 🔺 1.075   |                 |                                                                                                    | 109,596     |                    |                                                                                                    |         | 109,500           | 有効証拠:        | È 9        | 8,201,953 |
| EUR/JPY 118.662   | 0.9 118.        | 671 🖊 🔺 0.659   |                 | L n ale                                                                                                    | had i i     |                    |                                                                                                    |         |                   | 必要証拠#        | È          | 1,404,000 |
| GBP/JPY 125.866   | 1.1 125.        | 877 🖊 🔺 0.182   |                 |                                                                                                    |             |                    | + + + + + + + + + + + + + + + + + + + + + + + + + + + + + + + + + + + + + + + + + + + + + + + + + + + + + + + + + + + + + + + + + + + + + + + + + + + + + + + + + + + + + + + + + + + + + + + + + + + |         | 109.156           | 発注証拠:        | È          | 35,000    |
| AUD/JPY 61.843    | 0.9 61.         | 852 🕇 🔻 0.547   | i di tis pe     |                                                                                                    |             | had the second     |                                                                                                    |         | 109.000           | 評価損益         | -          | 1,822,084 |
| NZD/JPY 61.259    | 1.5 61.3        | 274 🕹 🔻 0.808   | 1 million       |                                                                                                    |             | T                  | ad in the                                                                                                    |         |                   | 有効比率(        | %)         | 6,994.44  |
| CAD/JPY 74.851 🖊  | 1.7 74.         | 868 🖊 🔺 0.402   |                 |                                                                                                    |             |                    | 453                                                                                                    |         | 108.600           | 発注可能調        | <b>д 9</b> | 6,762,953 |
| CHF/JPY 112.405   | 3.0 112.        | 435 🖊 🔺 0.760   |                 |                                                                                                    |             |                    |                                                                                                    |         |                   | レパレッジ        | ý          | 0.23      |
| ZAR/JPY 6.455     | 1.4 6.          | 469             | ポジション・          | - <u>覧</u> 注文-                                                                                                    | - 覚         | 0 15:20            | 16/00                                                                                                    |         | J                 | <b>資別全決決</b> | 1 一括決測     | 育 全決済     |
| EUR/USD 1.08770   | 0.7 1.08        | 777 👚 🔻 0.00412 | ロック             | 遺貨ペア                                                                                                    | 急賞 約定日時     | 約定価格               | 評価レート                                                                                                    | pip損益   | 预Lot数             | スワップ         | ポジ損益       | 評価損益      |
| GBP/USD 1.15341   | 1.0 1.15        | 351 🖊 🔻 0.00899 | Q 7~7           |                                                                                                    |             |                    |                                                                                                    |         |                   |              | 3          | iuwa 👻    |
| EUR/GBP 0.94299   | 1.4 0.94        | 313 🕇 🔺 0.00411 |                 | EUR/JPY                                                                                                    | 5 03/13     | 119.165            | 118.663                                                                                                    | 502     | 10                | 0            | 5,020      | 5.020     |
| AUD/USD 0.56681 1 | 1.2 0.56        | 693 🕇 🔻 0.01042 |                 | GBP/JPY                                                                                                    | 03/12       | 134.470            | 125.869                                                                                                    | -8,601  | 10                | 0            | -86,010    | -86,010   |
| NZD/USD 0.561354  | 1.7 0.56        | 152 - 1001274   |                 | たわ、                                                                                                    | <b>プ</b> オ  | スレヨ                | ╞╤╛                                                                                                    | 5h=     | ≠æ                | 0            | -113,560   | -113,560  |
|                   |                 |                 |                 | CC /                                                                                                    | 03/04       | <b>م _ 1</b>       |                                                                                                    | -11,359 | ר א <sub>וס</sub> | O 0          | -113,590   | -113,590  |
|                   |                 |                 |                 | GBP/JPY                                                                                                    | B 03/04     | 137.225            | 125.869                                                                                                    | -11,356 | 10                | 0            | -113,560   | -113,560  |
|                   | ¥€\$£<br>マーケットA | ¥€\$£<br>⊽-∽∽⊳в | ¥€\$£<br>₹-ፇッ⊦c | ¥₽=k                                                                                                    |             | EMAXX              | ©.<br>®≭                                                                                                    | N       | (<br>EWS<br>#照    | etc<br>***   |            |           |

【表示内容】

- ・レートー覧
- ・チャート
- ・ポジション一覧 / 注文一覧
- ·証拠金状況照会
- ・ニュース(画面上部にテロップで表示)

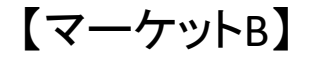

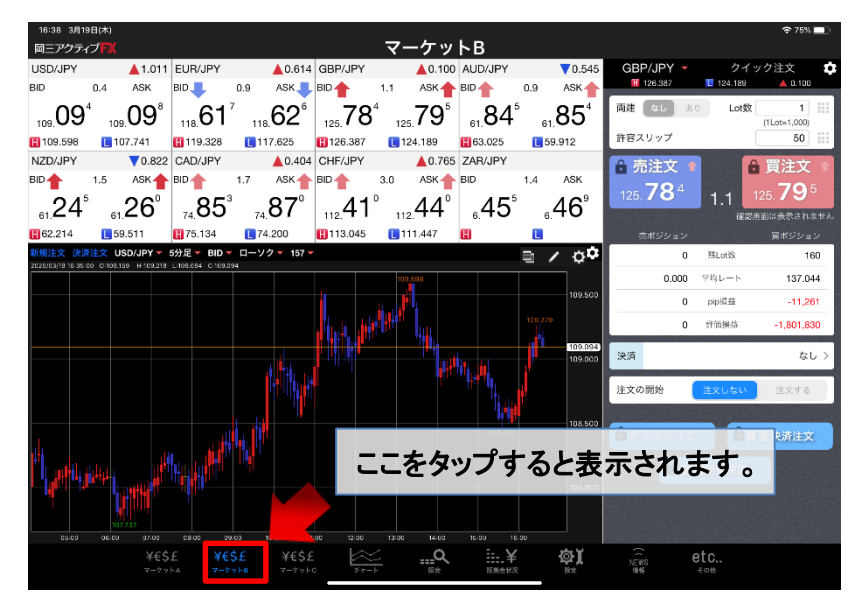

【表示内容】 ・レート一覧 ・チャート ・クイック注文画面

### 取引画面2

【レートー覧】

現在のレートが表示されます。

レートー覧は、画面上で指を左右にスライドさせることで、【リスト形式】と【パネル形式】、さらに文字のサイズが 大きい【パネル形式-拡大】の3つに切替ができます。

#### [リスト形式]

BID-ASK、前日比(BID)が確認できます。

| 通貨ペア    | BID       | SP  | ASK       | 前日比      |  |
|---------|-----------|-----|-----------|----------|--|
| USD/JPY | 104.724 懀 | 0.4 | 104.728 懀 | ▼0.150   |  |
| EUR/JPY | 114.881 懀 | 0.9 | 114.890 懀 | ▼0.194   |  |
| GBP/JPY | 127.568 懀 | 1.4 | 127.582 懀 | ▲0.013   |  |
| AUD/JPY | 79.503 懀  | 0.9 | 79.512 懀  | ▼0.156   |  |
| NZD/JPY | 74.853    | 1.5 | 74.868    | ▲0.518   |  |
| CAD/JPY | 78.046 懀  | 1.7 | 78.063 懀  | ▼0.259   |  |
| CHF/JPY | 105.952 懀 | 3.0 | 105.982 懀 | ▲0.040   |  |
| ZAR/JPY | 7.587     | 1.4 | 7.601     | ▲0.102   |  |
| EUR/USD | 1.09700 懀 | 0.7 | 1.09707 🕇 | ▼0.00035 |  |
| GBP/USD | 1.21810 🦊 | 1.3 | 1.21823 🖊 | ▼0.00565 |  |
| EUR/GBP | 0.90045 🖊 | 1.4 | 0.90059 🖊 | ▲0.01129 |  |
|         |           |     |           |          |  |

#### [パネル形式]

BID・ASK、High(BID高値)、Low(ASK安値)、 Change(BID前日比)が確認できます。

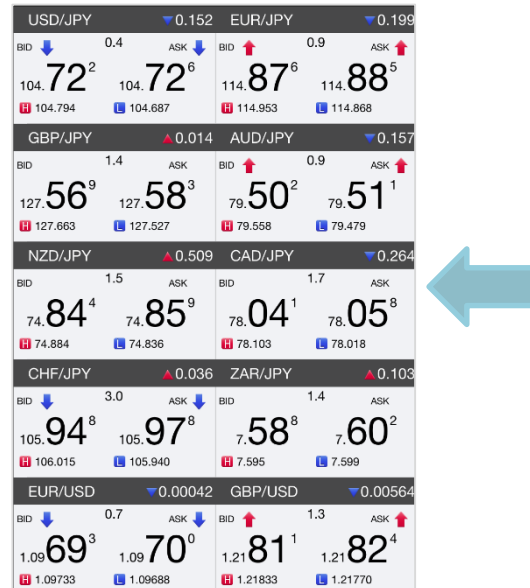

#### [パネル形式-拡大]

パネル形式が拡大された画面で、 大きな文字で表示されます。

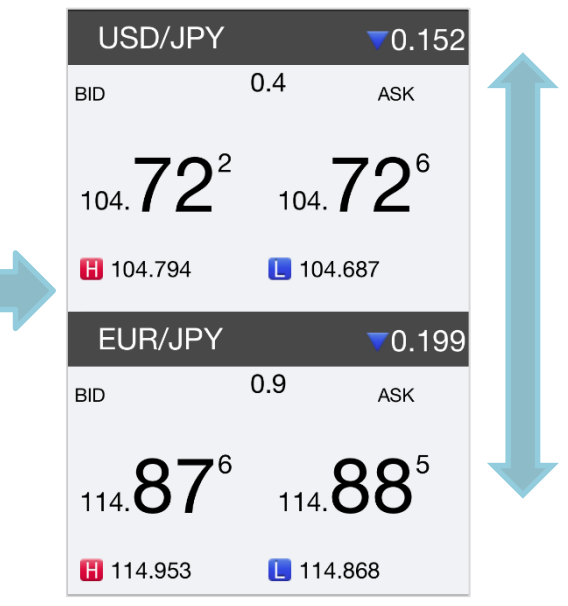

各パネルの画面上で上下にスライドさせると、他の通貨ペアを表示することができます。

### 新規注文①

#### 新規注文は、【レート一覧】・【チャート】・【クイック注文】画面から発注することができます。

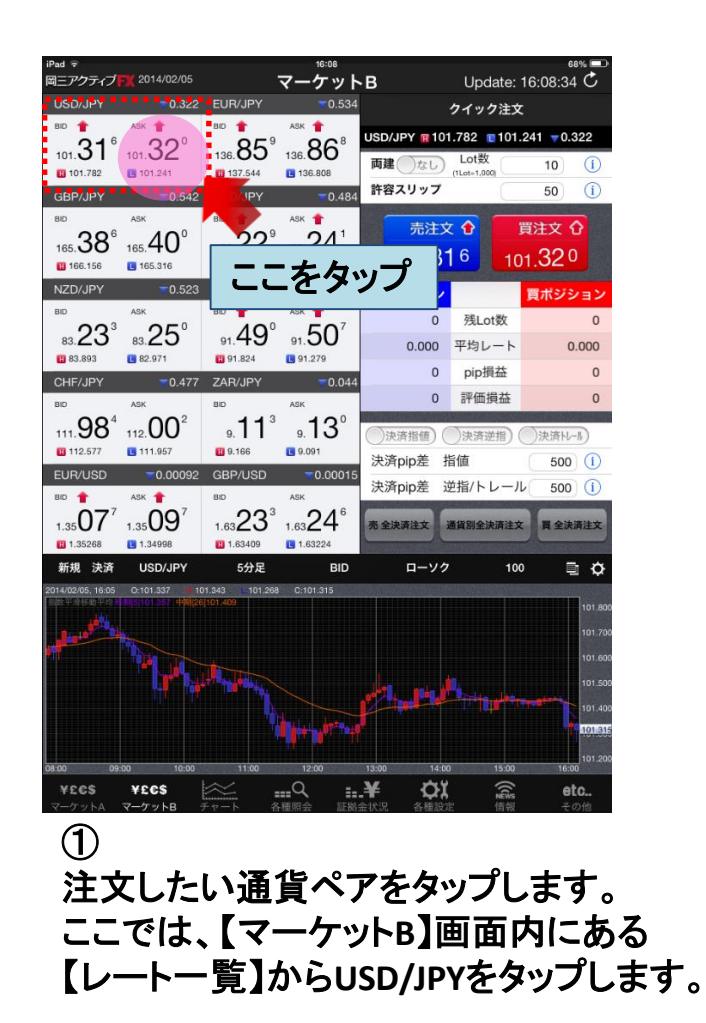

| 16:46 3月19日                                                                                                    | (木)      |                             |                            |            |              |                       |         |             | <del>♀</del> 74%  |        |
|----------------------------------------------------------------------------------------------------|----------|-----------------------------|----------------------------|------------|--------------|-----------------------|---------|-------------|-------------------|--------|
| 間三アクティブ                                                                                                    | FX       |                             |                            | <b>- -</b> | <u>ケット</u>   | 3                     |         |             |                   |        |
| USD/JPY                                                                                                    |          | ▲0.914                      | EUR/JPY                    |            | ▲0.491       | GBP/JPY               |         | クイッ         | /ク注文              | \$     |
| BID                                                                                                    | 0.4      | ASK                         | BID                        | 0.9        | ASK          | 126.387               | 0.92049 | 124.189     | 0.122             |        |
| 108. <b>99</b> 7                                                                                                    |          | 109. <b>00</b> 1            | 118. <b>49</b> 4           | 1          | ₁₀.50°       | 両建しない                 | 8       | り Lot数      | 1<br>(1Lot=1,000) |        |
| 109.598                                                                                                    | L        | 107.741                     | 119.328                    | 1          | 17.625       | 許容スリップ                |         |             | 50                |        |
| GBP/JPY                                                                                                    |          | ₹0.122                      | AUD/JPY                    |            | ▼0.703       | ● 売注文                 | ζ 1     |             | 買注文               |        |
| BID                                                                                                    | 1.1      | ASK 🔶                       | BID 🖊                      | 0.9        | ASK 🦊        |                       | 2       |             | - 57              | 3      |
| 125. <b>56</b> <sup>2</sup>                                                                                                    |          | 125. <b>57</b> 3            | 61. <b>68</b> <sup>7</sup> | e          | .69°         | 125.00                |         | 1.1<br>**** | 25. 🥑 🖌           | ません    |
| 126.387                                                                                                    | L        | 124.189                     | 63.025                     | L 5        | 9.912        |                       |         |             |                   |        |
| NZD/JPY                                                                                                    |          | ▼1.015                      | CAD/JPY                    |            | ▲0.339       |                       | 0       | 残Lot数       | 1                 | 60     |
| BID                                                                                                    | 1.5      | ASK                         | BID                        | 1.7        | ASK 🔶        | 0.                    | 000     | 平均レート       | 137.0             | 44     |
| 61.05 <sup>2</sup>                                                                                                    |          | a1.06 <sup>7</sup>          | 708                        |            | 2.05         |                       | 0       | pip拥在       | -11,4             | 82     |
| 62.214                                                                                                    | <b>n</b> | 59.511                      | 閉じる                        | 峲          | [規注文         |                       | 0       | 評価損益        | -1,837,1          | 90     |
| CHF/JPY                                                                                                    |          | ▲ 0.682                     | USD/JF                     | Υ          | Ģ            | 花行 🔻                  |         |             |                   | -      |
| BID                                                                                                    | 3.0      | ASK 🔶                       | BD 108                     | .997       | ASK 107.741  | 109.001               |         |             | な                 |        |
| 112.32 <sup>7</sup>                                                                                                    |          | 112.35 <sup>7</sup>         | 同識 なし                      | あり         | Lot教         | 1 🔡                   |         | 注文しない       | 注文する              |        |
| 113.045                                                                                                    | L        | 111.447                     |                            |            | (1L          | ot=1,000)             |         | _           |                   |        |
| EUR/USD                                                                                                    |          | ▼0.00460                    | 売注文                        | ξ          |              | 買注文                   | 主文      | ÊĘ          | 全決済注文             | ε      |
| BID                                                                                                    | 0.7      | ASK 🔶                       | 100 99                     |            | 0 1 10       | 001                   | H       |             | -                 | 1      |
| 72 <sup>2</sup>                                                                                                    |          | 72°                         | 108.00                     |            | 0.4          |                       | 通       | 貨別全決済       |                   |        |
| 1.08                                                                                                    | _        | 1.08                        |                            |            |              |                       |         |             |                   |        |
| 1.09811                                                                                                    |          | 1.08529                     | 確認画面を表                     | 示          | 表示           | 13 🚺                  |         |             |                   |        |
| 2020/03/10 18:45:00                                                                                                    | 0109.0   | 25 H:100.033 L:10           |                            |            |              |                       |         |             |                   | ~      |
|                                                                                                    |          |                             |                            |            |              | 1.1                   |         |             |                   | 00500  |
|                                                                                                    |          |                             |                            |            | hard         | elte <sup>pr</sup> la |         |             | 109.279           |        |
|                                                                                                    |          |                             |                            |            |              | P-                    | n dia   |             |                   | 08.997 |
|                                                                                                    |          |                             | ŀ                          | Tit,       |              |                       |         |             |                   |        |
|                                                                                                    |          |                             |                            |            |              |                       |         | 108,453     | · · · ·           | 06.500 |
|                                                                                                    |          |                             |                            |            |              |                       |         |             |                   |        |
| ببلين الإبر                                                                                                    |          |                             |                            |            |              |                       |         |             |                   |        |
| the states of the states of th |          |                             |                            |            |              |                       |         |             | '                 | 06.000 |
| ·                                                                                                    | 107,737  |                             |                            |            |              |                       |         |             |                   |        |
| 38:00 08:                                                                                                    | 20       | 0/100 \$5:00                | 08:00 10:                  | 13 1       | 1:00 12:00   | 13:40 14:0            | a<br>   | 15:00 16:00 |                   |        |
| ¥€\$£<br>マーケットA                                                                                                    |          | <b>€\$£</b> ¥€5<br>7γ≻8 マ−7 | Σ<br>7 hC ≠γ−h             | -          | Q<br>#8      | EMANR \$              |         |             | etc               |        |
| ~                                                                                                    |          |                             |                            |            |              |                       |         |             |                   |        |
| (2)                                                                                                    |          |                             |                            |            |              |                       |         |             |                   |        |
| $\mathbf{U}$                                                                                                    |          |                             |                            |            |              |                       |         |             |                   |        |
| V tr                                                                                                    | +E       | - <del></del>               | 4 N 73                     |            | = 1 <b>%</b> | <u>+</u> –            | 1       | - مارط      | ┿╌┷               |        |

【新規注文】画面が表示されます。

### 新規注文②

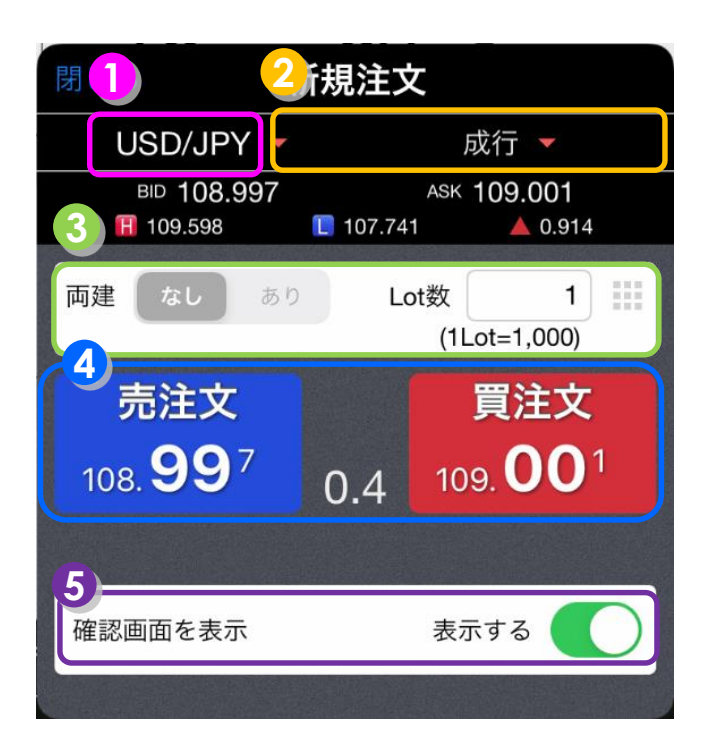

注文する通貨ペアを変更することができます。

丿 注文の種類を変更することができます。

**注文の種類**: 成行、ストリーミング、指値/逆指、OCO、IF-DONE、IF-OCO ※注文の種類を指値/逆指などに変更すると、執行条件や有効期限を設定することが できます。

る 両建 … 「両建あり」「両建なし」を設定することができます。
Lot数 … Lot数を設定することができます。

📰 をタップするとLot数の入力補助画面が表示されます。

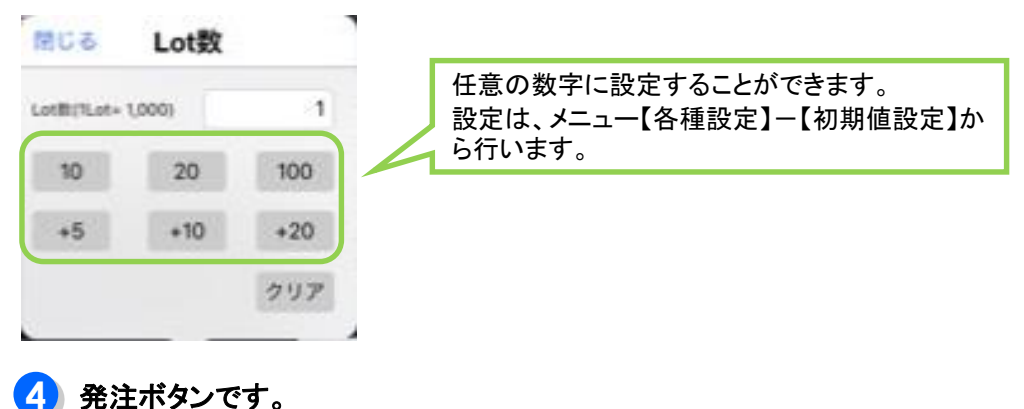

タップすると注文することができます。

う 確認画面の表示の有無を設定することができます。

③ 注文の種類やLot数など、注文内容を設定してください。

### 新規注文③

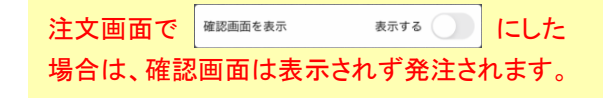

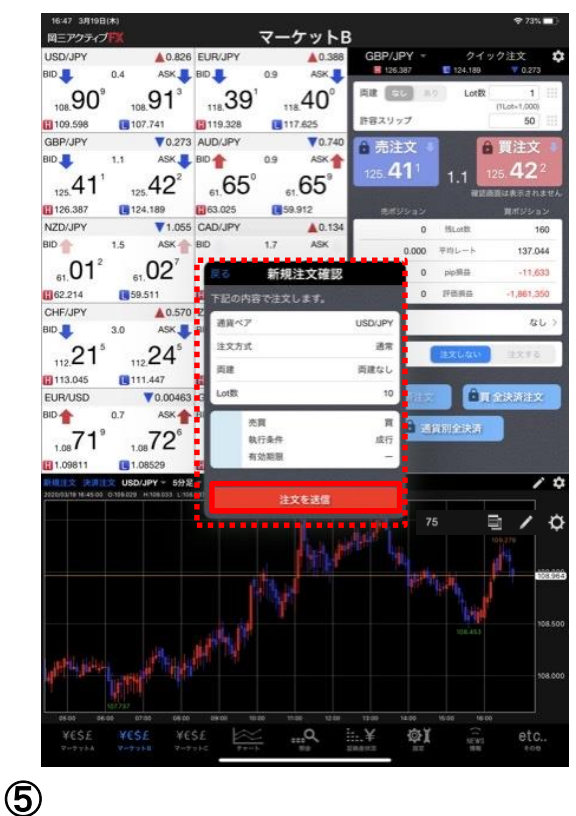

【新規注文確認】画面が表示されます。 【注文】をタップしてください。

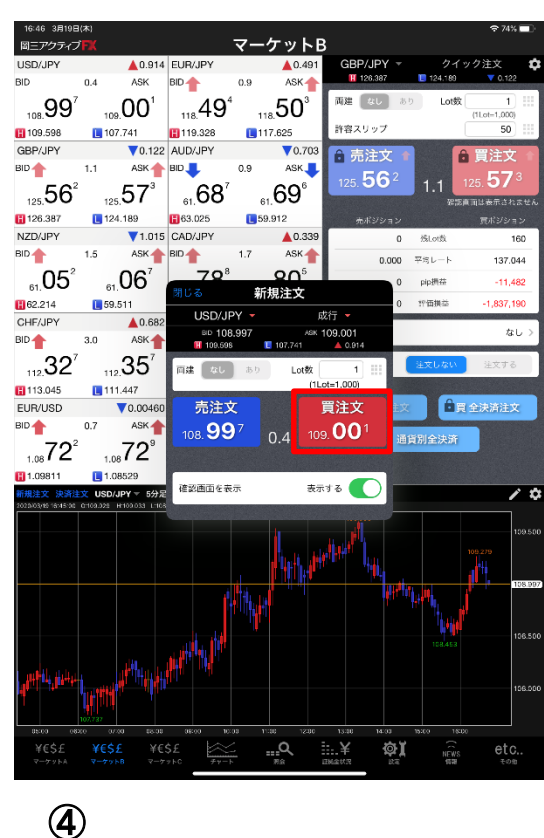

④ ここでは成行注文で発注します。 発注ボタンをタップしてください。 新規注文④

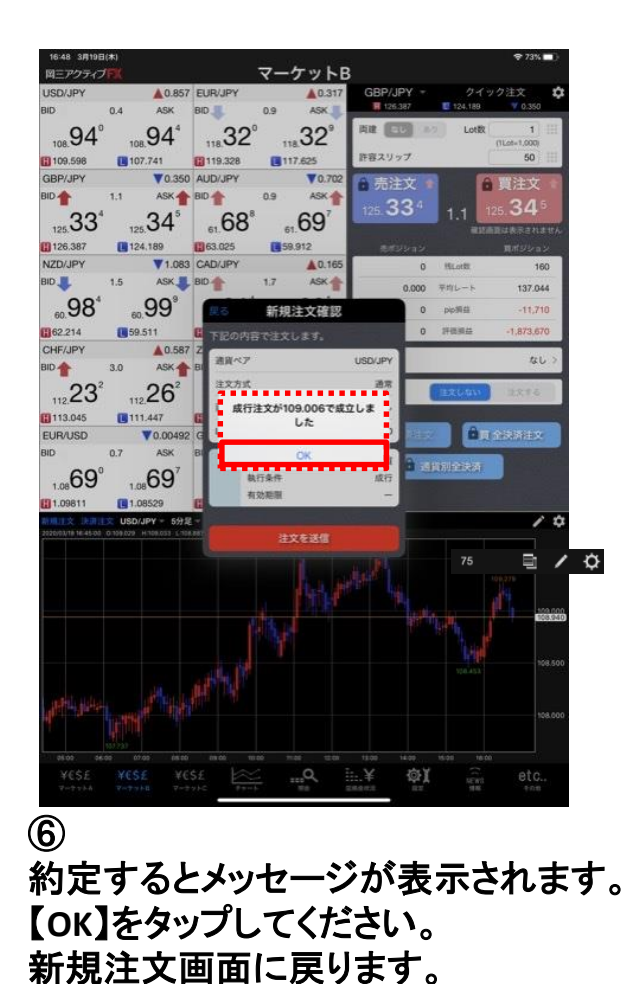

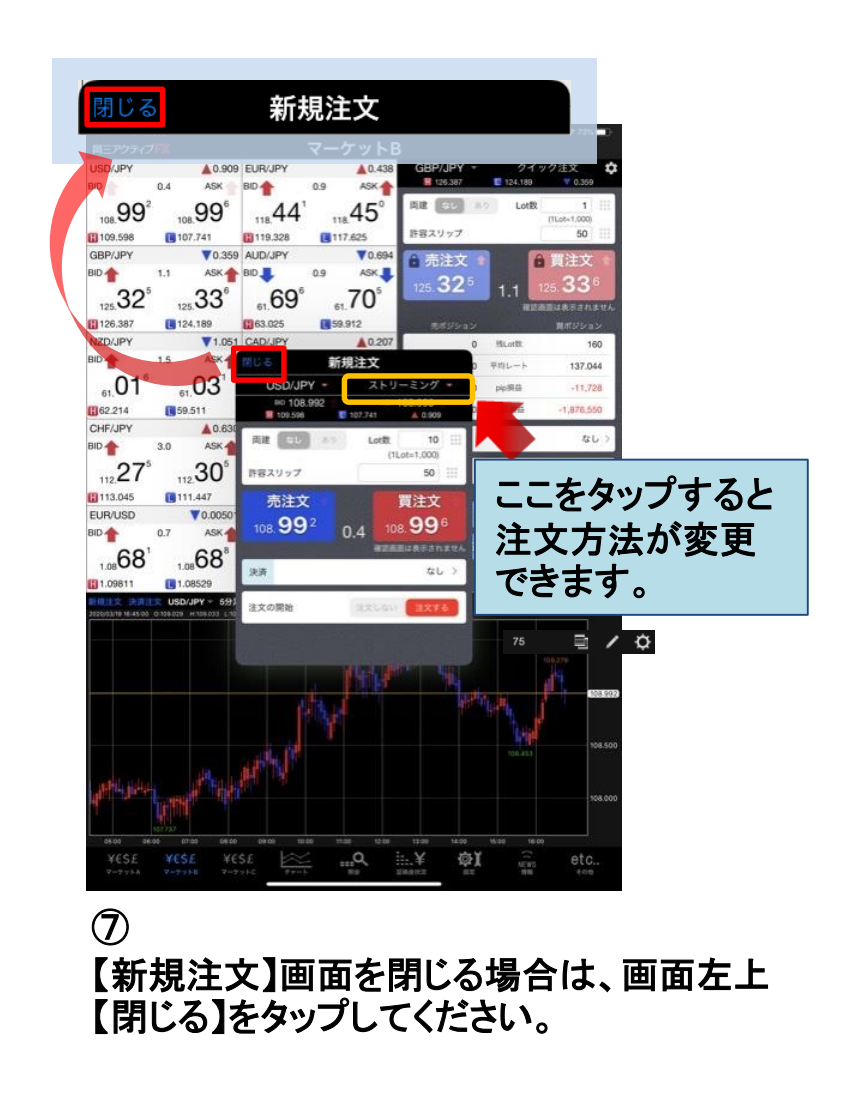

### 新規注文5

成行注文以外にも、多数の注文方法で、新規注文を出すことができます。

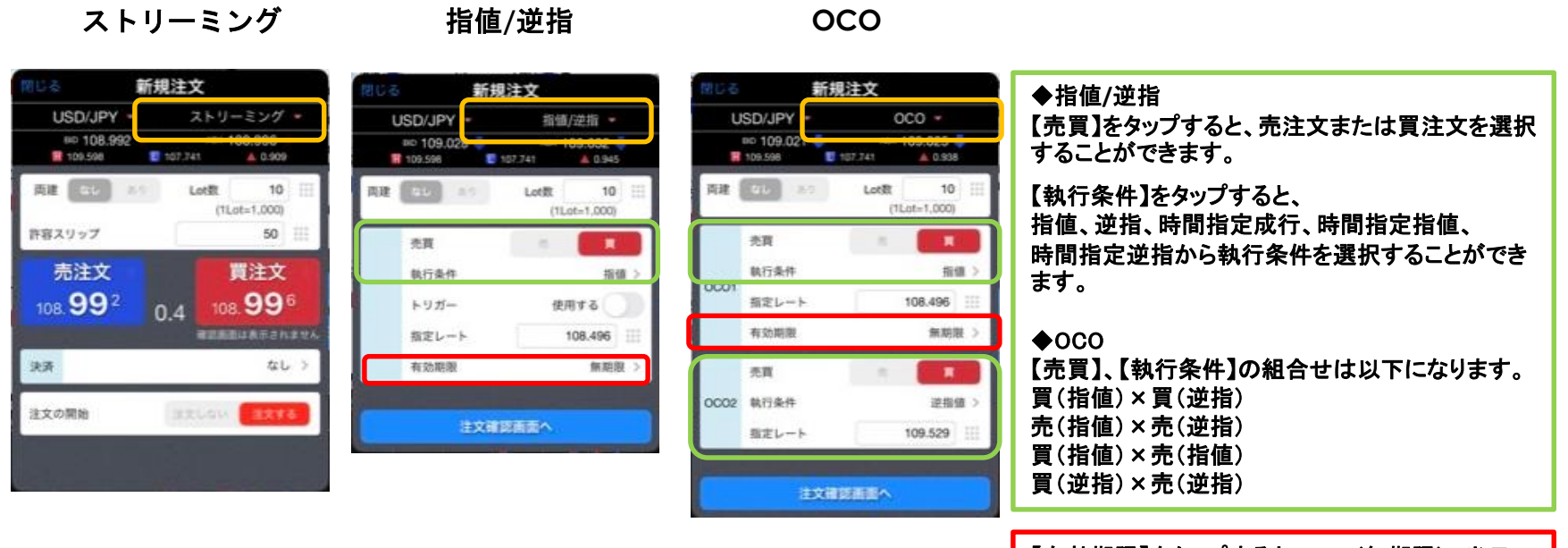

【有効期限】をタップすると、GTC(無期限)、当日 (翌6:00まで有効)、日付指定(1ヶ月先まで指定 可)から選択することができます。 期限までに指定レートに達しなかった場合、注文 はキャンセルとなります。

5

※ストリーミング注文では 確認画面が出ませんので ご注意ください。

### 新規注文⑥

IF-OCO

#### **IF-DONE**

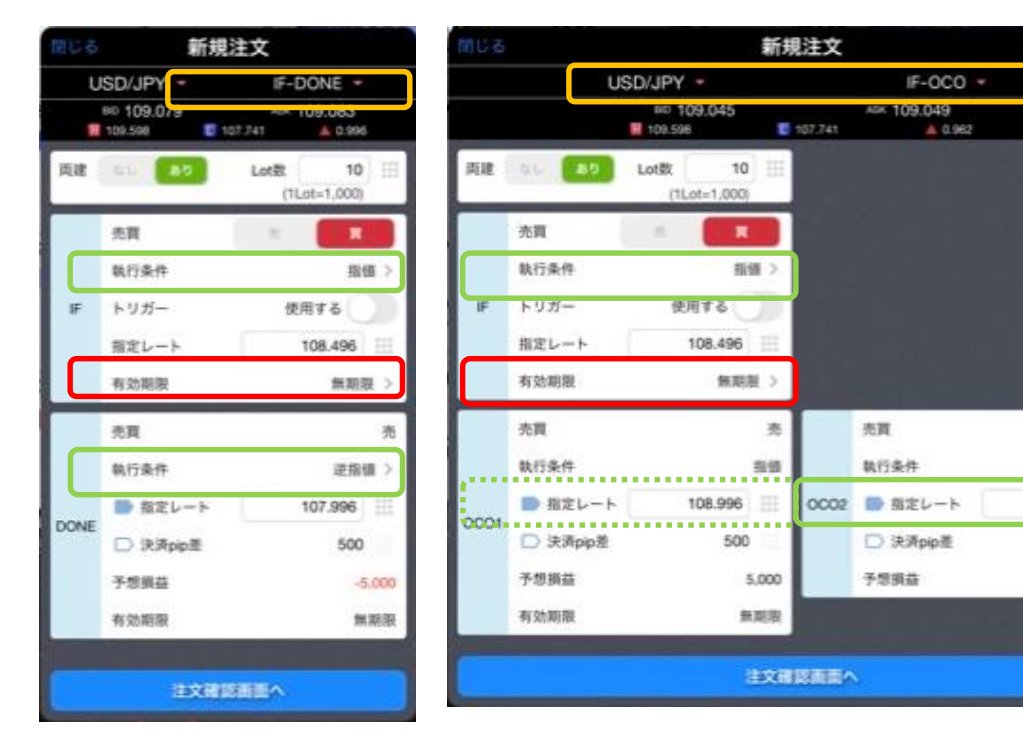

#### ♦IF-DONE IFの【執行条件】をタップすると、成行、指値、逆 指から執行条件を選択することができます。 DONEの【執行条件】をタップすると、指値、逆指、 トレールから執行条件を選択することができます。 ♦IF-OCO IFの【執行条件】をタップすると、成行、指値、逆 指から執行条件を選択することができます。 OC01の執行条件は指値から変更できません。 OCO2の【執行条件】をタップすると、逆指、トレー ルから執行条件を選択することができます。 【有効期限】をタップすると、GTC(無期限)、当日 (翌6:00まで有効)、日付指定(1ヶ月先まで指定 可)から選択することができます。 期限までに指定レートに達しなかった場合、注文 はキャンセルとなります。

6

売

逆指續 >

500

-5,000

107.996

### 決済注文①

#### 決済注文は、

- 1. 【レートー覧】・【クイック注文】画面から反対売買をして決済する方法
- 2. 【ポジション一覧】からポジションを指定して決済する方法
- 3. 同一通貨ペアの全ポジションを一度に成行決済する方法(通貨別全決済)
- 4. 保有している全通貨ペアの全ポジションを一度に成行決済する方法(全決済) の3種類の方法があります。

#### 1. 【レートー覧】から反対売買で決済する方法

① 保有中の「USD/JPY 売ポジション」を反対売買で決済します。

【レートー覧】にて、決済したい通貨ペアをタップします。

※反対売買で決済する場合は、発注可能額の範囲内でしか注文できません。 また、自動的に約定日の古いポジションから順に相殺され決済となりますので、 ご注意ください。

| Image: Control of the state         Control of the state         Control of the state         Control of the state           Image: Control of the state         Image: Control of the state         Image: Control of the state         Image: Control of the state         Image: Control of the state           Image: Control of the state         Image: Control of the state         Image: Control of the state         Image: Control of the state         Image: Control of the state         Image: Control of the state           Image: Control of the state         Image: Control of the state         Image:                                                                                                    | 16 3,71191    | 3(*)              |          | 2         |         | 1.4     |         |           | <del>\$</del> 67% 🔳 |
|----------------------------------------------------------------------------------------------------|---------------|-------------------|----------|-----------|---------|---------|---------|-----------|---------------------|
| ВПО         Р         Аск         ВЕЕ         Ори         Мар           USD/UPY         100,118         0         100,122         А.1.035         100,020         100,326           USD/UPY         100,118         0         118,225         А.0.213         117,965         119,226           UBD/UPY         114         125,565         V.0.237         124,381         126,387           UDU/UPY         0.9         6,177         V.0220         62,349         63,025           UZD/UPY         0,44,77         1.5         61,482         V.0.900         0.1965         62,14           UPU UPY         0,46         0,177         V.0.900         0.1965         62,14         V.0.900         62,14           UPU UPY         0,46         0,177         V.0.900         0,1965         62,14           UPU UPU UPU UPU UPU UPU UPU UPU UPU UPU                                                                                                    | =19994.       | - F.A.            |          | 1         | (-) 9   | FA      |         |           |                     |
| SDUPY         109,114         0         109,122         А.1.005         109,080         109,590           URUPY         19,216         0         118,225         А.0.213         117,965         119,226           BRUPY         1         12,545         V.0.227         124,381         126,387           UDUPY         0.9         61,177         V.0.227         124,381         126,387           UDUPY         0.9         61,177         V.0.227         62,340         60,025           UDUPY         0.9         61,177         V.0.227         62,340         60,025           UDUPY         0.9         61,177         V.0.227         62,340         60,025           UDUPY         0.9         61,177         V.0.227         62,340         60,025           UDUPY         0.9         61,177         V.0.227         62,340         62,214           UDUPY         0.9         61,472         V.0.500         91,965         62,214           UDUPY         0.9         0.9         0.9         91,967         92,883         92,883           UDUPY         0.9         0.9         0.9         92,997         93,883         92,883         92,883         92,883 <th>进展ペア</th> <th>BID</th> <th>sp</th> <th>ASK</th> <th>明日比</th> <th>Open</th> <th>High</th> <th>Low</th> <th>NYCL.</th>                                                                                                    | 进展ペア          | BID               | sp       | ASK       | 明日比     | Open    | High    | Low       | NYCL.               |
| URUNY         19.216         0         11.8226         A.0213         117.965         19.226           BR/JAY         1         12.5456         V.0227         124.381         126.387           UD/JAY         0         0         0.17         V.0227         124.381         126.387           UD/JAY         0         0         0.17         V.022         0.230         0.168         0.221           UD/JAY         0.17         1.5         0.1482         V.020         0.168         0.221           UD/JAY         0.1477         1.5         0.1482         V.0500         0.168         0.221           UD/JAY         0.1477         1.5         0.1482         V.0500         0.168         0.221           UD/JAY         0.1477         1.5         0.1482         V.0500         0.168         0.221           UD/JAY         0.1477         0.15         0.1482         V.0500         0.168         0.221           UD/JAY         0.147         0.15         0.1482         V.0500         0.168         0.224           UD/JAY         0.147         0.168         0.217         V.0500         0.168         0.217           UD/JAY         0.169                                                                                                    | JSD/JPY       | 109,118           | 0.4      | 109.122   | A 1.035 | 108.080 | 109.55  | 107.74    | 1 108.083           |
| BPUPY     1.1     125.458     V0.237     124.381     126.387       LDUPY     0.9     0.2171     V0.227     124.381     126.387       LDUPY     0.9     0.2171     V0.227     124.381     126.387       LDUPY     0.9     0.2171     V0.227     124.381     126.387       LDUPY     0.9     0.2171     V0.227     124.381     0.225       LDUPY     0.1471     1.5     0.1462     V0.200     0.1665     0.2214       LDUPY     0.1471     1.5     0.1462     V0.500     0.1665     0.2214       LDUPY     0.1471     1.5     0.1462     V0.500     0.1665     0.2214       LDUPY     0.1471     0.16     0.06     0.0707     0.066     0.2214       LDUPY     0.149     0.06     0.0707     0.066     0.0707     0.066       LDUPY     0.149     0.06     0.0707     0.066     0.0707     0.066       LDUPY     0.06     0.06     0.0707     0.066     0.0707     0.066       LDUPY     0.06     0.06     0.0707     0.066     0.0707     0.066       LDUPY     0.06     0.06     0.0707     0.066     0.0707     0.0707       LDUPY     0                                                                                                    | UR/JPY        | 118.216           | 0.9      | 118.225   | A0.213  | 117.965 | 119.32  | 117.62    | 5 118.003           |
| LDL/IPY     0.9     0.177     0.222     0.3.96     0.025       ZZD/IPY     0.147     1.5     0.142     0.090     0.196     0.224       LDL/IPY     0.147     1.5     0.142     0.090     0.196     0.224       LDL/IPY     0.147     0.5     0.146     0.196     0.224       LDL/IPY     0.147     0.5     0.196     0.224       LDL/IPY     0.147     0.166     0.196     0.224       LDL/IPY     0.147     0.166     0.166     0.224       LDL/IPY     0.166     0.166     0.166     0.224       LDL/IPY     0.166     0.166     0.166     0.166       LDL/IPY     0.166     0.166     0.166     0.166       LDL/IPY     0.166     0.166     0.166     0.166       LDL/IPY     0.166     0.166     0.166     0.166       LDL/IPY     0.166     0.166     0.166     0.166       LDL/IPY     0.166     0.166     0.166     0.166       LDL/IPY     0.166     0.166     0.166     0.166       LDL/IPY     0.166     0.166     0.166     0.176                                                                                                    | BP/JPY        | 1                 | 1.1      | 125,458 👚 | ▼0.237  | 124.381 | 126.38  | 87 124.18 | 9 125.684           |
| ZOUPY 91.47 1.5 01.48 0.50 01.95 02.44<br>たいでいいいいいいいいいいいいいいいいいいいいいいいいいいいいいいいいいいい                                                                                                    | UD/JPY        |                   | 0.9      | 62.177    | ▼0.222  | 62.349  | 63.02   | 15 59.91  | 2 62.390            |
| A C C C C C C C C C C C C C C C C C C C                                                                                                    | IZD/JPY       | 61.477            | 1.5      | 61.492    | ₹0.590  | 61.965  | 62.21   | 14 59.51  | 1 62.067            |
| BA (小板) (山田) (山田) (山田)     BA (小板) (山田) (山田)     BA (小板) (山田) (山田)     BA (小板) (山田)     BA (小板) (山田)     BA (小板) (山田)     BA (小板) (山田)     BA (小板) (山田)     BA (小板)     BA (小板)     BA (小板)     BA (小板)     BA (小K)     BA (小K)     BA ( 小K)     BA ( 小K)     BA ( 小K)     BA ( 小K)     BA ( 小K)     BA ( 小K)     BA ( 小K)     BA ( 小K)     BA ( 小K)     BA ( 小K)     BA ( 小K)     BA ( 小K)     BA ( 小K)     BA ( //K)     BA ( //K)     BA ( //K)     BA ( //K)     BA ( //K)     BA ( //K)     BA ( //K)     BA ( //K)     BA ( //K)     BA ( //K)     BA ( //K)     BA ( //K)     BA ( //K)     BA ( //K)     BA ( //K)     BA (//K)     BA (//K)     B | ix an         | USD/JPY           | 5 9 A    | ニカ        | :方。     | רי      | / 0 /   |           |                     |
| シークシーク         シークシーク         シークシーク         シークシーク         シークシーク         シークシーク         シークシーク         シークシーク         シークシーク         シークシーク         シークシーク         シークシーク         シークシーク         アビー         アビー                                                                                                    | 1/18 17:15 00 | 0.109.204 . H1108 |          | <u>ر</u>  |         |         |         | 预託証拠金     | 100,003,221         |
| ・         ・         ・         ・         ・         ・         ・         ・         ・         ・         ・         ・         ・         ・         ・         ・         ・         ・         ・         ・         ・         ・         ・         ・         ・         ・         ・         ・         ・         ・         ・         ・         ・         ・         ・         ・         ・         ・         ・         ・         ・         ・         ・         ・         ・         ・         ・         ・         ・         ・         ・         ・         ・         ・         ・         ・         ・         ・         ・         ・         ・         ・         ・         ・         ・         ・         ・         ・         ・         ・         ・         ・         ・         ・         ・         ・         ・         ・         ・         ・         ・         ・         ・         ・         ・         ・         ・         ・         ・         ・         ・         ・         ・         ・         ・         ・         ・         ・         ・         ・         ・         ・         ・         ・         ・         ・         ・                                                                                                            |               |                   |          |           |         |         | 109.500 | 有効証拠金     | 98,137,538          |
|                                                                                                    |               | 1.11              |          |           |         |         | 109.250 | 必要証拠金     | 1,304,000           |
| 100         100         100         100         100         100         100         100         100         100         100         100         100         100         100         100         100         100         100         100         100         100         100         100         100         100         100         100         100         100         100         100         100         100         100         100         100         100         100         100         100         100         100         100         100         100         100         100         100         100         100         100         100         100         100         100         100         100         100         100         100         100         100         100         100         100         100         100         100         100         100         100         100         100         100         100         100         100         100         100         100         100         100         100         100         100         100         100         100         100         100         100         100         100         100         100         100 </td <td>į., -</td> <td></td> <td>ц.,</td> <td></td> <td>11</td> <td></td> <td>109.119</td> <td>発注証拠金</td> <td>35,000</td>                                                                                                    | į., -         |                   | ц.,      |           | 11      |         | 109.119 | 発注証拠金     | 35,000              |
| 100         100         100         100         100         100         100         100         100         100         100         100         100         100         100         100         100         100         100         100         100         100         100         100         100         100         100         100         100         100         100         100         100         100         100         100         100         100         100         100         100         100         100         100         100         100         100         100         100         100         100         100         100         100         100         100         100         100         100         100         100         100         100         100         100         100         100         100         100         100         100         100         100         100         100         100         100         100         100         100         100         100         100         100         100         100         100         100         100         100         100         100         100         100         100         100         100 </td <td></td> <td></td> <td></td> <td></td> <td></td> <td></td> <td>109.000</td> <td>評価損益</td> <td>-1,865,683</td>                                                                                                    |               |                   |          |           |         |         | 109.000 | 評価損益      | -1,865,683          |
| 100         100         Mole         Note         Note <th< td=""><td></td><td></td><td></td><td></td><td></td><td></td><td></td><td>有効比率(%)</td><td>7,525.88</td></th<>                                                                                                    |               |                   |          |           |         |         |         | 有効比率(%)   | 7,525.88            |
| NO         DO         Hot         Mail         Noise         Noise         L/L /           VD50-7         エール         正の一次         正の一次         正の小次         正の小次         <                                                                                                    |               |                   |          | 10        |         |         | 108.750 | 発注可能額     | 96,798,538          |
| 1100 1200 1130 4010 1030 1030 1030<br>ジンクションモール 近天二年 近日11100<br>クク 週末ペイド 市東 約支目所 約支目所 約支目所 約支目所 約支目 10400000000000000000000000000000000000                                                                                                    |               |                   |          | TER ATLS  |         |         | 108.500 | レバレッジ     | 0.22                |
| 20229-95 王文-16 通貨開会!<br>>ク 激災ペア 売買 約定日時 約定箇格 詳価→ po機構 損Lott スワップ<br>USDUPY                                                                                                    | 11.00         | 12:00 13:00       | 14:00    | 15-00 101 | 17.00   |         |         |           |                     |
| 27 BBKAP Stat PISCHW PISCHW PIBL→ ppBKB BLAND X757<br>USD/JPY                                                                                                    | ジションー         | 3. 3.7.*          | S        |           |         |         | 100 C   | 資別全決済     | 一括決済 全決泳            |
|                                                                                                    | USD/JP        | -8₩<2 /           | NM MOCHO | 1 1723215 | 1920-1  | pp86    | HLOUR.  | 2097 R3   |                     |
| _                                                                                                    |               |                   |          |           |         |         | ••••    |           | *******             |
| USD/JPY 🔂 03/04 107.023 109.122 -2,099 5 -49                                                                                                    | 1             | USD/JPY           | 03/04    | 107.023   | 109.122 | -2,099  | 5       | -493      | -10,495 -10,98      |
|                                                                                                    |               |                   |          |           |         |         |         |           |                     |
|                                                                                                    |               |                   |          |           |         |         |         |           |                     |
|                                                                                                    |               | +                 |          |           |         |         |         |           |                     |
|                                                                                                    | 保             | ;有甲               | のオ       | シン        | ヨン      |         |         |           |                     |
| 保有中のポジション                                                                                                    | YESE          | ¥€Ŝ£              | ¥€\$£    | 1         |         | :¥      | ø       | Y 😑       | etc                 |
| 保有中のポジション                                                                                                    |               |                   |          | Prick     | 10      | TWART   | 1       | 110       | 409                 |

### 決済注文2

| 7:17 3月19日<br> 三アクティン   | (*)<br>/FX      |          | 7                                     | マーケッ    | ۲A                 |                                          |          | ¢ 67% <b>□</b> ) |
|-------------------------|-----------------|----------|---------------------------------------|---------|--------------------|------------------------------------------|----------|------------------|
| 送貨ペア                    | BID             | SP       | ASK                                   | 相日比     | Open               | High                                     | Low      | NYCL             |
| USD/JPY                 | 109.144         | 0.4      | 109.148                               | A 1.061 | 108.080            | 109.598                                  | 107.741  | 108.083          |
| EUR/JPY                 | 118.372 👚       | 0.9      | 118.381 👚                             | A.0.369 | 117.965            | 119.328                                  | 117.625  | 118.003          |
| GBP/JPY                 | 125.555         | 1.1      | 125.566 🖡                             | ▼0.129  | 124.381            | 126.387                                  | 124.189  | 125.684          |
| AUD/JPY                 | 62.218 會        | 0.9      | 62.227 👚                              | ▼0.172  | 62.349             | 63.025                                   | 59.912   | 62.390           |
| NZD/JPY                 | 61.425          | 1.5      | 61.440 🖊                              | ₹0.642  | 61.965             | 62.214                                   | 59.511   | 62.067           |
| 注文 法通道<br>01ml (235.00) | USD/JPY ~       | 5分足 -    | BID - D-V                             | 7- 105- | /                  | *                                        | EMit     | 100.001.008      |
|                         | 1               | 195      | きじる                                   | 新規注     | х<br>х             | 有效的                                      | 王熙金      | 98,161,379       |
|                         | 1.1             |          | USD/JP                                | 1 -     | 成行 •               | 必要                                       | E料金      | 1,294,000        |
|                         | A PAULT         |          | 109.598                               | E 107.7 | 41 41.08           | · 泉注                                     | E拠金      | 35,000           |
| 1                       |                 |          | AB SL                                 | 80 4    | ot 图 4 (1Lot=1.000 |                                          | 員益       | -1,839,629       |
|                         |                 |          | 売注文                                   |         | 買注了                | 7 利知                                     | 七平(%)    | 7,585.88         |
|                         |                 |          | 109.14                                | 0.4     | 109.14             | 8 <b>R</b> 1                             | 可能額      | 96,832,379       |
| 11.00                   | 12.00 13.00     |          |                                       |         |                    | LIC                                      | ッッジ      | 0.22             |
| ו-גבעש                  | 1.1.1           |          | 確認調査を表示                               | i.      | 表示する 🌘             | () () () () () () () () () () () () () ( | 全決済 一制   | 医決済 全決済          |
| 192 1                   | 8月47 売3         | -        |                                       |         |                    | 271                                      | フーポジ県    | 171539.45        |
| L USD/JP1               |                 |          |                                       |         |                    |                                          | 0        | 新しい順・            |
| U                       | ISD/JPY         | 03/1     | 14 107.023                            | 109.148 | -2,125             | 4                                        | -394 -8, | 500 -8,894       |
|                         |                 |          |                                       |         |                    |                                          |          |                  |
| ¥C\$E                   | ¥€\$£<br>?-??ba | ¥6\$1    | e e e e e e e e e e e e e e e e e e e | Q       | i¥                 | ¢ĭ                                       | 12 T     | etc              |
| ②<br>【到                 | f規》             | <b>†</b> | 女】 扉                                  | 町面      | がま                 | ₹示                                       | *れ       | ます               |

| 17:17 3月19日<br>回三アクティ | i(≭)<br>⊅ <mark>F∭</mark> |                | 7                                                         | マーケッ                                               | ۴A                                                                                                    |                                                                          |                                                                                                    | \$ 67% ∎)                                                                                             |
|-----------------------|---------------------------|----------------|-----------------------------------------------------------|----------------------------------------------------|----------------------------------------------------------------------------------------------------|--------------------------------------------------------------------------|----------------------------------------------------------------------------------------------------|----------------------------------------------------------------------------------------------------|
| 透貨ペア                  | BID                       | SP             | ASK                                                       | 第日比                                                | Open                                                                                                    | High                                                                     | Low                                                                                                    | NYCL                                                                                                  |
| USD/JPY               | 109.144                   | 0.4            | 109.148                                                   | A 1.061                                            | 108.080                                                                                                    | 109.598                                                                  | 107.741                                                                                                    | 108.083                                                                                               |
| EUR/JPY               | 118.372 👚                 | 0.9            | 118.381 👚                                                 | A 0.369                                            | 117.965                                                                                                    | 119.328                                                                  | 117.625                                                                                                    | 118.003                                                                                               |
| GBP/JPY               | 125.555 🖊                 | 1.1            | 125.566 🖊                                                 | ▼0.129                                             | 124.381                                                                                                    | 126.387                                                                  | 124,189                                                                                                    | 125.684                                                                                               |
| AUD/JPY               | 62.218 👚                  | 0.9            | 62.227 👚                                                  | ▼0.172                                             | 62.349                                                                                                    | 63.025                                                                   | 59.912                                                                                                    | 62.390                                                                                                |
| NZD/JPY               | 61.425                    | 1.5            | 61.440 🖊                                                  | ₹0.642                                             | 61.965                                                                                                    | 62.214                                                                   | 59.511                                                                                                    | 62.067                                                                                                |
|                       | UBD/PY                    |                | BID - ローソン<br>2017 ANA ANA ANA ANA ANA ANA ANA ANA ANA AN | 7 105 *<br>新規注:<br>* *<br>* *<br>* *<br>* *<br>* * | 文<br>成行 -<br>成行 -<br>成行 -<br>成行 -<br>の<br>和<br>本<br>の<br>109.143<br>本<br>の<br>の<br>109.143<br>本<br>の<br>和<br>の<br>109.143<br>本<br>の<br>109.143<br>本<br>の<br>109.143<br>本<br>の<br>109.143<br>本<br>の<br>109.143<br>本<br>の<br>109.143<br>本<br>日<br>の<br>109.143<br>本<br>日<br>の<br>109.143<br>本<br>日<br>の<br>109.143<br>本<br>日<br>の<br>109.143<br>日<br>日<br>の<br>109.143<br>日<br>日<br>日<br>日<br>日<br>日<br>日<br>日<br>日<br>日<br>日<br>日<br>日 | яц<br>яля<br>яля<br>яля<br>яля<br>яля<br>яля<br>аля<br>аля<br>аля<br>аля | <ul> <li>         (証拠金)     </li> <li>         (回 規金)     </li> <li>         (回 規金)     </li> <li>         (回 通 回 通 回 通 回 通 回 通 回 回 回 回 回 回 回 回 回 回</li></ul> | 100.001.006<br>98.161.379<br>1.284.000<br>35.000<br>7.585.88<br>96.832.379<br>0.22<br>(決済 全沢第<br>四日第5 |
|                       | JSD/JPY 👩                 | 03/04          | 107.023                                                   | 109.148                                            | -2,125                                                                                                    | 4                                                                        | -394 -8,                                                                                                    | 500 -8,894                                                                                            |
| ¥€SE                  | ¥€\$£<br>z=+y+8           | ¥ESE<br>Potric |                                                           | Q.                                                 | 1¥<br>1114912                                                                                                    | ¢ĭ                                                                       | 1 <u>5</u>                                                                                                    | etc                                                                                                   |
| 3                     | _                         |                | • •                                                       |                                                    | _                                                                                                    |                                                                          |                                                                                                    |                                                                                                    |

ここでは成行注文で発注します。 発注ボタンをタップしてください。

ここでは、売ポジションに対する決済なので、 【買注文】をタップします。

決済注文3

| 注文画面で  | 確認画面を表示 | 表示する    | にした  |
|--------|---------|---------|------|
| 場合は、確認 | 画面は表示さ  | されず発注され | っます。 |

| 17:17 3月19日(木)<br>岡三アクティブ <mark>FK</mark> |                                                                  | 7                                                                                                    | マーケッ                                                                                                    | ۴A      |         |                                                                                                    | 후 67% 🔳                                                                                                    |
|-------------------------------------------|------------------------------------------------------------------|----------------------------------------------------------------------------------------------------|----------------------------------------------------------------------------------------------------|---------|---------|----------------------------------------------------------------------------------------------------|----------------------------------------------------------------------------------------------------|
| BID                                       | SP                                                               | ASK                                                                                                    | 前日比                                                                                                    | Open    | High    | Low                                                                                                    | NYCL.                                                                                                    |
| 109.159                                   | 0.4                                                              | 109.163                                                                                                    | <b>▲</b> 1.076                                                                                                    | 108.080 | 109.598 | 107.741                                                                                                    | 108.083                                                                                                    |
| 118.337 🖊                                 | 0.9                                                              | 118,346 🖊                                                                                                    | A0.334                                                                                                    | 117.965 | 119.328 | 117.625                                                                                                    | 118.003                                                                                                    |
| 125.445 🖊                                 | 1.1                                                              | 125,456 🖡                                                                                                    | ▼0.239                                                                                                    | 124.381 | 126.387 | 124,189                                                                                                    | 125.684                                                                                                    |
| 62.214 🗸                                  | 0.9                                                              | 62.223 🗸                                                                                                    | ▼0.176                                                                                                    | 62.349  | 63.025  | 59.912                                                                                                    | 62.390                                                                                                    |
| 61,442 🖊                                  | 1.5                                                              | 61.457 🖊                                                                                                    | ▼0.625                                                                                                    | 61.965  | 62.214  | 59.511                                                                                                    | 62.067                                                                                                    |
|                                           | BID<br>108.159<br>118.337 ↓<br>125.445 ↓<br>62.214 ↓<br>61.442 ↓ | BID         SP           109.159         0.4           118.337         0.9           125.445         1.1           62.214         0.9           61.442         1.5 | BD         SP         45X           100.159         0.4         100.163           118.337         0.9         118.346           125.445         1.1         125.456           62.214         0.9         62.223           61.442         1.5         61.457 |         |         | A2<br>FTK マーケットA<br>BD 5P A2K BEBE Open High<br>109.159 0.4 109.163 ▲1.076 108.080 109.598<br>118.337 0.9 118.346 ▲0.334 117.965 119.228<br>125.445 1.1 125.456 ▼0.239 124.381 128.387<br>62.214 0.9 62.223 ▼0.176 62.349 63.025<br>61.422 1.5 61.457 ▼0.825 61.965 62.214 | CP     CP     CP     SP     AOX     EEEE     Cpun     High     Leue     100.159     0.4     109.163     ▲1.075     108.080     109.598     107.741     118.337     0.9     118.346     ▲0.334     117.965     119.328     117.425     124.381     128.387     124.199     62.214     0.9     62.223     ▼0.175     62.349     63.025     99.912     81.442     1.5     61.457     ▼0.825     81.965     62.214     59.511 |

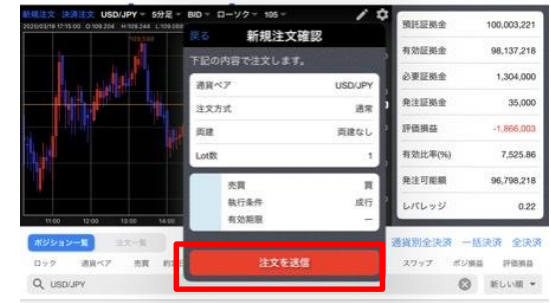

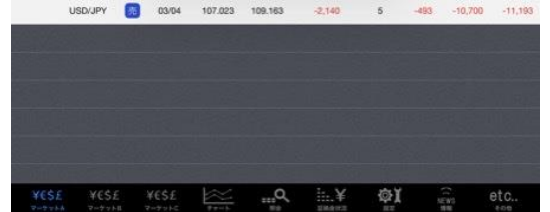

④ 【新規注文確認】画面が表示されます。 【注文】をタップしてください。

| 17:17 3月19日<br>月三アクティン | (*)<br>7 <mark>731</mark> |        | 3                                        | マーケッ                                          | ۴A                        |                                                                                                    |                                                                                                    | <del>©</del> 67% <b>■</b> 0                                                       |
|------------------------|---------------------------|--------|------------------------------------------|-----------------------------------------------|---------------------------|----------------------------------------------------------------------------------------------------|----------------------------------------------------------------------------------------------------|-----------------------------------------------------------------------------------|
| 通貨ペア                   | 8iD                       | SP     | ASK                                      | 前日比                                           | Open                      | Hgh                                                                                                    | Low                                                                                                    | NYCL.                                                                             |
| USD/JPY                | 109.089                   | 0.4    | 109.093                                  | <b>A</b> 1.006                                | 108.080                   | 109.598                                                                                                    | 107.741                                                                                                    | 108.083                                                                           |
| EUR/JPY                | 118.368 👚                 | 0.9    | 118.377 👚                                | 40.365                                        | 117.965                   | 119.328                                                                                                    | 117.625                                                                                                    | 118.003                                                                           |
| GBP/JPY                | 125.422 🕇                 | 1.1    | 125.433 👚                                | ▼0.262                                        | 124.381                   | 126.387                                                                                                    | 124,189                                                                                                    | 125.684                                                                           |
| AUD/JPY                | 62.210                    | 0.9    | 62.219                                   | ▼0.180                                        | 62.349                    | 63.025                                                                                                    | 59.912                                                                                                    | 62.390                                                                            |
| NZD/JPY                | 61.434 🖊                  | 1.5    | 61.449                                   | ₹0.633                                        | 61.965                    | 62.214                                                                                                    | 59.511                                                                                                    | 62.067                                                                            |
| nce<br>#VP nV-1        |                           |        | 下記の内容<br>満現ペプ<br>注文方式<br>成行注<br>載の<br>有効 | 1177412×1<br>C主文します。<br>文が109.138<br>した<br>OK | USD/JF<br>ご<br>で成立しま<br>派 | 和効約<br>必要則<br>発送1<br>非価約<br>発送1<br>たいて1<br>一<br>二<br>二<br>二<br>二<br>二<br>二<br>二<br>二<br>二<br>二<br>二<br>二<br>二<br>二<br>二<br>二<br>二<br>二 | <ol> <li>2 数金</li> <li>2 数金</li> <li>2 数金</li> <li>5 数金</li> <li>5 数 3 20</li> <li>5 数金</li> <li>5 数金</li> <li>5 数 3 20</li> <li>5 数 3 20</li> <li>5 数 3 20</li> <li>5 数 3 20</li> <li>5 3 20</li> <li>5 3 20</li></ol> | 98,144,024<br>1,294,000<br>35,000<br>-1,856,984<br>7,584,54<br>96,815,024<br>0,22 |
| D77                    | A資ベア 売1                   | N 1925 |                                          |                                               |                           | 279                                                                                                    | ブ ボジ酸                                                                                                    | 17 17 15 19 15                                                                    |
| Q USD/JP)              | isdijpy [                 | 03/04  | 4 107.023                                | 109.093                                       | -2,070                    | 4                                                                                                    | -394 -4.                                                                                                    | 16 L L VIII -                                                                     |
|                        |                           |        |                                          |                                               |                           |                                                                                                    |                                                                                                    |                                                                                   |
|                        |                           |        |                                          |                                               |                           |                                                                                                    |                                                                                                    |                                                                                   |

#### 5

約定するとメッセージが表示されます。 【OK】をタップしてください。 新規注文画面に戻ります。

### 決済注文④

| 連邦ペア                                    | BID        | SP    | ASK        | 相日比            | Open      | High      | Low       | NYC                  |
|-----------------------------------------|------------|-------|------------|----------------|-----------|-----------|-----------|----------------------|
| USD/JPY                                 | 109.142    | 0.4   | 109.146 👚  | ▲1.059         | 108.080   | 109.598   | 107.741   | 108.0                |
| EUR/JPY                                 | 118.352 🖊  | 0.9   | 118.361 🖡  | A0.349         | 117.965   | 119.328   | 117.625   | 118.0                |
| GBP/JPY                                 | 125.465 👚  | 1.1   | 125,476 👚  | ▼0.219         | 124.381   | 126.387   | 124,189   | 125.6                |
| AUD/JPY                                 | 62.221 🖊   | 0.9   | 62.230 🗸   | ▼0.169         | 62.349    | 63.025    | 59.912    | 62.3                 |
| NZD/JPY                                 | 61.454 🖡   | 1.5   | 61.469 🖡   | ₹0.613         | 61.965    | 62.214    | 59.511    | 62.0                 |
| 112 12 12 12 12 12 12 12 12 12 12 12 12 |            | 5分足 - | BID - D-V  | Ż − 105 −      | /         | ¢ miei    | 医粉金       | 100,003              |
|                                         |            |       | 前じる        | 新規注            | Ż.        | 有効        | 医概金       | 98,141               |
|                                         | . int      |       | USD/JP     | Y •            | 成行 •      | 0.2       | 证拠金       | 1,304                |
|                                         |            |       | 109.598    | 142 T<br>107.7 | 41 A 1.05 | -<br>R(1) | 医脚金       | 35                   |
|                                         |            |       | AB 51      | 80 6           | ot E 1    | III IPGS  | 横益        | -1,862               |
|                                         |            |       | 売注文        |                | 買注文       | 和助        | 比率(%)     | 7,52                 |
| 1 I                                     |            |       | 109.14     | 2 0.4          | 109.14    | 6 Rit     | 可能模       | 96,802               |
|                                         |            |       |            | 0.4            |           | LK        | レッジ       |                      |
| ポジションール                                 | 1.2-1      |       | 確認高力を表示    | k.             | 表示する 🌘    |           | 全決済 一制    | 5. <del>7.</del> 7 5 |
| D72 1                                   | 101-127 売3 | - 10  |            |                |           | 27        | フー ポジ酸    | a 1765               |
| Q USD/JPY                               |            |       |            |                |           |           | 0         | IELUI                |
| U                                       | SD/JPY     | 03/   | 04 107.023 | 109.100        | -2,077    | 5         | -493 -10, | 385 -1               |
|                                         |            |       |            |                |           |           | in last   |                      |
|                                         |            |       |            |                |           |           |           |                      |
|                                         |            |       |            |                |           |           |           |                      |
|                                         |            |       |            |                |           |           |           |                      |
|                                         |            |       |            |                |           |           |           |                      |
|                                         |            |       |            |                |           |           |           |                      |

【新規注文】画面を閉じる場合は、 画面左上【閉じる】をタップしてください。

| 17:18 3月19日<br>岡三アクティン | ∃(*)<br>⊅ <mark>FX</mark> |        | 7         | マーケッ      | ۴A      |                        |         | \$ 67%.∎)  |
|------------------------|---------------------------|--------|-----------|-----------|---------|------------------------|---------|------------|
| 送貨ペア                   | BID                       | SP     | ASK       | 前日比       | Open    | High                   | Low     | NYCL       |
| USD/JPY                | 109.141 👚                 | 0.4    | 109.145 👚 | A1.058    | 108.080 | 109.598                | 107.741 | 108.083    |
| EUR/JPY                | 118.392 🖊                 | 0.9    | 118.401 🖡 | A0.389    | 117.965 | 119.328                | 117.625 | 118.003    |
| GBP/JPY                | 125.673 🖊                 | 1.1    | 125.684 🖊 | ▼0.011    | 124.381 | 126.387                | 124.189 | 125.684    |
| AUD/JPY                | 62.367 👚                  | 0.9    | 62.376 👚  | ▼0.023    | 62.349  | 63.025                 | 59.912  | 62.390     |
| NZD/JPY                | 61.519                    | 1.5    | 61.534 🖡  | ₹0.548    | 61.965  | 62.214                 | 59.511  | 62.067     |
| 新規注文 法政                | EX USD/JPY -              | 5分足 -  | BID 7 D-V | 7 + 105 + |         | •                      | 深端会     | 99 992 094 |
| 2020/02/10/02/10/02    |                           | 110    | 0.000     |           |         | 80<br>80               | 征服金     | 98.178.449 |
|                        | tel.                      |        |           |           |         | 109.500<br>20 B        | 证拠金     | 1,254,000  |
|                        | 1 APRIL 1                 |        |           | 4         |         | 109.250 Ril            | 証拠金     | 35,000     |
|                        | 1                         | - The  |           | 17        |         | 109.089<br>109.000 IFE | 調益      | -1,813,645 |
|                        |                           |        |           |           |         | 12                     | (比率(%)  | 7,829.22   |
|                        |                           |        | 144       |           |         | 83                     | 可能額     | 96,889,449 |
|                        |                           |        | TER ALL   |           |         | 108.500 L/I            | レッジ     | 0.21       |
| 11.00                  | 12:00 13:00               | 14:00  | 15-00 10  | 00 17:00  |         | 38.19.7                | -       |            |
| B77                    | 透調ペア 売3                   | 1 1725 | (1) 約2個板  | 理由ー       | pp用品    | 2094.0                 | ップ ポジ酸  | 1 評価調益     |
| Q USD/JP               | Y                         |        |           |           |         |                        | 0       | #1.08 ·    |
|                        |                           |        | 該当する      | ムデータはご    | ざいません。  |                        | 2500    |            |
|                        |                           |        |           |           |         |                        |         |            |
|                        |                           |        |           |           |         |                        |         |            |
|                        |                           |        |           |           |         |                        |         |            |
|                        |                           |        |           |           |         |                        |         |            |
|                        |                           |        |           |           |         |                        |         |            |
|                        |                           |        |           |           |         |                        |         |            |
|                        |                           |        |           |           |         |                        |         |            |
|                        |                           |        |           |           |         |                        |         |            |
|                        |                           |        |           |           |         |                        |         |            |
| 18.96                  | 1505                      | TESZ   |           |           |         | N/L                    | SEWS    | 010        |

#### $\bigcirc$

元の画面に戻ります。

ポジション一覧からポジションがなくなっていることを確認することができます。

※ポジション一覧の情報が更新されない場合は、 必ず約定一覧を確認してください。

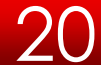

### クイック注文①

クイック注文画面では、新規・決済・通貨別全決済を1タップで発注することができます。

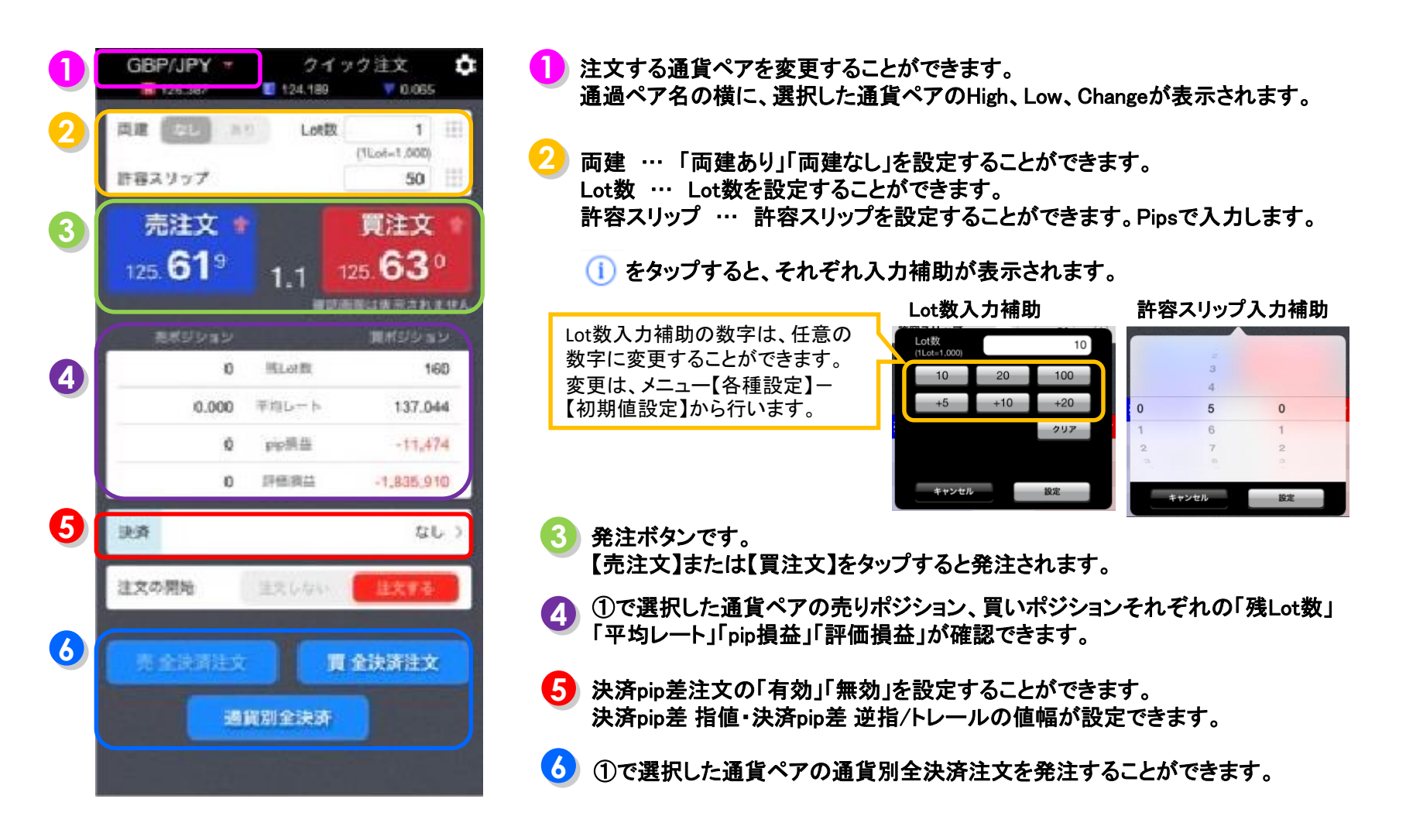

21

クイック注文②

| 17:19 3月19日         | (木)<br>7000                                                                                                    | -               | ᇰᆖᄷ᠉ᇥᇛ            | 1              | 🗢 67% 🔳            |
|---------------------|----------------------------------------------------------------------------------------------------|-----------------|-------------------|----------------|--------------------|
| HED/IPV             | A 1 026                                                                                                    | E ID/IDV        | 40.417            | GRP/IPY +      | カメック注文 🏫           |
| BID                 | 0.4 ASK                                                                                                    | BID 🔶           | ASK               | E 126.387 E    | 124.188 7 0.065    |
| 109                 | 443                                                                                                    | 400             | 109               | 周線 (日本) ホク     | Lot段 1 III         |
| 109. 10             | 109.                                                                                                    | 118.42          | 118.42            |                | (1Lot=1,000)       |
| 109.598             | 107.741                                                                                                    | 119.328         | 117.625           | 許容スリップ         | 50                 |
| GBP/JPY             | ▼0.065                                                                                                    | AUD/JPY         | ▲ 0.066           | 売注文 🔹          | 買注文                |
| BID                 | 1,1 ASK                                                                                                    | BID             | 0.9 ASK 1         | 105 619        | 105 630            |
| 125.61°             | 125.63°                                                                                                    | €2,45°          | <sub>12</sub> 46° | 125.01         | 1.1 125. <b>CO</b> |
| 126.387             | 124,189                                                                                                    | 63.025          | 59.912            |                | 用ポジション             |
| NZD/JPY             | ▼0.463                                                                                                    | 3 CAD/JPY       | ▲ 0.823           | 0 15           | Lotti 160          |
| BID 👚               | 1.5 ASK                                                                                                    | BID             | 1.7 ASK           | 0.000 〒#       | 137.044            |
| 604                 | 61°                                                                                                    | 27 <sup>2</sup> | 28                | 0              | -11 474            |
| 61.00               | 61.01                                                                                                    | 75.             | 75.20             |                | PR18 117414        |
| 62.214              | 0.63                                                                                                    | 740/IDV         | (74.200           | 0              | 四明后 -1,830,910     |
| BID                 | 3.0 ASK                                                                                                    | BD              | 14 ASK            | 決済             | なしう                |
| 075                 | 005                                                                                                    | 455             | 409               |                |                    |
| 112.21              | 112.30                                                                                                    | e.45            | e.46              | 注文の開始          | ELAN ERE 6         |
| 113.045             | 111.447                                                                                                    | 8               | 8                 |                |                    |
| EUR/USD             | ▼0.00628                                                                                                    | 3 GBP/USD       | ▼0.01133          |                | 買 全決済注文            |
| BID                 | 0.7 ASK                                                                                                    | BID             | 1.0 ASK           | 38 10 90       | A1218              |
|                     |                                                                                                    | 10              | 11                | C-Labo         | #3X81              |
| 1.09811             | 1.08053                                                                                                    | 1.16643         | 1.14642           |                |                    |
| MALLY 201           | USD/JPY - 5993                                                                                                  | 2 - BID - D-7   | 7 * 155 *         |                | / 0                |
| 2020/03/18 17:15:00 | 0.109.204 H.109.244 L.10                                                                                        | 9.074 C-105.109 |                   | han east       |                    |
|                     |                                                                                                    |                 |                   |                | 109.500            |
|                     |                                                                                                    |                 | the shall be      |                |                    |
|                     |                                                                                                    |                 |                   |                | 100.100            |
|                     |                                                                                                    | 1 4             |                   | 1.1.1          | 109.000            |
|                     | _                                                                                                    | ーナト             | 71                |                |                    |
|                     |                                                                                                    | -27             | トワノ               |                | 100                |
|                     |                                                                                                    |                 |                   | 106-           | 151                |
|                     | ill a little                                                                                                    |                 |                   |                |                    |
| Taute Party         | AND DESCRIPTION OF THE OWNER OF THE OWNER OF THE OWNER OF THE OWNER OF THE OWNER OF THE OWNER OF THE OWNER OF T |                 |                   |                | 108.000            |
|                     |                                                                                                    |                 |                   |                |                    |
| 0077                | 07.00 66.00                                                                                                    | 09.00 10.00     | 71.00 12.00 13    | 100 NEDE 16:00 | 16.00 17.00        |
| ¥ESE                | YESE YE                                                                                                    | SE K            |                   | ÷.¥ ⇔ĭ         | a etc.             |
| 8-9-24              | V-7-7-11                                                                                                    | 19 HC 97        | 80                | Index No.      | 88 400             |

T部メニュー【マーケットB】をタップします。
 クイック注文は、画面右上に表示されています。

| 17:19 3/119日        | (*)                       |                 | - Arm L D       | -             |                                                                                                    | <del>♥</del> 67% <b>■</b> )              |
|---------------------|---------------------------|-----------------|-----------------|---------------|----------------------------------------------------------------------------------------------------|------------------------------------------|
| 国ニアクティン             | FA 1.000                  | N INVION        |                 |               | 1.1 ml                                                                                                    | a bib ster                               |
| RID                 | 0.4 ASK                   | BD 0            | 0.417           | 126.387       | 124.188                                                                                                    | ¥ 0.065                                  |
| 109                 | 4 4 3                     | 400             | 409             | AR            | 2 Lot教                                                                                                    | 1 11                                     |
| 109.10              | 109.                      | 118.42          | 118.42          |               | 0                                                                                                    | ILot=1,000)                              |
| 109.598             | 107.741                   | 119.328         | 117.625         | 許容スリップ        |                                                                                                    | 50                                       |
| GBP/JPY             | ▼0.065                    | AUD/JPY         | ▲ 0.066         | 売注文           |                                                                                                    | 買注文 🕴                                    |
| BID 1               | 1.1 ASK                   | BID 1 0.        | 9 ASK 1         | 105 619       | 100                                                                                                    | 630                                      |
| 61°                 | 63°                       | "45°            | "46°            | 120. 01       | 1.1                                                                                                    | Contraction of the local division of the |
| 126.387             | 124.189                   | G163.025        | 59.912          |               |                                                                                                    |                                          |
| NZD/JPY             | ▼0.463                    | CAD/JPY         | 0.823           | 0             | WLot W                                                                                                    | 160                                      |
| BID 合               | 1.5 ASK 👉                 | BID 🤳 1.        | 7 ASK           | 0.000         | 来自レート                                                                                                    | 137 044                                  |
| 604                 | 61                        | 272             | 28              | 0.000         | 1.01.00 (A)                                                                                                    | 101.000                                  |
| 61.00               | 61. <b>O</b> I            | 75.21           | 75.20           |               | ppress                                                                                                    | -11,474                                  |
| 62.214              | 59.511                    | 75.279          | 74.200          | 0             | 評估與品                                                                                                    | -1,835,910                               |
|                     | 2.0                       | ZAR/JPY         |                 | 決済            |                                                                                                    | なしう                                      |
| 075                 |                           | 4 - 5           | 102             | -             |                                                                                                    | _                                        |
| 112.21              | 112.30                    | <sub>6</sub> 45 | <sub>6</sub> 46 | 注文の開始         | 注文しない                                                                                                    | 注文する                                     |
| 113.045             | 111.447                   | 8               |                 |               |                                                                                                    |                                          |
| EUR/USD             | ▼0.00628                  | GBP/USD         | ▼0.01133        |               | 夏金                                                                                                    | 決済注文                                     |
| 3ID 🦊               | 0.7 ASK                   | BID 1           | 0 ASK 👚         |               | THE OWNER OF THE OWNER OF THE OWNER OWNER OWNER OWNER OWNER OWNER OWNER OWNER OWNER OWNER OWNER OWNER OWNER OWNER OWNER OWNER OWNER OWNER OWNER OWNER OWNER |                                          |
|                     |                           | 10              | 11'             |               | Reparation                                                                                                    |                                          |
| 1.08                | 1.08053                   | E 1 16643       | 1 14642         |               |                                                                                                    |                                          |
|                     | 2 USD/JPY - 59/2          | - BID - D-V2    | * 155 *         |               |                                                                                                    | 11                                       |
| 2020/03/18 17/15 00 | C 108 204 H 108 244 L 108 | 674 C-106.109   |                 |               |                                                                                                    |                                          |
|                     |                           |                 |                 |               |                                                                                                    | 109.50                                   |
|                     |                           |                 | 1               |               |                                                                                                    |                                          |
|                     |                           |                 | 1 - Part        | 5. C          |                                                                                                    | 129.10                                   |
|                     |                           |                 | 1 PT A          | 1984 A        |                                                                                                    | 109.00                                   |
|                     |                           | 10 1            |                 |               |                                                                                                    |                                          |
|                     |                           |                 |                 |               | 141                                                                                                    |                                          |
|                     |                           | Mar 19          |                 |               |                                                                                                    | 708.50                                   |
|                     | JA. JA                    |                 |                 |               |                                                                                                    |                                          |
| Taut-               | NAME OF THE OWNER         |                 |                 |               |                                                                                                    | 108.00                                   |
|                     |                           |                 |                 |               |                                                                                                    |                                          |
| 101 DE DE           | 0700 56.00                | 09.00 10.00 *   | 100 1200 11     | 00 14:00 14:0 | 0 16(00 11                                                                                                    | 100                                      |
| YESE                | YESE YE                   | SE K            | .0 :            | :¥ @Y         |                                                                                                    | etc                                      |
| 8-9-24              |                           | 4+++            | 80 3            | INATE INT     |                                                                                                    | 100                                      |

2

注文したい通貨ペア、Lot数などの注文内容 を設定し、発注ボタン【売注文】または【買注 文】をタップしてください。 クイック注文③

| 17:27 3月19日(                       | 利                |                  | the max made                  | 53           |                                                                                                    | 🗢 65% 🔳 )             |
|------------------------------------|------------------|------------------|-------------------------------|--------------|----------------------------------------------------------------------------------------------------|-----------------------|
| 国三アクティブ                            |                  |                  | マーケットE                        | 3            |                                                                                                    |                       |
| USD/JPY                            | <b>1</b> .020    | EUR/JPY          | <b>0.715</b>                  | USD/JPY -    |                                                                                                    | ク注文 🇘                 |
| BID                                | 0.4 ASK          | BID              | 0.9 ASK                       | 109.598      | E 107.741                                                                                                    | 4 1.020               |
| 109.10 <sup>3</sup>                | 109. <b>10</b> 7 | 118. <b>71</b> ° | 118.72 <sup>7</sup>           | AR (37) >    | Lotin                                                                                                    | 1 III<br>(1Lot=1,000) |
| 109.598                            | 107.741          | 119.328          | 117.625                       | 許容スリップ       |                                                                                                    | 50                    |
| GBP/JPY                            | ▲0.331           | AUD/JPY          | ▲0.016                        | 売注文          |                                                                                                    | 買注文                   |
| BID                                | 1.1 ASK          | BID              | 0.9 ASK 1                     | 103          |                                                                                                    | 107                   |
| 126. <b>01</b> <sup>5</sup>        | 126. <b>02</b> 6 | 62.40°           | <sub>€2</sub> 41 <sup>5</sup> | 109. 10      | 0.4                                                                                                    | 19, IO<br>Esteratur   |
| 126.387                            | 124,189          | 63.025           | 59.912                        |              |                                                                                                    |                       |
| NZD/JPY                            | ▼0.362           | CAD/JPY          | ▲ 0.822                       | 0            | HLoth                                                                                                    | 1                     |
| BID                                | 1.5 ASK          | BID .            | 1.7 ASK                       | 0.000        | 平均レート                                                                                                    | 109.158               |
| 61.70 <sup>5</sup>                 | 61.72°           | 75.27            | 75.28°                        | 0            | pip期益                                                                                                    | -55                   |
| 62.214                             | <b>1</b> 59.511  | 875.297          | 74.200                        | 0            | 評估原品                                                                                                    | -55                   |
| CHF/JPY                            | ▲0.715           | ZAR/JPY          |                               | States -     |                                                                                                    |                       |
| BID                                | 3.0 ASK          | BID              | 1.4 ASK                       | 決済           | 指值 50 pip + 逆                                                                                                   | 摺值 100 pip >          |
|                                    | <b>39</b> °      | 155              | 100                           |              | 目欠しない                                                                                                    | 11276                 |
| <b>H</b> 113.045                   | 111.447          | B 21             | ック注文が109.108                  | で成立          |                                                                                                    |                       |
| EUR/USD                            | ▼0.00355         | GBP              | URUIC                         | <b>RAMES</b> | The second second second second second second second second second second second second second second second se | 全決済注文                 |
| BID 🛖                              | 0.7 ASK          | BID 1            | OK                            | -            |                                                                                                    | orosectors.torilla    |
| 007                                | 0.04             | 17               | 10                            | 2            | 資別全決済                                                                                                    |                       |
| 1.0802                             | 1.0803           | 1.1541           | 1.1540                        |              |                                                                                                    |                       |
| 1.09811                            | 1.08053          | 1.16643          | 1.14642                       |              |                                                                                                    |                       |
| 新規注文 法资注:<br>2020/03/18 12:25:00 0 | CUSD/JPY - 5分是   | - BID - D-1      | /ク = 155 =                    |              |                                                                                                    | / 0                   |
|                                    |                  |                  |                               |              |                                                                                                    |                       |
|                                    |                  |                  |                               | ý i          |                                                                                                    |                       |
|                                    |                  |                  |                               |              |                                                                                                    |                       |
|                                    |                  |                  |                               |              |                                                                                                    | ESCADE                |
|                                    |                  |                  |                               | 1.1          |                                                                                                    | 109.000               |
|                                    |                  |                  |                               |              |                                                                                                    |                       |
|                                    |                  |                  |                               |              |                                                                                                    | 108.500               |
|                                    |                  | 5. TT            |                               |              |                                                                                                    |                       |
| to italia                          |                  |                  |                               |              |                                                                                                    |                       |
| the Barry and a state              |                  |                  |                               |              |                                                                                                    |                       |
|                                    |                  |                  |                               |              |                                                                                                    |                       |
| 06.00                              |                  |                  |                               |              |                                                                                                    |                       |
| YESE                               |                  | se læ            | 0                             | i.¥ AY       |                                                                                                    |                       |
| 2-2274                             |                  | 710 244          | =                             | unerit in    |                                                                                                    | 408                   |
|                                    |                  |                  |                               |              |                                                                                                    |                       |
| 2                                  |                  |                  |                               |              |                                                                                                    |                       |

③ 約定するとメッセージが表示されます。 【OK】をタップしてください。

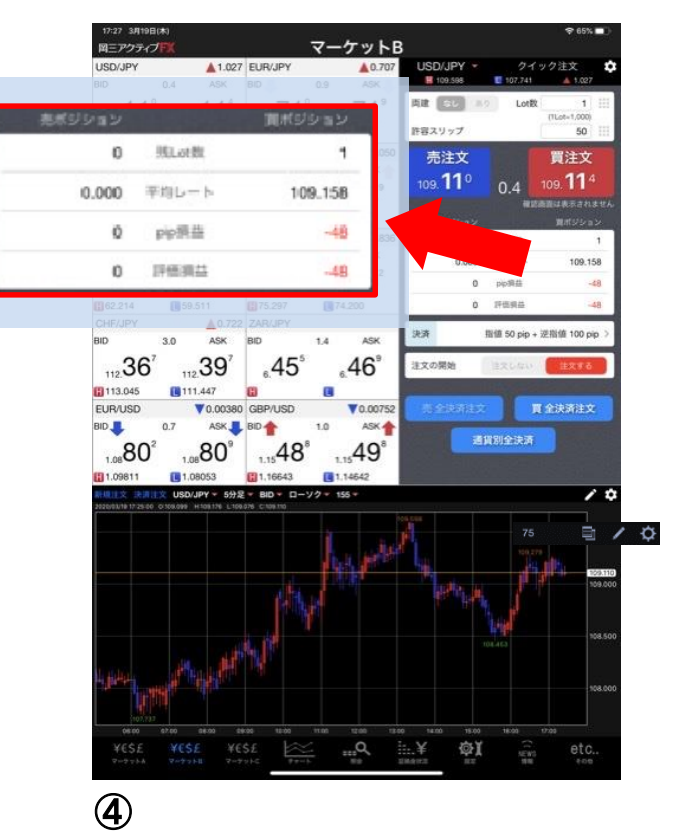

クイック注文画面内のポジション数が 更新されます。

※情報が更新されない場合は、必ず約定一覧を 確認してください。 クイック注文 / 通貨別全決済注文①

#### 同一通貨ペアの全ポジションを一度に成行決済することができます。

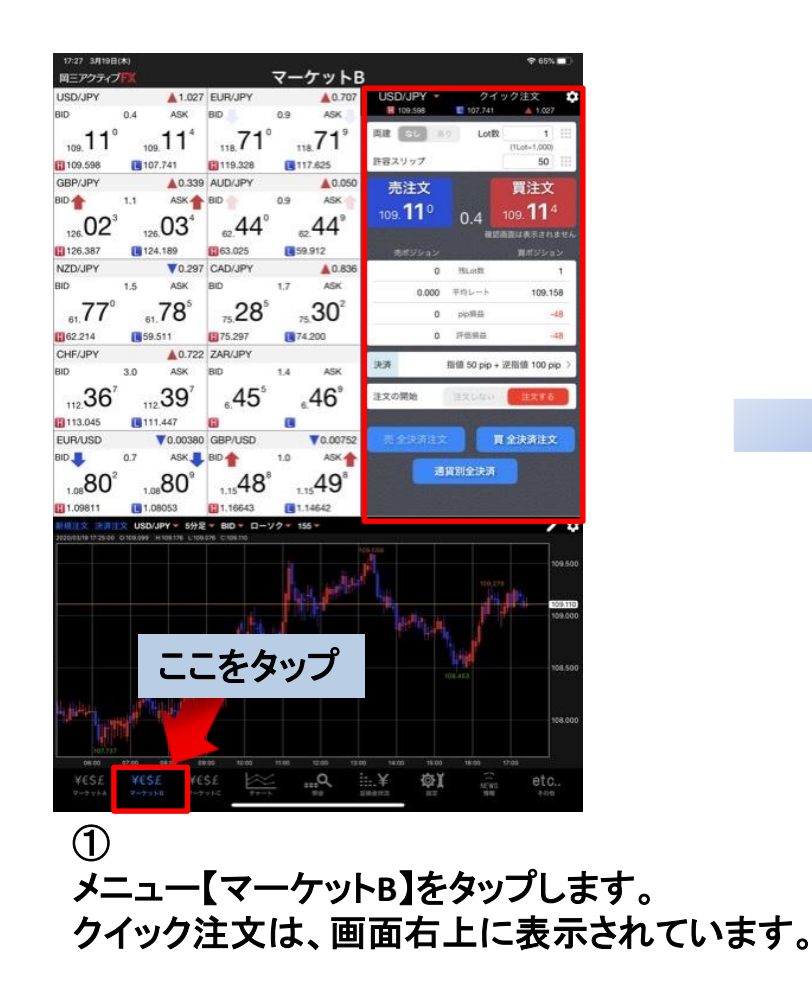

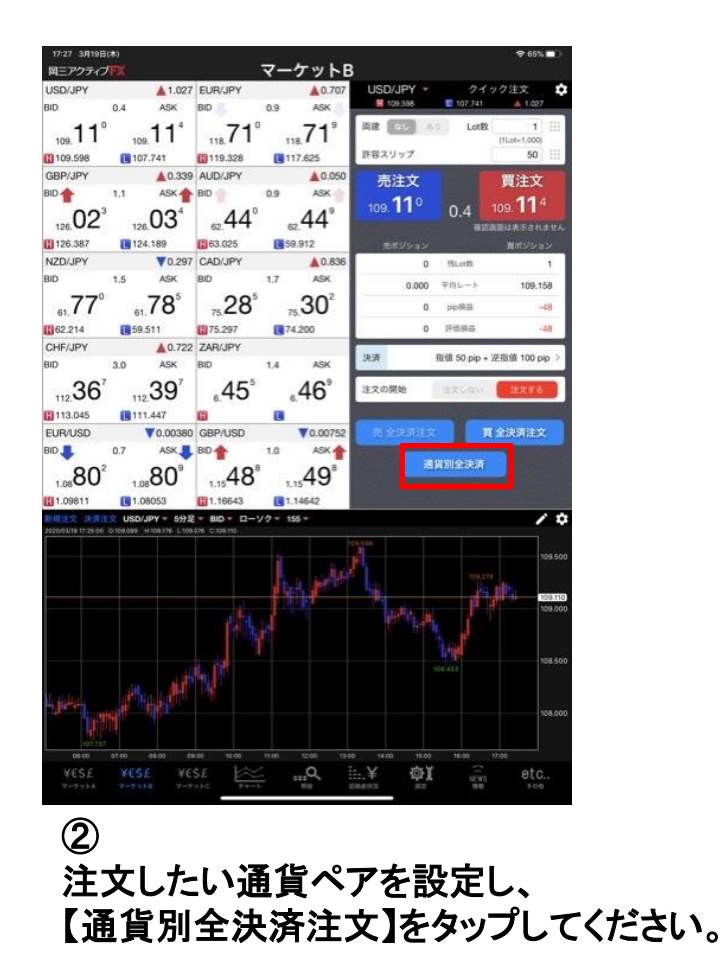

クイック注文 / 通貨別全決済注文②

| 17:20 3月19日                                          | (木)                                                     |                                             | the man in       |                   |                      | 🗢 66% 🔳                        |
|------------------------------------------------------|---------------------------------------------------------|---------------------------------------------|------------------|-------------------|----------------------|--------------------------------|
| 国三アクティブ                                              | FX                                                      | 14 C                                        | マーケット            | •B                |                      |                                |
| USD/JPY                                              | 1.033                                                   | EUR/JPY                                     | ▲0.4             | 18 USD/JPY -      |                      | ク注文                            |
| BID                                                  | 0.4 ASK                                                 | BID 1                                       | 0.9 ASK          | 109.593           | E 107.741            | 1.033                          |
| 109. <b>11</b> <sup>6</sup>                          | 109. <b>12</b> °                                        | 118.42                                      | 118.43°          |                   | Lotit                | 1     <br>(1Lot=1,000)         |
| 109.598                                              | 107.741                                                 | 119.328                                     | 117.625          | 許容スリップ            |                      | 50                             |
| GBP/JPY                                              | ▲ 0.000                                                 | AUD/JPY                                     | ▲0.0             | 51 売注文            |                      | 買注文                            |
| BID 👚                                                | 1.1 ASK                                                 | BID 🦊                                       | 0.9 ASK          | 116               |                      | 120                            |
| 125. <b>68</b> <sup>4</sup>                          | 125. <b>69</b> 5                                        | e2.441                                      | <sub>∞</sub> 45° | 109. 1 1 -        | 0.4                  | 09. <b>  二</b> -<br>Ext表示されませ/ |
| 126.387                                              | 124,189                                                 | 63.025                                      | <b>1</b> 59.912  | Bitsisas          |                      |                                |
| NZD/JPY                                              | ▼0.481                                                  | CAD/JPY                                     | A0.8             | 05 0              | HLott                | 5                              |
| BID 👚                                                | 1.5 ASK 👚                                               | BID 👚                                       | 1.7 ASK-         | 0.000             | 平均レート                | 109.180                        |
|                                                      | .60'                                                    | 25                                          |                  |                   | pio#64               | -84                            |
| 61.00                                                | 61.00                                                   | 75.00                                       | 75.              |                   | TRAMES.              | .971                           |
| CHECIEV                                              | 0.501                                                   | 240/ IDV                                    | <b>1</b> 74,200  | -                 | AT SACING            | 5023                           |
| BID I                                                | 3.0 ASK                                                 | BID                                         | 14 456           | 決済                |                      | なしう                            |
| 0.07                                                 | 0.07                                                    |                                             |                  |                   | 2015000 (Section 10) | _                              |
| EUR/USD<br>BID<br>1.08<br>54 <sup>0</sup><br>1.09611 | ▼0.00642<br>0.7 ASK<br>1.0854 <sup>7</sup><br>€ 1.08053 | GBP<br>BID ( (<br>1.15 <b>21</b><br>1.16643 | 1.15 <b>22</b>   | 1210 Z            | 夏 :<br>【資別全決済        | 全決済注文                          |
| 2020/03/18 17:20:00                                  | C USD/JPY - 5778<br>p108158 H108204 L109                | 194 C 106 194                               | 19 - 155 -       |                   |                      | 109.5                          |
|                                                      |                                                         |                                             | i i i            |                   | بر الر الم<br>الر ال | 109.00                         |
| د.<br>از ا                                           |                                                         | s.P                                         |                  |                   |                      |                                |
| ¥€\$£<br>7-173-4                                     |                                                         | 5£<br>>10                                   | 1100 030<br>     | 1000 1400 101<br> |                      | etc.,                          |

 ③
 【通貨別全決済注文を実行しますか?】と メッセージが表示されます。
 【はい】をタップしてください。

※確認画面の表示を【オフ】に設定している場合 この画面は表示されません。

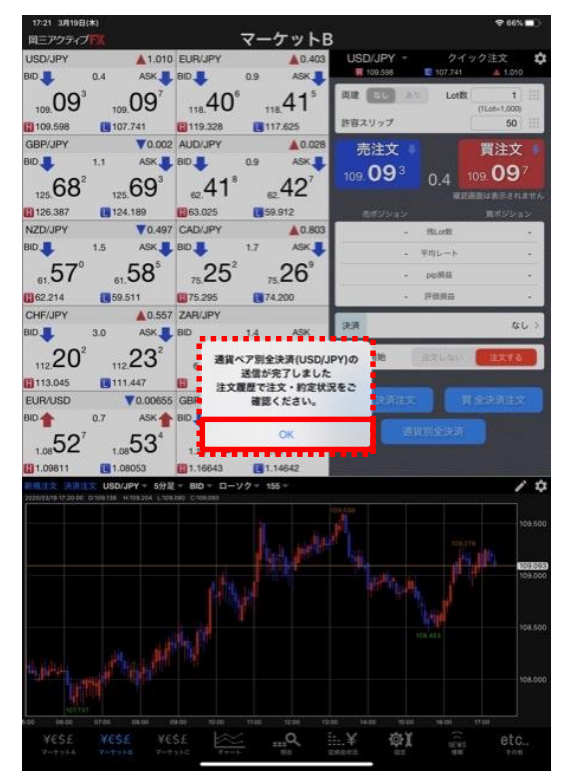

④完了するとメッセージが表示されます。【OK】をタップしてください。

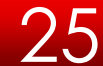

### クイック注文 / 通貨別全決済注文③

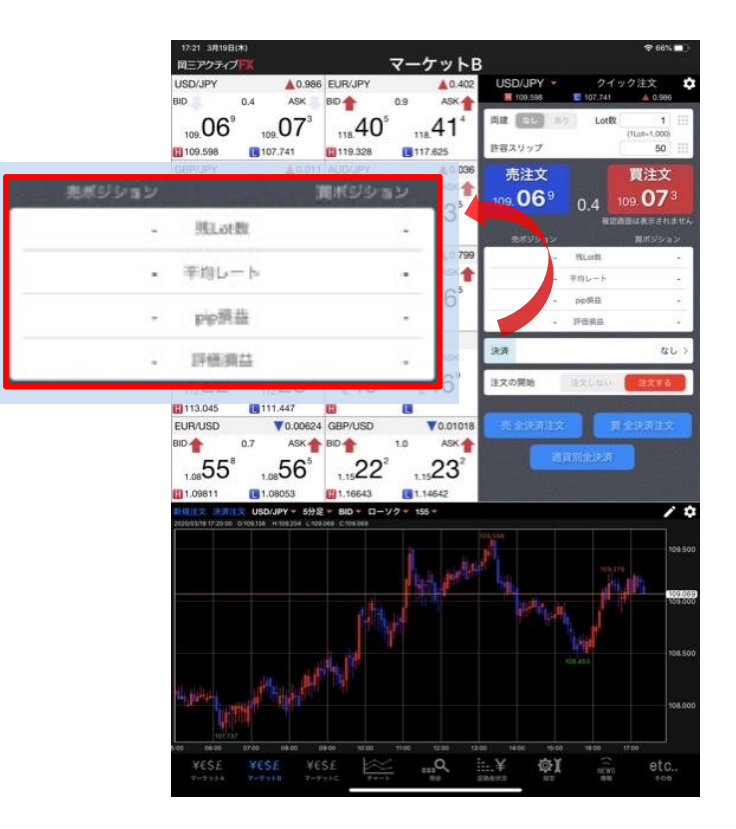

5 クイック注文画面内のポジション数が更新されます。 ※情報が更新されない場合は、必ず約定一覧を確認してください。

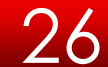

クイック注文 / 通貨別 売全決済注文・買全決済注文①

### 同一通貨ペアの「買ポジション」だけ、「売ポジション」だけを全決済することができます。

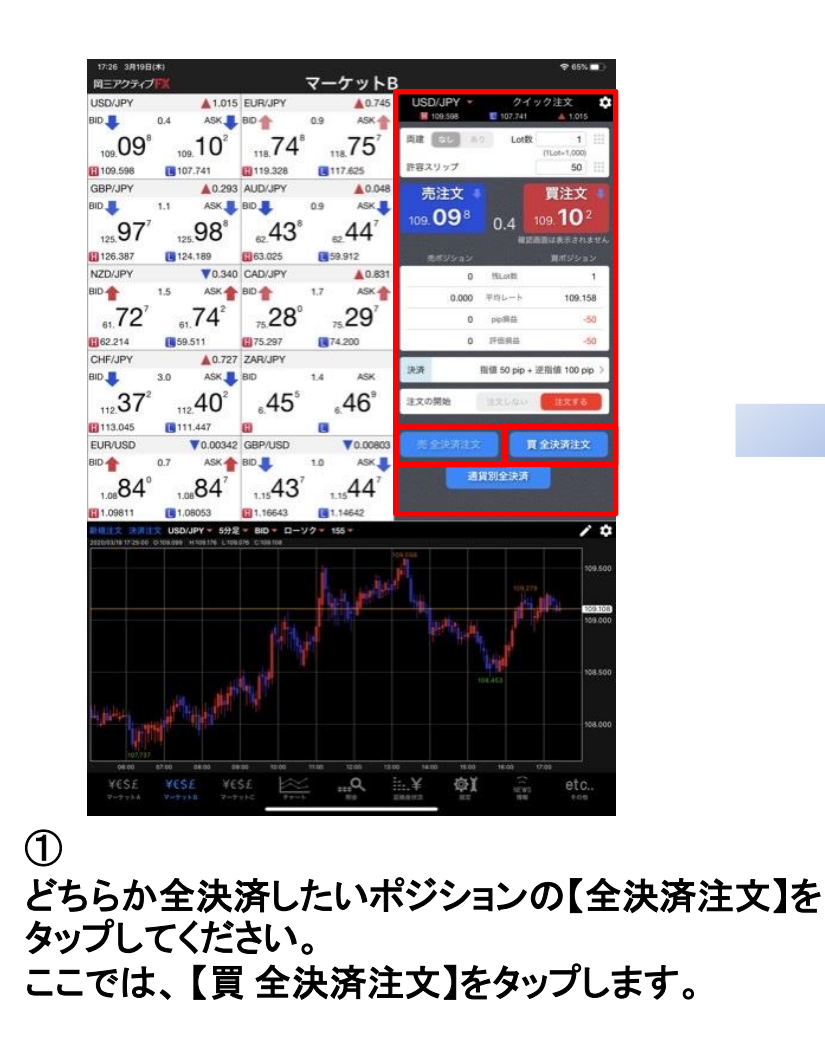

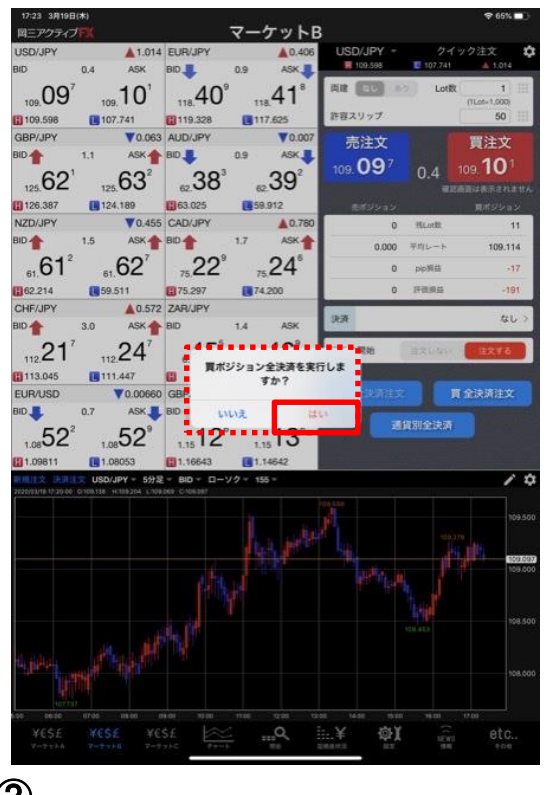

 (2)
 【買ポジション全決済を実行しますか?】と メッセージが表示されます。
 【はい】をタップしてください。
 ※確認画面の表示を【オフ】に設定している場合 この画面は表示されません。

クイック注文 / 通貨別 売全決済注文・買全決済注文②

| 17:24 3月19日(木)                        |                     |                    | 7                    | в           |                                                                                                    | 🗢 65% 🔳)           |
|---------------------------------------|---------------------|--------------------|----------------------|-------------|----------------------------------------------------------------------------------------------------|--------------------|
| MEPOSADEA                             |                     | and sets in street | 2-2.61               | B           | - 42                                                                                                    |                    |
| USD/JPY                               | A 1.018             | EURUPY             | A0.4                 | 109.598     | € 107.741                                                                                                    | 992±X ↓            |
|                                       |                     | 48°                | .49                  | R# (1)      | 107 Lot数                                                                                                    | 1                  |
| 109.10                                | 109. 10             | 118.70             | 118. 10              | 許容スリップ      |                                                                                                    | (1Lot=1,000)<br>50 |
| GBP/JPY                               | ▼0.071              | AUD/JPY            | A0.0                 | 14          |                                                                                                    | THE NAMES          |
| BID1.1                                | ASK .               | BID                | 0.9 ASK              | 元注义         |                                                                                                    | 員注义                |
| 125.61 <sup>3</sup>                   | 125.62 <sup>4</sup> | "40 <sup>4</sup>   |                      | 109.10      | 0.4                                                                                                    | 109, <b>10</b> 5   |
| (j) 126.387 🛛 🚺                       | 124.189             | 63.025             | 59.912               | adds a      |                                                                                                    |                    |
| NZD/JPY                               | ▼0.459              | CAD/JPY            | A0.7                 | 95          | - HLott                                                                                                    |                    |
| BID 🦺 1.5                             | ASK 📕               | BID 🦊              | 1.7 ASK              | ŧ.          | <ul> <li>         ・          ・          ・</li></ul>                                                                                                    |                    |
| 60°                                   | 623                 | 21'                | 26'                  |             | and the second second s | 13                 |
| 61.00                                 | 61.02               | 75.24              | 75.20                | -           | - ppse                                                                                                    |                    |
| 62.214                                | 59.511              | 175.297            | 74.200               |             | <ul> <li>         ·</li></ul>                                                                                                    |                    |
| CHF/JPY                               | 0.592               | ZAH/JPY            |                      | 決済          |                                                                                                    | なしう                |
| 5.0                                   |                     | 6                  | 1.4 .000             |             |                                                                                                    |                    |
| 112.23                                | 112.26              | 売買別                | l成行全決済(USI           | D/JPY 實) 帮助 | 音欠しない                                                                                                    | 主义主义               |
| 113.045                               | 111.447             |                    | D送信か完了しま<br>夏歴で注文・約定 | 10た         |                                                                                                    |                    |
| EUR/USD                               | ▼0.00594            | GBR                | 確認ください。              | 18.377      |                                                                                                    |                    |
| BID 🤳 0.7                             | ASK 🜉               | BID                |                      | -           | and the set of the set                                                                                                    |                    |
| 58°                                   | 505                 | an costate         | OK                   |             |                                                                                                    |                    |
| 1.0800                                | 1.0800              | 1.                 |                      | -           |                                                                                                    |                    |
| 1.09811                               | 1.08053             | 1.16643            | 1,14642              |             |                                                                                                    |                    |
| 2020/03/18 17 20:00 I 0:108.1         | SO/JPY - 5772       | PEB C-108-101-1    | /9 * 155 *           |             |                                                                                                    | / 0                |
|                                       |                     |                    | 1. P                 |             |                                                                                                    | 109.500            |
|                                       |                     |                    |                      |             |                                                                                                    |                    |
|                                       |                     |                    |                      |             |                                                                                                    |                    |
| kos nese aros<br>¥€\$£ ¥A<br>∀-t+A Po | 85£ ¥C<br>77840 7~7 |                    |                      | in.¥ ©      |                                                                                                    | etc.,              |

③ 完了するとメッセージが表示されます。 【OK】をタップしてください。

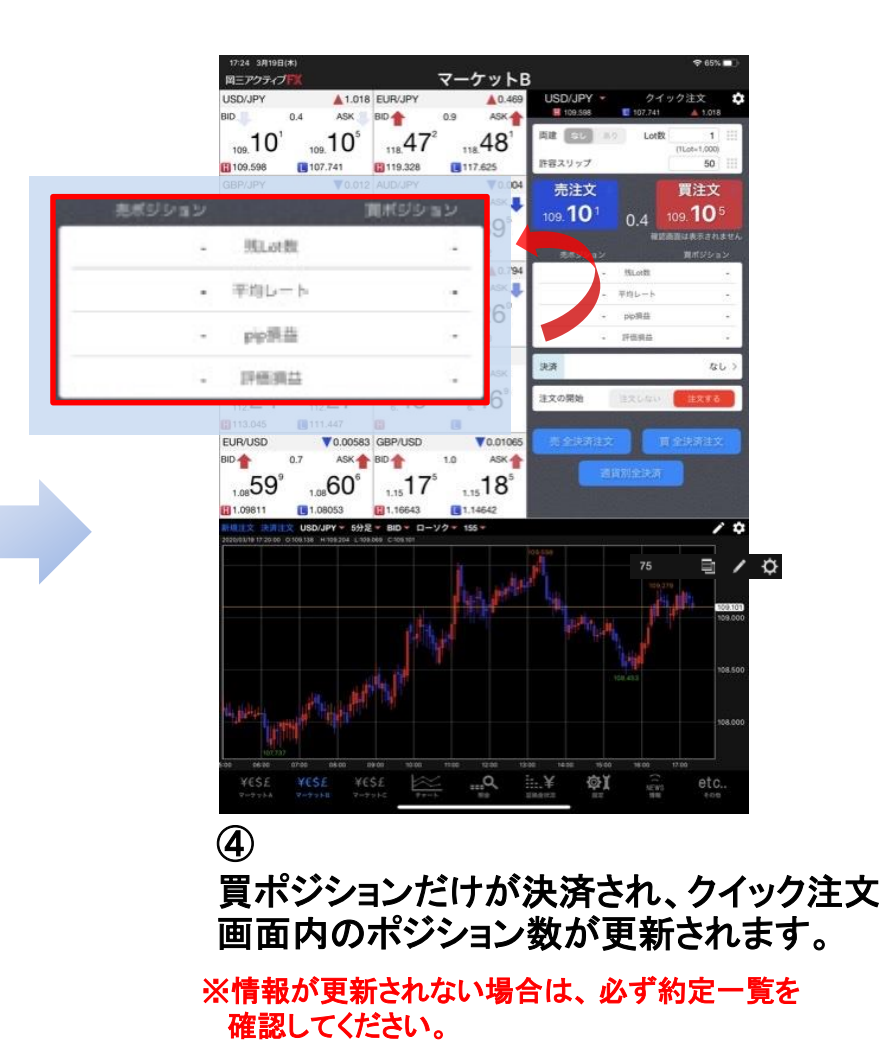

### 決済pip差注文①

新規注文と同時に予め設定しておいたpip差(値幅)で決済注文を発注することができます。 iPad版では、【ストリーミング注文】【クイック注文】で利用できます。

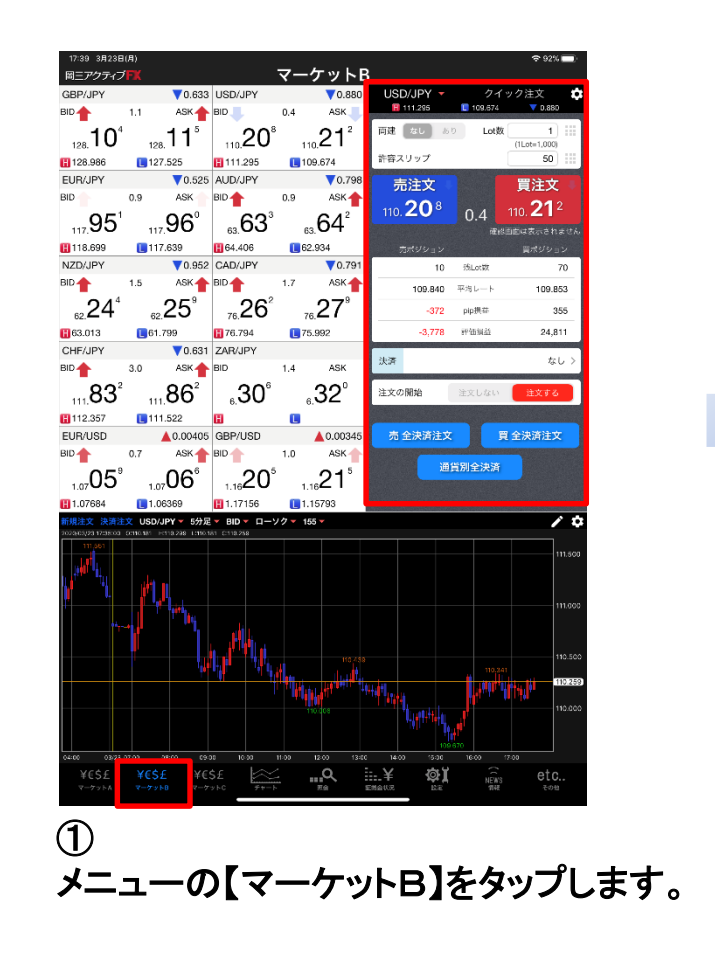

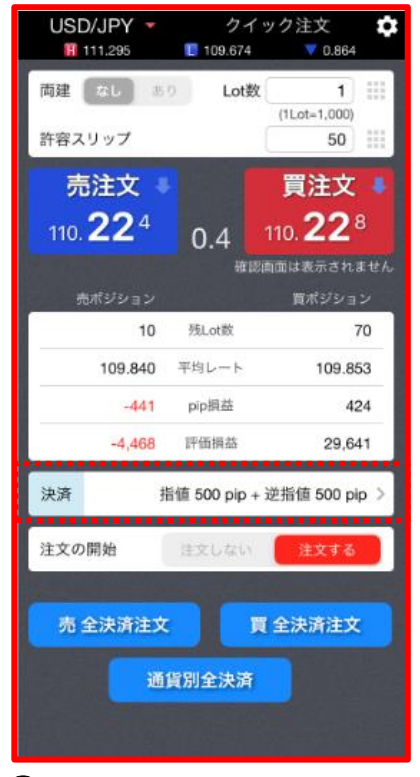

#### 2

決済pip差注文は5通りの組み合わせが可能です。

- ・決済指値 ・決済
  - ・決済指値+決済逆指
     ・決済指値+決済トレール
- 決済逆指
   決済トレール

### 決済pip差注文②

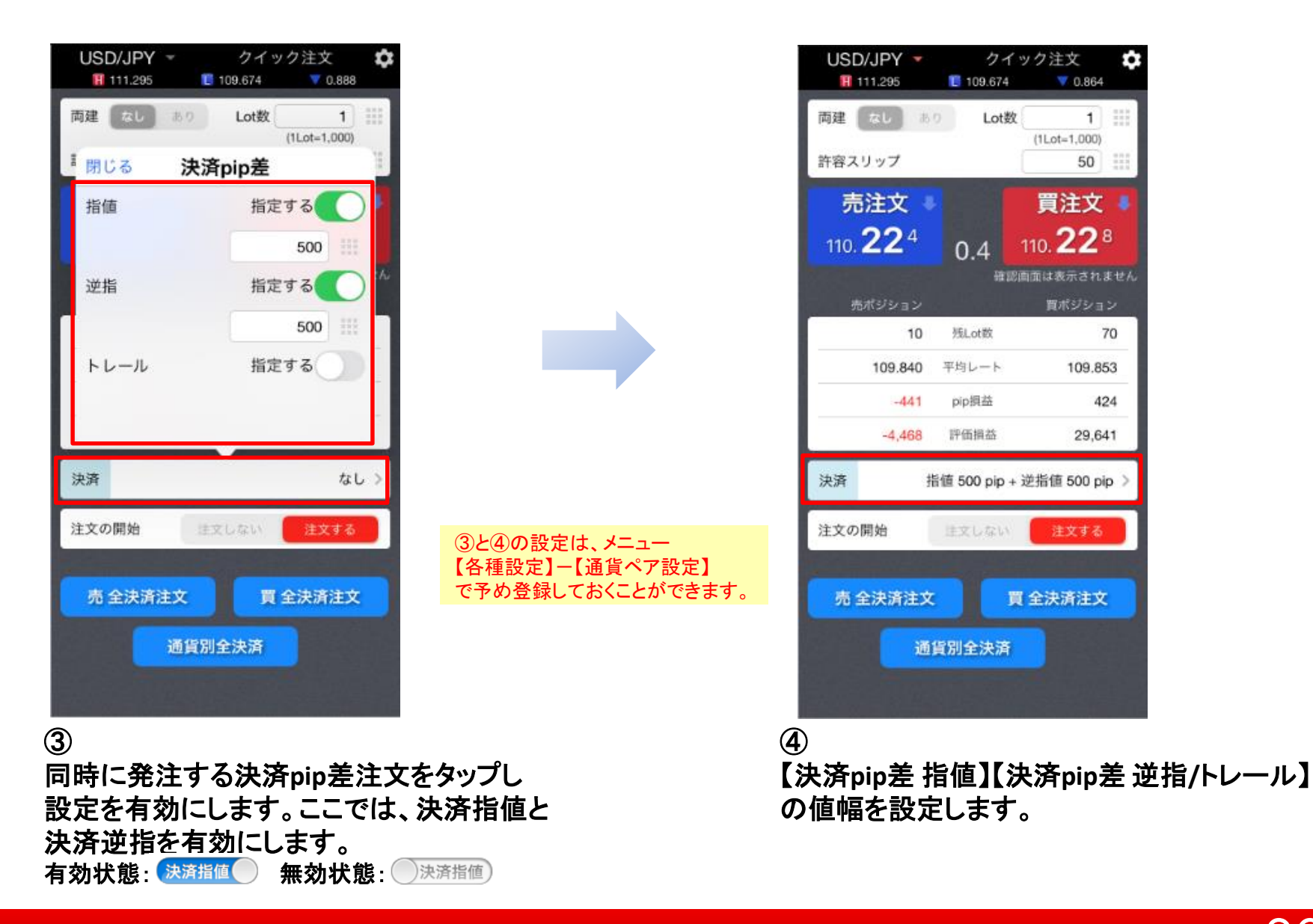

30

### 決済pip差注文③

| ロニアクティー                                                                                                    | 7 <b>FX</b>                                                                                                    |                                                                                                    |                                                                                                    | ~ -                                                                                              | -ケットB                                                                                                  |                                                                |                                                                                                    |                                                                                |
|----------------------------------------------------------------------------------------------------|----------------------------------------------------------------------------------------------------|----------------------------------------------------------------------------------------------------|----------------------------------------------------------------------------------------------------|--------------------------------------------------------------------------------------------------|----------------------------------------------------------------------------------------------------|----------------------------------------------------------------|----------------------------------------------------------------------------------------------------|--------------------------------------------------------------------------------|
| GBP/JPY                                                                                                    |                                                                                                    | 0.628                                                                                                    | USD/JPY                                                                                                    | `                                                                                                | ▼0.869                                                                                                 | USD/JPY                                                        | - <i>j</i>                                                                                                   | イック注文                                                                          |
| BID                                                                                                    | 1.1                                                                                                    | ASK                                                                                                    | BID                                                                                                    | 0.4                                                                                              | ASK 🔶                                                                                                  | 111.295                                                        | 109.67                                                                                                    | 74 🔻 0.869                                                                     |
| 128. <b>10</b> <sup>6</sup>                                                                                                    | ) 12                                                                                                    | .₀12°                                                                                                    | 110.21                                                                                                    | 9                                                                                                | 110.22 <sup>°</sup>                                                                                    | 両建なし                                                           | あり Lo                                                                                                    | t数 1<br>(1Lot=1,000)                                                           |
| 128.986                                                                                                    | 12                                                                                                    | 7.525                                                                                                    | 111.295                                                                                                    | C                                                                                                | 109.674                                                                                                | 許容スリップ                                                         |                                                                                                    | 50                                                                             |
| EUR/JPY                                                                                                    |                                                                                                    | ▼0.580                                                                                                    | AUD/JPY                                                                                                    |                                                                                                  | ▼0.780                                                                                                 | ▲ 憲注文                                                          |                                                                                                    | ▲ 置注文                                                                          |
| BID                                                                                                    | 0.9                                                                                                    | ASK                                                                                                    | BID                                                                                                    | 0.9                                                                                              | ASK                                                                                                    | 210                                                            |                                                                                                    | 200                                                                            |
|                                                                                                    | 3                                                                                                    | _9 <b>∩</b> ⁵                                                                                                    |                                                                                                    | 1                                                                                                | 66°                                                                                                    | 110. 🖊 🕻 `                                                     | 0.4                                                                                                    | 110. 22                                                                        |
| 117.00                                                                                                    | 11                                                                                                    | 7.00                                                                                                    | 63.00                                                                                                    |                                                                                                  | 63.000                                                                                                 |                                                                |                                                                                                    | 値認画面は表示されま<br>                                                                 |
| NZD/ IBV                                                                                                    |                                                                                                    | 7.039                                                                                                    | CAD/ IBV                                                                                                    | L                                                                                                | 02.934                                                                                                 | 売ポジショ                                                          |                                                                                                    | 買ポジショ                                                                          |
| BID A                                                                                                    | 1.5                                                                                                    | ASK A                                                                                                    | BID                                                                                                    | 17                                                                                               | ASK                                                                                                    |                                                                | 9 %Lot奴                                                                                                    | /                                                                              |
|                                                                                                    | 110                                                                                                    | 005                                                                                                    |                                                                                                    | э                                                                                                | 006                                                                                                    | 109.8                                                          | 40 平均レート                                                                                                    | 109.85                                                                         |
| 62.28                                                                                                    | 6                                                                                                    | 29                                                                                                    | 76.27                                                                                                    |                                                                                                  | 76.29                                                                                                  | -3                                                             | 82 pip 描益                                                                                                    | 36                                                                             |
| <b>6</b> 3.013                                                                                                    | <b>[</b> 61                                                                                                    | .799                                                                                                    | <b>H</b> 76.794                                                                                                    |                                                                                                  | 75.992                                                                                                 | -3,4                                                           | 90 評価損益                                                                                                    | 25,51                                                                          |
| CHF/JPY                                                                                                    |                                                                                                    | ▼0.731                                                                                                    | ZAR/JPY                                                                                                    |                                                                                                  |                                                                                                    | 決済                                                             | 指值 500 pir                                                                                                   | 0 + 逆指值 500 pie                                                                |
| BID                                                                                                    | 3.0                                                                                                    | ASK                                                                                                    | BID                                                                                                    | 1.4                                                                                              | ASK                                                                                                    | DOA                                                            | Julie ooo bi                                                                                                 | 5 T 3231 (1 000 p)                                                             |
| 73                                                                                                    | 2 14                                                                                                    | .76 <sup>2</sup>                                                                                                    | 000                                                                                                    |                                                                                                  | 001                                                                                                    | 11.1.1 開始                                                      | 注文しな                                                                                                    | い 注文する                                                                         |
|                                                                                                    |                                                                                                    |                                                                                                    | - <sup>2</sup> 71                                                                                                    | ック注                                                                                              | 文が110.163で                                                                                             | 成立し                                                            |                                                                                                    |                                                                                |
| 112.357                                                                                                    | 11                                                                                                    | 1.522                                                                                                    | - CO -                                                                                                    |                                                                                                  |                                                                                                    |                                                                |                                                                                                    |                                                                                |
| EUR/USD                                                                                                    | 11                                                                                                    | 1.522                                                                                                    | GBP/                                                                                                    |                                                                                                  | ました                                                                                                    | ■<br> 決済)                                                      | ix f                                                                                                    | 買 全決済注文                                                                        |
| EUR/USD                                                                                                    | 0.7                                                                                                    | 1.522<br>1.522<br>0.00380<br>ASK                                                                                                    | GBP,<br>BID                                                                                                    |                                                                                                  | ました<br>OK                                                                                              | 決済                                                             | ì文 (                                                                                                    | 買 全決済注文                                                                        |
| EUR/USD                                                                                                    | 0.7                                                                                                    | 1.522<br><b>0.00380</b><br>ASK                                                                                                    | BID                                                                                                    |                                                                                                  | ました<br>OK                                                                                              | ;決済)<br>()                                                     | 主文                                                                                                    | 買 全決済注文<br>斉                                                                   |
| EUR/USD<br>BID<br>1.07                                                                                                    | 0.7<br>1.1                                                                                                    | 1.522<br>▲0.00380<br>ASK<br>1007<br>04 <sup>1</sup>                                                                                                    | GBP,<br>BID<br>1.16 <b>22</b>                                                                                                    | D <b></b> .                                                                                      | ました<br>OK<br>1.16 <b>23</b> 。                                                                          | :決済)                                                           | 主文                                                                                                    | 買 全決済注文<br>斉                                                                   |
| EUR/USD<br>BID<br>1.07<br>1.07<br>684                                                                                                    | 0.7<br>4<br>1.1<br>1.1                                                                                                    | 1.522<br>0.00380<br>ASK<br>07<br>04 <sup>1</sup><br>06369                                                                                                    | GBP,<br>BID<br>1.16 <b>22</b><br>1.17156                                                                                                    |                                                                                                  | ました<br>ОК<br>1.16 <b>23</b><br>1.15793                                                                 | ;決済)<br>日本                                                     | 主文                                                                                                    | 買 全決済注文<br>斉                                                                   |
| ■ 112.357<br>EUR/USD<br>BID 1.07<br>■ 1.07684<br>新規注文 決済済                                                                                                    | 0.7<br>4<br>1.0<br><b>£</b> 1.0<br><b>£</b> USD                                                                                                    | 1.522<br>▲ 0.00380<br>ASK<br>07<br>04<br>1<br>06369<br>MIPY ~ 5分足                                                                                                    | BID<br>1.16<br>1.17156<br>BID C 110.169                                                                                                    | •<br>•<br>₩<br>•<br>₩<br>2 ~                                                                     | ました<br>OK<br>1.1623<br>1.15793<br>155∽                                                                 | ·決済)                                                           | 主文 通貨別全決                                                                                                    | 頁 全決済注文<br>齐                                                                   |
| ■ 112.357<br>EUR/USD<br>BID ●<br>1.07<br>■ 1.07684<br>新規注文 決済<br>2020/03/23 17:50:20                                                                                                    | 0.7<br>4<br>1.4<br>1.1<br>2<br>2<br>2<br>2<br>3<br>3<br>3<br>3<br>4<br>1.4<br>1.4<br>1.4<br>1.4<br>1.4<br>1.4<br>1.4<br>1.4<br>1.4<br>1                                                                                                    | 1.522<br>▲ 0.00380<br>ASK<br>→<br>07<br>04 <sup>1</sup><br>06369<br>//JPY ~ 5分足<br>HTT0224<br>LT102                                                                                                    | GBP,<br>BID<br>1.1622<br>C1.17156<br>C110169                                                                                                    | •V <i>7</i> -                                                                                    | ました<br>OK<br>1.1623<br>1.15793<br>155 ~                                                                | ;決済)<br>(日<br>                                                 | 道貨別全決                                                                                                    | ■ 全決済注文 ★                                                                      |
| 日112.357<br>EUR/USD<br>BID<br>1.0703<br>1.07684<br>新規注文 決済<br>1029/32/23 17:50 90                                                                                                    | 0.7<br>4<br>1.1<br>1.1<br><b>1.1</b><br><b>1.1</b><br><b>1.1</b><br><b>1.1</b>                                                                                                    | 1.522<br>▲0.00380<br>ASK<br>107<br>06369<br>/JPY ~ 5分足                                                                                                    | GBP,<br>BID<br>1.16222<br>1.17156<br>BID C110.169                                                                                                    | •y <i>p</i> •                                                                                    | ました<br>OK<br>1.1623<br>1.15793<br>155 -                                                                | ·····································                          | 道貨別全決                                                                                                    | ) 頁 全決済注文<br>齐                                                                 |
| ■ 112.357<br>EUR/USD<br>BID ▲<br>1.07 O3<br>1.07684<br>新規注文 決済<br>1.07684                                                                                                    | 0.7<br>4<br>1.1<br>•<br>•<br>•<br>•<br>•<br>•<br>•<br>•<br>•<br>•                                                                                                    | 1.522<br>▲ 0.00380<br>ASK ▲<br>0704<br>1<br>06369<br>/JPY ► 5分足                                                                                                    | GBP.<br>BID<br>1.16222<br>1.17156<br>BID II.17156                                                                                                    | • <i>yp</i> -                                                                                    | ました<br>OK<br>1.1623<br>1.15793<br>155 〜                                                                | ·····································                          | 道賀別全決                                                                                                    | 》頁 全決済注文<br>齐                                                                  |
| EUR/USD<br>BID<br>1.0703<br>1.07684<br>459(22) 75030                                                                                                    | 0.7<br>4<br>1.1<br>1.1<br>1.1<br>0:110.164                                                                                                    | 1.522<br>▲ 0.00380<br>ASK ▲<br>0704 <sup>1</sup><br>06369<br>MT0224 ET82                                                                                                    | GBP,<br>BID<br>1.1622<br>1.1622<br>1.17156<br>9 BID 1 -                                                                                                    | •<br>₩<br>2<br>•<br>₩<br>2<br>•                                                                  | ました<br>OK<br>1.1623<br>1.15793<br>155 〜                                                                | ·····································                          | 主文 <b>道</b> 賀別全決:                                                                                            | ) 頁 全決済注文<br>斉<br>11<br>11                                                     |
| EUR/USD<br>BID<br>1.0703<br>1.07084<br>1.07684                                                                                                    | 0.7<br>1.1<br>1.1<br><b>X</b> USD<br>OTIONE4                                                                                                    | 1.522<br>▲ 0.00380<br>ASK ▲<br>100360<br>006369<br>HT00224 LT02<br>HT00224 LT02                                                                                                    | GBP,<br>BID<br>1.1622<br>1.1622<br>1.17156<br>9 BID 9 1-<br>180 CHT0169                                                                                                    | <b>.</b><br>• <i>VD</i> =                                                                        | ました<br>OK<br>1.1623<br>1.15793<br>155 〜                                                                | 決済)<br>()<br>()<br>()<br>()<br>()<br>()<br>()<br>()<br>()<br>( | 主文 <b>主</b><br>通貨別全決?                                                                                        | ) 頁 全決済注文<br>済<br>1<br>1<br>1                                                  |
| EUR/USD<br>BID<br>1.07034<br>1.07684                                                                                                    | 0.7<br>1.1<br>1.1<br>1.1<br>0:7<br>0:7<br>1.1<br>0:7<br>0:7<br>0:7<br>0:7<br>0:7<br>0:7<br>0:7<br>0:7                                                                                                    | 1.522<br>▲0.00380<br>ASK<br>→<br>0704<br>1<br>06369<br>HT0224<br>LT02<br>LT02                                                                                                    | GBP,<br>BID<br>1.16222<br>1.17156<br>• BID • T-<br>Isol Child 159                                                                                                    | •<br>•<br>V 2 <del>-</del>                                                                       | ました<br>OK<br>1.1623<br>1.15793<br>155~                                                                 | 決済)<br>()<br>()<br>()<br>()<br>()<br>()<br>()<br>()<br>()<br>( | 主文                                                                                                    | )<br>育 全決済注文<br>済<br>11<br>11                                                  |
| EUR/USD<br>BID<br>1.07<br>03<br>1.07684<br>MREESE VR7<br>12200507 0000                                                                                                    | 0.7<br>4<br>1.4<br>1.4<br>0.7<br>4<br>1.4<br>0.7<br>4<br>1.4<br>0.7<br>4<br>0.7<br>4<br>0.7<br>4<br>0.7<br>4<br>1.4<br>0.7<br>4<br>1.4<br>0.7<br>4<br>1.4<br>0.7<br>4<br>1.4<br>0.7<br>4<br>1.4<br>0.7<br>4<br>1.4<br>0.7<br>4<br>1.4<br>0.7<br>1.4<br>0.7<br>1.4<br>1.4<br>1.4<br>1.4<br>1.4<br>1.4<br>1.4<br>1.4<br>1.4<br>1.4                                                                                                    | 1.522<br>▲0.00380<br>ASK<br>→<br>1006369<br>HT0224<br>HT0224<br>HT024<br>HT024<br>H                                                                                                    | GBP     GBP     1.12     C     C    C                  | ()<br>                                                                                           | ток<br>ок<br>1.1623<br>1.15793<br>105-                                                                 |                                                                | 主文 6<br>通貨別全決:                                                                                               | ) 頁 全決済注文<br>斉<br>11<br>11                                                     |
| EUR/USD<br>BID ↑<br>1.0703<br>1.07064<br>MILE 1.07684                                                                                                    | 0.7<br>4<br>1.1<br>1.1<br>0.7<br>4<br>0.7<br>4<br>0.7<br>4<br>0.7<br>0.7<br>0.7<br>0.7<br>1.1<br>0.7<br>1.1<br>0.7<br>4<br>0.7<br>1.1<br>1.1<br>0.7<br>4<br>0.7<br>4<br>0.7<br>1.1<br>0.7<br>4<br>0.7<br>1.1<br>0.7<br>1.1<br>0.1<br>0.1<br>0.1<br>0.1<br>0.1<br>0.1<br>0.1<br>0.1<br>0.1                                                                                                    | 1.522<br>▲0.00380<br>ASK ▲<br>37041<br>06369<br>/JPY > 597£                                                                                                    | GBP<br>BID<br>1.18222<br>11.17156<br>BID<br>1.17156<br>BID<br>Cronsts                                                                                                    | • <i>y</i> 2 -                                                                                   | в U.k<br>ОК<br>1.16233<br>1.15793<br>155 -                                                             |                                                                | 主文 <b>6</b><br>通貨別全決:                                                                                        | ) 頁 全決済注文<br>斉<br>11<br>11<br>11<br>11<br>11<br>11<br>11<br>11<br>11           |
| 2112337<br>EUR/USD<br>BID 合<br>1.0703<br>1.07684<br>低地上文 決測<br>地のないなのの<br>1.07684                                                                                                    | 0.7<br>1.1<br>1.1<br><b>X USD</b><br>0:110.184                                                                                                    | 1.522<br>▲ 0.00380<br>ASK ▲<br>37 04<br>1<br>06369<br>KJPY ~ 5分足                                                                                                    | GBP     GBP     GID     1.16     C     G1     1.17156     BID     G     CTOOL9                                                                                                    |                                                                                                  | в U.k.<br>ОК<br>1.16233<br>1.15793<br>185 −                                                            |                                                                | 主文 <b>6</b><br>通貨別全決;                                                                                        | <b>月</b> 全決済注文<br>素<br>                                                        |
| 2011日2357<br>EUR/USD<br>EID 合<br>1.07033<br>1.07684<br>開生文 決測<br>1.07684                                                                                                    | 0.7<br>1.1<br>1.1<br>1.1<br>1.1<br>0.7<br>1.1<br>0.7<br>1.1<br>0.7<br>1.1<br>0.7<br>1.1<br>0.7<br>1.1<br>0.7<br>1.1<br>0.7<br>1.1<br>0.7<br>1.1<br>0.7<br>1.1<br>0.7<br>1.1<br>0.7<br>1.1<br>0.7<br>1.1<br>0.7<br>1.1<br>0.7<br>1.1<br>0.7<br>1.1<br>0.7<br>1.1<br>0.7<br>1.1<br>0.7<br>1.1<br>0.7<br>0.7<br>0.7<br>0.7<br>0.7<br>0.7<br>0.7<br>0.7                                                                                                    | 1.522<br>▲0.00380<br>ASK ▲<br>                                                                                                    | BID<br>1.1222<br>1.1222<br>1.1716<br>100 D                                                                                                    | (<br>)<br>)<br>)<br>)<br>)<br>)<br>)<br>)<br>)<br>)<br>)<br>)<br>)<br>)<br>)<br>)<br>)<br>)<br>) | ました<br>ОК<br>1.16233<br>1.15793<br>155 -                                                               |                                                                | 主文 6<br>通貨別全決)<br>                                                                                           |                                                                                |
| ■ 112357<br>EUR/USD<br>BID ●<br>1.07033<br>1.07684<br>₩8±2 ¥273<br>1000000000000000000000000000000000000                                                                                                    | 0.7<br>1.1.1<br>1.1.1<br>1.1.1<br>0.700000000000000000000000000000000000                                                                                                    | 1.522<br>▲0.00380<br>ASK ▲<br>0704<br>100369<br>JUPY ~ 697<br>HT0324 ETRO                                                                                                    | GBP<br>BID<br>1,1222<br>1,11756<br>BID 5 BID 5 B | ()<br>()<br>()<br>()<br>()<br>()<br>()<br>()<br>()<br>()<br>()<br>()<br>()<br>(                  | в U.A.<br>ОК<br>1.1623<br>1.15793<br>155-                                                              |                                                                |                                                                                                    | <b>戸</b><br>テ<br>・<br>・<br>・<br>・<br>・<br>・<br>・<br>・<br>・<br>・<br>・<br>・<br>・ |
| (12:357<br>EUR/USD<br>BID ↑<br>1.07 O33<br>(1.07684<br>HMLEX XR)<br>102626778300                                                                                                    | 11     0.7     1.1.     1.1.     1.1.     1.1.     1.1.     0.7     1.1.     1.1.     1.1.     1.1.     1.1.     1.1.     1.1.     1.1.     1.1.     1.1.     1.1.     1.1.     1.1.     1.1.     1.1.     1.1.     1.1.     1.1.     1.1.     1.1.     1.1.     1.1.     1.1.     1.1.     1.1.     1.1.     1.1.     1.1.     1.1.     1.1.     1.1.     1.1.     1.1.     1.1.     1.1.     1.1.     1.1.     1.1.     1.1.     1.1.     1.1.     1.1.     1.1.     1.1.     1.1.     1.1.     1.1.     1.1.     1.1.     1.1.     1.1.     1.1.     1.1.     1.1.     1.1.     1.1.     1.1.     1.1.     1.1.     1.1.     1.1.     1.1.     1.1.     1.1.     1.1.     1.1.     1.1.     1.1.     1.1.     1.1.     1.1.     1.1.     1.1.     1.1.     1.1.     1.1.     1.1.     1.1.     1.1.     1.1.     1.1.     1.1.     1.1.     1.1.     1.1.     1.1.     1.1.     1.1.     1.1.     1.1.     1.1.     1.1.     1.1.     1.1.     1.1.     1.1.     1.1.     1.1.     1.1.     1.1.     1.1.     1.1.     1.1.     1.1.     1.1.     1.1.1.     1.1.     1.1.     1.1.     1.1.     1.1.     1.1.     1.1.     1.1.     1.1.     1.1.     1.1.     1.1.     1.1.     1.1.     1.1.     1.1.     1.1.     1.1.     1.1.     1.1.     1.1.     1.1.     1.1.     1.1.     1.1.     1.1.     1.1.     1.1.     1.1.     1.1.     1.1.     1.1.     1.1.     1.1.     1.1.     1.1.     1.1.     1.1.     1.1.     1.1.     1.1.     1.1.     1.1.     1.1.     1.1.     1.1.     1.1.     1.1.     1.1.     1.1.     1.1.     1.1.     1.1.     1.1.     1.1.     1.1.     1.1.     1.1.     1.1.     1.1.     1.1.     1.1.     1.1.     1.1.     1.1.     1.1.     1.1.     1.1.     1.1.     1.1.     1.1.     1.1.     1.1.     1.1.     1.1.     1.1.     1.1.     1.1.     1.1.     1.1.     1.1.     1.1.     1.1.     1.1.     1.1.     1.1.     1.1.     1.1.     1.1.     1.1.     1.1.     1.1.     1.1.     1.1.     1.1.     1.1.     1.1.     1.1.     1.1.     1.1.     1.1.     1.1.     1.1.     1.1.     1.1.     1.1.     1.1.     1.1.     1.1.     1.1.     1.1.     1.1.     1.1. | 1.522<br>▲ 0.00380<br>ASK ▲<br>J7 04 <sup>1</sup><br>D0389<br>UF0224 U105<br>↓ 10<br>↓ 10 |                                                                                                    |                                                                                                  | <b>ました</b><br>ОК<br>1.16233<br>1555<br>1555<br>1555                                                    |                                                                | 主文 6<br>通貨別全決<br>(<br>)<br>(<br>)<br>(<br>)<br>(<br>)<br>(<br>)<br>(<br>)<br>(<br>)<br>(<br>)<br>(<br>)<br>( |                                                                                |
| 2012:357<br>EUR/USD<br>BID<br>1.07<br>03<br>11.07684<br>解現主文 決測<br>10055/2017.0388<br>第1007684<br>解現主文 決測<br>10055/2017.0388<br>10055/2017.0388<br>10055/2010<br>10055/2017.0388<br>10055/2010<br>10055/2000<br>10055/ | (11)<br>0.7<br>4<br>1.1.1<br>(1)<br>1.1.1<br>(1)<br>0.7<br>4<br>(1)<br>0.7<br>4<br>(1)<br>0.7<br>4<br>(1)<br>1.1.1<br>(1)<br>1.1.1<br>(1)<br>(1)<br>(1)<br>(1)<br>(1)<br>(1)<br>(1)<br>(1)<br>(1)<br>(1                                                                                                    | 1.522<br>0.00380<br>ASK<br>0.00380<br>ASK<br>0.00380                                                                                                    |                                                                                                    |                                                                                                  | stute<br>OK<br>1.16233<br>1.15793<br>155<br>155<br>155<br>155<br>155<br>155<br>155<br>155<br>155<br>15 |                                                                |                                                                                                    | 月全決所注文<br>方<br>11<br>11<br>11<br>11<br>11<br>11<br>11<br>11<br>11              |

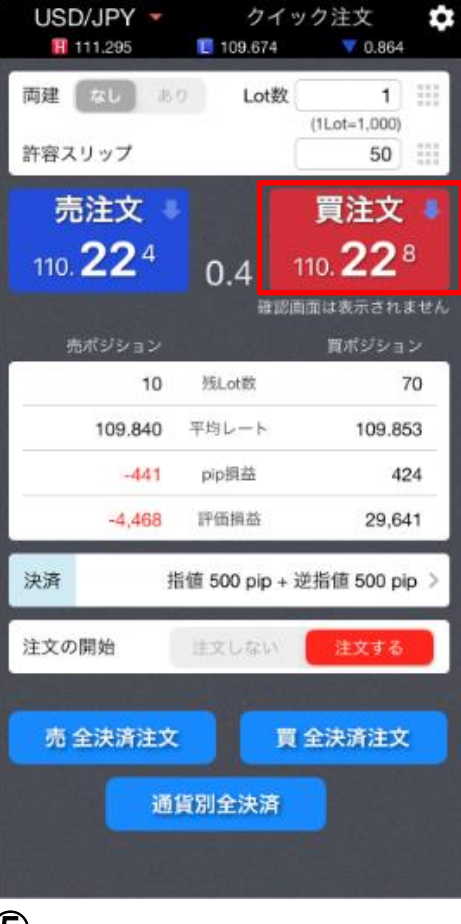

5 レートパネルをタップして発注します。 ここでは、【買注文】をタップします。

【OK】をタップしてください。

### 決済pip差注文④

| 17:26 3月19日<br>国三アクティン | (*)<br>75%     |                            |                 | <b>-</b> | ケット                            | в      |                 |            | 9         | 65% 🔳    |
|------------------------|----------------|----------------------------|-----------------|----------|--------------------------------|--------|-----------------|------------|-----------|----------|
| USD/JPY                |                | 1.015                      | EUR/JPY         |          | 0.745                          | USD    | /JPY 💌          | 21         | (ック注3     |          |
| BID 📕                  | 0.4            | ASK .                      | BID 🛖           | 0.9      | ASK 🔶                          |        | 09.598          | 107.741    |           | 1.015    |
| 109. <b>09</b> 8       | 10             |                            | 118.74          | 8        | 18.75 <sup>7</sup>             | 肉建     | SU 3            | Lot        | R (TLot=1 | 1        |
| 109.598                | 10             | 07.741                     | 119.328         |          | 117.625                        | 許容ス    | リップ             |            |           | 50       |
| GBP/JPY                |                | ▲ 0.293                    | AUD/JPY         |          | 40.048                         | 売      | 注文              |            | 1         | È文       |
| BID 🦊                  | 1.1            | ASK 👢                      | BID 🦊           | 0.9      | ASK                            |        | 008             |            | -         | 02       |
| 125.97                 | 12             | 25. <b>98</b> <sup>®</sup> | 62.43°          |          | <sub>62.</sub> 44 <sup>7</sup> | 109.   | 09              | 0.4        | 109.      | iznath.  |
| 126.387                | 12             | 24,189                     | 63.025          |          | 9.912                          |        | #9915           |            | 開市        | ערפע     |
| NZD/JPY                |                | ▼0.340                     | CAD/JPY         |          | ▲ 0.831                        |        | 0               | SLot8      |           | 1        |
| BID 👚                  | 1.5            | ASK 1                      | BID             | 1,7      | ASK 1                          |        | 0.000           | 平均レート      | 1         | 09.158   |
| 72                     | 1              | 74 <sup>2</sup>            | 28              | 3        | 29                             | 1      | •               | pp/84      |           | -50      |
| 61                     | 6              | 1.1 1                      | 75.20           | -        | 75.20                          |        |                 | 10,000     |           | -        |
| CHE/10V                | 0.00           | 4.0 707                    | TAD/ IDV        |          | 4.200                          |        | 0               | 11003402   | _         | -50      |
|                        | 3.0            | ASK                        |                 |          |                                | 36.35  |                 |            |           | 00 pip 🔰 |
| 072                    | _              | 4.02                       | 4 - 5           | 2        | 108                            | -      |                 |            |           |          |
| 112.31                 |                |                            | 売ポジショ           | ש        |                                |        | 丙               | ポジシ        | ע∎        |          |
| 113.045                | 13             |                            |                 |          |                                |        |                 |            |           |          |
| EUR/USD                |                |                            |                 | 0        |                                | EBI.   |                 |            | 1         | 2        |
| BID                    | 0.7            |                            |                 |          |                                |        |                 |            |           |          |
| 84°                    |                |                            | 0.0             | 000      | 平均し                            | - h    |                 | 109.1      | 1:58      |          |
| 1.080-                 |                |                            |                 |          |                                |        |                 |            |           |          |
| 1.09811                |                |                            |                 | Q.       | pip3                           | 144    |                 |            | -50       |          |
| 2020/03/10 17:25:00    | 0              |                            |                 |          |                                |        |                 |            |           |          |
|                        |                |                            |                 | 0        | 1745.0                         | =##    |                 |            | -50       |          |
|                        |                | _                          |                 | ~        |                                |        |                 |            |           | 1001600  |
|                        |                |                            |                 |          | 1481                           |        |                 |            | -         | 109.000  |
|                        |                |                            |                 |          |                                |        | a Harris        |            |           |          |
|                        |                |                            |                 |          |                                |        |                 | 1 ingel    |           |          |
|                        |                |                            | 1. P            |          |                                |        |                 |            |           | 108.50   |
| 10.000                 |                | 1                          | 14.1            |          |                                |        |                 |            |           |          |
| A CONTRACT             | ALL BRIDE      | 1 1 1 1 1 1                |                 |          |                                |        |                 |            |           | 108.00   |
|                        |                |                            |                 |          |                                |        |                 |            |           |          |
| 102,733                |                |                            |                 |          |                                |        |                 |            |           |          |
| VESE                   | 67.00<br>V C 4 | 68:00 09                   | ασ τεσο<br>έε Ι |          | 0                              | 1- V   | 15:00<br>2755 ¥ |            |           | oto      |
| THUR A                 | 7-23           | 7-9-                       | 24C 97-         |          | 500 M                          | 1000 T | 1               | 5EW<br>198 |           | 100      |
|                        |                |                            |                 |          |                                |        |                 |            |           |          |

 ⑦
 クイック注文画面内のポジション数が更新されます。
 ※情報が更新されない場合は、必ず約定一覧を 確認してください。

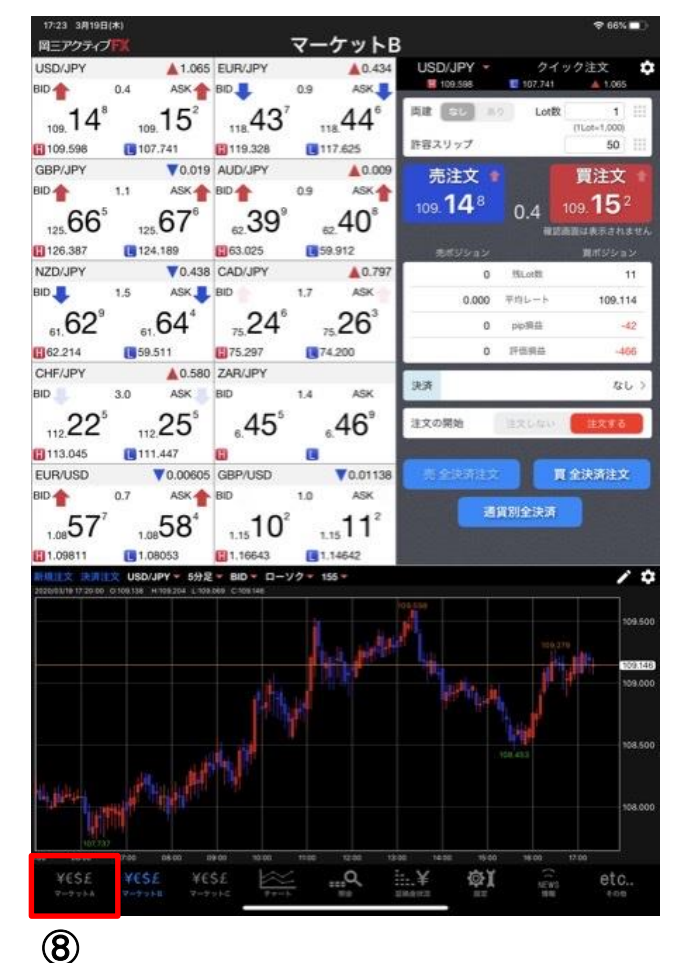

◎ 決済注文の発注状況は【注文一覧】【ポジ ション一覧】で確認することができます。ここ では【ポジション一覧】から確認します。 メニュー【マーケットA】をタップします。

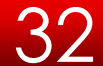

### 決済pip差注文⑤

| 16 3月19日<br>E <b>アクティ</b>  | ∃(*)<br>⊅ <mark>FK</mark>  |                 | 5          | マーケッ      | ۴A                |          |                                                                                                    |                     | <del>\$</del> 67% <b>■</b> } |
|----------------------------|----------------------------|-----------------|------------|-----------|-------------------|----------|----------------------------------------------------------------------------------------------------|---------------------|------------------------------|
| 表質ペア                       | BID                        | SP              | ASK        | 明日比       | Open              | Нç       | h                                                                                                    | Low                 | NYCL                         |
| ISD/JPY                    | 109.118                    | 0.4             | 109.122    | A 1.035   | 108.080           | 109.5    | 98                                                                                                    | 107.741             | 108.083                      |
| UR/JPY                     | 118.216                    | 0.9             | 118.225 🖊  | A0.213    | 117.965           | 119.     | 128                                                                                                    | 117.625             | 118.003                      |
| BP/JPY                     | 125.447 👚                  | 1.1             | 125,458 👚  | ▼0.237    | 124.381           | 126.3    | 87                                                                                                    | 124,189             | 125.684                      |
| UD/JPY                     | 62.168 🗸                   | 0.9             | 62.177     | ▼0.222    | 62.349            | 63.0     | 125                                                                                                    | 59.912              | 62.390                       |
| ZD/JPY                     | 61.477                     | 1.5             | 61.492     | ▼0.590    | 61.965            | 62.      | 214                                                                                                    | 59.511              | 62.067                       |
| 1文 (永)()<br>12/18 12/15 00 | USD/JPY -                  | 5分足 -           | BID T D-72 | 7 🐔 105 👻 |                   | / \$     | 预托证                                                                                                    | 始金                  | 100.003,221                  |
|                            | hast                       | 11.0            |            |           |                   | 109 500  | 有効証                                                                                                    | 影金                  | 98,137,538                   |
|                            | dist                       |                 |            |           |                   |          | 必要征                                                                                                    | 與金                  | 1,304,000                    |
|                            |                            |                 |            |           |                   | 109.250  | 発注証                                                                                                    | 與金                  | 35,000                       |
| 1.1                        |                            | 11              | 2 4        | 15        |                   | 109.000  | 評価調                                                                                                    | <b>4</b>            | -1,865,683                   |
|                            |                            |                 |            |           |                   | 108.750  | 有効比                                                                                                    | <b>#</b> (96)       | 7,525.88                     |
|                            |                            |                 |            |           |                   |          | 発達可                                                                                                    | 108.001             | 96,798,538                   |
|                            |                            |                 | 108.455    |           |                   | 108.500  | LKL                                                                                                    | ッジ                  | 0.22                         |
| ック<br>ック<br>USD/JP         | 11 主文一版<br>通用ペア 売J<br>Y    | t Mize          | 時 約定當場     | pg⊳→      | ppBB              | iiLotiit | 1資料全<br>スワッフ                                                                                                    | н— К.Я.<br>КУВ<br>О | 【決済 全決済<br>品 評価単品<br>新しい職 ▼  |
| 1                          | USD/JPY                    | 03/0            | 4 107.023  | 109.122   | -2,099            | 5        | 4                                                                                                    | 193 -10,            | 495 -10,988                  |
|                            |                            |                 |            |           | - 585             |          |                                                                                                    |                     |                              |
|                            |                            |                 |            |           |                   |          |                                                                                                    |                     |                              |
|                            |                            |                 |            |           |                   |          |                                                                                                    |                     |                              |
|                            |                            |                 |            |           |                   |          |                                                                                                    |                     |                              |
|                            |                            |                 |            |           |                   | 2        |                                                                                                    |                     |                              |
|                            |                            |                 |            | <b>1</b>  | 100 10            | 10       | and the second second se |                     |                              |
| ¥C\$E                      | ¥€\$£<br><sup>7-7768</sup> | ¥€\$£<br>7-99HC | ***+       |           | 100.000<br>100000 | 76       | 2 <b>X</b>                                                                                                    | NEWS<br>1918        | etc                          |
| ¥€\$E                      | ¥€Š£<br>マーサットB             | ¥€\$£<br>7-9%H0 | P == h     |           | 111.¥<br>18493    | -        | 21                                                                                                    | NEW)<br>BB          | etC                          |

| 総Kペン         BD         SP         AGK         BEEL         Dawn         Hop         Low         HYDL           USD/UPY         109.096         0.4         109.090         A1.003         108.080         109.598         107.741         108.080           EUR/UPY         118.611         0.9         118.620         A0.008         117.965         119.328         117.625         118.000           GBP/UPY         125.875         1.1         125.888         A0.194         124.381         126.387         124.199         125.684           AUC         102.6 <b>大方注文</b> 109.066         107.741         108.005         107.741         108.005           MUC         102.6 <b>大方注文</b> 109.066         107.741         108.005         107.741         108.005           MUC         102.6 <b>大方注文</b> 109.066         107.741         108.005         107.741         108.005           MUC         105.07         0.079         0.079         109.066         107.741         108.005         107.741         108.005         107.741         108.005         107.741         108.005         108.005         107.741         108.005         107.741         108.005         107.741                                                                                                    | 17:28 3月19<br>岡三アクティ | (#(*)<br>グ <mark>戸X</mark> |               | 1             | マーケッ         | ۶A                                                                                                    |         |                  | ♥ 64% <b>■</b> ) |
|----------------------------------------------------------------------------------------------------|----------------------|----------------------------|---------------|---------------|--------------|----------------------------------------------------------------------------------------------------|---------|------------------|------------------|
| USDUPY         109.086         0.4         109.096         A1.003         108.080         100.7741         108.080           EURUPY         118.611         0.9         118.620         A0.006         117.965         119.326         117.625         118.003           GBP/UPY         125.878         1.1         125.889         A0.194         124.381         128.387         124.199         125.684           ADDS         Interaction         Exation         Exation <thexation< th=""> <thexation< th="">         Exatio</thexation<></thexation<>                                                                                                    | 連鎖ペア                 | BID                        | SP            | ASK           | 相目比          | Open                                                                                                    | High    | Low              | NYCL             |
| EURUPY       115.821       0.9       115.820       0.000       117.965       119.328       117.625       118.000         GBP/JPY       125.878       1.1       125.888       0.194       124.381       126.387       124.199       125.686         AUD       116.00       117.95       119.328       117.95       124.199       125.686         AUD       116.2       EXATING       111       125.888       0.194       124.381       126.387       124.199       125.686         N20       MB#S#59/292       INF       INF       INF       109.056       192.74       40.100.000       109.056       192.74       40.100.000       101.91         N20       INF       INF       105.006       192.74       100.009       101.91       101.90       101.90       101.90       101.90       101.90       101.90       101.90       101.90       101.90       101.90       101.90       101.90       101.90       101.90       101.90       101.90       101.90       101.90       101.90       101.90       101.90       101.90       101.90       101.90       101.90       101.90       101.90       101.90       101.90       101.90       101.90       101.90       101.90       101.90<                                                                                                    | USD/JPY              | 109.086                    | 0.4           | 109.090       | A 1.003      | 108.080                                                                                                    | 109.598 | 107.741          | 108.083          |
| OBPUPY     125.878     1.1     125.888     A.194     124.381     126.387     124.191     125.887       AUD     US     US     HARK     KR42     KR42     KR42     2.990       NO.0     R     R     US     US     US     US     US     0.90     0.00     1.00     0.00       R     T     US     US     US     US     US     US     US     0.00     0.00     0.00       R     T     US     US     US     US     US     US     0.00     0.00     0.00     0.00     0.00     0.00     0.00     0.00     0.00     0.00     0.00     0.00     0.00     0.00     0.00     0.00     0.00     0.00     0.00     0.00     0.00     0.00     0.00     0.00     0.00     0.00     0.00     0.00     0.00     0.00     0.00     0.00     0.00     0.00     0.00     0.00     0.00     0.00     0.00     0.00     0.00     0.00     0.00     0.00     0.00     0.00     0.00     0.00     0.00     0.00     0.00     0.00     0.00     0.00     0.00     0.00     0.00     0.00     0.00     0.00     0.00     0.00     0.00                                                                                                    | EUR/JPY              | 118.611 🖡                  | 0.9           | 118.620 🖡     | A0.608       | 117.965                                                                                                    | 119.328 | 117.625          | 118.003          |
| AUD     UC     KREX     RATE     RATE     RATE       NO     SARA     SARA     SARA     SARA     SARA     SARA       NO     SARA     SARA     SARA     SARA     SARA     SARA       NO     SARA     SARA     SARA     SARA     SARA     SARA       NO     SARA     SARA     SARA     SARA     SARA     SARA       NO     SARA     SARA     SARA     SARA     SARA     SARA       NO     SARA     SARA     SARA     SARA     SARA     SARA       NO     SARA     SARA     SARA     SARA     SARA     SARA       NO     SARA     SARA     SARA     SARA     SARA     SARA       NO     SARA     SARA     SARA     SARA     SARA     SARA       NO     SARA     SARA     SARA     SARA     SARA     SARA       NO     SARA     SARA     SARA     SARA     SARA     SARA       NO     SARA     SARA     SARA     SARA     SARA     SARA       NO     SARA     SARA     SARA     SARA     SARA     SARA       NO     SARA     SARA     SARA     SARA     SARA </td <td>GBP/JPY</td> <td>125.878</td> <td>1.1</td> <td>125.889</td> <td>A0.194</td> <td>124.381</td> <td>126.387</td> <td>124.189</td> <td>125.684</td>                                                                                                    | GBP/JPY              | 125.878                    | 1.1           | 125.889       | A0.194       | 124.381                                                                                                    | 126.387 | 124.189          | 125.684          |
| NED     XXXX     XXXXX     XXXXX     XXXXX     XXXXX     XXXXX     XXXXX     XXXXX     XXXXX     XXXXX     XXXXX     XXXXX     XXXXX     XXXXX     XXXXX     XXXXXX     XXXXXX     XXXXXX     XXXXXX     XXXXXX     XXXXXX     XXXXXX     XXXXXX     XXXXXX     XXXXXX     XXXXXXX     XXXXXXX     XXXXXXX     XXXXXXXX     XXXXXXX     XXXXXXXXXX     XXXXXXXXXX     XXXXXXXXXXXX     XXXXXXXXXXXXXX     XXXXXXXXXXXXXXXXXXXXXXXXXXXXXXXXXXXX                                                                                                    | AUD/34               |                            |               |               |              |                                                                                                    |         |                  | 2.390            |
| NGL     株式株式市2000       10000     10000       10000     10000       10000     10000       10000     10000       10000     10000       10000     10000       10000     10000       10000     10000       10000     10000       100000     10000       100000     10000       100000     10000       100000     10000       100000     100000       100000     100000       100000     100000       100000     100000       100000     100000       100000     100000       100000     100000       100000     100000       1000000     100000       1000000     100000       10000000     100000       1000000000000000000000000000000000000                                                                                                    |                      |                            |               |               | 沃润油          | .x.                                                                                                    |         | 決調注入             |                  |
| ボジション通信       20079000001820<br>週間べて       道気です       100000       100000       100000       100000       100000       100000       100000       100000       100000       100000       100000       100000       100000       100000       100000       100000       100000       100000       100000       100000       100000       100000       100000       100000       100000       100000       100000       100000       100000       100000       100000       100000       100000       100000       100000       100000       100000       100000       100000       100000       100000       100000       100000       100000       100000       100000       100000       100000       100000       100000       100000       100000       100000       100000       100000       100000       100000       100000       100000       100000       100000       100000       100000       100000       100000       100000       100000       100000       100000       100000       100000       100000       100000       100000       100000       100000       100000       100000       100000       100000       100000       100000       100000       100000       100000       1000000       1000000       1000000                                                                                                    | NZU/J                | に満対象ボジション                  |               |               |              | USD/JPY                                                                                                    |         | 版行 *             | 2.067            |
| BARCATON ALL ALL ALL ALL ALL ALL ALL ALL ALL AL                                                                                                    | 新規注文                 | ポジション番号                    |               | 20079000000   | 18820        | 109.598                                                                                                    | 107.741 | ▲ 1.003          | _                |
| 売買     再       約定しの版     1       約定しの版     1       約定し時     2020/03/19 17:25:14       所位日時     2020/03/19 17:25:14       所位日時     2020/03/19 17:25:14       所位日本     109:086       印焼益     722       水炭以クップ     0       月四     2020/03/19 17:25:14       月面                                                                                                    | 2020/03/18           | 通貨ペア                       |               | US            | D/JPY        | Hioth 1                                                                                                    | Pittor  | 1 1              | 991,583          |
| 新たい成数       1         現たの数       1         現たの数       1         対応意格       100.15%         設立目時       2020/03/19 172:54         内の風合       0.4         内の風合       0.4         内の風合       0.4         ロック       2020/03/19 172:54         大変現立       72         大変現立       72         大変現立       72         マク       2020/03/19 172:54         大変現立       72         マク       2020/03/19 172:54         大変現立       72         マク       2020         大変建立       2020         大変建立       2020         大変建立       2020         大変建立       2020         大変建立       2020         大変建立       2020         大変建立       2020         大変建立       2020         大変建立       2020         大変建立       2020         大変建立       2020         大変建立       2020         大変建立       2020         大変建立       2020         ション       2020         大変建立       2020         2020       2020                                                                                                    |                      | 売買                         |               |               |              |                                                                                                    | (       | 1Lot=1,000)      | 204,680          |
| <ul> <li>現した1数</li> <li>現した1数</li> <li>現立に数</li> <li>1015</li> <li>約定日時</li> <li>2020/03/19 17/25:14</li> <li>所立日時</li> <li>2020/03/19 17/25:14</li> <li>所立日時</li> <li>マクロック</li> <li>マクロック</li> <li>アクロック</li> <li>アクロック</li></ul>                                                                                                    |                      | 約定Lot数                     |               |               | 1            | 予想損益                                                                                                    |         | -7               | 2 271.500        |
| Pr22時後 100.156<br>Pr22時 2020/03/19 17/25.14<br>戸田山一ト 100.086<br>Pr22日<br>R222<br>R222<br>R22<br>R22<br>R2<br>R2                                                                                                    |                      | 残Lot数                      |               |               | 1            | 書計女                                                                                                    |         | 開油女              |                  |
| 新定日野 2020/03/19 17/25.14<br>戸焼山ート 100.06<br>炒売差 7/2<br>ボジシンコン損益 7/2<br>ロック<br>ロック<br>使売社文一覧介<br>使売社文一覧介<br>(109.080 0.4 109.090 0.73.1<br>電話面を表示 表示する (109.090 0.90 0.90 0.90 0.90 0.90 0.90 0.                                                                                                    |                      | 約定価格                       |               | 1             | 09.158       | TU/EX                                                                                                    |         | RAX              | 35,000           |
| 単位レート     100.006       PR協協     -72       ボジション服益     -72       ボジション服益     -72       マク     -72       ロック     -72       マク     -72       ロック     -72       マク     -72       マク     -72 <tr< td=""><td></td><td>約定日時</td><td></td><td>2020/03/19 17</td><td>25:14</td><td>109.<b>08</b>°</td><td>0.4</td><td>109.<b>09</b>°</td><td>786,903</td></tr<>                                                                                                    |                      | 約定日時                       |               | 2020/03/19 17 | 25:14        | 109. <b>08</b> °                                                                                                    | 0.4     | 109. <b>09</b> ° | 786,903          |
| PP供益     -72       ボジション独善     -72       水ジション独善     -72       水田スワップ     0       PAE     -72       マク     -72       マク     -72                                                                                                    |                      | 評価レート                      |               | 1             | 09,086       |                                                                                                    |         | NE X2            | 723.52           |
| 100         XXXX777         0           100         PABLE         -72           100         PABLE         -72           100 <td></td> <td>pip損益</td> <td></td> <td></td> <td>-72</td> <td>確認画面を表示</td> <td></td> <td>1</td> <td></td>                                                                                                    |                      | pip損益                      |               |               | -72          | 確認画面を表示                                                                                                    |         | 1                |                  |
| 100         ж.ж                                                                                                    |                      | ポジション損益                    |               |               | -72          |                                                                                                    |         | -                | 898,180          |
| 100         РАЗДЕД         -72           107         107         107           107         XXXXX-T_         100                                                                                                    |                      | 未実現スワップ                    |               |               | 0            |                                                                                                    |         |                  | 0.21             |
| VESE         VESE         VESE <td< td=""><td>11.00</td><td>評価損益</td><td></td><td></td><td>-72</td><td></td><td></td><td></td><td>-</td></td<>                                                                                                    | 11.00                | 評価損益                       |               |               | -72          |                                                                                                    |         |                  | -                |
| NOTE         NOTE         NOTE <th< td=""><td>1899</td><td>ロック</td><td></td><td></td><td></td><td></td><td></td><td></td><td>全決済</td></th<>                                                                                                    | 1899                 | ロック                        |               |               |              |                                                                                                    |         |                  | 全決済              |
| VESE         VESE         VESE <th< td=""><td>092</td><td></td><td>1801 th</td><td>- 224</td><td></td><td></td><td></td><td></td><td>7638.45</td></th<>                                                                                                    | 092                  |                            | 1801 th       | - 224         |              |                                                                                                    |         |                  | 7638.45          |
| VESE         VESE         VESE <th< td=""><td>Q us</td><td>~~</td><td>anax.</td><td>-120</td><td>_</td><td></td><td></td><td></td><td>LVIII =</td></th<>                                                                                                    | Q us                 | ~~                         | anax.         | -120          | _            |                                                                                                    |         |                  | LVIII =          |
| ¥CSE         ¥CSE         ¥CSE <th< td=""><td></td><td></td><td></td><td></td><td></td><td></td><td></td><td></td><td></td></th<>                                                                                                    |                      |                            |               |               |              |                                                                                                    |         |                  |                  |
| <u>¥€\$£</u> ¥€ <u>5£</u> ¥€ <u>5£</u> <u>₩</u><br>¥=9¥ÅÅ ¥=5¥Å8 ¥=5±<br>¥=9¥ÅÅ ¥=5¥Å8 ¥=5±<br>¥=0                                                                                                    |                      |                            |               |               |              |                                                                                                    |         |                  |                  |
| VESE VESE VESE VESE TER BUILD THE BUILD THE BU |                      |                            |               |               |              |                                                                                                    |         |                  |                  |
| VESE VESE VESE VESE VESE TERO IL VERE VESE OTO.                                                                                                    |                      |                            |               |               |              |                                                                                                    |         |                  |                  |
| YESE YESE YESE TO THE THE THE THE THE THE THE THE THE THE                                                                                                    |                      |                            |               |               |              |                                                                                                    |         |                  |                  |
| YESE YESE YESE E E E E E E E E E E E E E                                                                                                    |                      |                            |               |               |              |                                                                                                    |         |                  |                  |
| YESE YESE YESE E STATE THE REAL REAL REAL REAL REAL REAL REAL REA                                                                                                    |                      |                            |               |               |              |                                                                                                    |         |                  |                  |
| YESE YESE YESE TOTOL THE THE THE THE THE THE THE THE THE THE                                                                                                    |                      |                            |               |               |              |                                                                                                    |         |                  |                  |
| YCSE YCSE YCSE YCSE<br>T-TYLE THE THE THE THE THE THE THE THE THE TH                                                                                                    |                      |                            |               |               |              |                                                                                                    |         |                  |                  |
| VICE VICE VICE VICE IN TO THE VIEW OF THE VIEW OF THE  |                      |                            |               |               |              |                                                                                                    | -       | -                |                  |
|                                                                                                    | ¥ESE<br>T-TTA        | ¥€S£<br>マーサット¤             | ¥€\$2<br>7-9% | c #+++        | *** <b>O</b> | international and the second second s | @1      | NEWS<br>1818     | etc              |
| _                                                                                                    |                      |                            |               |               |              |                                                                                                    |         |                  |                  |

110 ポジションの詳細画面が表示されます。 【決済注文一覧】をタップします。

### 決済pip差注文⑥

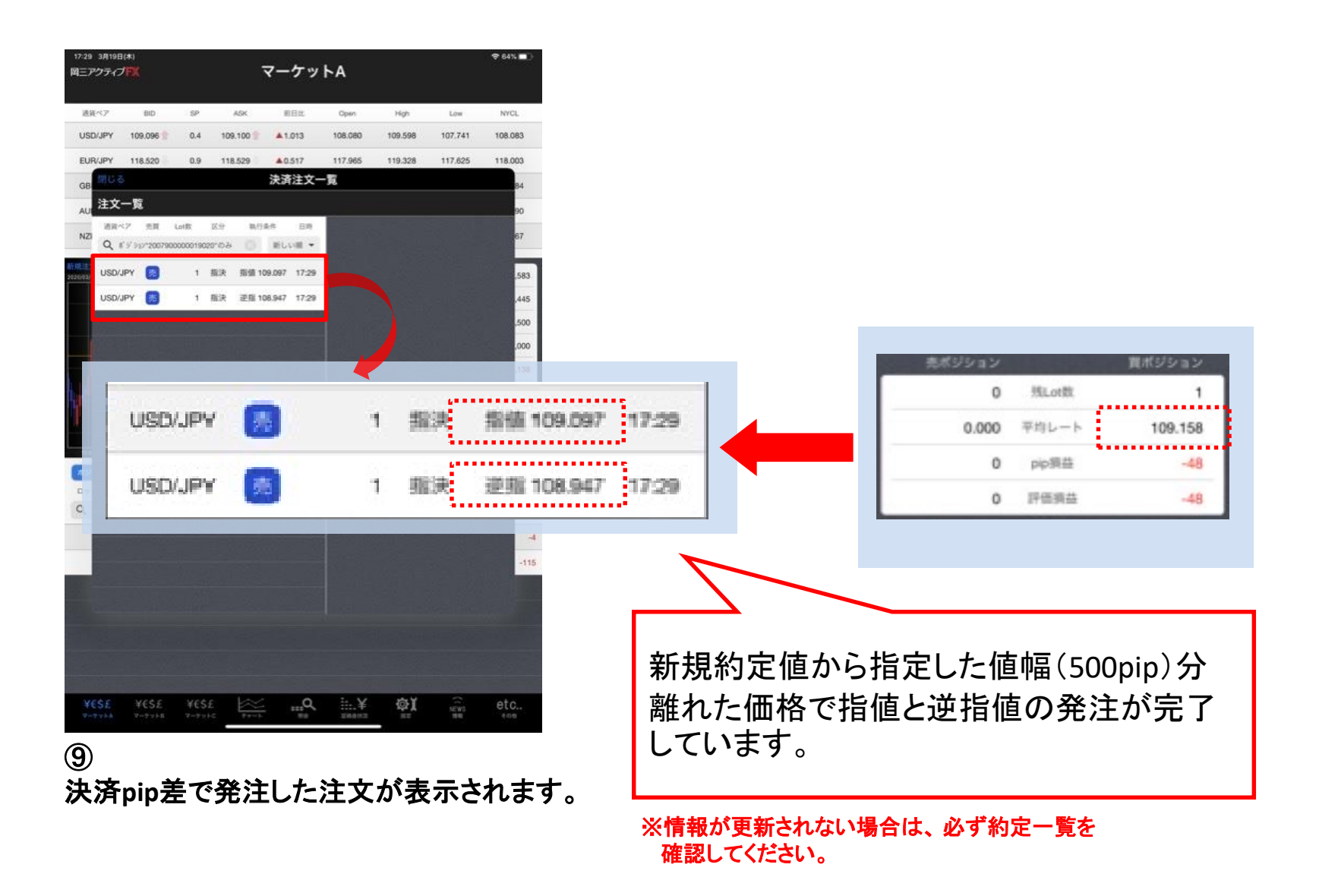

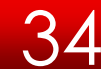

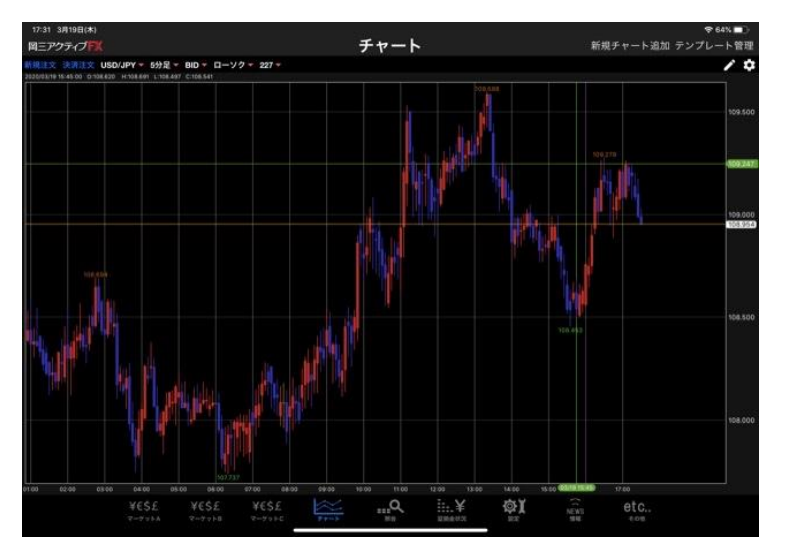

・【クロスラインの表示】

チャート

- ・【ローソク足の拡大/縮小】
- ・【チャート画面の拡大/縮小】
- •【画面説明】
- ・【新規チャート追加】
  - →チャートが追加されます。
- ・【チャート削除】
- ・【新規チャート追加(テンプレート指定)】
  - →テンプレートを指定してチャートを開くことができます。
- ・【テンプレート管理】
- →保存したテンプレートの名前を変更したり削除することができます。
- ・【保存】
  - →チャートの設定を保存します。
- ・【適用】

→あらかじめ保存しているテンプレートを指定し、チャートに反映させることができます。

・【設定】

→選択したテクニカル指標がチャートに反映されます。

・【トレンドライン】
縦軸(値段軸)をタップすると水平線・横軸(時間軸)をタップすると垂直線が表示され、 クロスラインを表示させることができます。

また、チャート画面をダブルタップすると、 表示されているクロスラインが消えます。 クロスラインで選択しているローソク足の四本値が表示されます。

101.520

0:101.517

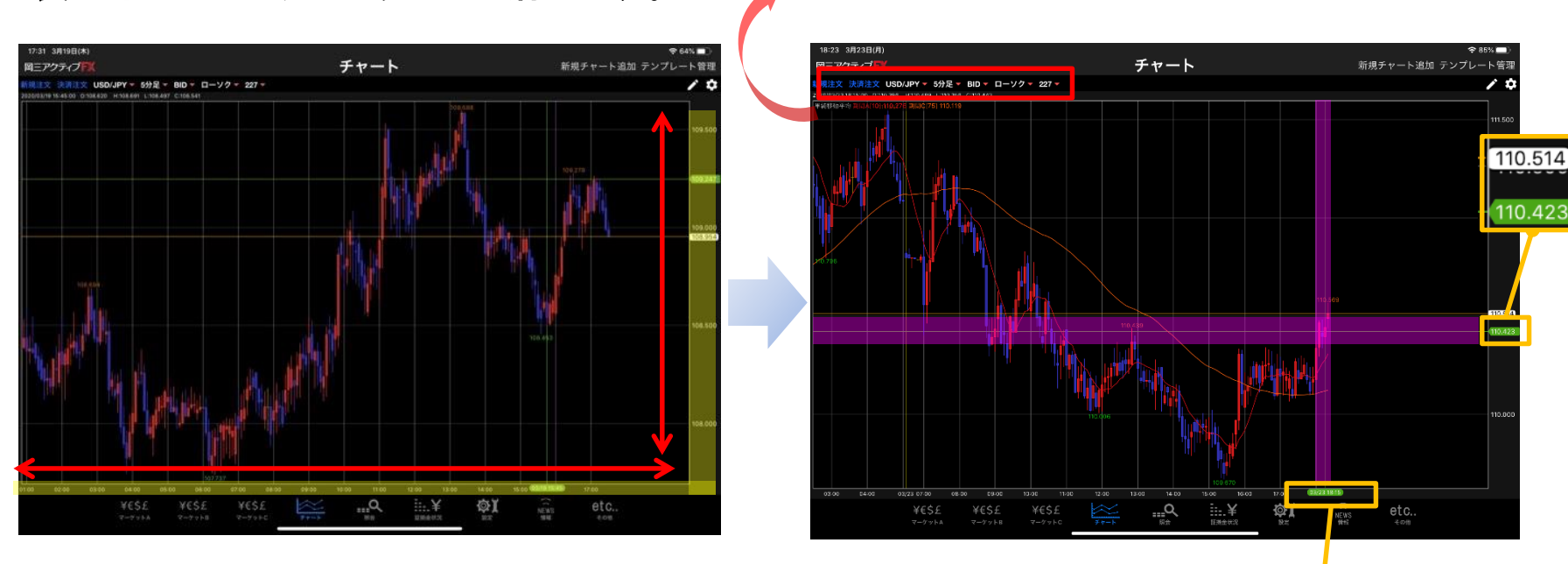

2014/02/05, 14:10

C:101.476

101.473

03/23 18:15

# チャート / ローソク足の拡大/縮小

2本指で「広げる」「つまむ」動作をすることで、拡大、縮小することができます。

「拡大」・「縮小」により、足の本数を増減することができます。

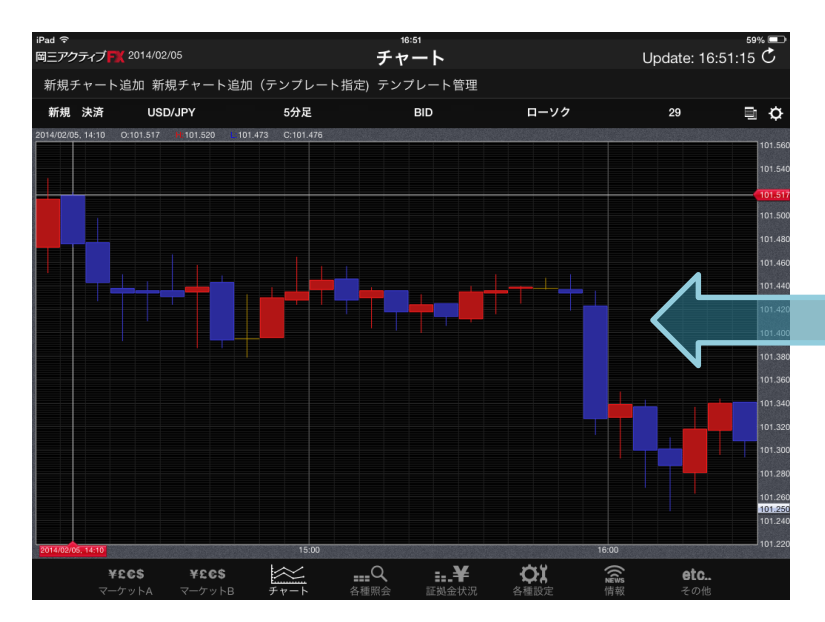

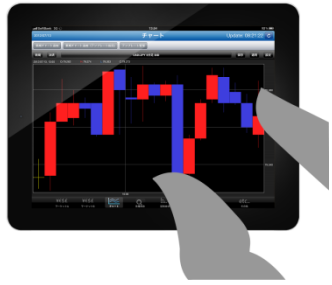

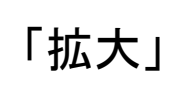

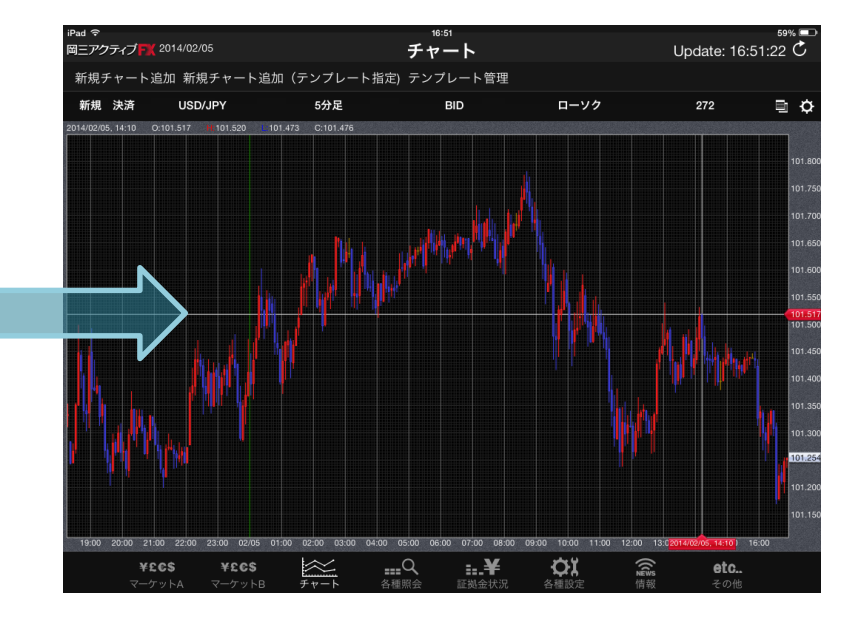

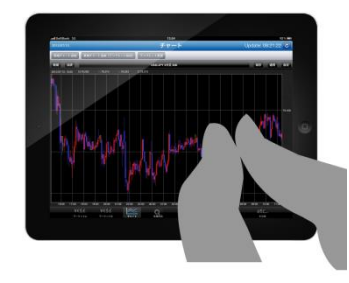

「縮小」

### チャート / チャート画面の拡大/縮小

2画面以上のチャートを表示している場合に、拡大したいチャートをタップすると、そのチャートを全画 面表示することができます。もう一度タップすると元のサイズに戻ります。

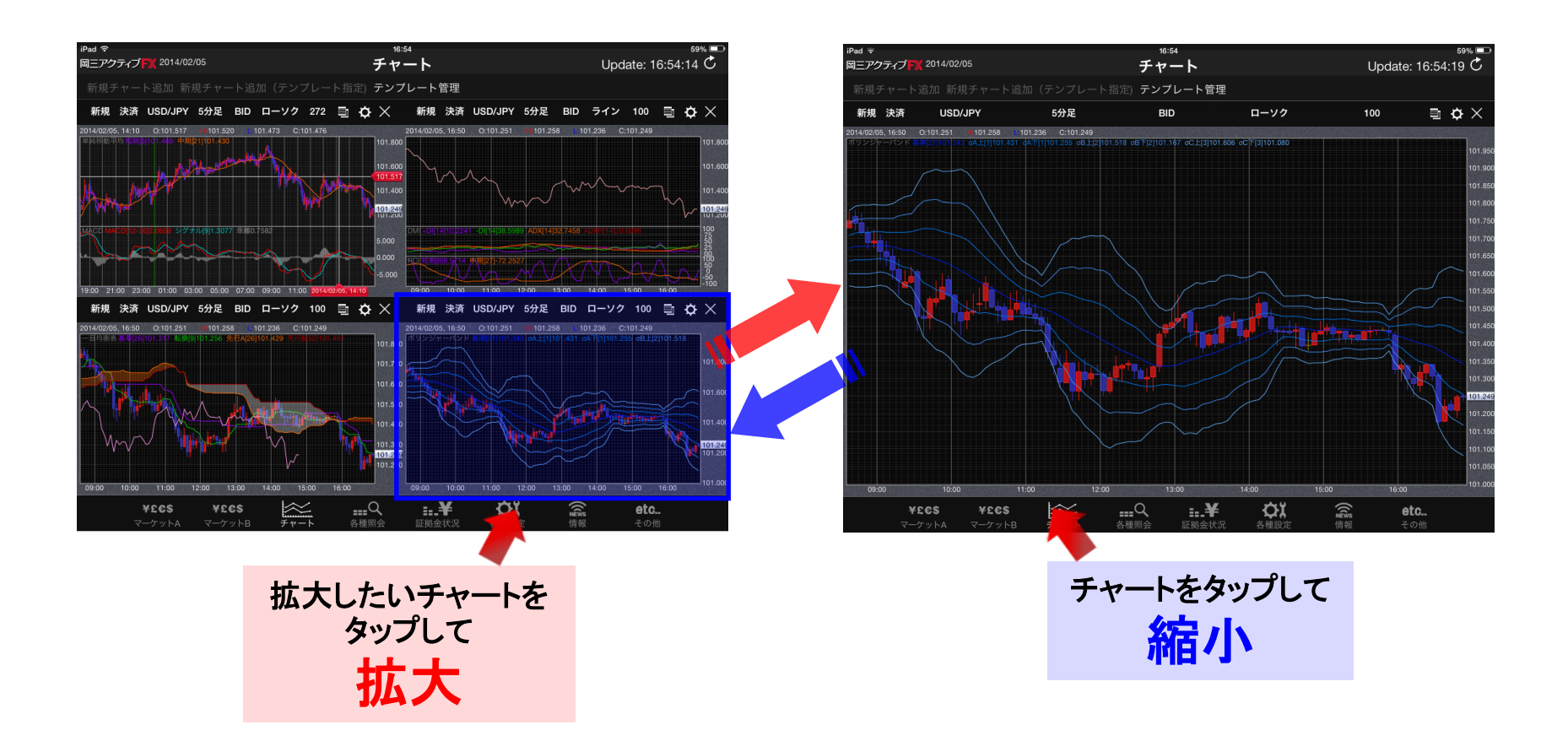

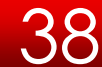

### チャート / 画面説明①

### チャートの表示内容を設定することができます。

#### 新規注文 決済注文 USD/JPY 🔻 5分足 🔻 BID 🔻 ローソク 🔻 227 🔻

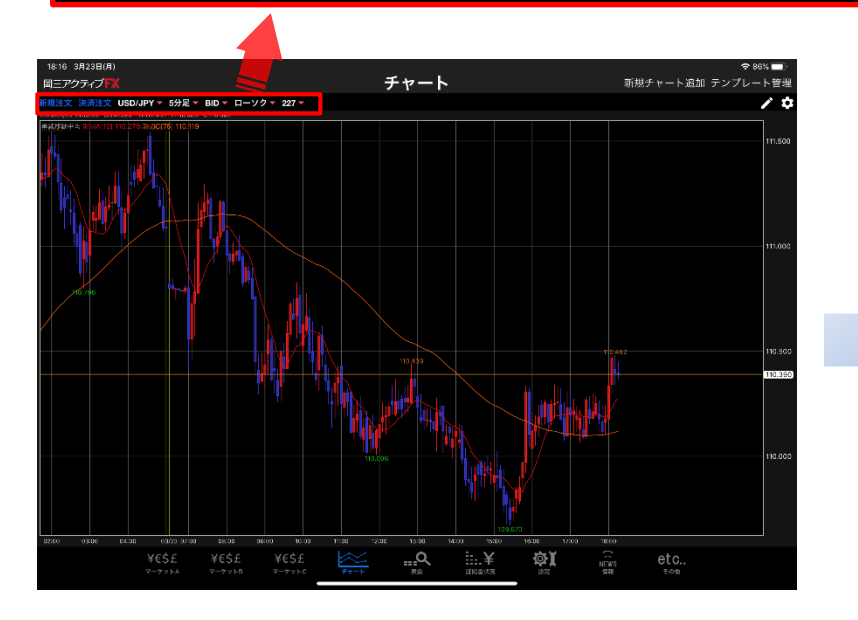

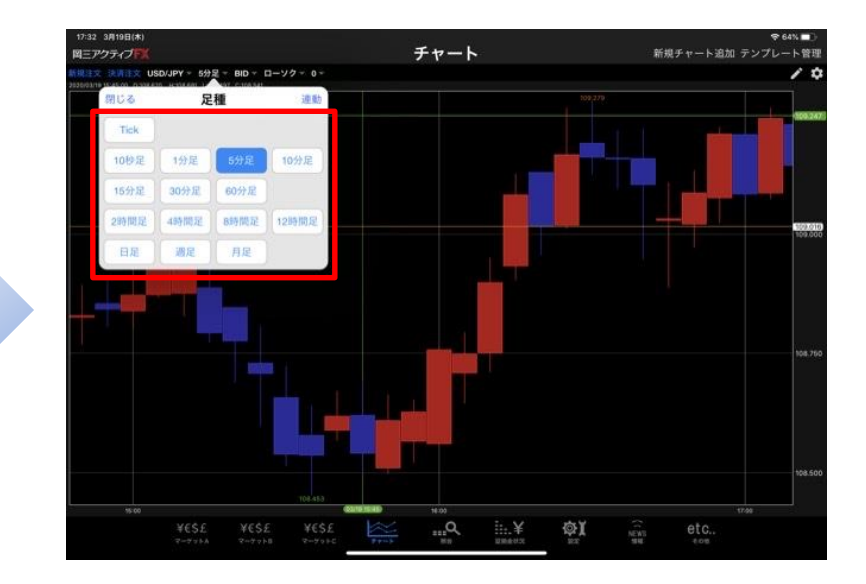

#### 【通貨ペア】

通貨ペアを選択できます。(最大18通貨ペアから選択可)

#### 【足種】

Tick・10秒・1分・5分・10分・15分・30分・60分・2時間・4時間・ 8時間・12時間・日足・週足・月足から選択できます。

#### [BID/ASK]

BID・ASK・BID&ASKから選択できます。

#### 【線種】

足の形状をライン・ローソク足・バーHLC・バーOHLCから選択 できます。※Tickの場合はライン表示のみとなります。

#### 【表示本数】

足の本数を5本・10本・100本・200本・300本・400本から選択 できます。

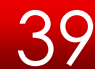

チャート / 画面説明2

チャート上から新規注文・決済注文(指定決済)を 行うことができます。

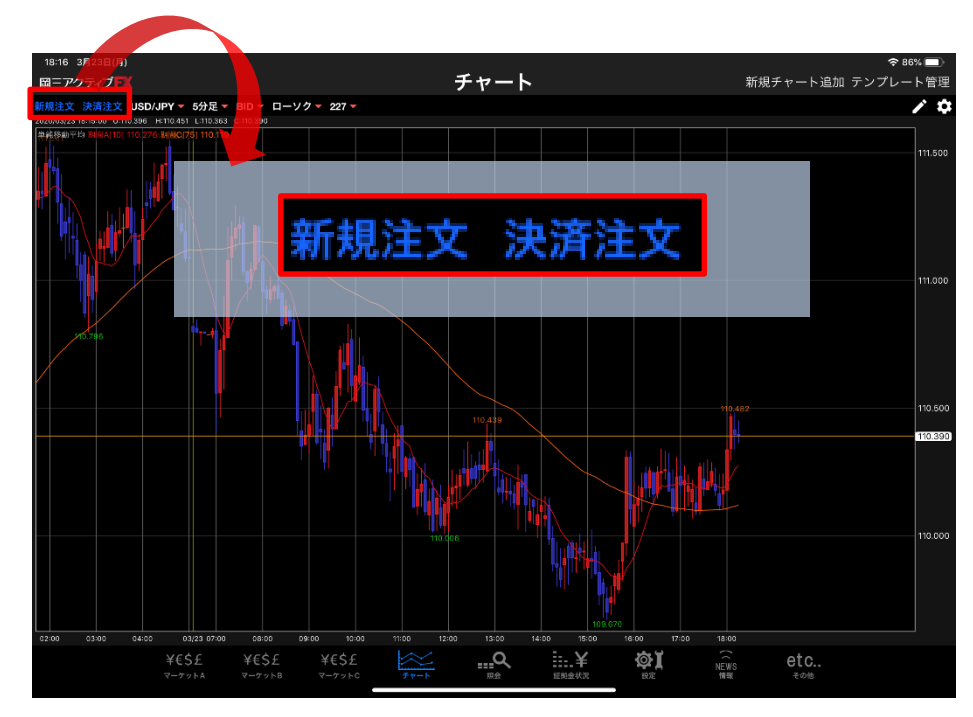

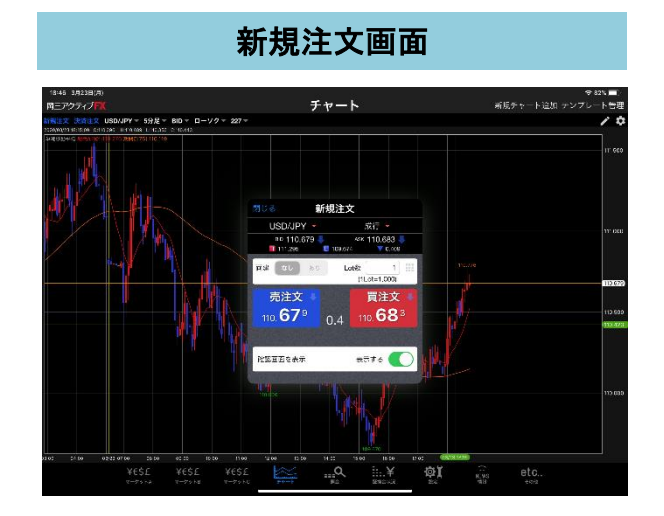

#### 決済注文画面

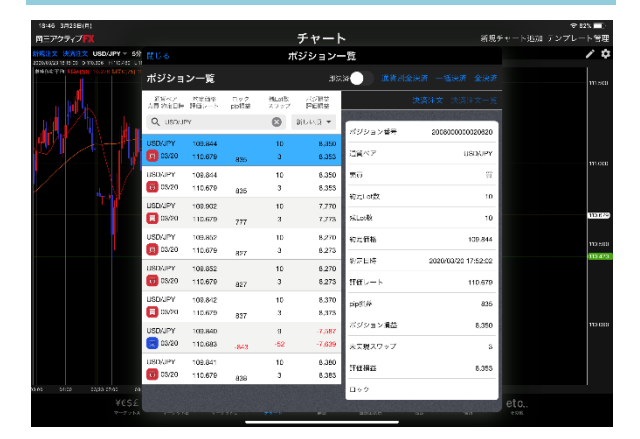

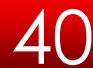

チャート / 新規チャート追加

### 新規チャート追加では、チャートを追加表示することができます。最大4分割して表示することが可能です。

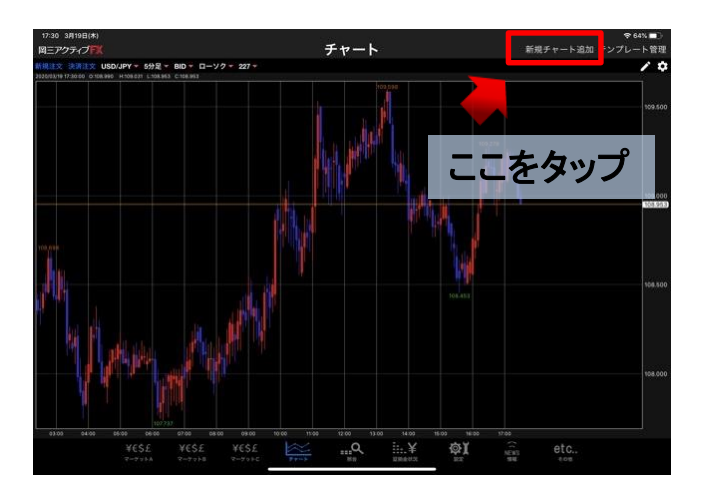

① 【新規チャート追加】をタップします。

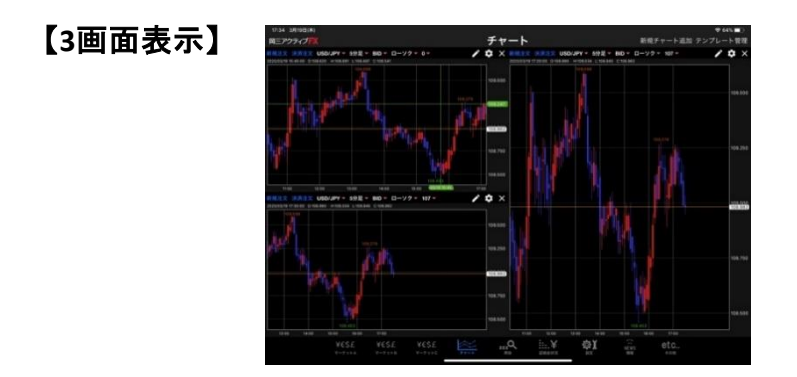

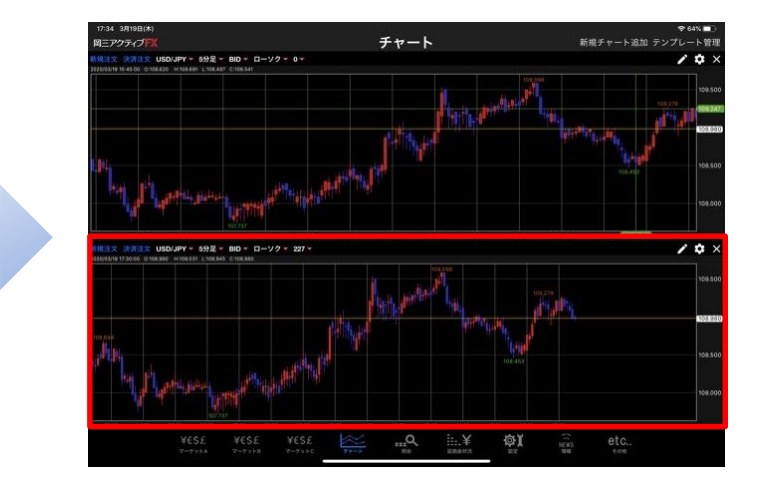

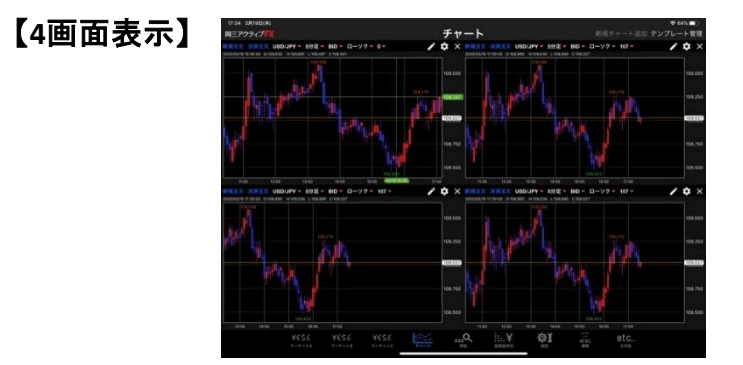

チャート / チャートの削除

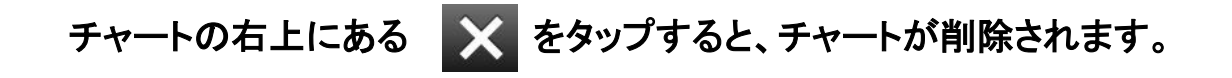

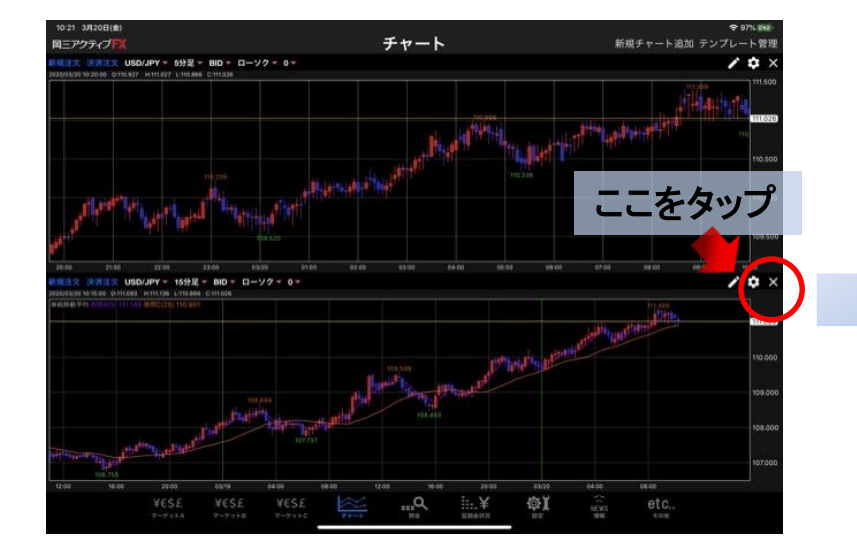

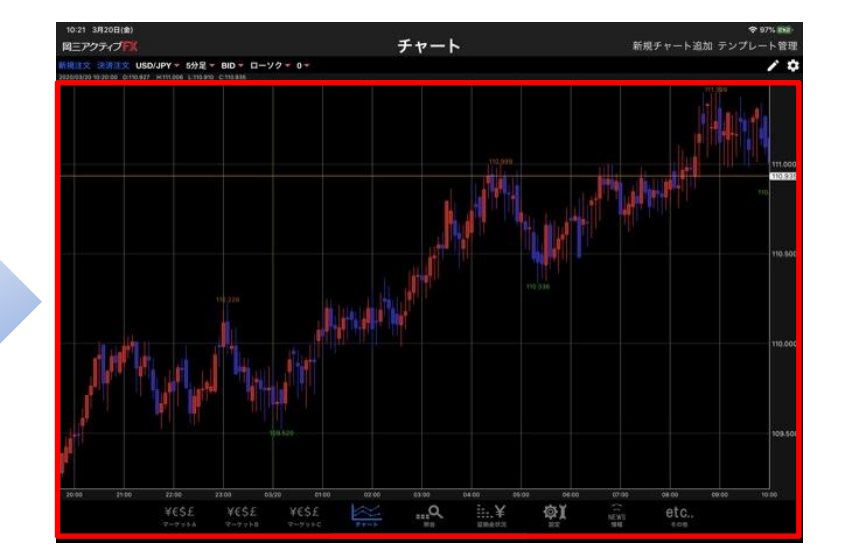

チャートが削除されました。

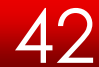

チャート / 新規チャート追加(テンプレート指定)①

新規チャート追加(テンプレート指定)では、テンプレートを使ってチャートを開くことができます。

テンプレートは【固定テンプレート】と【ユーザーテンプレート】の2つに分かれています。 ・【固定テンプレート】→最初から登録されているテンプレート ・【ユーザーテンプレート】→お客様が設定・保存したテンプレート

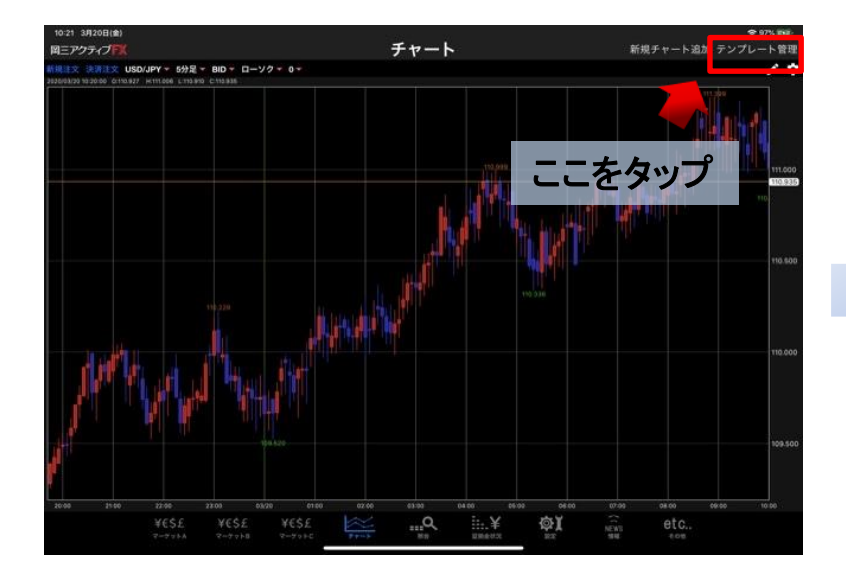

① 【新規チャート追加(テンプレート指定)】を タップします。

| 10/03/02 10:20/00 C1110.927 H111.006 L | 722 + BID + D - 79 + 0 +<br>113910 C 113942 |                                |                                                                                                    |
|----------------------------------------|---------------------------------------------|--------------------------------|----------------------------------------------------------------------------------------------------|
|                                        | - 1910 る                                    | テンプレート選択                       |                                                                                                    |
|                                        | 9イブ 毛形<br>開空 新太平ンプレート/                      | 京都<br>                         | 部ポテンプレート 1002                                                                                                   |
|                                        | 3-ザー test                                   | USD/JPY, 15分足, BID, ローソク, 100本 | 0                                                                                                    |
|                                        |                                             |                                |                                                                                                    |
| 10 to a                                |                                             |                                | 110                                                                                                    |
| Aller                                  |                                             |                                | The second second second second second second second second second second second second second second second se |
| , AMAR WI                              |                                             |                                | ти<br>                                                                                                    |

②【テンプレート管理】画面が表示されます。

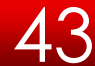

チャート / 新規チャート追加(テンプレート指定)②

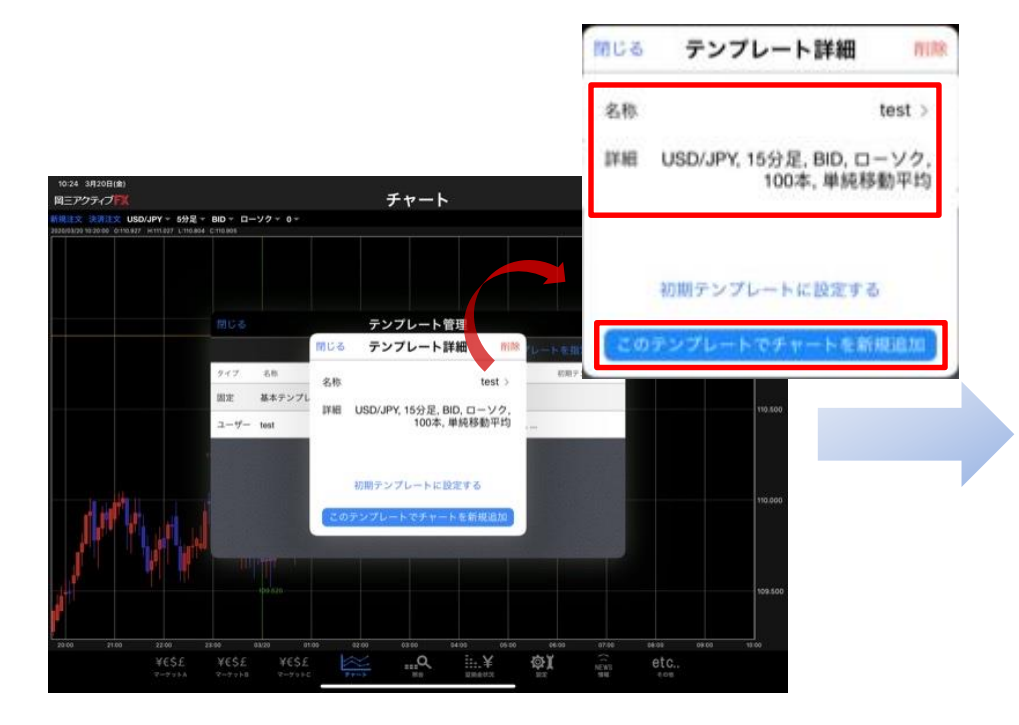

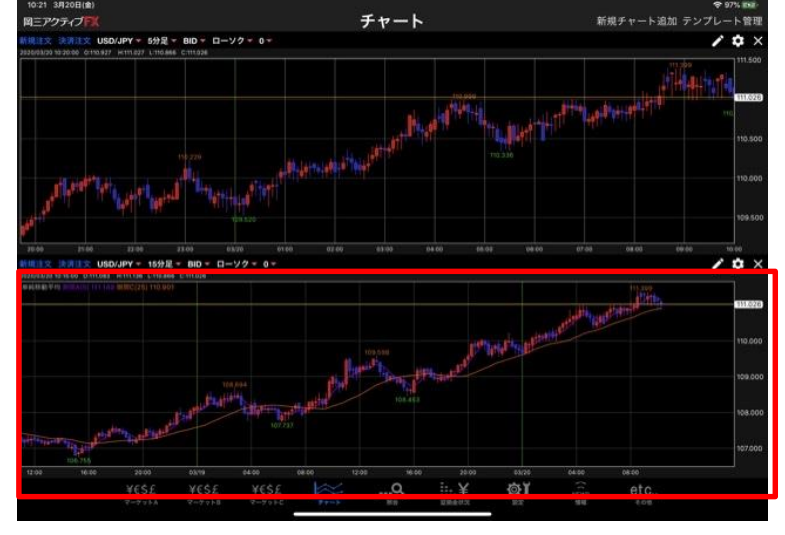

③ 表示したいテンプレート名をタップしてください。

④ 指定したテンプレートのチャートが追加され ました。

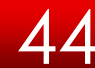

## チャート / テンプレート管理 ~名前の変更①

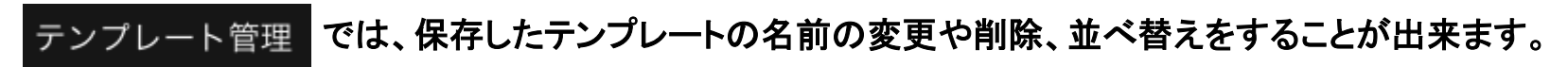

### テンプレート名の変更方法

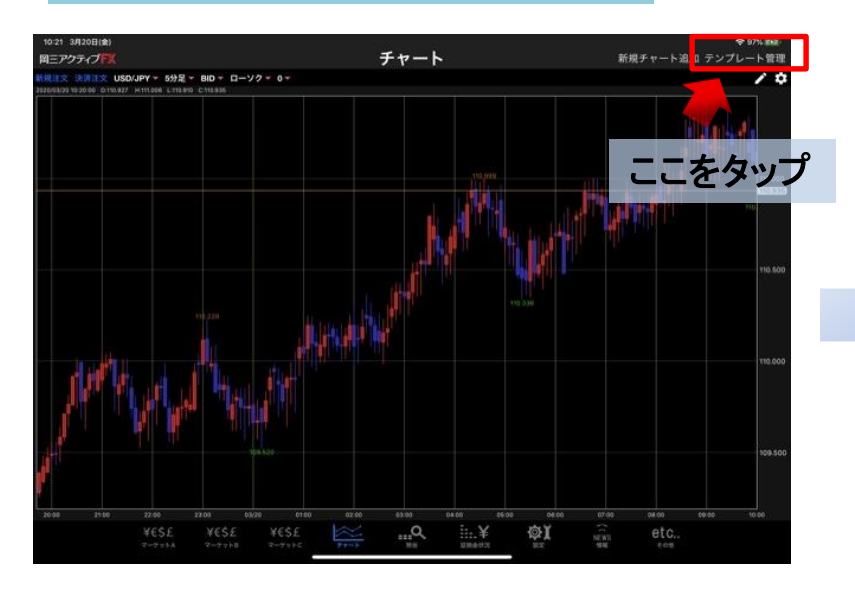

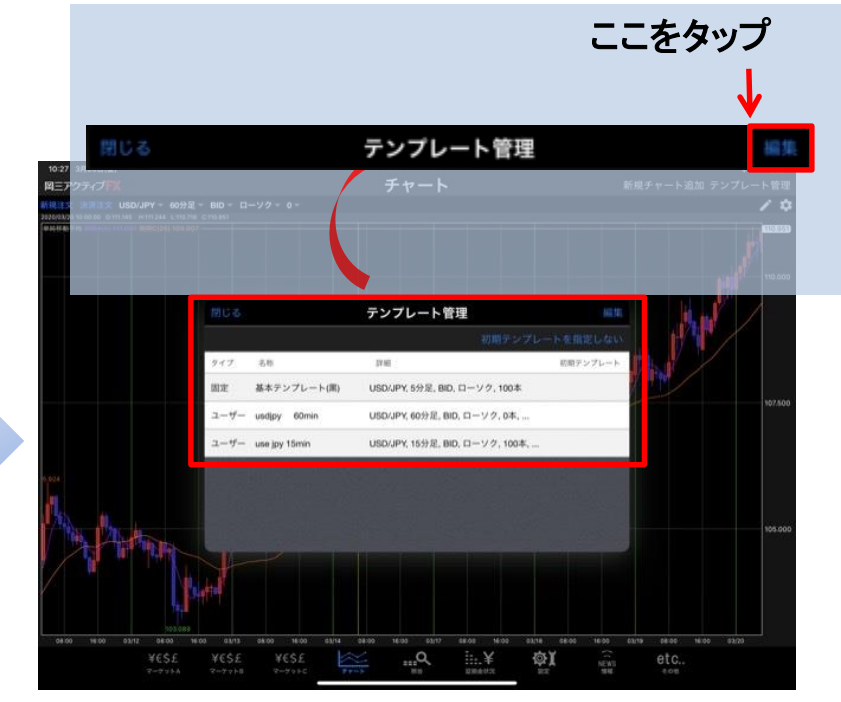

① 【テンプレート管理】をタップします。

②【テンプレート管理】画面が表示されるので、 画面右上【編集】をタップしてください。

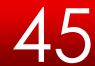

# チャート / テンプレート管理 ~名前の変更②

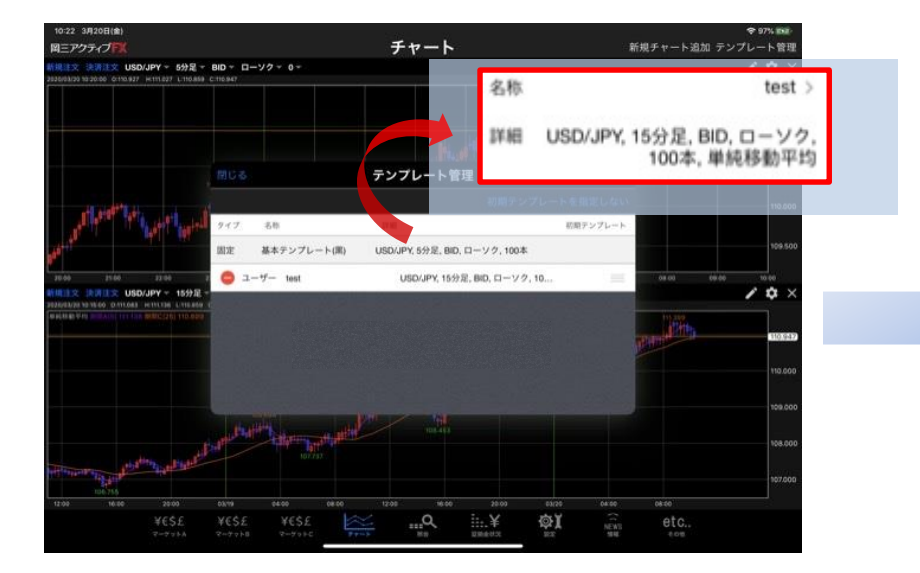

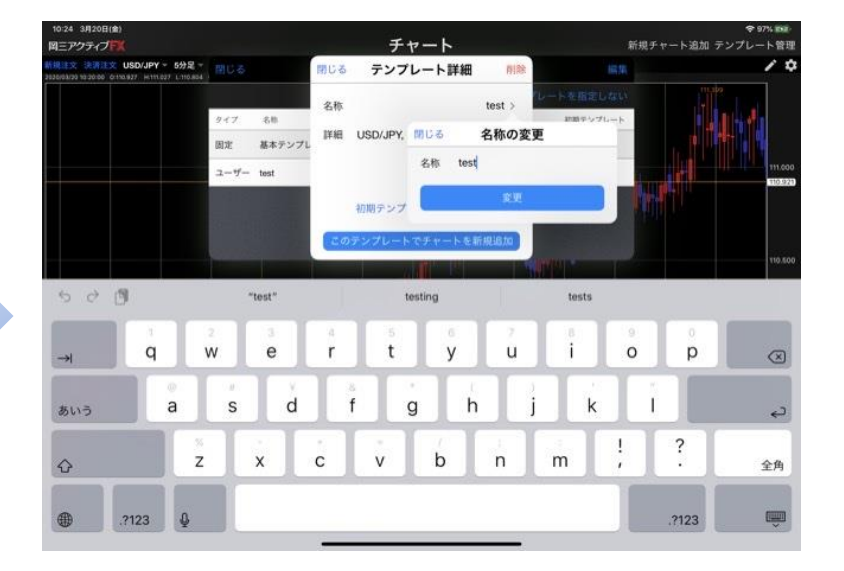

③ 編集モードに切り替わるので、変更したい テンプレート名をタップしてください。

ここでは、【テンプレート1】をタップします。

④ キーボードが表示されますので、
 テンプレート名を変更します。
 ここでは、名前を
 [TEST]に変更します。

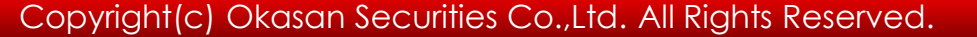

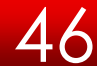

# チャート / テンプレート管理 ~名前の変更③

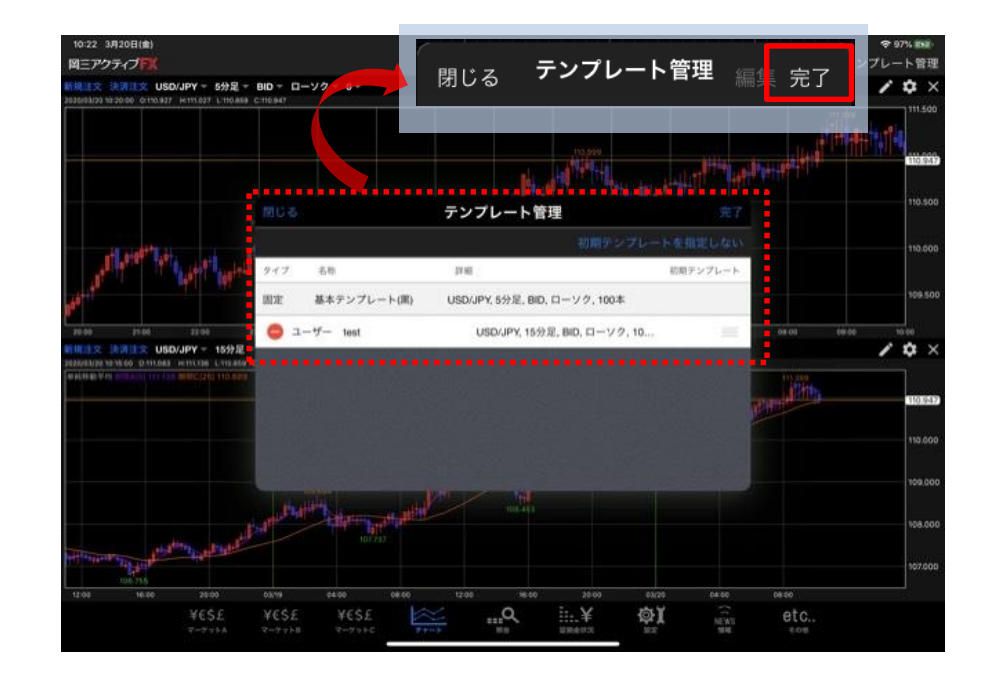

#### ⑤ 入力完了後、画面右上にある【完了】をタップします。 変更が保存されると、【テンプレート管理】画面は閉じます。

4

チャート / テンプレート管理 ~並べ替え①

#### テンプレート並び替え方法

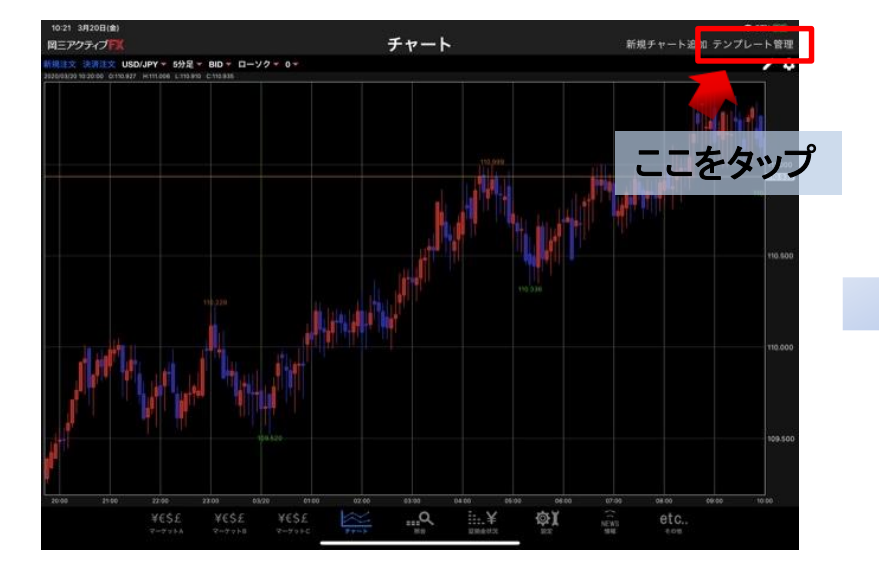

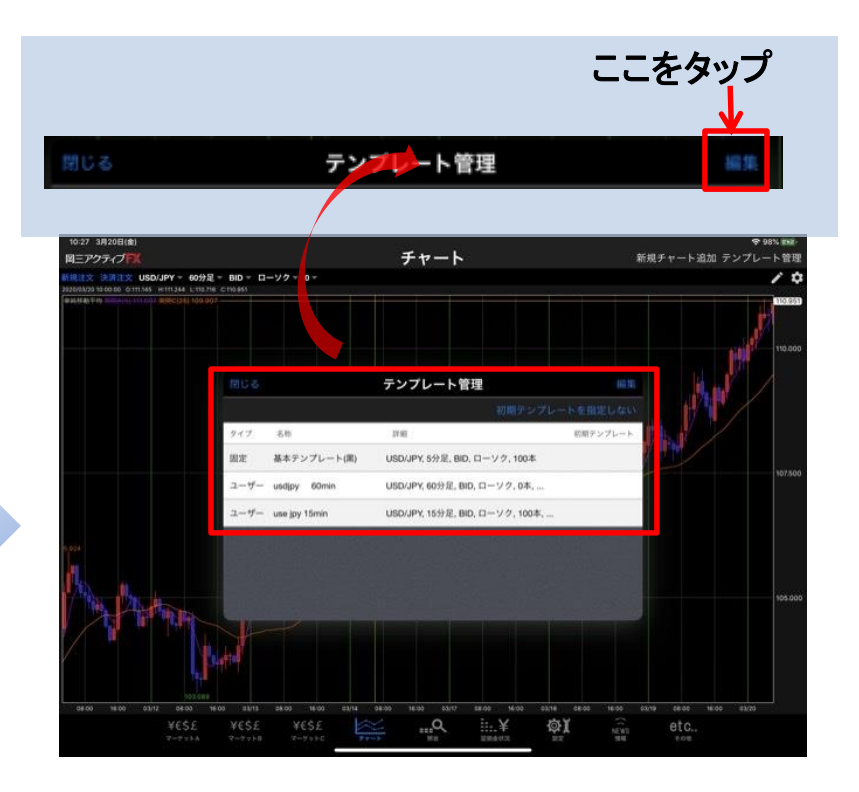

① 【テンプレート管理】をタップします。

②【テンプレート管理】画面が表示されるので、 画面右上【編集】をタップしてください。

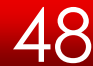

## チャート / テンプレート管理 ~並べ替え2

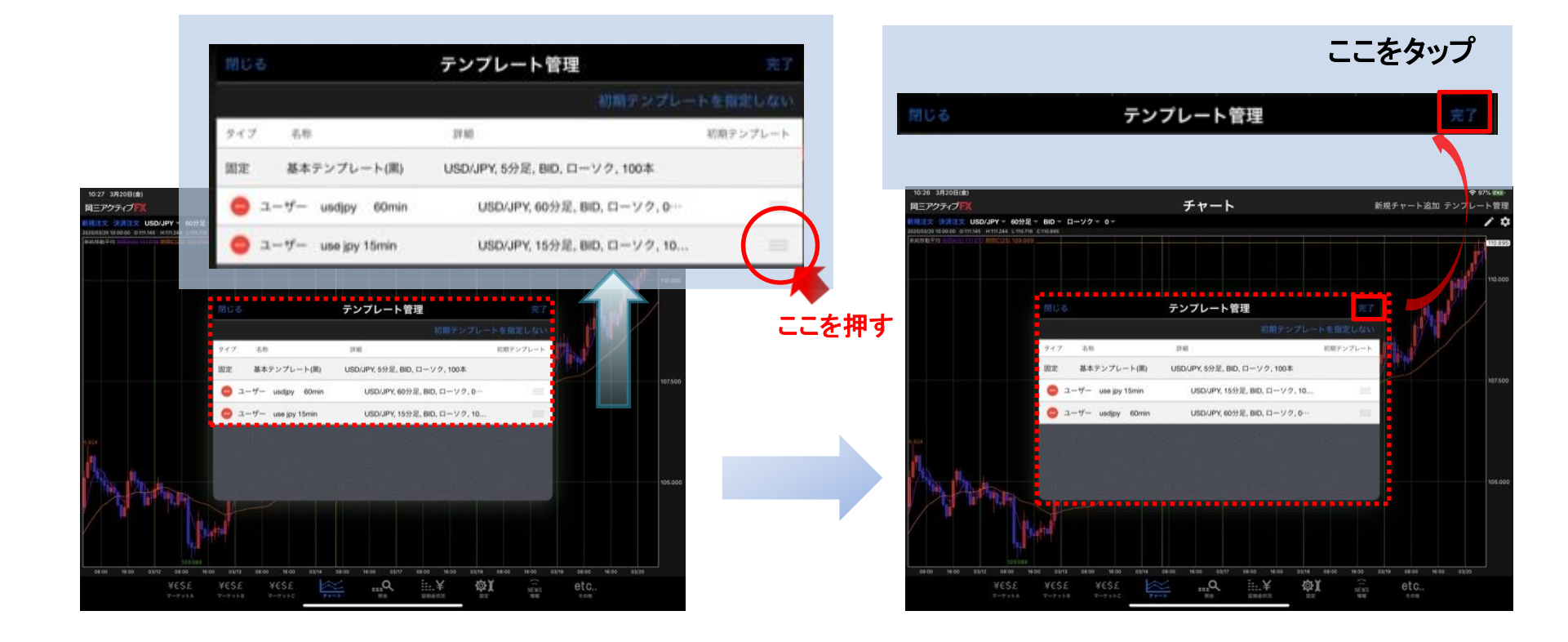

③移動したいテンプレート右側の を タップしながら、移動させたい位置まで スライドさせます。 ここでは、[usd jpy 15min]をユーザーテンプレート の一番上に移動させます。 ④ 画面右上【完了】をタップすると変更が 保存され、【テンプレート管理】画面は 閉じます。

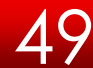

チャート / テンプレート管理 ~削除①

### テンプレートの削除方法

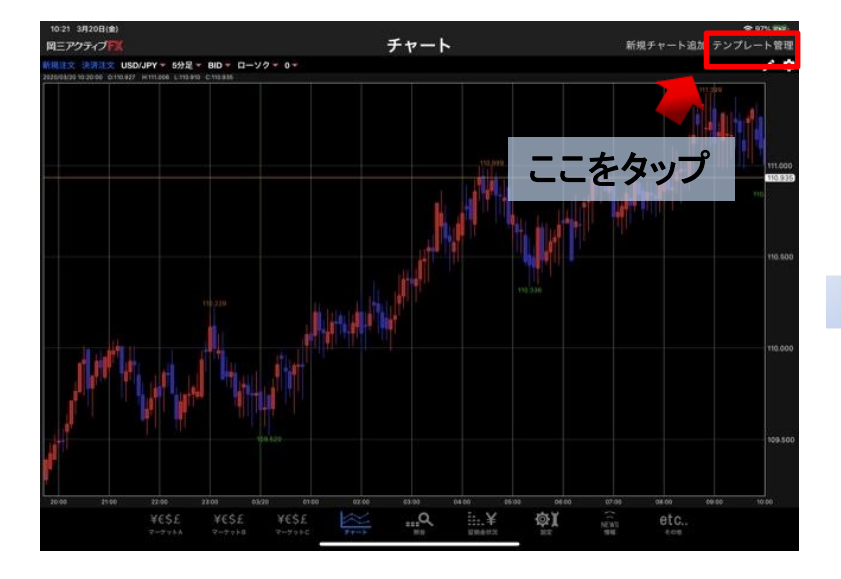

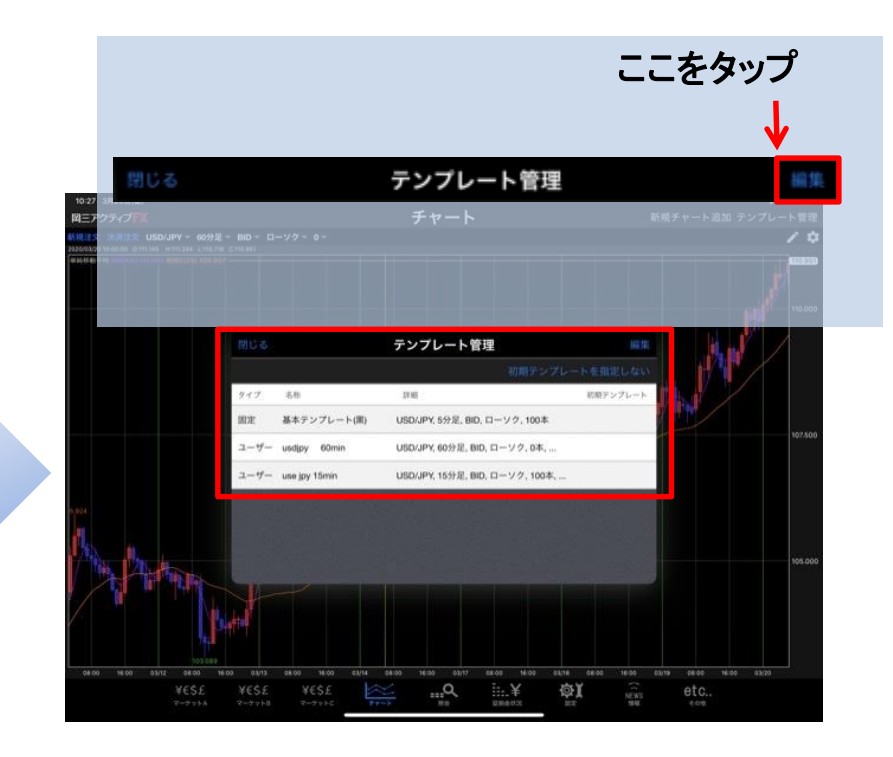

① 【テンプレート管理】をタップします。

②【テンプレート管理】画面が表示されるので、 画面右上【編集】をタップしてください。

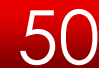

# チャート / テンプレート管理 ~削除②

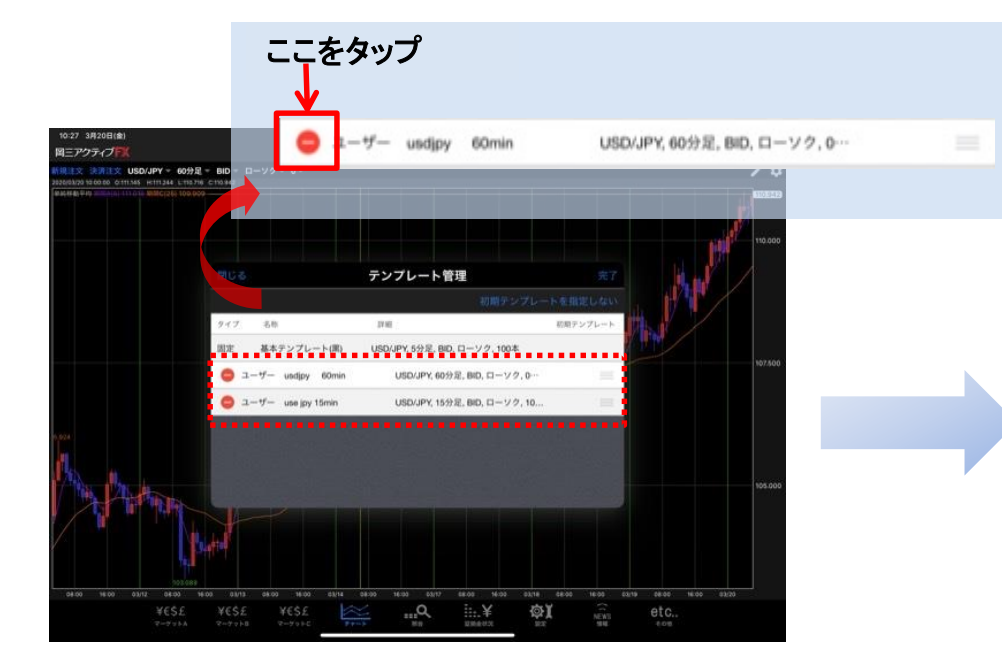

③ 削除したいテンプレート名の左側にある

ここでは、【usdjpy 60min】を削除します。

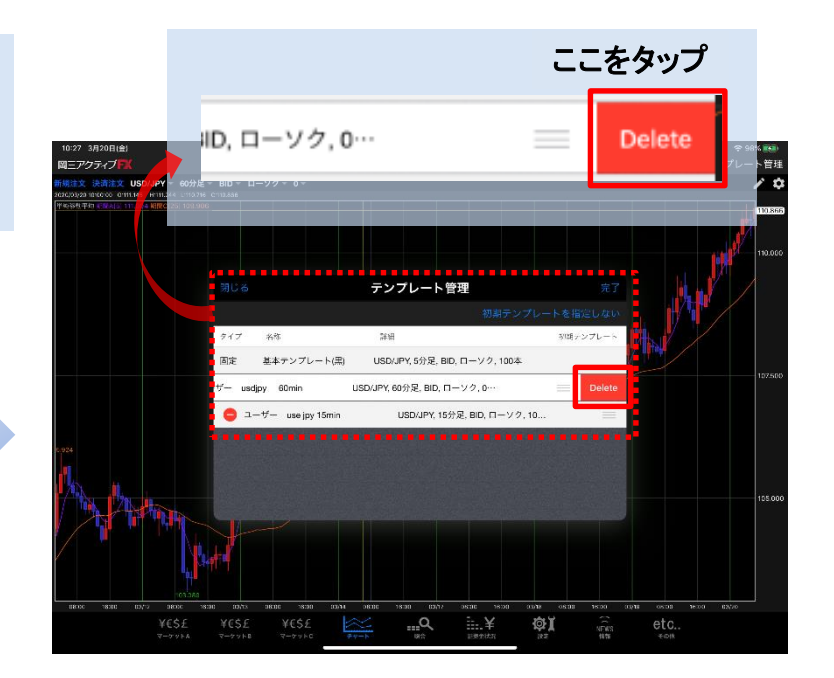

④ テンプレート名右横に【削除】ボタンが表示 されますので、タップしてください。

## チャート / テンプレート管理 ~削除③

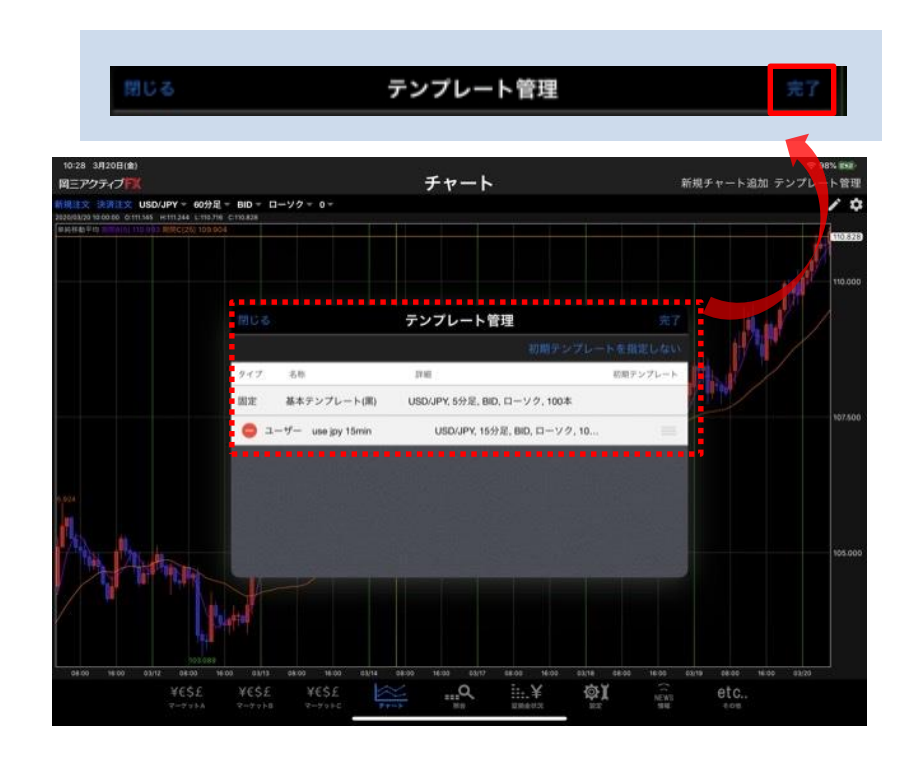

⑤ 画面内から【usdjpy 60min】の表示が消えました。

画面右上にある【完了】をタップすると、変更が保存され、【テンプレート管理】画面は閉じます。

57

チャート / 保存①

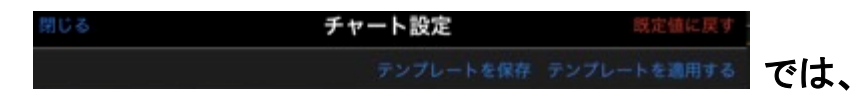

#### 自分で設定したチャートをテンプレートとして保存することができます。

|                                                                                                | チャー              | ト設定                                                                                                    |                | 既定値に戻           |                  |
|------------------------------------------------------------------------------------------------|------------------|----------------------------------------------------------------------------------------------------|----------------|-----------------|------------------|
|                                                                                                | 7                | ンプレート                                                                                                    | を保存 テンプレー      | ートを適用す          | 5                |
|                                                                                                |                  |                                                                                                    |                |                 |                  |
|                                                                                                |                  |                                                                                                    |                |                 |                  |
| 30 3月20日(金)<br>ニアクティブデビ                                                                        |                  | <b></b> <i><b>±</b>+</i>                                                                                                    | 7-b            | 新期手             | ♥ 98% mm         |
| 1文 課題1文 USD/JPY ~ 60分星 -                                                                       | BID - ローソク - 0 - |                                                                                                    |                |                 | / ¢              |
| 03/20 10:00:00 0:11:365 H:11:346 1:11:3602 1<br>H:45 P H 10:10 11:00 11:00 0:00 0:00 0:00 0:00 | 別じる              | チャ・                                                                                                    | ート設定           | 既定値に戻す          | 110.850          |
|                                                                                                |                  |                                                                                                    | テンプレートを保存 テンプレ | ートを適用する         |                  |
|                                                                                                | F+-1             |                                                                                                    | FT-F (EX37)    | CONSTRUCTION OF | 10.000           |
|                                                                                                | 0->>開線(枠)        |                                                                                                    | ロなし            |                 |                  |
|                                                                                                | (2) ローック用いい(20)  |                                                                                                    | 🕑 単純移動平的       | 3               |                  |
|                                                                                                | ローソク月24日(約)      |                                                                                                    | □ 指数平滑移動平均     | > <u>1</u> 1    |                  |
|                                                                                                | 📿 ローソク院制()())    |                                                                                                    | □ ポリンジャーパンド    | > 🚮             |                  |
|                                                                                                | D-921708988      |                                                                                                    | □ 一目均衡表        | >               | 107.500          |
|                                                                                                | 3429 <b>1-</b> 1 | ( in the second second | □ パラポリック       | >               |                  |
|                                                                                                | BID&ASK BID      | <b>第</b> 第6                                                                                                    | GMMA           | >               |                  |
|                                                                                                | BID&ASK ASK      | <b>3</b> ##                                                                                                    | スパンモデル         | >               |                  |
|                                                                                                | 📝 BID&ASK 塗りつみ   | iu 🛑                                                                                                    | □ スーパーポリンジャー   | >               |                  |
|                                                                                                | 🕢 転換点価格表示        |                                                                                                    |                | >               | 105,000          |
| A AND A                                                                                        | 転換点山             |                                                                                                    |                |                 | 1948.WD2         |
|                                                                                                | 転換点谷             |                                                                                                    |                |                 |                  |
| 1.0                                                                                            | 浸 現在レート線         |                                                                                                    | □ ストキャスティクス    | >               |                  |
|                                                                                                | 🗌 買 平均約定価格       | ·                                                                                                    | RSI            | >               |                  |
|                                                                                                |                  |                                                                                                    |                | 100             | 08.00 W.00 83/20 |

① 画面右上にある【テンプレートを保存】を タップします。

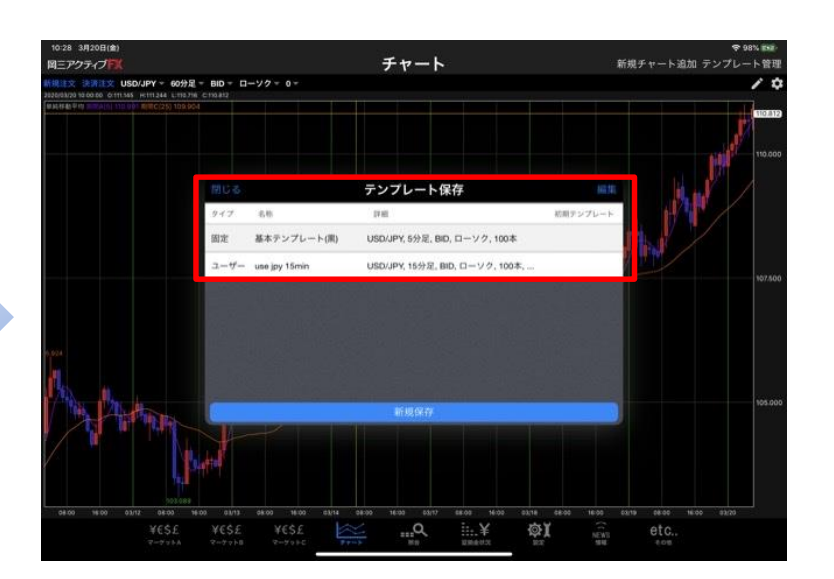

②【テンプレート保存】画面が表示されます。

# チャート / 保存2

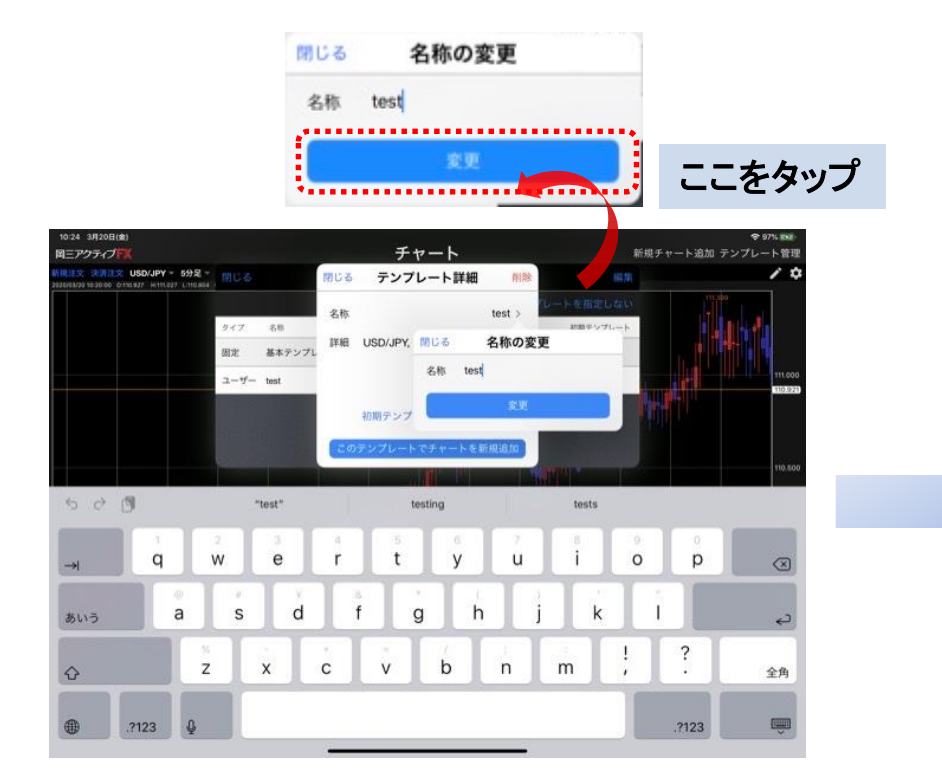

③【保存名】の枠内をタップすると、 キーボードが表示されるので、 テンプレート名を入力します。

| N | 108 | テンプレート詳細                              | WIR.         |
|---|-----|---------------------------------------|--------------|
|   | 名称  | e e e e e e e e e e e e e e e e e e e | test >       |
|   | 詳細  | USD/JPY, 15分足, BID, ロ-<br>100本, 単純移   | - ソク,<br>助平均 |

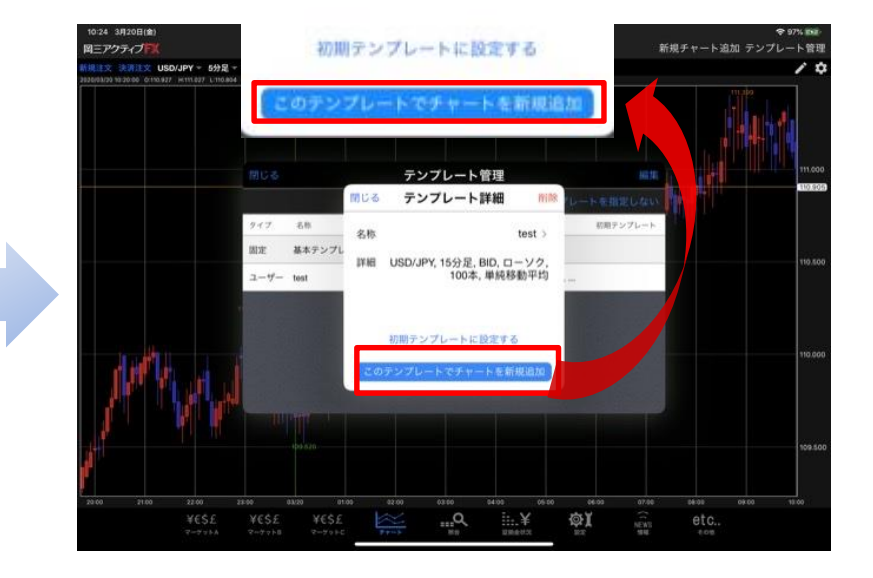

④ 入力が完了したら、【完了】ボタンをタップ してください。 チャート / 保存③

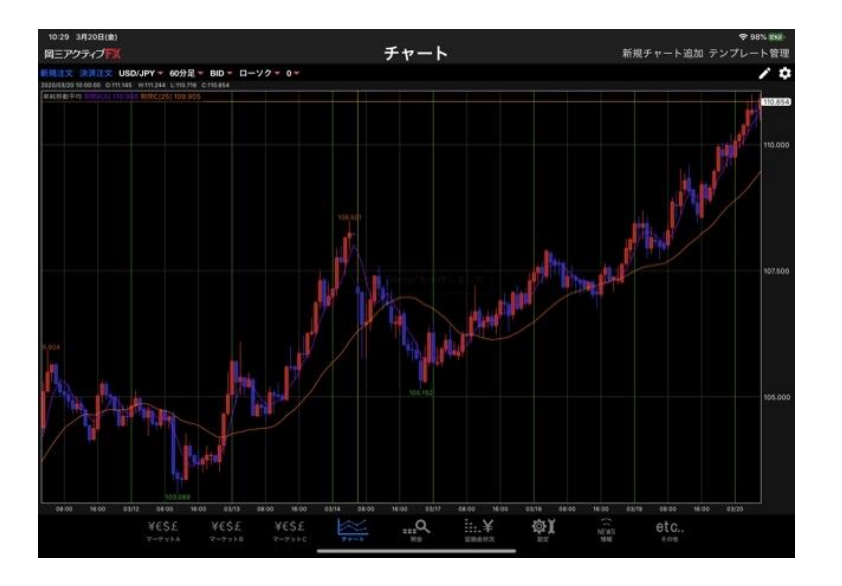

⑤ 保存が完了すると、【テンプレート保存】画面は 閉じます。

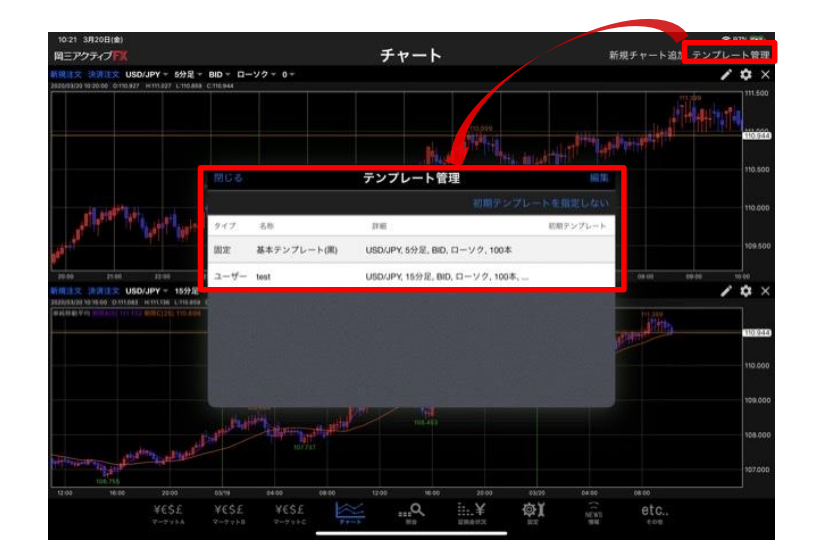

⑥ 保存されたテンプレートは、【テンプレート管理】で確認できます。

55

チャート / 適用①

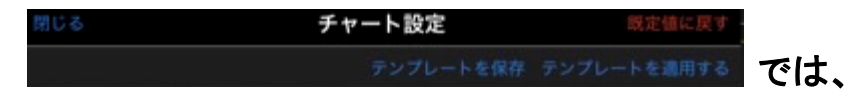

現在開いているチャートに、保存しているテンプレートの設定を反映させることができます。

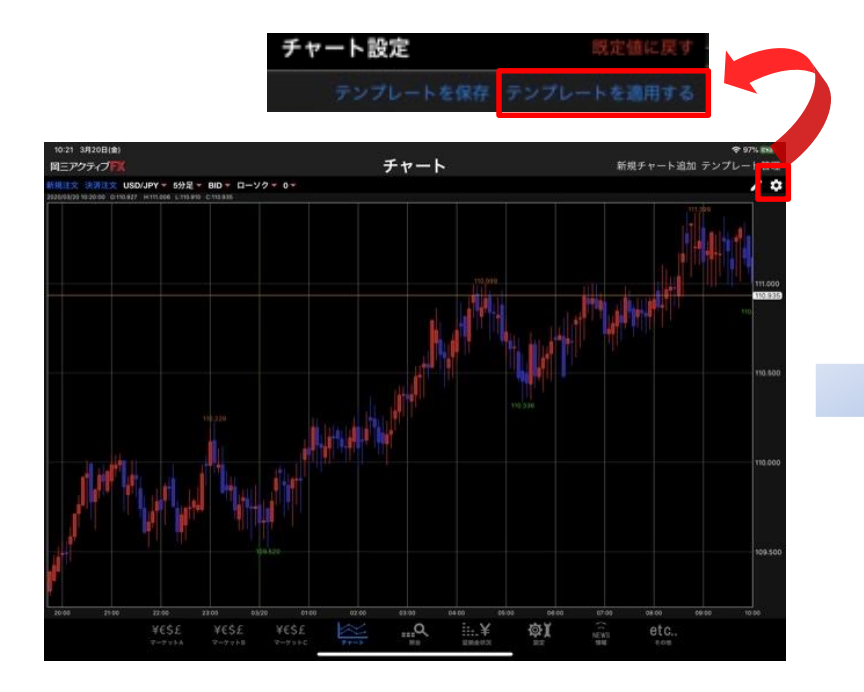

① 画面右上にある【適用】をタップします。

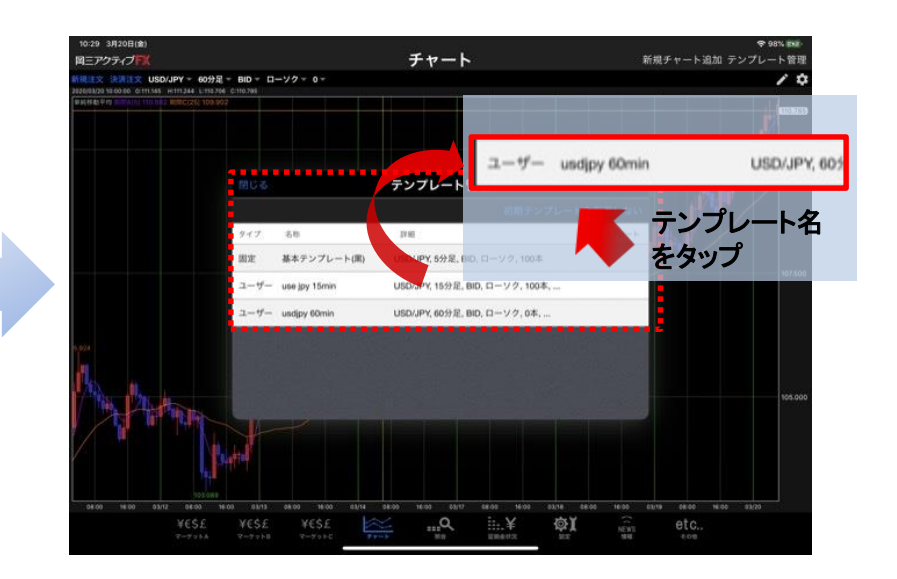

【テンプレート適用】画面が表示されるので、
 反映させたいテンプレート名をタップしてください。

## チャート / 適用2

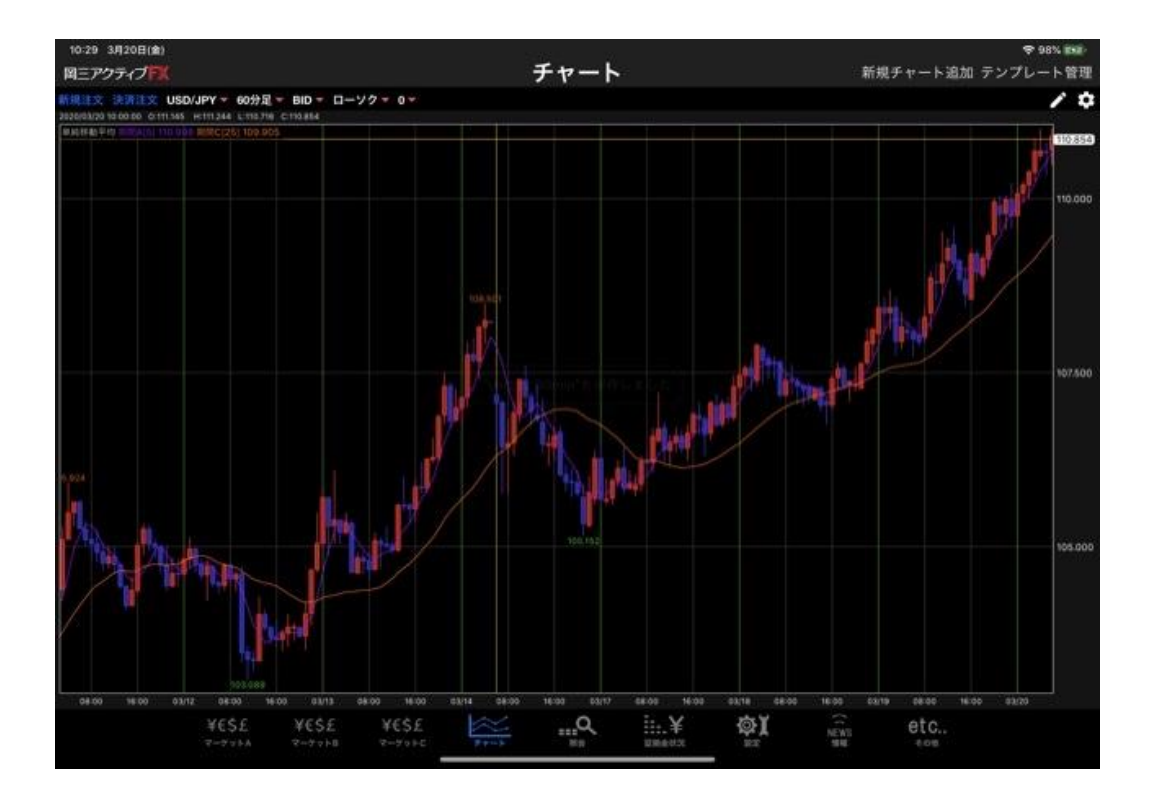

③ 指定したテンプレートが反映されました。

チャート / 設定①

### ◆ (設定)では、チャートに表示されるテクニカル指標を設定できます。

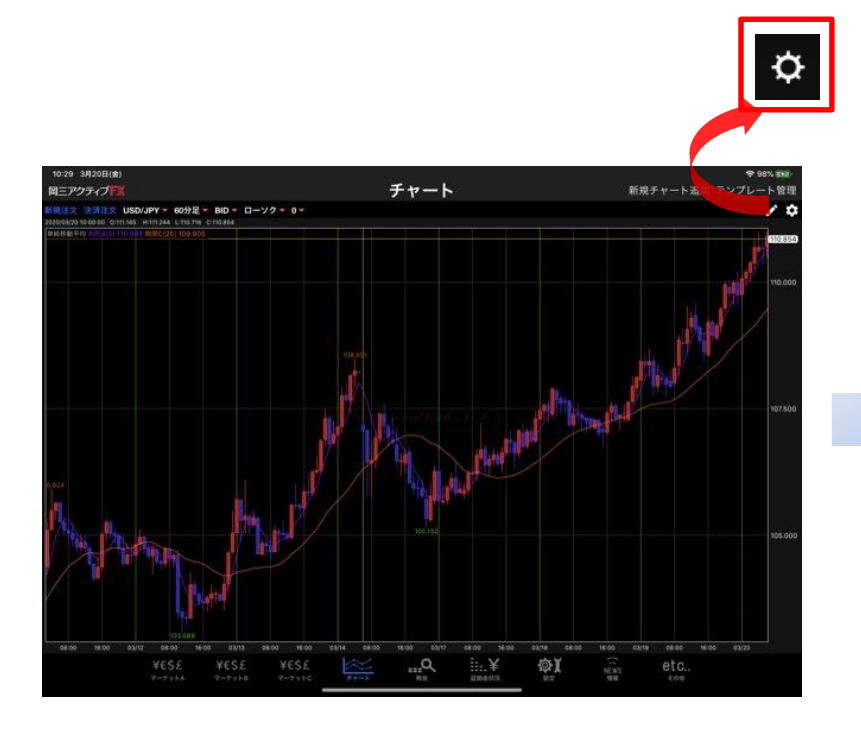

① 画面右上にある【設定】をタップします。

| P0/03/20 10:00:00 0:111:45 H:111.344 L:110.68 | 閉じる              | チャー    |               | 既定値に戻す   |                        |      |
|-----------------------------------------------|------------------|--------|---------------|----------|------------------------|------|
|                                               |                  |        | テンプレートを保存 テンプ | レートを適用する |                        | - 11 |
|                                               |                  |        |               |          | and the second second  |      |
|                                               | 0-92開線(特)        |        | - tu          |          |                        |      |
|                                               | 🖓 0-22開線(面)      |        | 🕑 単純移動平均      | >        | 1.1.1.1                |      |
|                                               | 0-778248(19)     |        | □ 指数平滑移数平均    | <u>ې</u> |                        |      |
|                                               | 📿 ローソク党(統)       |        | □ ポリンジャーパンド   | 2        |                        |      |
|                                               | D-177703988      |        |               | >        |                        |      |
|                                               | 3129t+1          | 通常線    | □ パラポリック      | >        |                        |      |
|                                               | BID&ASK BID      | 通常線    | GMMA          | >        |                        |      |
| 64 ·                                          | BID&ASK ASK      | 通常線    | □ スパンモデル      |          |                        |      |
|                                               | 🕗 BIDAASK 塗りつぶし  |        | □ スーパーポリンジャー  | >        |                        |      |
| the last                                      | 🗹 転換点価格表示        |        |               | >        |                        |      |
| 1 Antonio                                     | 転換点山 📒           |        | 下級デタニカル1      |          |                        |      |
|                                               | 医换点谷             |        | 1 to L        |          |                        |      |
|                                               | 📿 現在レート線 📒       | 通常線    | □ ストキャスティクス   | 3        |                        |      |
|                                               | 🗌 質平均約定価格 🧧      | 通常線    | - RSI         |          |                        |      |
| 08:00 16:00 03:12 08:00 16                    | C. w metromater. | 10.000 | C. C. Martine | _        | 1/18 08:00 16:00 03:20 | -    |

②【チャート設定】画面が表示されるので、 表示させたいテクニカル指標の名前をタップし てください。 チャート / 設定②

#### テクニカル名の左端に が表示されているものが表示されます。

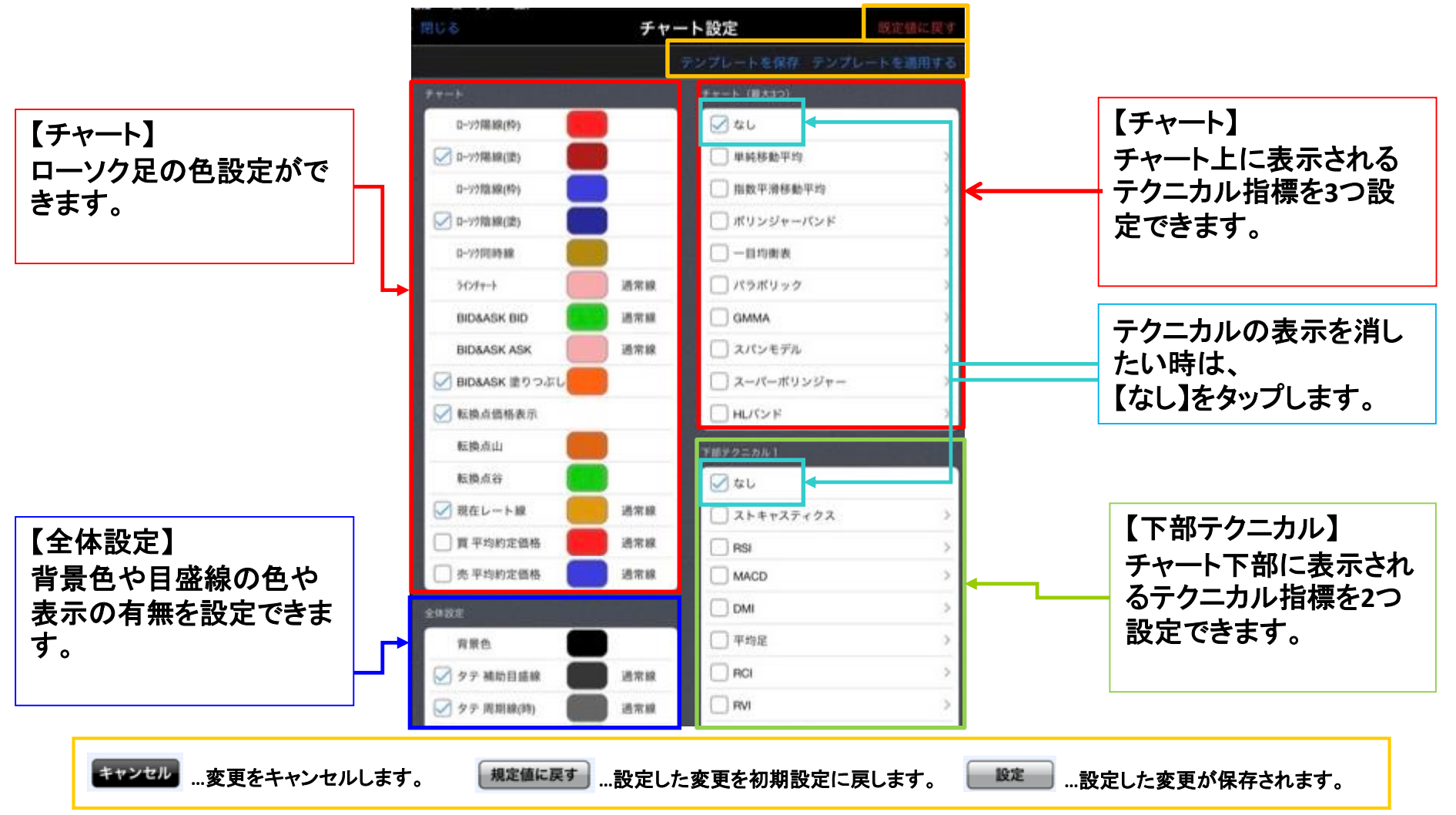

59

チャート / 設定③

左側をスクロールすると、「詳細設定」が表示されます。

|                            | 閉じる            | チャート設定         |                                                                                                    |
|----------------------------|----------------|----------------|----------------------------------------------------------------------------------------------------|
|                            |                | テンプレートを保存      | テンプレートを適用する                                                                                                    |
|                            | PHDT           | MACD           | >                                                                                                    |
|                            | 値段軸の文字色        | DMI            | >                                                                                                    |
| 【詳細設定】                     | 値段軸の文字サイズ      | 11 一 平均足       | 2                                                                                                    |
| 値段軸の背景色やクロス<br>ニハーの色生も記字でき | 值段触背景色·時間輪背景色  | RCI            | >                                                                                                    |
| フィンの色寺を設定できます。             | クロスラインの緑色      | E RVI          | >                                                                                                    |
|                            | クロスラインの価段表示枠色  | ROC (変化率)      | 2                                                                                                    |
|                            | クロスラインの値段表示背景色 | - 0+174X%      | A >                                                                                                    |
|                            | クロスラインの値段表示文字色 | □ 715+3+3M%->- | >                                                                                                    |
|                            | クロスラインの時間表示枠色  | T#79=512       |                                                                                                    |
|                            | クロスラインの時間表示背景色 |                |                                                                                                    |
|                            | クロスラインの時間表示文字色 | 2×+++27+       | 2X >                                                                                                    |
|                            | 時間軸の文字色        |                | >                                                                                                    |
|                            | 現在レート表示の枠色     | MACD           | >                                                                                                    |
|                            | 現在レート表示の背景色    | DMI            | >                                                                                                    |
|                            | 現在レート表示の文字色    | 日 平均足          | >                                                                                                    |
|                            |                |                | And and a second second s |

60

チャート / 設定④

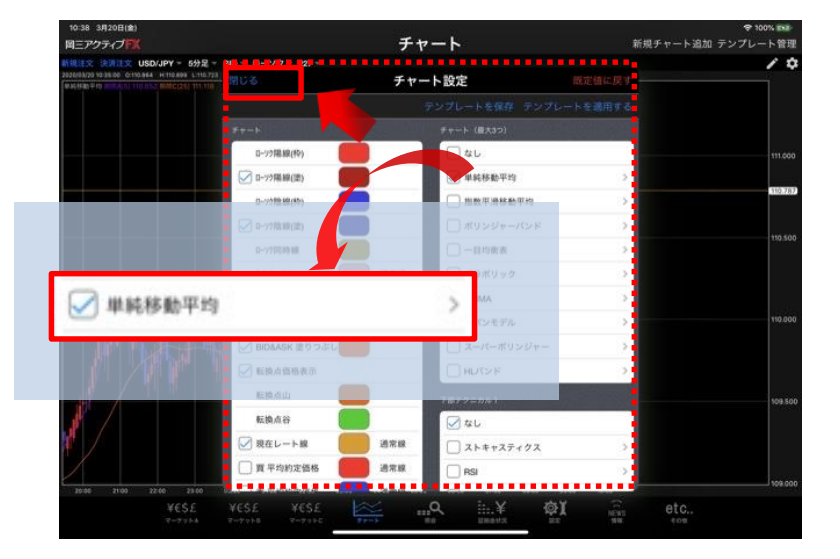

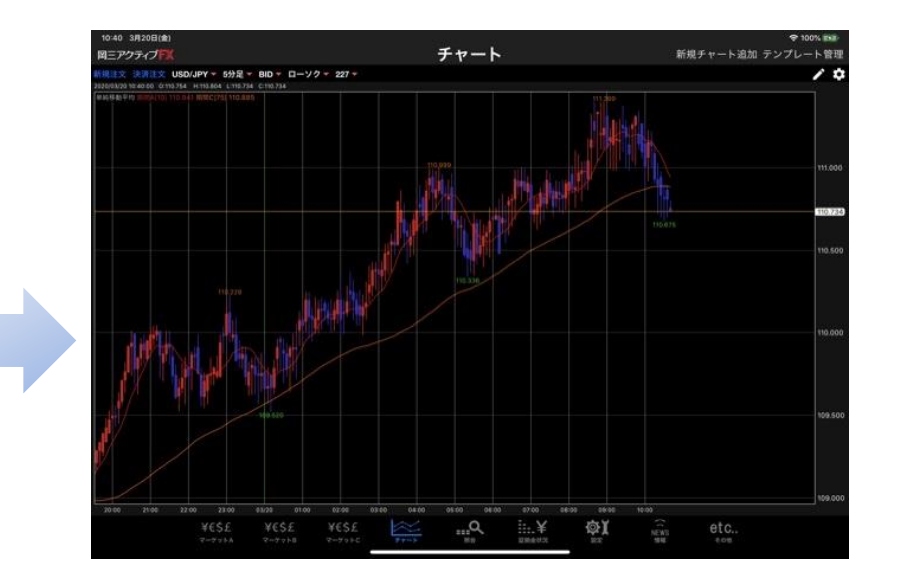

③ ここでは、【単純移動平均】を選択します。

タップしたテクニカル名の左端に ✔ が 表示されますので、画面右下にある 【閉じる】をタップします。 ④ チャートに単純移動平均が表示されました。

6

チャート / 設定⑤

### その他、各テクニカルの数値や線の色を設定することができます。

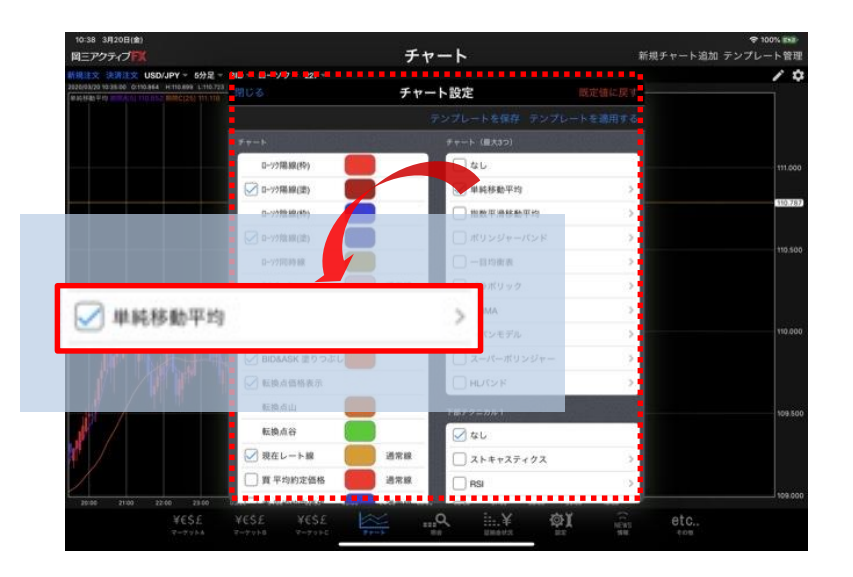

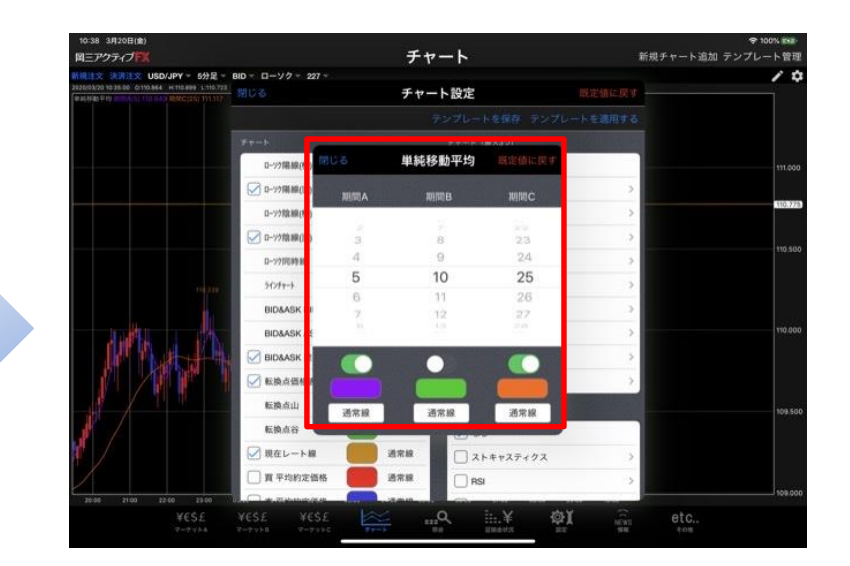

設定を変更したいテクニカル名の右横にある
 をタップします。

ここでは、【単純移動平均】の設定を変更します。

②【単純移動平均】の設定画面が表示され ました。

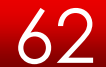

チャート / 設定⑥

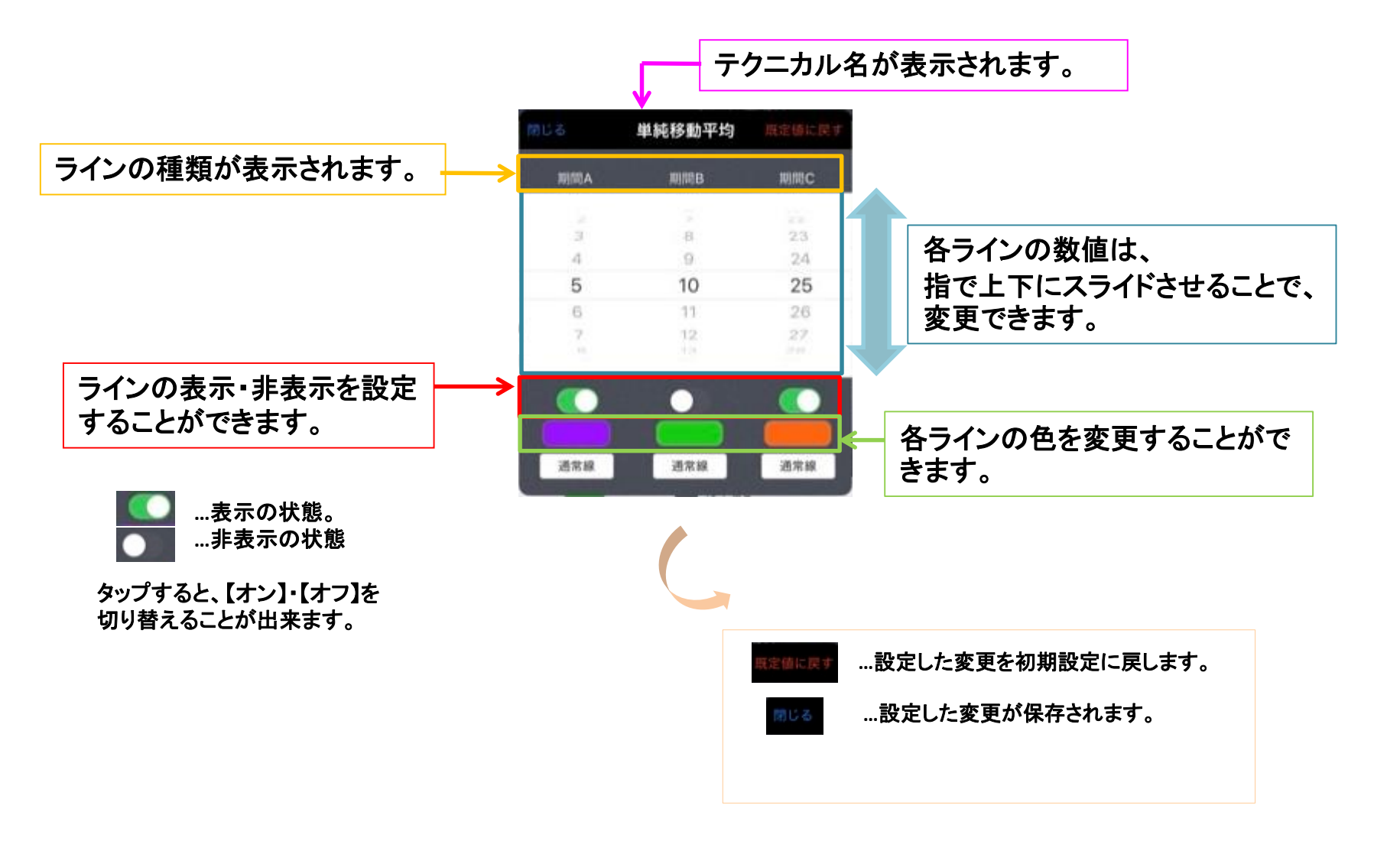

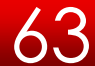

チャート / 設定⑦

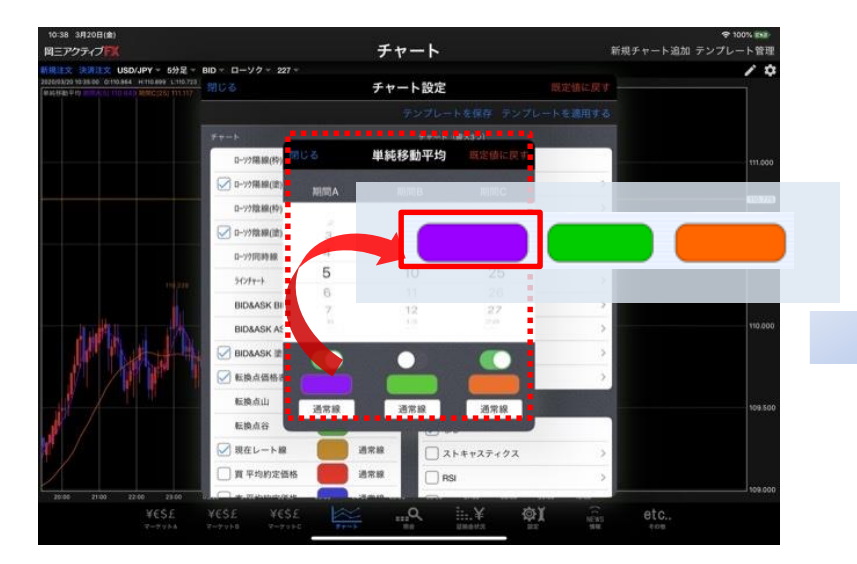

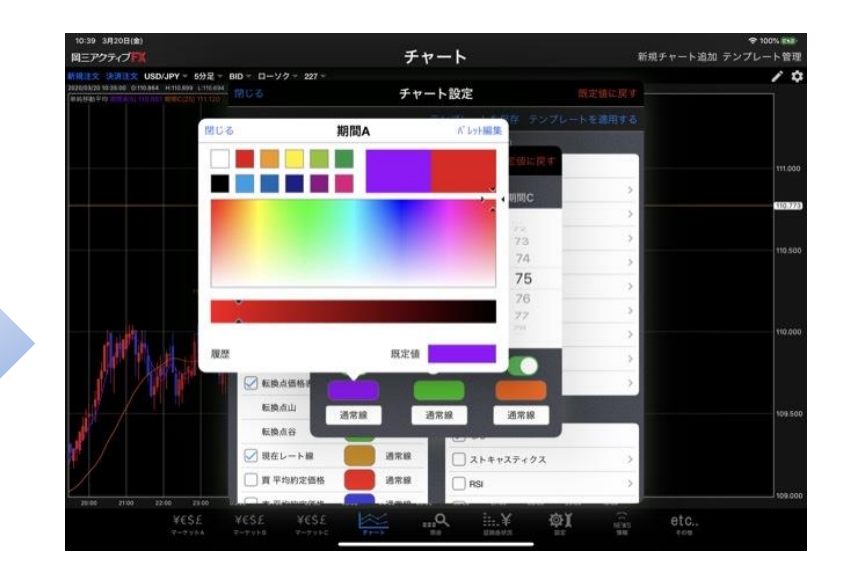

③ ここでは、【単純移動平均】短期線の色を変更します。 短期線のカラーボタンをタップします。 ④ カラー設定画面が表示されます。

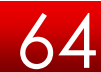

チャート / 設定⑧

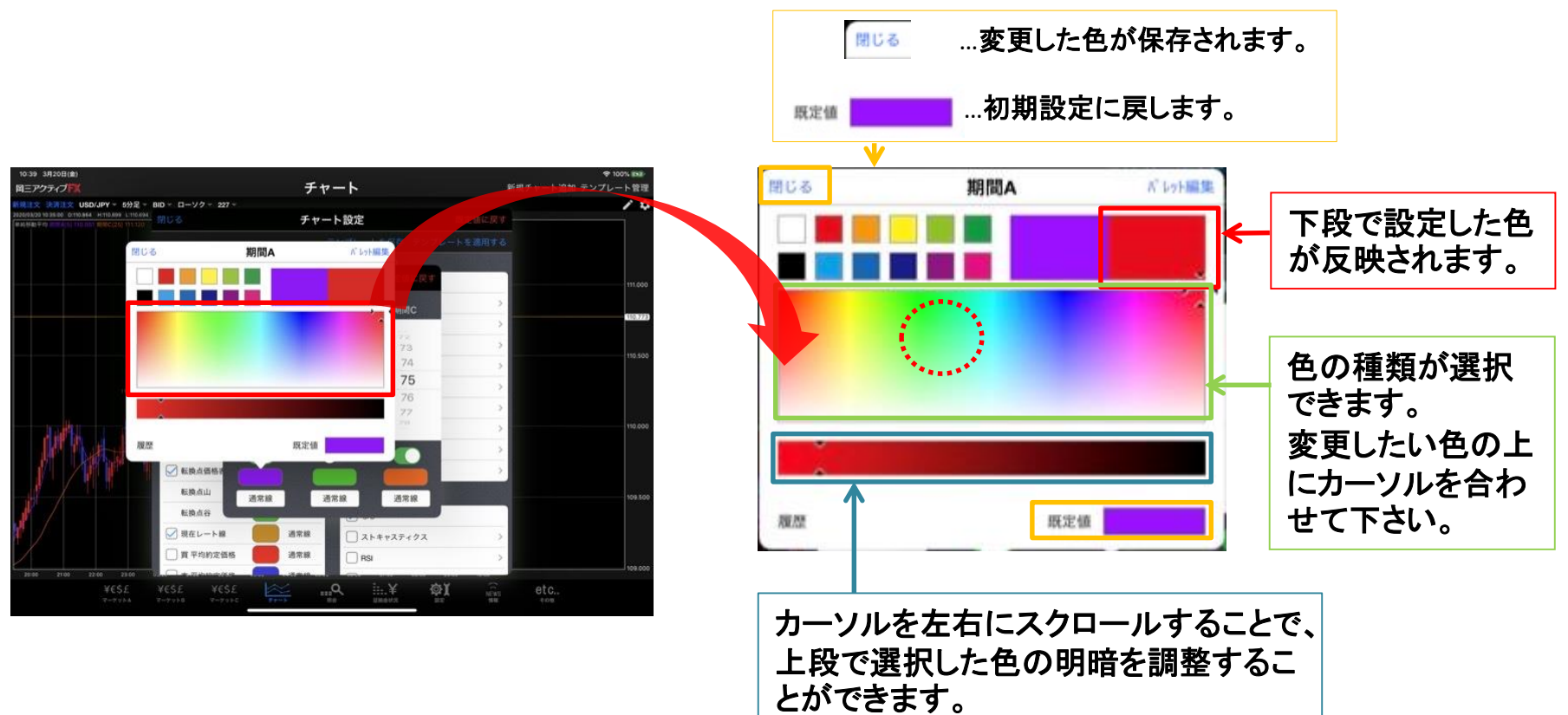

5 変更したい色を設定し、【設定】をタップします。 ここでは赤色を選択します。

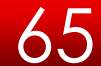

チャート / 設定⑨

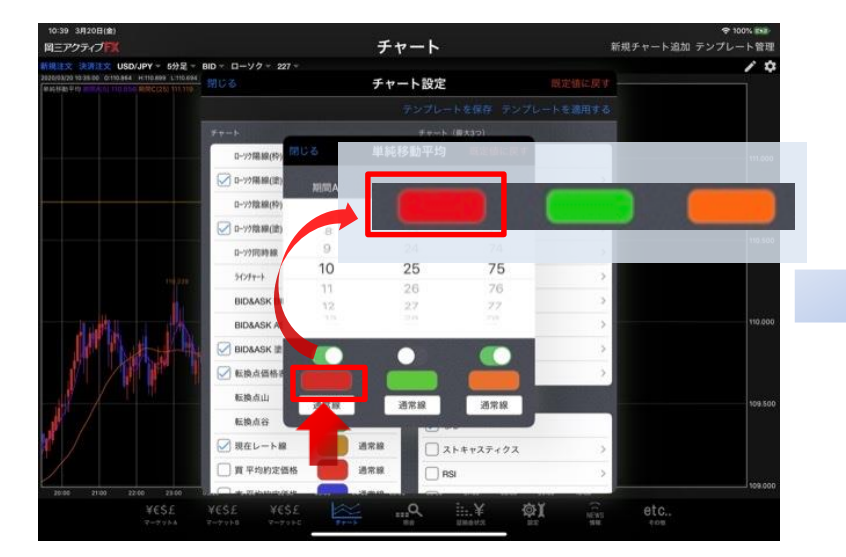

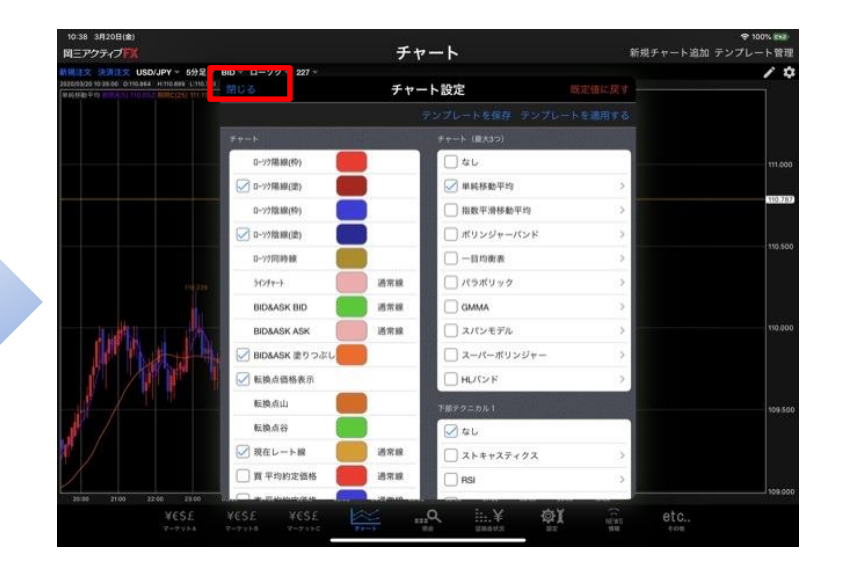

⑥ 設定画面内の【短期]線】の色が赤色に変わりました。【設定】をタップします。

⑦ 【チャート設定】の画面に戻りますので、 【閉じる】をタップします。

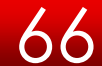

## チャート / 設定⑪

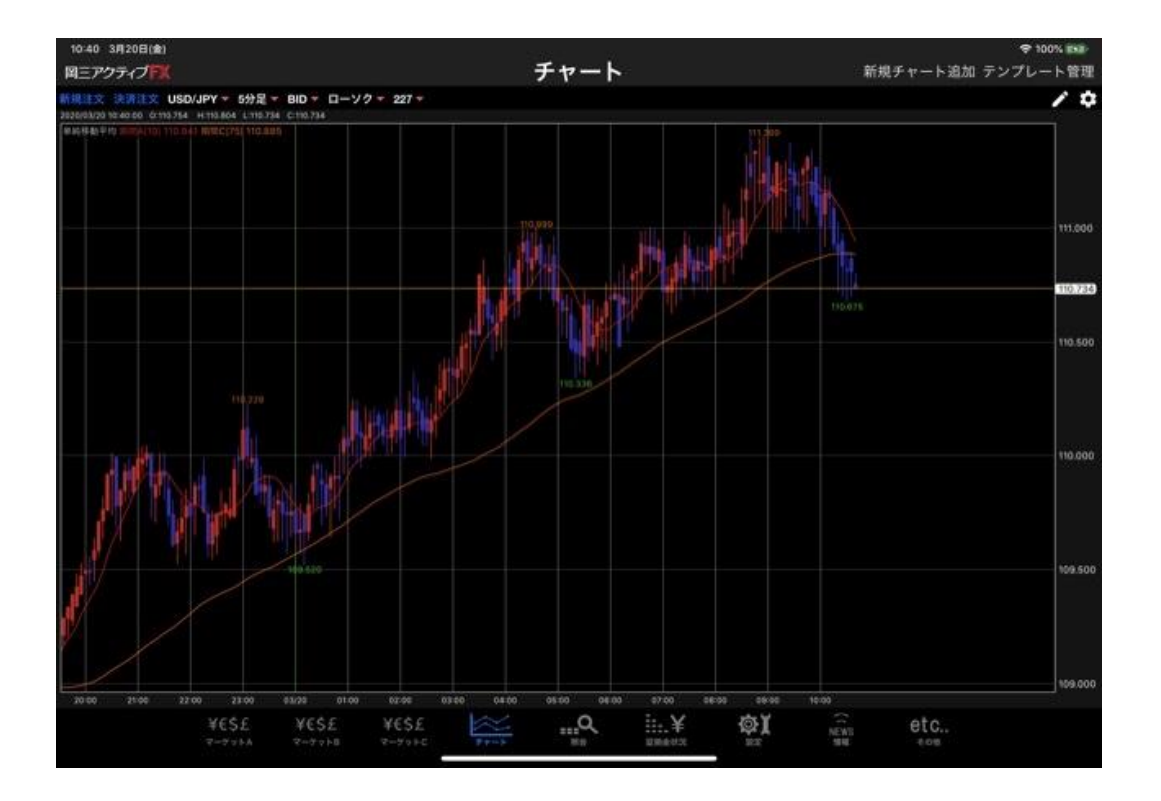

⑧色の変更が反映されました。

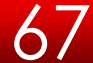

# チャート / トレンドライン①

### チャート上にトレンドラインを引くことができます。

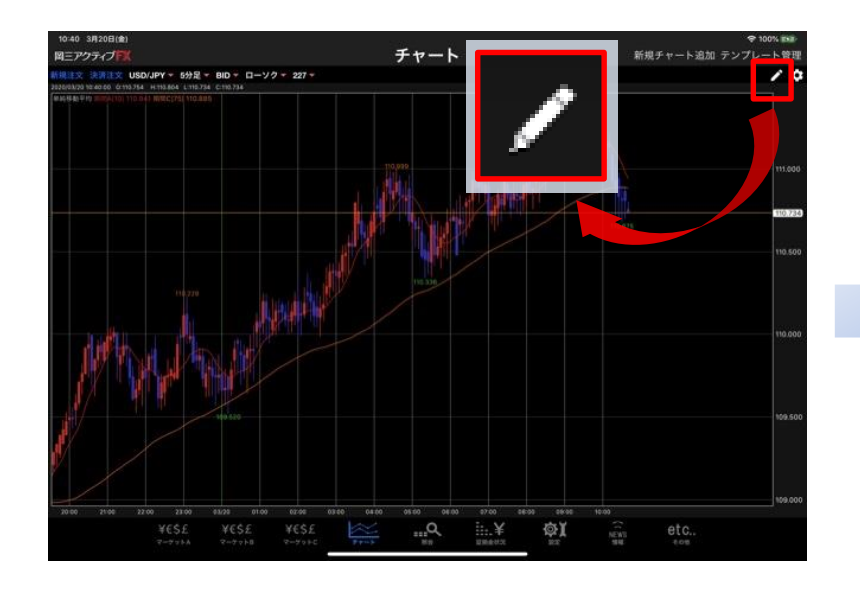

① 右上の 🖊 をタップします。

②【トレンドラインツール】メニューが表示されます。

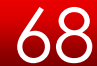

### チャート / トレンドライン②

### 【トレンドラインツール】メニューの機能説明

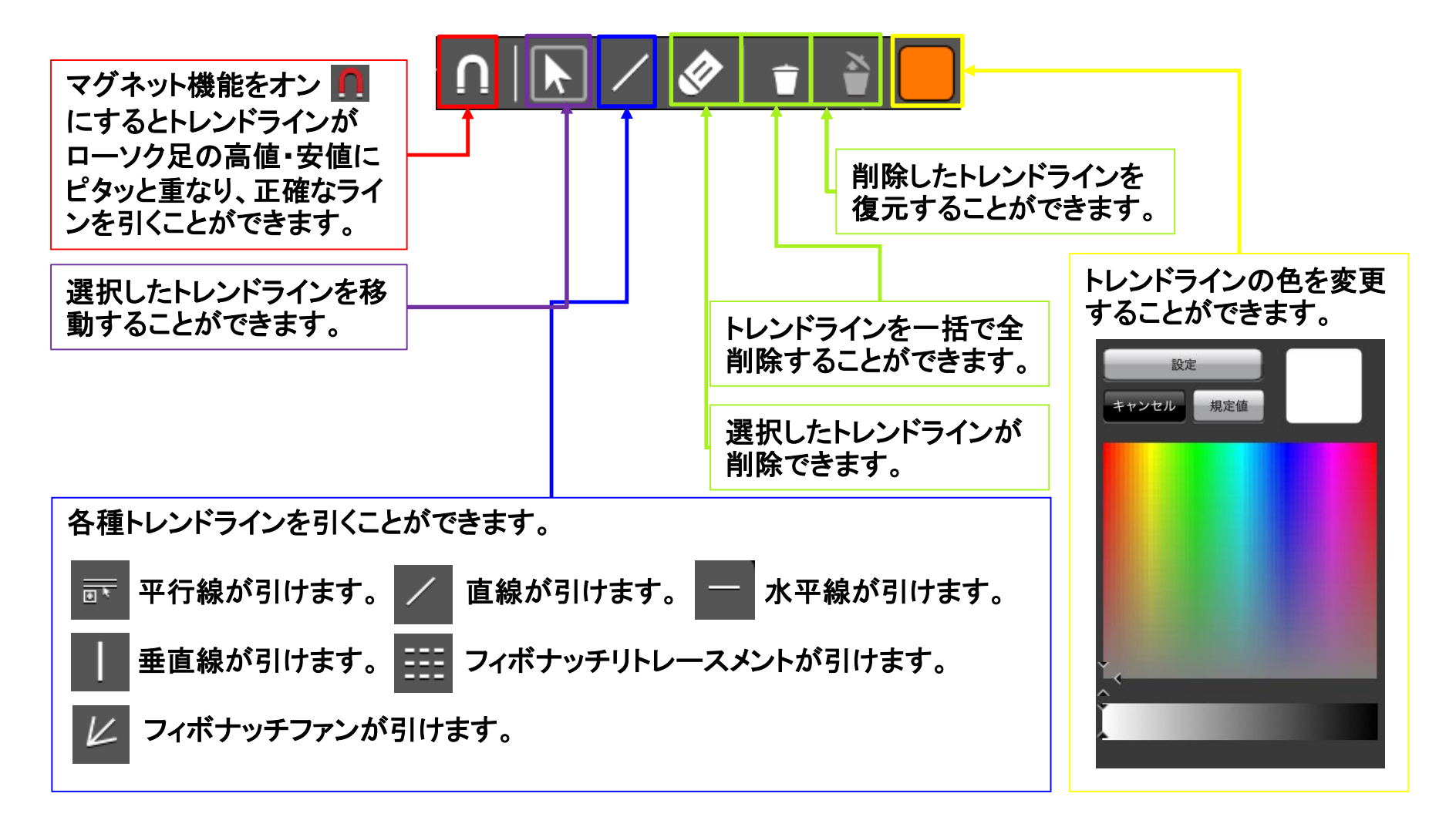

## 各種照会

|                  |            |          | 照云                   |            |    | _       | _       |         |
|------------------|------------|----------|----------------------|------------|----|---------|---------|---------|
|                  |            |          | イントー覧 期間損益           | MI スワップボ   |    | 制定一覧 入出 | ポジションー制 | K IIXAM |
|                  |            |          |                      |            |    |         |         | 一覧      |
| 建文変更 建文取用        |            | 日18      | 執行条件                 | 部分         |    | Lotit   | 内間      | 通貨ペア    |
|                  |            | ◎ 新しい版 * |                      |            |    |         |         | PAT .   |
| 2007100000038820 | 注文番号       | 03/11    | 用価 68.430            | 売買         | 10 |         | 赤       | NZD/JPY |
| NZD/JPY          | 通貨ペア       |          | in the daught of the |            |    |         | 12 2 2  |         |
| 通常               | 注文方式       |          |                      |            |    |         |         |         |
|                  |            |          |                      |            |    |         |         |         |
| 建文中              | 注文状况       |          |                      |            |    |         |         |         |
| 売買               | 注文区分       |          |                      |            |    |         |         |         |
| 89               | <b>AR</b>  |          |                      |            |    |         |         |         |
| 1.77             | 決済順序       |          |                      |            |    |         |         |         |
| - (2)            | 決済順序(オプション |          |                      |            |    |         |         |         |
| 10               | 注文Lot数     |          |                      |            |    |         |         |         |
| 売                | 売買         |          |                      |            |    |         |         |         |
| 指領               | 執行条件       |          |                      |            |    |         |         |         |
| 68,430           | ポポレート      |          |                      | (1) T = 11 |    |         |         |         |

以下の情報を確認することが できます。

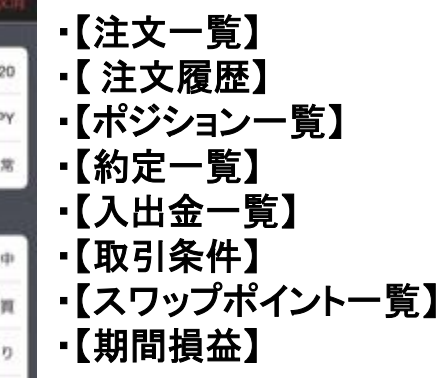

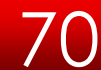

各種照会 / 注文一覧①

注文中の新規注文・決済注文が一覧で表示されます。ここから注文の変更・取消ができます。 画面を表示させるには、下部メニュー【各種照会】→【注文一覧】タブをタップします。

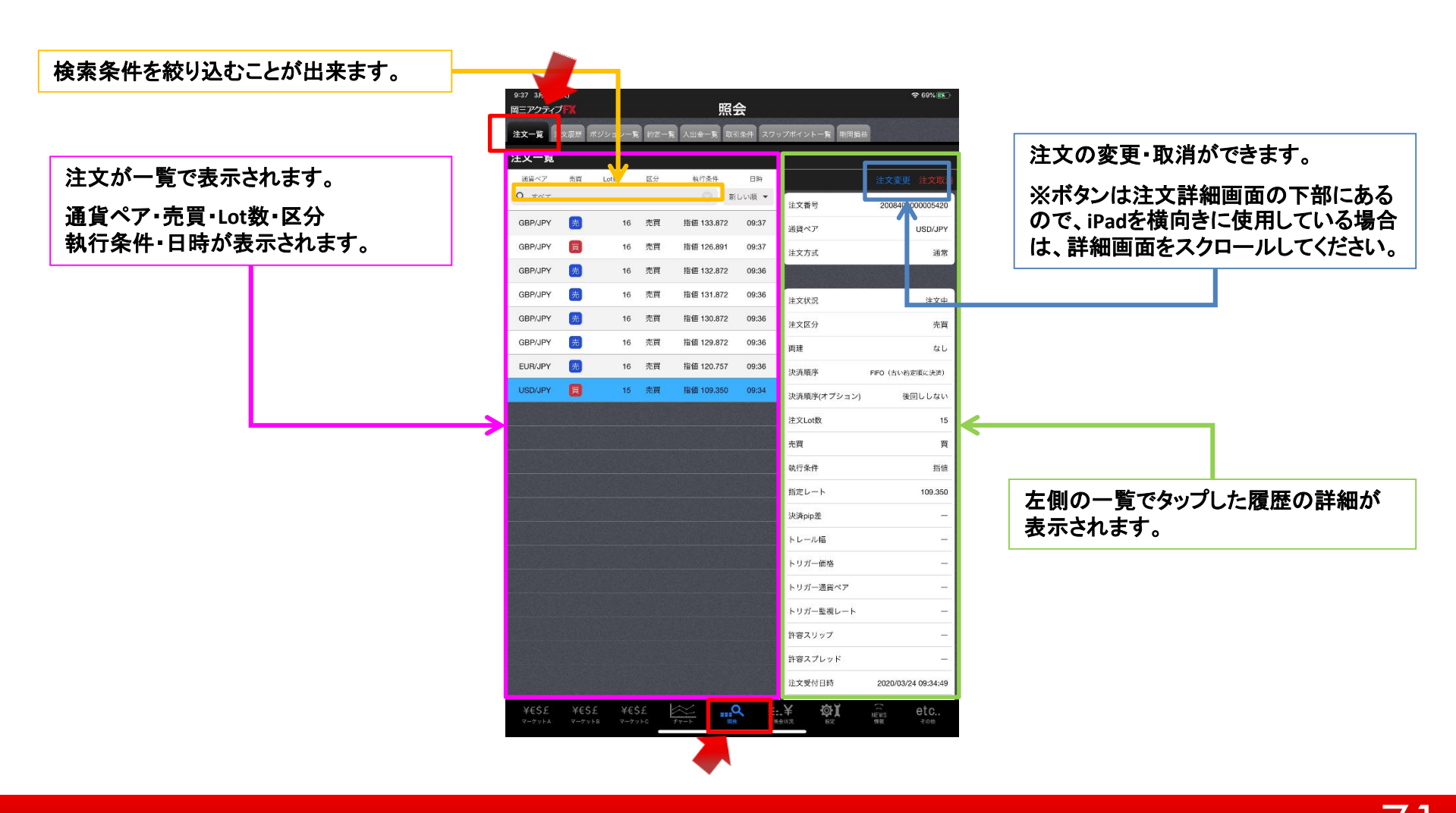
# 各種照会 / 注文一覧2

# 【絞り込み・ソート】では、表示条件を指定し、情報を絞り込むことができます。

| ••••○ docomo 令<br>岡二アクティブ | ><br>F¥ 2016/10/3 | 30           |       |                       | 2<br>名程    | :0:46<br>新昭之 | 2               |            | Linda                                                                   | ate: 20:4 | 94% <b></b><br>6·24 🖒 |
|---------------------------|-------------------|--------------|-------|-----------------------|------------|--------------|-----------------|------------|-------------------------------------------------------------------------|-----------|-----------------------|
| 注文一覧                      | 注文展网              |              |       |                       | 田15<br>約定- | -%           | <b>ξ</b><br>1.Ψ | <u>수-명</u> | の<br>の<br>の<br>で<br>か<br>で<br>か<br>で<br>か<br>で<br>か<br>の<br>た<br>い<br>会 | 70.4      | ti A 14 - 15          |
| 注文一覧                      | 11 / 12 / 12 / 12 |              |       | -                     | #97E       |              | ХШ              |            | Rose and an                                                             | ~~~~      |                       |
| Million 72                | ±                 | 0            | IT AL | la                    | ca 47.0-   | Ē            | 時               |            |                                                                         |           |                       |
| Q FAT                     |                   |              |       |                       | 0          | 新しい服         | •               | 注文香味       | 5                                                                       | 200840    | 0000005420            |
| GBP/JPY                   | 売                 | 16           | 売買    | 指値                    | 133.872    | 2 09         | :37             | 通貨ペフ       | 7                                                                       |           | USD/JPY               |
| GBP/JPY                   | Ħ                 | 16           | 売買    | 指値                    | 126.89     | 09           | :37             | 注文方工       | t                                                                       |           | 通常                    |
| GBP/JPY                   | 売                 | 16           | 売買    | 指値                    | 132.872    | 2 09         | :36             | - Charles  |                                                                         |           |                       |
| GBP/JPY                   | 売                 | 16           | 売買    | 指値                    | 131.872    | 2 09         | :36             | 注文状态       | 2                                                                       |           | 注文中                   |
| GBP/JPY                   | 売                 | 16           | 売買    | 指値                    | 130.872    | 2 09         | :36             | 注文区分       | <del>)</del>                                                            |           | 売貢                    |
| GBP/JPY                   | 売                 | 16           | 売買    | 指値                    | 129.872    | 2 09         | :36             | 雨建         |                                                                         |           | なし                    |
| EUR/JPY                   | <b>E</b>          | 16           | 売買    | 指値                    | 120.75     | 7 OS         | :36             | 決清順月       | F                                                                       | FIFO (古い) | の定頃に決済)               |
| USD/JPY                   |                   | 15           | 売買    | 指值                    | 109.350    | 09           | :34             | 決済順門       | ネ(オプション)                                                                | 1         | 回ししない                 |
|                           |                   |              |       |                       |            |              |                 | 注文Lot      | 数                                                                       |           | 15                    |
|                           |                   |              |       |                       |            |              |                 | 売賞         |                                                                         |           | 買                     |
|                           |                   |              |       |                       |            |              |                 | 执行条件       | ŧ                                                                       |           | 指值                    |
|                           |                   |              |       |                       |            |              |                 | 指定レー       | - ト                                                                     |           | 109.350               |
|                           |                   |              |       |                       |            |              |                 | 決濟pip:     | 差                                                                       |           | -                     |
|                           |                   |              |       |                       |            |              |                 | トレール       | 嵋                                                                       |           | -                     |
|                           |                   |              |       |                       |            |              |                 | トリガー       | 価格                                                                      |           | -                     |
|                           |                   |              |       |                       |            |              |                 | トリガー       | 通貨ペア                                                                    |           | -                     |
|                           |                   |              |       |                       |            |              |                 | トリガー       | 監視レート                                                                   |           | -                     |
|                           |                   |              |       |                       |            |              |                 | 許容スリ       | リップ                                                                     |           | -                     |
|                           |                   |              |       |                       |            |              |                 | 許容スス       | プレッド                                                                    |           | -                     |
|                           |                   |              |       |                       |            |              |                 | 注文受付       | 日時                                                                      | 2020/03   | 24 09:34:49           |
| ¥€\$£<br>₹-७°►A           | ¥€\$£<br>⊽-⁄r⊽⊦#  | ¥€\$<br>₹-77 | £     | K<br>F<br>F<br>F<br>F |            | Q.           | NEKS            | ¥<br>⊕##Я  | <b>@</b> ]                                                              | ((NSSS    | etc                   |

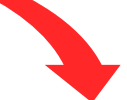

### 【通貨ペア】・【区分】・【並び順】を 指定し、表示させることができます。

| 通貨  | ペア  | 売買 | Lotitik | 区分    | 執行条件      | 日時    |
|-----|-----|----|---------|-------|-----------|-------|
| QI  | 727 |    |         |       | ③ 新       | しい順 ▼ |
| GBF | 閉じる |    | 検索条件    |       | 133.872   | 09:37 |
| GBF | 通貨ペ | r  |         | すべて > | 126.891   | 09:37 |
| GBF | 注文区 | 分  |         | すべて > | 132.872   | 09:36 |
| GBF | 売買区 | 分  |         | すべて > | 131.872   | 09:36 |
| GBF | 注文日 | 時  |         | すべて > | 130.872   | 09:36 |
| GBF |     |    |         |       | 129.872   | 09:36 |
| EUF |     |    |         |       | 120.757   | 09:36 |
| USE |     |    |         |       | I 109.350 | 09:34 |

#### **閉じる** 設定した変更が保存されます。

各種照会 / 注文一覧 ~注文変更①

| 0-27 28240 | 10kA        |         |       |             |        |              | ここをタ                | ップ |
|------------|-------------|---------|-------|-------------|--------|--------------|---------------------|----|
| 岡三アクティン    | J <b>FX</b> |         |       | 照           | 슾      |              |                     |    |
| 注文一覧       | EXER 7      | ポジションー覧 | 1 約定一 | 11 入出金一版 15 | 図条件 スワ | ップポイント一覧 期間損 | 122 I               |    |
| 注文一覧       |             |         |       |             |        |              |                     |    |
| 道貨ペア       | 売賞          | Lot数    | 区分    | 執行条件        | 日時     |              | 注文変更 注文取 1          |    |
| Q INT      |             |         |       | 0           | 新しい順 👻 | 注文番号         | 2008400000005420    |    |
| GBP/JPY    | 売           | 16      | 売買    | 指値 133.872  | 09:37  | 通貨ペア         | USD/JPY             |    |
| GBP/JPY    | Ħ           | 16      | 売買    | 指値 126.891  | 09:37  | 注文方式         | 通常                  |    |
| GBP/JPY    | 売           | 16      | 売買    | 指値 132.872  | 09:36  |              |                     |    |
| GBP/JPY    | 売           | 16      | 売買    | 指値 131.872  | 09:36  | 注文状况         | 注文中                 |    |
| GBP/JPY    | 売           | 16      | 売買    | 指値 130.872  | 09:36  | 注文区分         | 売買                  |    |
| GBP/JPY    | 売           | 16      | 売買    | 指値 129.872  | 09:36  | 司建           | なし                  |    |
| ELIB/ IBV  |             | 16      | 志習    | 起体 100 757  | 09-36  | 決清順序         | FIFO(古い約定頃に決済)      |    |
| USD/JPY    |             | 15      | 売買    | 指值 109.350  | 09:34  | 決済順序(オプション)  | ) 後回ししない            |    |
|            |             |         |       |             |        | 注文Lot数       | 15                  |    |
|            |             |         |       |             |        | 売買           | 頁                   |    |
|            |             |         |       |             |        | 執行条件         | 指值                  |    |
|            |             |         |       |             |        | 指定レート        | 109.350             |    |
|            |             |         |       |             |        | 決済pip差       | -                   |    |
|            |             |         |       |             |        | トレール幅        |                     |    |
|            |             |         |       |             |        | トリガー価格       | -                   |    |
|            |             |         |       |             |        | トリガー通貨ペア     | -                   |    |
|            |             |         |       |             |        | トリガー監視レート    | -                   |    |
|            |             |         |       |             |        | 許容スリップ       | -                   |    |
|            |             |         |       |             |        | 許容スプレッド      | -                   |    |
|            |             |         |       |             |        | 注文受付日時       | 2020/03/24 09:34:49 |    |
| ¥€\$£      | ¥€\$        | £ ¥€\$  | £     |             | ٩      | ¥ Øĭ         | news etc            |    |
| マーケットム     | マーケッ        | F8 ₹-7; | APC . | デヤート        | 19 SIS | A会状况 整定      | 骨板 その他              | 1  |

照会 岡三アクティブ 己一覧 入出金一覧 取引条件 スワップポイント一覧 期間掲載 注文一智 注文一覧 通貨ペア 売買 区分 航行条件 日時 Q TAT 新しい語 マ 注文番号 2008400000005420 GBP/JPY 16 売買 指值 133.872 09:37 通貨ペア USD/JPY 指值 126.891 09:37 注文方式 通常 指值 132.872 09:36 売買 GBP/JPY 注文中 新規注文変更 USD/JPY 指值/逆指 GBP/JPY 売頁 ASK 110.703 BID 110.699 GBP/JPY E 110.640 V 0.557 なし EUR/JPY 売 なし Lot教 15 両建 FIFO (古い約定頃に決済) (11 ot=1.000) USD/JPY 後回ししない 売買 買 執行条件 指值 15 トリガー 使用する 貫 指定レート 109.350 指值 有効期限 無期限 109.350 トレール幅 トリガー価格 トリガー通貨ペア トリガー監視レート 許容スリップ 許容スプレッド 注文受付日時 2020/03/24 09:34:49 ...Q ....¥ ΦI

# 2

【注文変更】画面が表示されます。

※【注文変更】では、Lot数と指定レートの変更のみ可能で す。上記以外を変更する場合は、一度注文を取消し、再度 注文してください。

1

変更したい注文をタップすると、詳細画面が右 側に表示されます。 詳細画面上部にある【注文変更】をタップ してください。

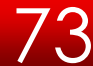

各種照会 / 注文一覧 ~注文変更②

| 9:47 3月24日(火)<br><i>図=アクティブ</i> <b>三</b> |        |                  |             |          |          |               |                |                                              |            |             |
|------------------------------------------|--------|------------------|-------------|----------|----------|---------------|----------------|----------------------------------------------|------------|-------------|
| 両ニアクテ・                                   |        |                  |             |          | 忠云       |               |                |                                              |            |             |
| 注文一覧                                     | 注文顺度   | ポジション一覧          | 約定一覧        | 1 入出金一覧  | 取引条件     | スワッ           | プポイント一覧        | 期間損益                                         |            |             |
| 注文一覧                                     | ĩ      |                  |             |          |          |               |                |                                              |            |             |
| 通貨ペア                                     | 売買     | Lot数             | 区分          | 航行条件     | B        | ið.           |                |                                              |            |             |
| Q TAT                                    |        |                  |             |          | 新しい順     | *             | 注文番号           |                                              | 200840     | 000005420   |
| GBP/JPY                                  |        | 16               | 売買          | 指值 133.8 | 72 09:   | 37            | 通貨ペア           |                                              |            | USD/JPY     |
| GBP/JPY                                  |        | 16               | 売買          | 指值 126.8 | 91 09:   | 37            | 注文方式           |                                              |            | 通常          |
| GBP/JPY                                  |        | 16               | 売買          | 指值 132.8 | 72 09:   | 36            |                |                                              |            |             |
| GBP/JPY                                  | E      | 16               |             |          |          | ••••          |                | •                                            | Sacola de  |             |
| CBD/ IDV                                 | -      | 10               | 106         | 新現       | 汪又发      | <b>E</b>      | 246.415        |                                              |            | 注文中         |
| GBP/JPY                                  |        | 10               | US          | SD/JPY   |          | 指值/<br>sx 110 | 逆指<br>1703     | ÷                                            |            | 売貢          |
| GBP/JPY                                  | 5      | 16               | <b>H</b> 11 | 1.356    | 110.640  |               | 0.557          | ÷ .                                          |            | なし          |
| EUR/JPY                                  | 売      | 16               | 両建          | なし       | Lot      | (1Lot=        | 15 1           | FI                                           | IFO (古い#   | )変頃に決済)     |
| USD/JPY                                  |        | 15               | 3           | 58       |          |               |                | <b>シ</b> ョン)                                 | 13         | 回ししない       |
|                                          |        |                  | \$          | 机行条件     |          |               | 指值             |                                              |            | 15          |
|                                          |        |                  |             |          |          | 使用来           | t 7            | 1                                            |            |             |
|                                          |        |                  | 3           | 皆定レート    | - i      | 109           | 9.350          |                                              |            | Ę           |
|                                          |        |                  | 1           | 有効期限     |          |               | 無期限 >          |                                              |            | 指值          |
|                                          | 191291 | -                | 22.00       |          | 1000     |               |                |                                              |            | 109.350     |
|                                          |        |                  |             |          |          |               |                | <u>;                                    </u> |            |             |
|                                          |        |                  |             |          |          |               | 1 k 1. – 11 /2 |                                              |            |             |
|                                          |        | 109.350          | )           |          |          |               |                | 108.3                                        | 350        |             |
|                                          |        |                  |             |          |          |               | トリガー通貨         | ペア                                           |            |             |
|                                          |        |                  |             |          |          |               | トリガー監視         | レート                                          |            | -           |
|                                          |        |                  |             |          |          |               | 許容スリップ         |                                              |            | -           |
|                                          |        |                  |             |          |          |               | 許容スプレッ         | ۴                                            |            | -           |
|                                          |        |                  |             |          |          |               | 注文受付日時         |                                              | 2020/03/   | 24 09:34:49 |
| ¥€\$£                                    | ¥€     | \$£ ¥€\$         | £           | ~        | <u> </u> | -             | ¥ 🕸            | Ĭ,                                           | EWS        | etc         |
| マーケットム                                   | 7-7    | ማት <u>8</u> マーケッ | F C         | チャート     | 開会       | 11344         | 98.2. WE       |                                              | THE OFFICE | その性         |

③ ここでは、指定レートを 【109.350】→【108.350】に変更します。

| ミアクティ   | ゴ <mark>FX</mark> |          |      | 照                | 会        |                   |          |            | ÷ 76% 16        |
|---------|-------------------|----------|------|------------------|----------|-------------------|----------|------------|-----------------|
| i文—版    | 注文顺度              | ポジション一版  | 約定一覧 | 入出金一覧            | 反引条件 スワ  | <b>シップポイントー</b> 1 | < 期間指益   |            |                 |
| È文一覧    |                   |          |      |                  |          |                   |          |            |                 |
| 通貨ペア    | 売買                | Lot弦     | 区分   | 執行条件             | 日時       |                   |          |            |                 |
| Q INT   |                   |          |      |                  | 新しい原 👻   | 注文番号              |          | 200840     | 000000542       |
| GBP/JPY |                   | 16       | 売買   | 指值 133.872       | 09:37    | 通貨ペア              |          |            | USD/JP          |
| GBP/JPY | E                 | 16       | 売買   | 指值 126.891       | 09:37    | 注文方式              |          |            | 通常              |
| GBP/JPY | Ħ                 | 16       | 売貢   | 指值 132.872       | 09:36    |                   |          | 102 - 10 M |                 |
| GBP/JPY | 贡                 | 16       | 戻る   | 新規注              | i<br>文確認 |                   |          | Sector 1   | 注文中             |
| GBP/JPY | 5                 | 16       | 下記の  | 内容で注文し           | ます。      |                   |          |            | 売               |
| GBP/JPY | 5                 | 16       | 通貨~  | ۲ <i>7</i>       |          | USD/JPY           |          |            |                 |
| EUR/JPY | 5                 | 16       | 注文7  | ī <del>s</del> t |          | 通常                |          | REO (*1)4  | 2-10161- (a)(8) |
| USD/JPY |                   | 15       | 両建   |                  |          | なし                | -131-220 | Piro (1104 | 8001.1.221      |
|         |                   |          | Lot数 |                  |          | 15                | //=/)    |            | emoto-ac        |
|         |                   |          | 売買   |                  |          | Ħ                 |          |            |                 |
|         |                   |          | 執行等  | 594<br>          |          | 指恒                |          |            | ,               |
|         |                   |          | 有効則  | 服                |          | 無期限               |          |            | 指1              |
|         |                   |          |      |                  |          |                   |          |            | 109.35          |
|         |                   |          |      | 注文               | を送信      |                   |          |            |                 |
|         |                   |          |      |                  |          | at a              |          |            |                 |
|         |                   |          |      |                  |          | トリガー価             | 格        |            |                 |
|         |                   |          |      |                  |          | トリガー通             | 買べア      |            |                 |
|         |                   |          |      |                  |          | トリガー聖             | 視レート     |            | 1.              |
|         |                   |          |      |                  |          | 許容スリッ             | プ        |            |                 |
|         |                   |          |      |                  |          | 許容スプレ             | ッド       |            | -               |
|         |                   |          |      |                  |          | 注文受付日             | 時        | 2020/03    | /24 09:34:4     |
| ¥€\$£   | ¥€                | \$£ ¥€\$ | £ E  | ~ .              | ٩        | ÷.¥ ¢             | ¥ĭ       | (C NEWS    | etc             |
|         |                   |          |      |                  |          |                   |          |            |                 |

【注文変更確認】画面が表示されます。 【注文】をタップしてください。 各種照会 / 注文一覧 ~注文変更③

| 9:47 3月2-<br>図=アクテ | 4日(火)<br>ノ <b>ゴトビ</b> |                    |       | 昭:                    | <u>ک</u>      |               | 🗢 76% 📧 )           |
|--------------------|-----------------------|--------------------|-------|-----------------------|---------------|---------------|---------------------|
| μ <u>e</u> y.yy.   |                       |                    |       | 9 <del>1</del> 1      | A             |               |                     |
| 注文一覧               | 注文履度                  | ポジション一覧            | 約定一覧  | 入出金一覧取                | 日条件スワ         | ップボイントー覧 期間   | 見花                  |
| 注文一覧               | 1                     |                    |       |                       |               | <u>8</u>      |                     |
| 過貨ベア               | 売買                    | Lot教               | 区分    | 執行条件                  | 日時            |               |                     |
| Q 7~7              | 2                     |                    |       | ()<br>¥               | しい順 👻         | 注文番号          | 2008400000005420    |
| USD/JPY            | 8                     | 15                 | 売買    | 指価 108.350            | 09:47         | 通貨ペア          | USD/JPY             |
| GBP/JPY            | 1 👼                   | 16                 | 売買    | 指値 133.872            | 09:37         | 注文方式          | 通常                  |
| GBP/JPY            | · 🔳                   | 16                 | 売買    | 指値 126.891            | 09:37         |               |                     |
| GBP/JPY            | 6                     | 16                 | 戻る    | 新規注                   | 文確認           |               | 注文中 (変更済)           |
| GBP/JPY            | 6                     | 16                 | 下記の   | 内容で注文しま               | : <b>7</b> .  |               | 売買                  |
| GBP/JPY            | 6                     | 16                 | 通貨ベ   | ۲ <b>7</b>            | ι             | JSD/JPY       | なし                  |
| GBP/JPY            | 6                     | 16                 | 注文方   | <i>ग</i> र्द          |               | 通常            | FIFO(古い約定順に決済)      |
| EUR/JPY            | 5                     | 16                 | ji ji | 1<br>常注文変更の<br>し<br>こ | 苦信が完了し<br>た   | しま (<br>オプション | () 後回ししない           |
|                    |                       |                    | 1     | E文履歴で注文<br>確認くた       | ・約定状況な<br>さい。 | 82 📕          | 15                  |
|                    |                       |                    | 4     | 0                     | ć             |               | Ę                   |
|                    |                       |                    | 指定し   | - F                   |               | 108.350       | 指值                  |
|                    |                       |                    | 有効期   | 181                   |               | 無期限ト          | 108.350             |
|                    |                       |                    |       |                       |               |               | _                   |
|                    |                       |                    |       | 注义名                   | [[]]          | トレール幅         | _                   |
|                    |                       |                    |       |                       | ヒ.月.          |               | -                   |
|                    |                       |                    |       |                       | 27            | トリガー通貨ペア      | _                   |
|                    |                       |                    |       |                       |               | トリガー監視レート     | -                   |
|                    |                       |                    |       |                       |               | 許容スリップ        | -                   |
|                    |                       |                    |       |                       |               | 許容スプレッド       | _                   |
|                    |                       |                    |       |                       |               | 注文受付日時        | 2020/03/24 09:47:50 |
| XECC               | YC                    | er vee             | c L   | ~ _                   |               | X Al          | a oto               |
| マーケットル             | 学モ<br>( マーク           | コエ キモラ<br>ットB マーケッ | ±     |                       | 118           | atte 22       | NEWS ELC<br>信報 王の治  |
|                    |                       |                    |       |                       |               |               |                     |

⑤ 完了するとメッセージが表示されます。 【OK】をタップしてください。

| 9:48 3月24E<br>岡三アクティ | 3(火)<br>ブ <mark>FX</mark> |          |             | 照          | 浍     |     |             | 중 76% 📷             |
|----------------------|---------------------------|----------|-------------|------------|-------|-----|-------------|---------------------|
| 注文一覧                 | 主文局度                      | ポジション一覧  | 約定-         | -質入出金一覧    | 反引来作  | スワッ | ブポイント一覧 期間書 | *#                  |
| 注文一覧                 |                           |          |             |            |       |     |             |                     |
| 通貨ペア                 | 売買                        | Lot数     | 区分          | 執行条件       | B     | 8   |             |                     |
| Q INT                |                           |          |             | 0          | 新しい順  | *   | 注文番号        | 2008400000005420    |
| USD/JPY              |                           | 15       | 売買          | 指值 108.350 | 09:4  | 17  | 通貨ペア        | USD/JPY             |
| GBP/JPY              | 売                         | 16       | 売買          | 指值 133.872 | 09:3  | 37  | 注文方式        | 通常                  |
| GBP/JPY              |                           | 16       | 売買          | 指值 126.891 | 09:3  | 37  |             |                     |
| GBP/JPY              | 売                         | 16       | 売買          | 指恒 132.872 | 09:3  | 36  | 注文状况        | 注文中 (変更済)           |
| GBP/JPY              | <b>1</b>                  | 16       | 売買          | 指值 131.872 | 09:3  | 36  | 注文区分        | 売頁                  |
| GBP/JPY              | <b>—</b>                  | 16       | 売買          | 指值 130.872 | 09:3  | 36  | 両建          | なし                  |
| GBP/JPY              | 売                         | 16       | 売買          | 指值 129.872 | 09:3  | 36  | 決済順序        | FIFO(古い約定時に決済)      |
| EUR/JPY              | 売                         | 16       | 売買          | 指值 120.757 | 09:3  | 36  | 決済順序(オプション  | ) 後回ししない            |
|                      |                           |          |             |            |       |     | 注文Lot数      | 15                  |
|                      |                           |          |             |            |       |     | 売買          | 頁                   |
|                      |                           |          |             |            |       |     | 執行条件        | 指值                  |
|                      |                           |          |             |            |       |     | 指定レート       | 108.350             |
|                      |                           |          |             |            |       |     | 決済pip差      | -                   |
|                      |                           |          |             |            |       |     | トレール幅       | -                   |
|                      |                           |          |             |            |       |     | トリガー価格      | -                   |
|                      |                           |          |             |            |       |     | トリガー通貨ペア    | -                   |
|                      |                           |          |             |            |       |     | トリガー監視レート   | -                   |
|                      |                           |          |             |            |       |     | 許容スリップ      | -                   |
|                      |                           |          |             |            |       |     | 許容スプレッド     | -                   |
|                      |                           |          |             |            |       |     | 注文受付日時      | 2020/03/24 09:47:50 |
| ¥€\$£                | ¥€\$                      | £ ¥€\$   | £           | <u> </u>   | ٩     |     | ¥ ¢≎ĭ       | NEWS etc            |
| ⑥<br>注 変<br>士        | )文更す                      | 一覧<br>した | ī<br>迎<br>注 | 回面に<br>主文を | 二 戻 確 | り認  | ます。<br>するこ  | とができ                |

各種照会 / 注文一覧 ~注文取消①

|                      |                     |                  |         |              |        | ここ                      | をタップ                 |
|----------------------|---------------------|------------------|---------|--------------|--------|-------------------------|----------------------|
| 9:48 3月24E<br>岡三アクティ | 3(火)<br>ブ <b>FX</b> |                  |         | 照            | 숤      |                         |                      |
| 注文一覧                 | 主文规规,才              | (ジション一覧          | 約定一     | · 和 人出金一覧 取得 | 条件 スワ: | ップポイント一覧 期間調査           |                      |
| 注文一覧                 |                     |                  |         |              |        |                         |                      |
| 通貨ペア                 | 売買                  | Lot改             | 区分      | 執行条件         | 日時     |                         | 注文変更 注文取消            |
| Q FAT                |                     |                  |         | া স          | しい順・   | 注文番号                    | 2008400000005420     |
| USD/JPY              |                     | 15               | 売買      | 指值 108.350   | 09:47  | 通貨ペア                    | USD/JPY              |
| GBP/JPY              | 两                   | 16               | 売買      | 指值 133.872   | 09:37  | 注文方式                    | 通常                   |
| GBP/JPY              |                     | 16               | 売買      | 指值 126.891   | 09:37  |                         |                      |
| GBP/JPY              | 売                   | 16               | 売買      | 指值 132.872   | 09:36  | 注文状况                    | 注文中 (変更済)            |
| GBP/JPY              | 5                   | 16               | 売買      | 指值 131.872   | 09:36  | 注文区分                    | 売貢                   |
| GBP/JPY              | <b>—</b>            | 16               | 売買      | 指值 130.872   | 09:36  | 両建                      | なし                   |
| GBP/JPY              | 売                   | 16               | 売買      | 指值 129.872   | 09:36  | 決済順序                    | FIFO (古い約定頃に決済)      |
| EUR/JPY              | 売                   | 16               | 売買      | 指值 120.757   | 09:36  | 決済順序(オプション)             | 後回ししない               |
|                      |                     |                  |         |              |        | 注文Lot数                  | 15                   |
|                      |                     |                  |         |              |        | 売買                      | 買                    |
|                      |                     |                  |         |              |        | 執行条件                    | 指值                   |
|                      |                     |                  |         |              |        | 指定レート                   | 108.350              |
|                      |                     |                  |         |              |        | 決済pip差                  | -                    |
|                      |                     |                  |         |              |        | トレール幅                   | -                    |
|                      |                     |                  |         |              |        | トリガー価格                  | -                    |
|                      |                     |                  |         |              |        | トリガー通貨ペア                | -                    |
|                      |                     |                  |         |              |        | トリガー監視レート               | -                    |
|                      |                     |                  |         |              |        | 許容スリップ                  | -                    |
|                      |                     |                  |         |              |        | 許容スプレッド                 | -                    |
|                      |                     |                  |         |              |        | 注文受付日時                  | 2020/03/24 09:47:50  |
| ¥€\$£<br>⊽-∕r∞⊧4     | ¥€\$3<br>マーケット      | E ¥€\$<br>⊪ ₹−⊄⇒ | £<br>FC | Fr-b         | 1136   | .¥ ΦΪ<br>™ <sup>Ω</sup> | REWS etc<br>₩HE Form |

照会 約定一覧 入出金一覧 取引条件 フップポイント一覧 期間損益 注文一覧 注文一覧 執行条件 日時 通貨べい 区分 Q TAT 新しい順・ 注文番号 20084000000542 15 売賞 指值 108.350 09:47 通貨ペア USD/JP GBP/JP 指值 133.872 16 売買 09:37 主文方式 通常 指信 126 891 09:37 GRP/IP 指值 132.872 09:36 注文状况 注文中 (変更済) 指值 131.872 09:36 注文区分 売頁 指值 130.872 GRP/I 100 09:36 なし 東建 指信 129.872 09:36 FIFO (古い約定時に決済) EUR/JP 時間はプション 注文取消を実行します。 後回ししない よろしいですか? いいえ (±1) 執行条件 指值 指定レート 108.350 決済pip差 トレール幅 トリガー価格 トリガー通貨ペア トリガー監視レー 許容スリップ 許容スプレット 注文受付日時 2020/03/24 09:47:50 

> ② メッセージが表示されます。 【はい】をタップしてください。

1

取消したい注文をタップすると、詳細画面 が右側に表示されます。 詳細画面上部にある【注文取消】をタップ してください。

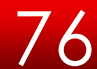

# 各種照会 / 注文一覧 ~注文取消②

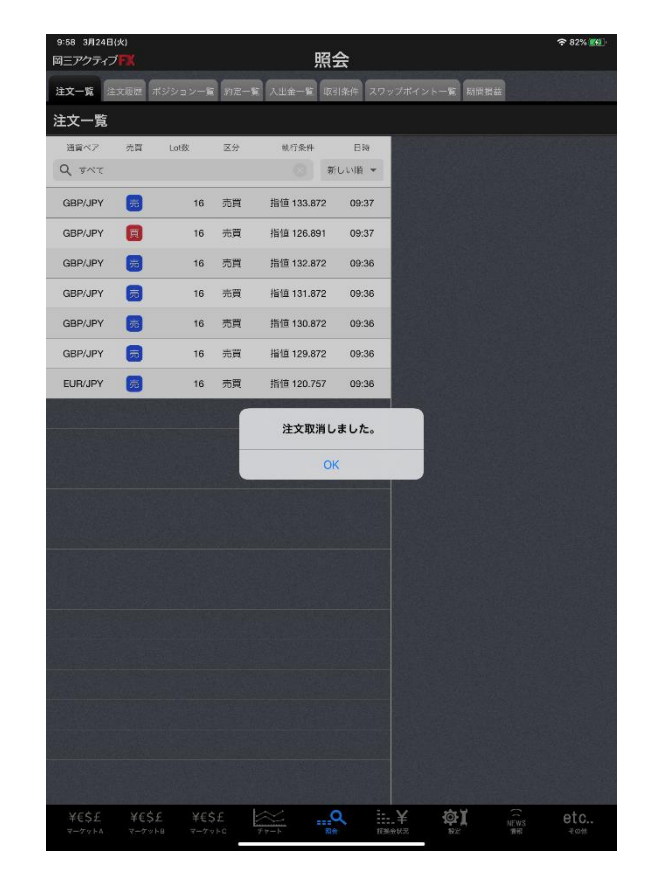

### ③ 取消が完了し、注文一覧画面に戻ります。

各種照会 / 注文履歴①

# 注文の履歴を検索・確認できます。

画面を表示させるには、下部メニュー【各種照会】→【注文履歴】タブをタップします。

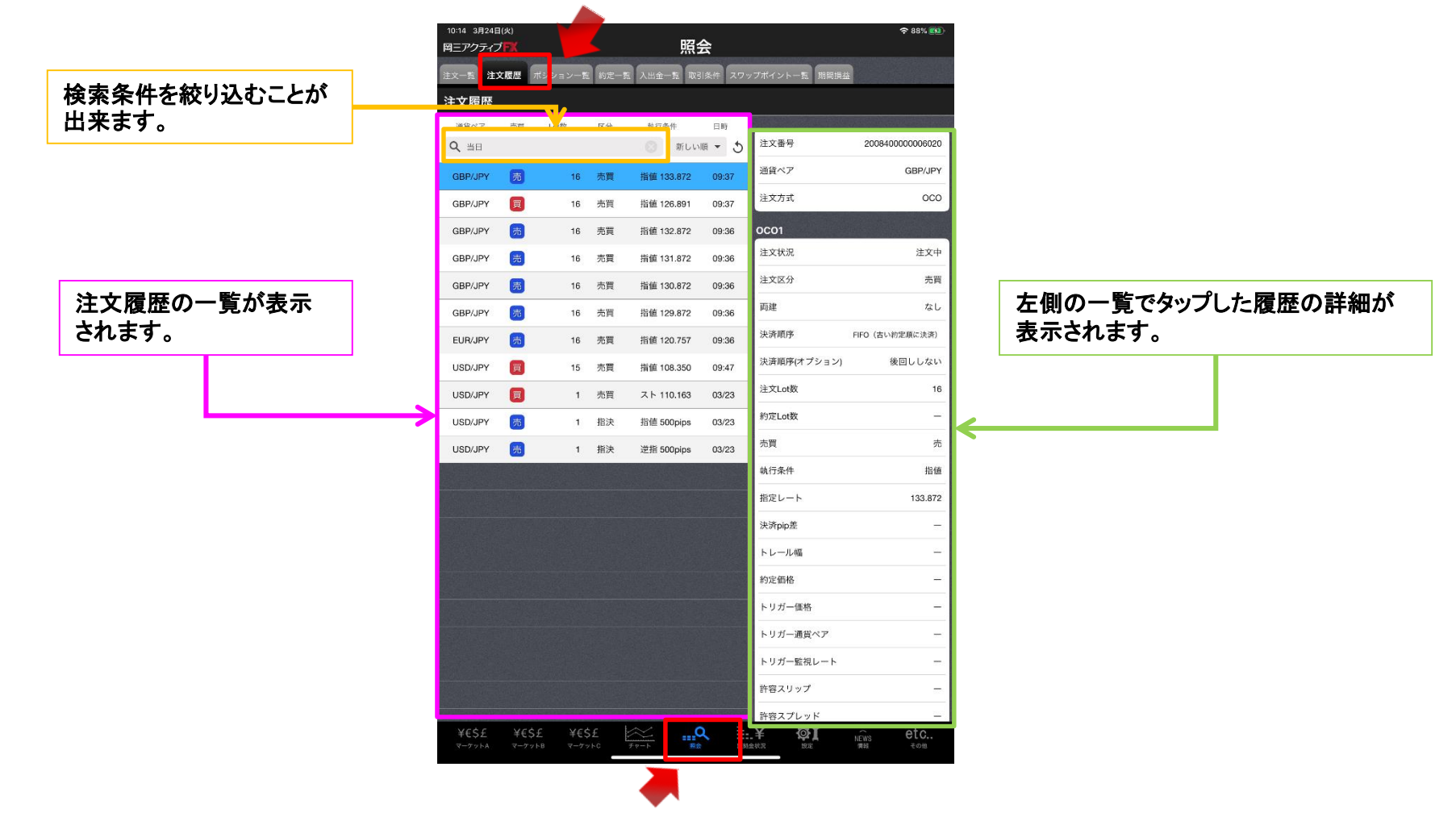

78

# 各種照会 / 注文履歴2

### 【絞り込み・ソート】では、検索条件を指定し、情報を絞り込むことができます。

|   | 10:14 3月<br>岡三アクラ | 24日(火)<br>ディブ <mark>FX</mark> |        |       | Ŗ         | 照会       |               | <b>≈</b> 88% 📢  |
|---|-------------------|-------------------------------|--------|-------|-----------|----------|---------------|-----------------|
| ľ | 注文一意              | 注文履歴                          | ポーションー | 覧 約定- | 一覧 入出金一覧  | 取引条件 スワッ | ップポイント一覧 期間損益 | Ť               |
|   | 注文履用              | 琵                             |        |       |           |          |               |                 |
|   | 通貨ペア              | , 売買                          | Lot数   | 区分    | 執行条件      | 日時       |               |                 |
|   | Q 当日              |                               |        |       | ⊗ 新       | しい順 - 5  | 注文番号          | 200840000006020 |
|   | GBP/JP            | Y 売                           | 16     | 売買    | 指值 133.87 | 2 09:37  | 通貨ペア          | GBP/JPY         |
| ľ | GBP/JP            | Y 買                           | 16     | 売買    | 指値 126.89 | 1 09:37  | 注文方式          | 000             |
|   | GBP/JP            | Y 売                           | 16     | 売買    | 指值 132.87 | 2 09:36  | 0C01          |                 |
|   | GBP/JP            | Y 売                           | 16     | 売買    | 指値 131.87 | 2 09:36  | 注文状況          | 注文中             |
|   | GBP/JP            | Y 😕                           | 16     | 売買    | 指值 130.87 | 2 09:36  | 注文区分          | 売買              |
|   | GBP/JP            | Y 売                           | 16     | 売買    | 指値 129.87 | 2 09:36  | 両建            | なし              |
|   | EUR/JP            | Y 😕                           | 16     | 売買    | 指值 120.75 | 7 09:36  | 決済順序          | FIFO(古い約定順に決済)  |
|   | USD/JP            | Y 関                           | 15     | 売買    | 指値 108.35 | 0 09:47  | 決済順序(オプション)   | 後回ししない          |
|   | USD/JP            | Y 買                           | 1      | 売買    | スト 110.16 | 3 03/23  | 注文Lot数        | 16              |
|   | USD/JP            | Y 売                           | 1      | 指決    | 指值 500pip | s 03/23  | 約定Lot数        | -               |
|   |                   |                               |        |       |           |          | • · _         |                 |

検索方法は2種類あります。

【通貨ペア/注文区分】を指定して検索、【注文日】を指定して検索

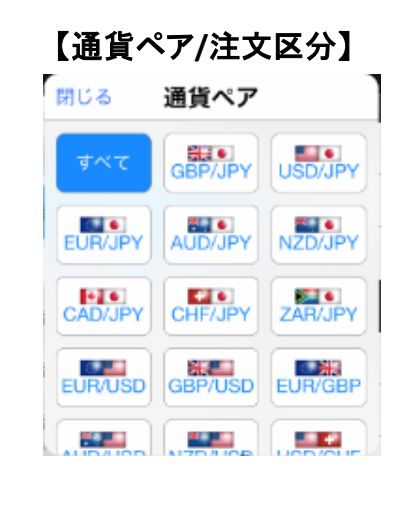

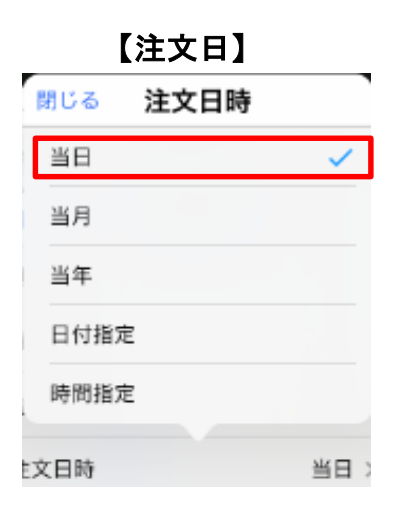

**閉じる** 設定した変更が保存されます。

各種照会 / ポジション一覧①

保有中のポジションが一覧で表示されます。ここからポジションの決済ができます。 画面を表示させるには、下部メニュー【各種照会】→【ポジション一覧】タブをタップします。

|                       |         | 10:36 3月24日<br>岡三アクティブ | (火)<br>「 <b>FX</b> |              |               | 昭会               |             | ÷ 94%              | <b>a</b> ) | 全決済注文を発注すること                 |
|-----------------------|---------|------------------------|--------------------|--------------|---------------|------------------|-------------|--------------------|------------|------------------------------|
|                       |         | 注文一覧 注文                | 周辺 ポジショ            | シー覧約2        | E一覧 入出金-      | -覧 取引条件 スワ       | リップボイント一覧 裏 | 調査                 |            | ができます。                       |
| 一括決済注文を発注する           |         | ポジション                  | 一覧                 |              |               | (H),             |             |                    | 済          |                              |
| ことができます               |         | 売買約家日時                 | 評価レート              | ロック<br>pip语益 | 残Lot数<br>スワップ | ポジ損益<br>評価損益     |             | 決済注文 🦻 🔍 🔍         | E.         |                              |
|                       |         | NZD/JPY                | 64.217             |              | 1             | -432             | - ポジション番号   | 200800000002062    | o          |                              |
|                       |         | (20) 03/20             | 63.785             | -432         | 12            | -420             | 通貨ペア<br>    | USD/JP             | Y          |                              |
|                       |         | NZD/JPY                | 64.187<br>63.785   | -402         | 1<br>12       | -402<br>-390     | 売買          | 1                  | ŧ          |                              |
|                       |         | NZD/JPY                | 64.200             |              | 1             | -415             | 約定Lot数      | 1                  | ・ 決済       | 許注文を発注することができます。             |
|                       |         | 03/20                  | 63.785             | -415         | 12            | -403             | 残Lot数       | 1                  | o<br>      |                              |
| 今市冬州た幼(い) わこしが        |         | 03/20                  | 63.785             | -408         | 12            | -396             | 約定価格        | 2020/02/20 17:52:0 | ÷ 🛛 💥 🕺    | <sup>、</sup> タンは注文詳細画面の下部にある |
| 検索条件を載り込むことか<br>出来ます。 | -       | NZD/JPY                | 64.214<br>63.785   | -429         | 1<br>12       | -429<br>-417     | *520109     | 110.40             | のて         | ぎ、iPadを横向きに使用している場合          |
|                       |         | NZD/JPY                | 64.189             | -423         | 1             | -404             | pip損益       | 55                 | , は、       | 詳細画面をスクロールしてください。            |
|                       |         | 03/20                  | 63.785             | -404         | 12            | -392             | ポジション損益     | 5,57               | 0          |                              |
| ポジションが一覧で表示されま        | · +   - | 03/20                  | 63.785             | -399         | 12            | -399<br>-387     | 未実現スワップ     |                    | 6          |                              |
|                       | . 7 0   | GBP/JPY                | 130.456<br>128.410 |              | 1             | -2,046           | 評価損益        | 5,57               | 6          |                              |
| 通貨ペア・約定価格・pip損益       |         | GBP/JPY                | 130.454            | -2,046       | 1             | -2,044           | ロック         |                    |            |                              |
| 残Lot・ポジション損益・売買       |         | (20) 03/20             | 128.410            | -2,044       | 0             | -2,044           |             |                    | 「 左側       | の一覧でタップした履歴の詳細が              |
| 約定日時・評価レート・スワップ       | Ť       | GBP/JPY                | 130.459<br>128.410 | -2,049       | 1<br>0        | -2,049<br>-2,049 |             |                    | 表示         | えされます。                       |
| 評価損益が表示されます。          |         | GBP/JPY                | 130.461            |              | 1             | -2,051           |             |                    |            |                              |
|                       |         | GBP/JPY                | 128.410            | -2,051       | 1             | -2,051           |             |                    |            |                              |
|                       |         | 03/20                  | 128.410            | -2,013       | 0             | -2,013           |             |                    |            |                              |
|                       |         | GBP/JPY                | 130.419<br>128.410 | -2.009       | 1<br>0        | -2,009<br>-2,009 |             |                    |            |                              |
|                       |         | AUD/JPY                | 65.300             | 2,000        | 1             | -127             |             |                    |            |                              |
|                       |         | 売 03/20<br>¥€\$£       | 65.427<br>¥€\$£    | ¥€\$£        | -21           | Q                | ¥ ¢.ĭ       | NEWS etc           |            |                              |
|                       |         | マーケットA                 | マーケットB             | マーケットC       |               | 現金               | 送金状况 設定     | 情報 その他             |            |                              |

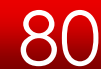

# 各種照会 / ポジション一覧②

【絞り込み・ソート】では、表示条件を指定し、情報を絞り込むことができます。

| 10:36 3月24日()<br>岡三アクティブ | k)<br>X          |              | ļ             | ÷ 94% 🚮      |                        |                               |
|--------------------------|------------------|--------------|---------------|--------------|------------------------|-------------------------------|
| 注文一覧 注文履<br>ポジション・       | 歴<br>ポジショ:<br>一覧 | ン一覧 約定-      | -覧入出金一覧       | 取引条件 スワ・     | ップボイント一覧 期間<br>注意 通貨別名 | <sub>損益</sub><br>≥決済 一括決済 全決済 |
| 通貨ペア<br>売買 約定日時          | 約定価格<br>評価レート    | ロック<br>pip損益 | 残Lot数<br>スワップ | ポジ損益<br>評価損益 |                        | <b>決済注文</b> 決済注文一覧            |
| <b>Q</b> 347             |                  |              |               | 新しい順 👻       | ポジション番号                | 200800000020620               |
| NZD/JPY                  | 64.217<br>63.785 | -422         | 1<br>12       | -432<br>-420 | 通貨ペア                   | USD/JPY                       |
| NZD/JPY                  | 64.187           | -452         | 1             | -402         | 売買                     | 買                             |
| (20) 03/20               | 63.785           | -402         | 12            | -390         | 約定Lot数                 | 10                            |
| NZD/JPY                  | 64.200<br>63.785 | -415         | 1<br>12       | -415<br>-403 | 残Lot数                  | 10                            |
| NZD/JPY                  | 64.193           |              | 1             | -408         | 約定価格                   | 109.844                       |
| 買 03/20                  | 63.785           | -408         | 12            | -396         | 約定日時                   | 2020/03/20 17:52:02           |
| NZD/JPY                  | 64.214<br>63.785 | -429         | 1<br>12       | -429<br>-417 | 評価レート                  | 110.401                       |
| NZD/JPY                  | 64.189           | -120         | 1             | -404         | pip損益                  | 557                           |
| (3/20)                   | 63.785           | -404         | 12            | -392         | #222.= 5. 据於           | 5.570                         |
| NZD/JPY                  | 64.184           |              | 1             | -399         | ホンンヨン損益                | 5,570                         |
| GBP/JPY                  | 130.456          | -399         | 12            | -387         | 未実現スワップ                | 6                             |

| 閉じる  | 検索条件 |       |
|------|------|-------|
| 通貨ペア |      | すべて⇒  |
| 売買区分 |      | すべて > |
| 約定日時 |      | すべて > |
|      |      |       |

#### 絞り込みをして表示させると、 【通過別全決済注文】ができるようになります。

| 10:36 3月24日(s<br>岡三アクティブ | k)<br><b>*X</b> |              | Ģ             | 照会           |                 | 중 95% ()                                |
|--------------------------|-----------------|--------------|---------------|--------------|-----------------|-----------------------------------------|
| 注文一覧 注文展                 | LE ポジショ         | ン一覧 約定一      | 1章 入出金一覧      | 取引条件スワ       | ップボイント一覧 期間     | 洪益                                      |
| ポジション                    | 一覧              |              |               | 即決           | 濟 <b>〇</b> 通貨別: | 全決済 - 括決済 全決済                           |
| 通貨ペア<br>売買 約定日時          | 約定価格<br>評価レート   | ロック<br>pip損益 | 残Lot数<br>スワップ | ポジ損益<br>評価損益 |                 | <b>决演汪文</b> 決済注文一覧                      |
| Q USD/JPY                |                 |              | 8             | 新しい順 👻       | ポジション香号         | 200800000020620                         |
| USD/JPY                  | 109.844         |              | 10            | 5,400        |                 | 200000000000000000000000000000000000000 |
| <b>(</b> 03/20           | 110.384         | 540          | 6             | 5,406        | 通貨ペア            | USD/JPY                                 |
| USD/JPY                  | 109.844         |              | 10            | 5,400        | 売買              | 買                                       |
| 03/20                    | 110.384         | 540          | 6             | 5,406        | 約定Lot数          | 10                                      |
| USD/JPY                  | 109.902         |              | 10            | 4,820        | 781 - 196       |                                         |
| ₩ 03/20                  | 110.384         | 482          | 6             | 4,826        | 9%Lot奴          | 10                                      |
| USD/JPY                  | 109.852         |              | 10            | 5,320        | 約定価格            | 109.844                                 |
| E 03/20                  | 110.384         | 532          | 6             | 5,326        | 約定日時            | 2020/03/20 17:52:02                     |
| USD/JPY                  | 109.852         |              | 10            | 5,320        |                 |                                         |
| 03/20                    | 110.384         | 532          | 6             | 5,326        | 評価レート           | 110.384                                 |
| USD/JPY                  | 109.842         |              | 10            | 5,420        | oin措共           | 540                                     |

### 【通貨ペア】・【売買】・【並び順】を指定し、表示させることが できます。

閉じる 設定した変更が保存されます。

# 各種照会 / ポジション一覧 ~指定決済①

| 10:58 3月24日<br>岡三アクティブ | 火)<br>F <b>X</b>   |                 | ļ             | 照会               |            |              |             |
|------------------------|--------------------|-----------------|---------------|------------------|------------|--------------|-------------|
| 注文一點 注文服               | 15 ポジショ            | ン一覧 約定・         | 一覧 入出金一覧      | 取引条件 スワ          | ップポイント一覧 丸 | RHA          |             |
| ポジション                  | 一覧                 |                 |               | 即決               | 清 通貨別      | 全決済 一括決      | 快濟 全決済      |
| 通貨ペア<br>売買 約定日時        | 約定価格<br>評価レート      | ロック<br>pip読益    | 強Lot改<br>スワップ | ポジ損益<br>評価損益     |            | 決済注文         | k済注3 一號     |
| Q USD/JPY              |                    |                 | 8             | 新しい頃 👻           | ポジション新星    | 00800        | 000020620   |
| USD/JPY                | 109.844            |                 | 10            | 4,440            | 通貨ペア       |              | USD/JPY     |
| USD/JPY                | 109.844            | 444             | 10            | 4,440            |            | + -          | <b>_</b>    |
| <b>E</b> 03/20         | 110.288            | 444             | 6             | 4,446            |            | モダツ          |             |
| USD/JPY                | 109.902            | 000             | 10<br>6       | 3,860<br>3,866   | 残Lot数      |              | 10          |
| USD/JPY                | 109.852            | 386             | 10            | 4,360            | 約定価格       |              | 109.844     |
| 03/20                  | 110.288            | 436             | 6             | 4,366            | 約定日時       | 2020/03      | 20 17:52:02 |
| USD/JPY                | 109.852<br>110.288 | 436             | 10<br>6       | 4,360<br>4,366   | 評価レート      |              | 110.288     |
| USD/JPY                | 109.842            | 100             | 10            | 4,460            | pip 振益     |              | 444         |
| 03/20                  | 110.288            | 446             | 6             | 4,466            | ポジション損益    |              | 4,440       |
| 03/20                  | 109.840<br>110.292 | -452            | -104          | -4,068<br>-4,172 | 未実現スワップ    |              | 6           |
| USD/JPY                | 109.841            |                 | 10            | 4,470            | 評価損益       |              | 4,446       |
| 03/20                  | 110.288            | 447             | 6             | 4,476            | ロック        |              |             |
|                        |                    |                 |               |                  |            |              |             |
|                        |                    |                 |               |                  |            |              |             |
|                        |                    |                 |               |                  |            |              |             |
|                        |                    |                 |               |                  |            |              |             |
|                        |                    |                 |               |                  |            |              |             |
|                        |                    |                 |               |                  |            |              |             |
|                        |                    |                 |               |                  |            |              |             |
|                        |                    |                 | 1.4.4         |                  |            | -            |             |
| ¥€\$£<br>マーグットA        | ¥€\$£<br>マーグットB    | ¥€\$£<br>マーグットc | Ft-h          |                  |            | NEWS<br>1846 | etc         |
|                        |                    |                 |               |                  |            |              |             |
|                        |                    |                 |               |                  |            |              |             |

決済したいポジションをタップすると、詳細画 面が右側に表示されます。 詳細画面上部にある【決済注文】をタップして ください。

| 10:59 3月:<br>岡三アクテ | 24日(火)<br>イプ <b>FX</b> |                  |                 |                 | 照会      |           |       |                  |                  | 1         |           |
|--------------------|------------------------|------------------|-----------------|-----------------|---------|-----------|-------|------------------|------------------|-----------|-----------|
| 注义一版               | 主义履歴                   | ポジション            | -11 112         | 一覧 入出金一!        | a 取引条件  | スワッ       | ブポイン  | +-R              | 无限局益             |           |           |
| ポジショ               | ョンーラ                   | ž                |                 |                 |         | 即決論       | ă 🔵   |                  |                  |           |           |
| 通貨ペア<br>売買 約金日     | , j<br>184 29          | D注価格<br>商レート     | ロック<br>pip語幕    | 残Lot波<br>2 ワップ  | パジ損益    | ŧ,        |       |                  |                  |           |           |
| Q USD/             | JPY                    |                  | poportat        | 8               | 新しい頃    |           |       |                  |                  |           |           |
| USD/JPY            | 1                      | 09.844           |                 | 10              | 4       | .810      | ポジシ   | ヨン番号             |                  | 2008000   | 000020620 |
| (2) 03/20          | 閉じる                    | 001011           |                 | ;               | 央済注文    | 1010      |       |                  |                  |           | ISD/JPY   |
| USD/JPY            | 法济刘金小                  | ジション             |                 |                 |         | USD/      | JPY   |                  | 成行               | ÷         | 頁         |
| 03/20              | ポジショ                   | コン番号             | 200             | 800000002062    | 0       | BID 11(   | 0.326 | 110.26           | ASK 110          | .330      | 10        |
| USD/JPY            | 通貨ペフ                   | P                |                 | USD/JP          | 4       |           | 1     | the second       |                  | 40        |           |
| 03/20              | 売買                     |                  |                 | 3               | 表Lo     | tġg       | 10    | 决省LC             | (1Lot=1,         | 10        | 10        |
| USD/JPY            | 約定Lot                  | 数                |                 | 1               | 0 予想    | 損益        |       |                  |                  | 4,826     | 109.844   |
| 03/20              | 残Lot数                  |                  |                 | 1               |         | tite to   | 7     | - North          |                  | ± t       | 7:52:02   |
| USD/JPY            | 約定価格                   | 8                |                 | 109.84          | 4       | 22        | ~     |                  |                  | 20        | 110 225   |
| LIED/IDV           | 約定日日                   | 5                | 2020            | 1/03/20 17:52:0 | 2 110   | .32       |       | 0.4              | 110.             | )3°       | 110.325   |
| 050/3P1            | 評価レー                   | -ト               |                 | 110.32          |         |           |       | 1.0              |                  |           | 481       |
| USD/ IPY           | pip in the state       | N 148 94         |                 | 48              | 1 AU 55 | 回面を書      | 見示    |                  | 表示する             |           | 4,810     |
| 03/20              | ホッシュ<br>主要用で           | 1/12mm<br>7 つップ  |                 | 4,01            |         |           |       |                  |                  |           | 6         |
| USD/JPY            | ポ価増さ                   | *                |                 | 4.81            | 6       |           |       |                  |                  |           |           |
| 03/20              | 0 7 7                  | -                |                 |                 |         |           |       |                  |                  |           | 4,816     |
|                    |                        |                  |                 |                 |         |           |       |                  |                  |           |           |
|                    |                        |                  |                 |                 |         |           |       |                  |                  |           |           |
| ¥€\$£<br>₹-??!ba   | ¥4<br>7-               | Е\$£<br>79Н8 - 7 | ¥€\$£<br>7-99⊦c | <u>}</u><br>≠   | Q<br>R± | TRA-      | ¥     | <b>ه</b> ۲<br>۳۳ |                  | ()<br>EWS | etc       |
|                    | ي ا                    |                  |                 |                 | - 1 *   | <b></b> - |       | -                | 1                |           | L_        |
| - I H              | 민양                     | 5 ° <b>T</b>     | $\nabla$        | imi ré          | コカバ     | 夫         | 715   |                  | $\boldsymbol{n}$ | Ŧð        |           |

1

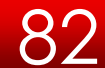

各種照会 / ポジション一覧 ~指定決済②

| 閉じる       | 決濟                  | i注文              | _             |                      |
|-----------|---------------------|------------------|---------------|----------------------|
| 学校対象ポジション |                     | USD/JPY          |               | 成行 💌                 |
| ポジション番号   | 2008000000020620    | BID 110.32       | 6 755         | 110.330              |
| 通貨ベア      | USD/JPY             | 3                |               |                      |
| 売買        | 買                   | 预Lot数 🌙          | 決済Lot数<br>(1L | 10 ::::<br>ot=1.000) |
| 約定Lot数    | 14                  | 予想損益             |               | 4,826                |
| 残Lot数     | 10                  |                  |               | and the state        |
| 約定価格      | 109.84              | 売注文              | 199           | 黄连文                  |
| 約定日時      | 2020/03/20 17:52:02 | 110. <b>32</b> 6 | 0.4 1         | 0.33°                |
| 評価レート     | 110.325             |                  |               |                      |
| pip損益     | 48 6                | 確認画面を表示          | 表示            | ta 🎧                 |
| ポジション損益   | 4,810               |                  |               |                      |
| 未実現スワップ   | 6                   |                  |               |                      |
| 評価損益      | 4,816               |                  |               |                      |
| ロック       |                     |                  |               |                      |

👍 予想損益が表示されます。

2

- 5 発注ボタンです。タップすると注文することができます。
  - 6 確認画面の表示の有無を設定することができます。

③ 注文の種類やLot数など、注文内容を設定してください。

### 注文の種類を変更することができます。

**注文の種類 : 成行、ストリーミング、指値/逆指、OCO** ※注文の種類を指値/逆指などに変更すると、執行条件や有効期 限を設定することができます。

- 決済するポジションの通貨ペア、売買、約定日時、約定価格、残Lot数が表示されます。
- 決済Lot数を変更することができます。 Lot数を変更することで一部決済もできます。
  - をタップするとLot数の入力補助画面が表示されます。

| 閉じる          | Lot数  |     |
|--------------|-------|-----|
| Lotఎ(1Lot= 1 | ,000) | 10  |
| 10           | 20    | 100 |
| +5           | +10   | +20 |
|              |       | クリア |
| 決済Lot数       | t 10  |     |

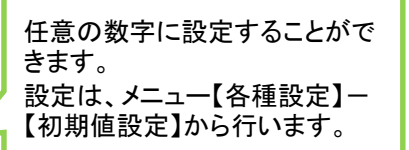

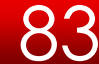

各種照会 / ポジション一覧 ~指定決済③

# (例)成行決済する場合

| 主火三         北ジション一覧         約2一覧         入が金一覧         約34件         スワ・フボオ・ソンー覧         展展品           ボジション一覧         日次ネ         日次ネ         日次ネ         通貨用金数           東京 ひを日時         日本市         ロックタ         アメフ         ダ田市島         ボジション番号           Q USD.JPY         100 844         10         4810         ボジション番号           100 844         10         4810         ボジション番号         パジション番号           100 844         10         4810         11356         11326         ボジション番号           100 844         10         4810         11356         11326         11326         11326         11326         11326         11326         11326         11326         11326         11326         11326         11326         11326         11326         11326         11326         11326         11326         11326         11326         11326         11326         11326         11326         11326         11326         11326         11326         11326         11326         11326         11326         11326         11326         11326         11326         11326         11326         11326         11326         11326         11326         11326         11326         11326 <t< th=""><th>후 98% <b>#42</b>)</th></t<>                                                                                                    | 후 98% <b>#42</b> ) |
|----------------------------------------------------------------------------------------------------|--------------------|
| ボジション一覧         田次和         西洋和・         ロック         取い相応         ボジロオン         ボジロオン         ボジロオン         ボジロオン         ボジロオン         ボジロオン         ボジロオン         ボジロオン         ボジロオン         ボジロオン         ボジロオン         ボジロオン         ボジロオン         ボジロオン         ボジロオン         ボジロオン         ボジロオン         ビレいボ         ボジロオン         ビレいボ         ボジロオン         ビレいボ         ボジロオン         ビレいボ         ボジロオン         ビレいボ         ボジロオン         ビレいボ         ボジロオン         ビレいボ         ボジロオン         ビレいボ         ボジロオン         ビレいボ         ボジロオン         ビレいボ         ボジロオン         ビレいボ         ボジロオン         ビレいボ         ビー         ボビ         ボビ                                                                                                    | 1                  |
|                                                                                                    |                    |
| Q USDUPY         新しい居っての           USDUPY         100 844         10         4,810           10 00 844         10         4,810           10 00 844         10         4,810           10 00 844         10         4,810           10 00 844         10         5,810           10 00 844         10         5,810           10 00 844         10         5,810           10 00 844         10         5,810           10 00 844         10         5,810           10 00 844         10         5,810           10 00 844         10         5,810           10 00 844         10         5,810           10 00 844         10         5,810           10 00 844         10         5,810           10 00 844         10         5,810           10 00 844         10         5,810           10 00 844         10         5,810           10 00 844         10         5,810           10 00 844         10         5,810           10 00 844         10         5,810           10 00 844         10         5,810           10 00 844         10         5,810                                                                                                    |                    |
| USD/JPY         100.844         10         4,00           3002         能じる         決済注文           USD/JPY         第55点パグション         USD/JPY         成日           3002         ボジョン帯号         200600000020620         USD/JPY         成日           3002         ボジョン帯号         200600000020620         100.10.326         100.10.326         100.10.326           USD/JPY         前次日数         100         大奈れ数数         100         デ効用品         70.00.10         10.226         0.4         100.10.326         100.326         100.326         100.326         100.326         100.326         0.4         100.326         0.4         100.326         100.326         0.4         100.326         0.4         100.326         0.4         100.326         0.4         100.326         0.4         100.326         0.4         100.326         0.4         100.326         0.4         100.326         0.4         100.326         0.4         100.326         0.4         100.326         0.4         100.326         0.4         100.326         0.4         100.326         0.4         100.326         0.4         100.326         0.4         100.326         0.4         100.326         0.4         100.326         0.4         100.326                                                                                                    |                    |
| IDEO/UP         試法         決済注文           UBD/UP         20050000000000000000000000000000000000                                                                                                    | 2008000000020620   |
| USD/JPV  ま料意水(ダジョン USD/JPY (成) での10.028 ペクマ USD/JPY (10.28 ・ パクマ USD/JPY (10.28 ・ パクマ USD/JPY (11.155 (10.28 ・ パクマ (10.28 ・ パクマ (10.2                                                                                                    | ISD/JPY            |
| ■ 0.322<br>ボジション番号 20080000020820<br>USD/JPY<br>■ 適宜ペア USD/JPY<br>■ 適宜ペア USD/JPY<br>■ 約定6数 10<br>BOD/JPY<br>● 約定6数 10<br>BOD/JPY<br>● 約定6数 10<br>BOD/JPY<br>● 約定6数 10<br>BOD/JPY<br>● 新定6数 2020/03207.5520<br>USD/JPY<br>● 新定6数 2020/03207.5520<br>USD/JPY<br>● 新定6数 2020/03207.5520<br>USD/JPY<br>● 新定6数 2020/03207.5520<br>USD/JPY<br>● 新定6数 2020/03207.5520<br>USD/JPY<br>● 新定6数 2020/03207.5520<br>USD/JPY<br>● 新定6数 2020/03207.5520<br>USD/JPY                                                                                                    | 行 - 頁              |
| USD/JPY 通貨ペア USD/JPY<br>2020 売買 戻 現点は数 10 決済は数<br>105/JPY 約定した数 10 決済は数 10 決済は数 10 決済は数<br>105/JPY 約定した数 10<br>105/JPY 約定日数 2020/03/2017-522<br>105/JPY 評価レート 110.225<br>203/2 約点面 481<br>203/2 約点面 481<br>2020/32/2017-522<br>2020/32/2017-522<br>2020/32/2 | 10.330             |
| ■ 0.22 売買 売買 売 用 (iLot 10 法承in train 10 法承in train 10 法承in train 10 法承in train 10 法承in train 10 法承in train 10 法承in 10 法承in 10 法承in 10 法承in 10 法承in 10 法承in 10 法承in 10 法承in 10 法承in 10 法承in 10 法承in 10 法承in 10 无注文 (iLot 10 无注文 10 无注文 10 无注文 10 无注文 10 无注文 10 无注文 10 无注文 10 无注文 10 法注意 10 无注文 10 法承in 10 无注文 10 法承in 10 无注文 10 法承in 10 无注文 10 法承in 10 无注文 10 法承in 10 无注文 10 法承in 10 法承in 10 法承in 10 法承in 10 法承in 10 法承in 10 法承in 10 法承in 10 法承in 10 法承in 10 法承in 10 法承in 10 法承in 10 法承in 10 法承in 10 法承in 10 法承in 10 法承in 10 无注文 10 法承in 10 法承in 10 法未知 10 法未知 10 法承in 10 法未知 10 法未知 10 法未知 10 法和 10 法和 10 x 10 x 10 x 10 x 10 x 10 x 10 x 10                                                                                                    | 0.930              |
| USD/JPY 約定Lot款 10 7.5 余点<br>2 (2) (現して数 10) 7.5 余点<br>10 (1) (1) (1) (1) (1) (1) (1) (1) (1) (1)                                                                                                    | 10 10              |
| ■ 032 現山線 10<br>USD/JPY 初正簡描 109.844<br>■ 032 初正目聴 2020/03/20 17:52:02<br>USD/JPY 評価レート 110.355<br>■ 032 pp損益 481 確認当面を表示 表示す                                                                                                    | 4,826 109.844      |
| USD/JPY 初正備落 109.844 の注文<br>の注文 109.844 の注文 110.326 g 4 110.<br>USD/JPY 評価レート 110.325 g 4 110.<br>第10.326 g 4 110.                                                                                                    | 17-52-02           |
| ■ 0321 約定日時 2020/03/20 17:52:02 110.32 <sup>6</sup> 0 4 110.<br>USD/JPY<br>■ 0322<br>■ 0322<br>110.32 <sup>6</sup> 0 4 110.<br>■ 0324<br>110.32 <sup>6</sup> 0 4 110.                                                                                                    | EX TRACT           |
| USD/JPY 評価レート 110.325<br>〒 0327 pip局益 481 確認過激を表示 表示す                                                                                                    | 330 110.325        |
| 2 03/20 pip損益 481 確認当面を表示 表示す                                                                                                    | 481                |
|                                                                                                    | 3                  |
| USD/JPY ポジション損益 4,810                                                                                                    | 4,010              |
| 7 03/20 未実現スワップ 6                                                                                                    | 6                  |
| USD/JPY 評価損益 4,816                                                                                                    | 4,816              |
|                                                                                                    |                    |
|                                                                                                    | t. h.              |
|                                                                                                    | とプツノ               |
|                                                                                                    |                    |
|                                                                                                    |                    |
|                                                                                                    |                    |
|                                                                                                    |                    |
|                                                                                                    |                    |
|                                                                                                    |                    |
|                                                                                                    |                    |
|                                                                                                    |                    |
|                                                                                                    |                    |
| ¥€\$£ ¥€\$£ ¥€\$£ 🔜 🛄 🙀 🏧                                                                                                    | etc                |

④
 発注ボタンをタップします。
 この場合、買ポジションに対する決済なので【売注文】をタップします。

#### 

| 10:59 3月24日(火)<br>岡三アクティプ <b>FK</b> | Ŗ                   | <b>餐会</b>    |                 | ÷ 98% ₩2  |
|-------------------------------------|---------------------|--------------|-----------------|-----------|
| 注文一覧 注文展歴 ポジション一覧                   | 約定一覧 入出金一覧          | 取引条件 スワ      | ップボイントー覧 東岡語益   |           |
| ポジション一覧                             |                     | 即決           | 清 通貨別全決済 一括決    |           |
| 通貨ペア 約定価格 ロッ<br>売買約定日時 評価レート pip3   | ・ク 残Lot改<br>1益 スワップ | ボジ酒益<br>評価酒益 |                 |           |
| Q USD/JPY                           | 8                   | 新しい原・        |                 |           |
| USD/JPY                             |                     | 5,210        | ポジション番号 2008000 | 000020620 |
| 🛱 03/21 🔫 👝                         | 決済                  | 主文確認         |                 | ISD/JPY   |
| USD/JPY                             | CONTRACTOR OF       | 下記の内容        | で注文します。         | Ę         |
| (3/20<br>ポジション番号                    | 2008000000020620    | THAT I       | USDUD           |           |
| USD/JPY 通貨ペア                        | USD/JPY             | 20,000       | 03D/JF1         | 10        |
| <b>開 03/20</b> 売買                   | Ę                   | 注文方式         | 追不              | 10        |
| USD/JPY 約定Lot数                      | 10                  | 決済Lot数       | 10              | 109.844   |
| 🗒 03/20 <mark>-</mark> 残Lot数        | 10                  | 売買           | 荧               |           |
| USD/JPY 約定価格                        | 109.844             | 執行条件         | 成行              | 1/62:02   |
| 03/20 約定日時                          | 2020/03/20 17:52:02 | 有効期限         | _               | 110.365   |
| USD/JPY 評価レート                       | 110.365             | H 40H/64     |                 | 521       |
| □ 03/20 pip損益                       | 521                 |              |                 |           |
| USD/JPY ポジション損益                     | 5,210               |              |                 | 5,210     |
| 03/20 未実現スワップ                       | 6                   |              |                 | 6         |
| USD/JPY 評価損益                        | 5,216               |              |                 | 5.216     |
| C 03/20 ロック                         |                     |              |                 |           |
|                                     |                     |              |                 |           |
|                                     |                     |              |                 |           |
|                                     |                     |              |                 |           |
|                                     |                     |              | 注文を送信           |           |
|                                     |                     |              |                 |           |
|                                     |                     |              |                 |           |
|                                     |                     |              |                 |           |
|                                     |                     |              |                 |           |
|                                     |                     |              |                 |           |
|                                     |                     |              | + -             |           |
|                                     |                     |              | こをグ:            | ソノ        |
| ¥€\$£ ¥€\$£ ¥€\$;                   | e 😹 .               | <u>a</u>     | Y ¢i 🙃          | etc.      |
|                                     | C 77-1              | RA 1131      | 全状况 設定 情報       |           |
| <u>6</u>                            |                     |              |                 |           |
| 3                                   |                     |              |                 |           |

【決済注文確認】画面が表示されます。 【注文】をタップしてください。 各種照会 / ポジション一覧 ~指定決済④

| 10:59 3月:<br>岡三アクテ | 24日(火)<br>イブ <b>FX</b>                     |                 | ļ              | 照会           |            |          | ¢          | 98% 📷 |
|--------------------|--------------------------------------------|-----------------|----------------|--------------|------------|----------|------------|-------|
| 注文一篇               | 主文版の ポジショ                                  | シー覧 155         | - 氣 入出合一覧      |              |            |          |            |       |
| ポジショ               | ョン一覧                                       |                 |                |              | 即決済        | 通貨別全決済   | 一括決済       | 全決済   |
| 道信べ7<br>売買 約定日     | <ul> <li>約定価格</li> <li>1時 評価レート</li> </ul> | ロック<br>pip調益    | 残Lot数<br>スワップ  | ボジ損益<br>評価損益 |            |          |            |       |
| Q USD/             | JPY                                        |                 | 8              | 新しい頃         | •          |          |            |       |
| USD/JPY            | 109.844                                    |                 | 10             | 5.           | .070       |          |            |       |
| <b>(3)/20</b>      | 戻る                                         |                 | 決済             | 注文確。         | 2          |          |            |       |
| USD/JPY            | 決済対象ボジション                                  |                 |                | 下記の          | 内容で注文し     | ます。      | 19 19 20 A |       |
| 03/20              | ポジション番号                                    | 20              | 08000000020620 | -            | 47         |          | HODURA     |       |
| USD/JPY            | 通貨ペア                                       |                 | USD/JPY        |              | ~          |          | 050/011    |       |
| 03/20              | 売買                                         |                 | 買              | 注文7          | 5.t        |          | 通常         |       |
| USD/JPY            | 約定Lot数                                     |                 | 10             | 決済L          | .ot数       |          | 10         |       |
| 03/20              | 残Lot数                                      |                 | 10             | 売買           |            |          | 売          |       |
| USD/JPY            | 約定価格                                       |                 | 109.844        | 9<br>101     | 64t        |          | 成行         |       |
| 03/20              | 約定日時                                       | 20              | 成行注文が1         | 0 365 79     | str☆1.≠    |          |            |       |
| USD/JPY            | 評価レート                                      |                 | AUTIEX         | した           | 4108       |          |            |       |
| <b>57</b> 03/20    | pip拼益                                      |                 |                |              |            |          |            |       |
| USD/JPY            | ポジション損益                                    |                 |                | OK           |            |          |            |       |
| 03/20              | 未実現スワップ                                    |                 | 6              |              |            |          |            |       |
|                    | 評價損益                                       |                 | 5,216          |              |            |          |            |       |
|                    | ロック                                        |                 |                |              |            |          |            |       |
|                    |                                            |                 |                |              |            |          |            |       |
|                    |                                            |                 |                |              |            |          |            |       |
|                    |                                            |                 |                |              |            |          |            |       |
|                    |                                            |                 |                |              | 往          | 立を洋信     |            |       |
|                    |                                            |                 |                |              |            | ~ C 2018 |            |       |
|                    |                                            |                 |                |              |            |          |            |       |
|                    |                                            |                 |                |              |            |          |            |       |
|                    |                                            |                 |                |              |            |          |            |       |
|                    |                                            |                 |                |              |            |          |            |       |
|                    |                                            |                 |                |              |            |          |            |       |
|                    |                                            |                 |                |              |            |          |            |       |
| ¥€\$£<br>⊽-⊄⊽►I    | ¥€\$£<br>マーケット#                            | ¥€\$£<br>マーグットC | Fr-h           | Q            | ¥<br>⊮seus |          | e<br>MR e  | tc    |
|                    |                                            |                 |                |              |            |          |            |       |
| (6)                |                                            |                 |                |              |            |          |            |       |

。 約定するとメッセージが表示されます。 【OK】をタップしてください。

| 日本日     日本日     日本日<                                                                                                    | NUMBER         NUMBER         REAL         REAL                                                                                                    | 一覧 注文原因        |                    |               |               | 照会            |                |             |
|----------------------------------------------------------------------------------------------------|----------------------------------------------------------------------------------------------------|----------------|--------------------|---------------|---------------|---------------|----------------|-------------|
| Start         Start         Start <th< td=""><td>使うショント名         たた         通常加えた         一日、2<br/>(100 m)         10 min         10 min         10</td><td></td><td>ポジション</td><td>ン一覧 約定一</td><td>東 入出会一覧</td><td>取引条件 スワップボイ</td><td>シトー覧 原間損益</td><td></td></th<> | 使うショント名         たた         通常加えた         一日、2<br>(100 m)         10 min         10 min         10                                                                                                    |                | ポジション              | ン一覧 約定一       | 東 入出会一覧       | 取引条件 スワップボイ   | シトー覧 原間損益      |             |
| BIR CO FUN         PROPER         PLOY         PROPER           L USGUPY         100.844         10         5.080           DUPY         100.902         10         4.500           DUPY         100.902         10         4.500           DUPY         100.902         10         4.500           DUPY         100.902         10         5.080           DUPY         100.902         10         5.000           DUPY         100.902         500         6         5.000           DUPY         100.932         500         6         5.000           DUPY         100.942         0         5.000         6         5.000           DUPY         100.942         10         5.100         5.000         5.000           DUPY         100.941         10         5.110         5.010         5.010           DUPY         100.941         10         5.110         5.110         5.110           DUPY         100.941         5.11         6         5.110         5.110           DUPY         100.941         5.11         6         5.110         5.110           DUPY         10.98.41         5.11 <t< td=""><td>NORMATING       NORMATING       NORMATING       NORMATING       NORMATING         NUSURIY       100.844       10       5.086         NUSURIY       100.844       10       5.086         NUSURIY       100.902       10       4.500         NUSURIY       100.902       10       4.500         NUSURIY       100.902       10       4.500         NUSURIY       109.852       500       6       5.000         NUSURIY       109.852       500       6       5.000         NUSURIY       109.852       10       5.000       6       5.000         NUSURIY       109.852       500       6       5.000       6       5.000         NUSURIY       109.852       10       5.100       6       5.100         NUSURIY       109.840       9       -4.644       -4.748         NUSURIY       109.841       10       5.110       5.110         NUSURIY       109.841       6       5.110       5.110         NUSURIY       109.841       6       5.110       5.110         NUSURIY       10.352       611       6       5.110       5.110         NUSURIY       <td< td=""><td>ジションー</td><td>覧</td><td></td><td></td><td>即決済</td><td></td><td></td></td<></td></t<>                                                                                                    | NORMATING       NORMATING       NORMATING       NORMATING       NORMATING         NUSURIY       100.844       10       5.086         NUSURIY       100.844       10       5.086         NUSURIY       100.902       10       4.500         NUSURIY       100.902       10       4.500         NUSURIY       100.902       10       4.500         NUSURIY       109.852       500       6       5.000         NUSURIY       109.852       500       6       5.000         NUSURIY       109.852       10       5.000       6       5.000         NUSURIY       109.852       500       6       5.000       6       5.000         NUSURIY       109.852       10       5.100       6       5.100         NUSURIY       109.840       9       -4.644       -4.748         NUSURIY       109.841       10       5.110       5.110         NUSURIY       109.841       6       5.110       5.110         NUSURIY       109.841       6       5.110       5.110         NUSURIY       10.352       611       6       5.110       5.110         NUSURIY <td< td=""><td>ジションー</td><td>覧</td><td></td><td></td><td>即決済</td><td></td><td></td></td<>                                                                                                    | ジションー          | 覧                  |               |               | 即決済           |                |             |
| ALLISOLUPY         IOD. 844         10         SCURING           DAUFY         100.844         10         5.080           DAUFY         100.844         10         5.080           DAUFY         100.8002         10         4.500           DAUFY         100.802         10         4.500           DAUFY         100.802         6         5.080           DAUFY         100.802         6         5.000           DAUFY         100.852         500         6         5.000           DAUFY         100.842         10         5.000         5.000           DAUFY         100.842         60         6         5.000           DAUFY         100.841         10         5.110           DAUFY         100.841         10         5.110           DAUFY         100.841         10         5.110           DAUFY         100.841         6         5.110           DAUFY         100.841         6         5.110           DAUFY         100.841         6         5.110           DAUFY         100.841         6         5.110           DAUFY         100.841         6         5.110                                                                                                    | VISULIPY         IOB 844         10         5.080           03/20         110.352         506         6         5.080           03/20         110.352         450         6         4.500           03/20         110.352         450         6         5.080           03/20         110.352         500         6         5.000           03/20         110.352         500         6         5.000           03/20         110.352         500         6         5.000           03/20         110.352         500         6         5.000           03/20         110.352         510         6         5.000           03/20         110.352         510         6         5.100           03/20         110.352         511         6         5.110           03/20         110.352         511         6         5.110           03/20         110.352         511         6         5.110           03/20         110.352         511         6         5.110           03/20         110.352         511         6         5.110           03/20         110.352         511         6         5.                                                                                                    | 通貨ペア<br>資 約定日時 | 約定価格<br>評価レート      | ロック<br>pip 読益 | 弦Lot数<br>スワップ | ポジ損益<br>評価損益  |                |             |
| DULPY 109.844 10 5.080<br>00720 110.352 508 6 5.086<br>DUPY 109.852 10 4.500<br>00720 110.852 500 6 5.000<br>DUPY 109.852 500 6 5.000<br>DUPY 109.852 510 6 5.106<br>DUPY 109.840 9 4.844<br>00720 110.352 510 6 5.106<br>DUPY 109.841 10 5.110<br>DUPY 109.841 6 5.116<br>DUPY 109.841 6 5.116<br>DUPY 109.841 8 6 5.116<br>DUPY 109.841 8 6 6.116<br>DUPY 109.841 8 6 6.116<br>DUPY 100.841 8 6 6.116<br>DUPY 100.841 8 6 6 6.116<br>DUPY 100.841 8 6 6 6.116<br>DUPY 100.841 8 6 6 6.116<br>DUPY 100.841 8 6 6 6 6 6.116<br>DUPY 100.841 8 6 6 6 6 6 6 6 6 6 6 6 6 6 6 6 6 6 6                                                                                                    | DULPY 109.844 10 5.080<br>0.3720 110.352 508 6 5.086<br>0.3720 110.352 500 6 5.000<br>0.3720 110.352 500 6 5.000<br>0.3720 110.352 500 6 5.000<br>0.3720 110.352 500 6 5.000<br>DUPY 109.842 10 5.100<br>DUPY 109.840 9 4.844<br>0.3720 110.352 510 6 5.100<br>DUPY 109.841 6 5.110<br>DUPY 109.841 1 0 5.110<br>0.3720 110.352 511 6 5.110<br>DUPY 109.841 6 5.110<br>DUPY 109.841 1 0 5.110<br>0.3720 110.352 511 6 5.110<br>DUPY 109.842 € 6 6 5.000<br>DUPY 109.842 € 6 6 5.000<br>DUPY 109.842 € 6 6 5.000<br>DUPY 109.843 6 6 5.000<br>DUPY 109.841 6 5.110<br>DUPY 109.841 6 5.110<br>DUPY 109.840 6 5.100<br>DUPY 100.841 6 5.110<br>DUPY 100.841 6 5.110<br>DUPY 100.841 6 5.110<br>DUPY 100.841 6 5.110<br>DUPY 100.841 6 5.110<br>DUPY 100.841 6 5.110<br>DUPY 100.841 6 5.110<br>DUPY 100.841 6 5.100<br>DUPY 100.841 6 5.100<br>DUPY 100.841 6 5.100<br>DUPY 100.841 6 5.100<br>DUPY 100.841 6 5.1                                                                              | USD/JPY        |                    |               | ۵             | 新しい同・         |                |             |
| 00220         110.382         508         6         5.086           DUPY         109.902         10         4.500           DUPY         109.862         10         5.000           00220         110.382         500         6         5.000           DUPY         109.862         10         5.000           00220         110.382         500         6         5.000           DUPY         109.862         10         5.000           DUPY         109.852         10         5.000           DUPY         109.842         10         5.000           DUPY         109.843         510         6         5.100           DUPY         109.841         10         5.110           DUPY         109.841         10         5.110           DUPY         109.841         10         5.110           DUPY         109.841         6         5.110           DUPY         109.841         6         5.110           DUPY         109.841         6         5.110           DUPY         10.352         511         6         5.110           State         Total         Total         5                                                                                                    | MX20       110.352       508       6       5.086         DUPY       109.802       10       4.500         MX20       110.352       500       6       4.500         MX20       110.352       500       6       5.000         MX20       110.352       500       6       5.000         MX20       110.352       500       6       5.000         MX20       110.352       500       6       5.000         MX20       110.352       510       6       5.000         MX20       110.352       510       6       5.000         DUPY       109.842       10       5.100       5.000         MX20       110.352       510       6       5.100         DUPY       109.841       10       5.110       5.110         MX20       110.352       511       6       5.116         MX20       110.352       511       6       5.116         MX20       110.352       511       6       5.116         MX20       110.352       511       6       5.116         MX20       110.352       511       6       5.116         MX2                                                                                                    | )/JPY          | 109.844            |               | 10            | 5,080         |                |             |
| DUPY 103.902 10 4.500<br>03/20 110.352 450 6 4.500<br>03/20 110.352 500 6 5.000<br>03/20 110.352 500 6 5.000<br>DUPY 109.852 10 5.000<br>DUPY 109.842 10 5.100<br>DUPY 109.840 9 4.544<br>03/20 110.352 510 6 5.110<br>DUPY 109.841 0 5.110<br>DUPY 109.841 6 5.110<br>DUPY 109.841 1 0 5.110<br>DUPY 109.841 6 5.110<br>DUPY 109.841 1 0 5.110<br>DUPY 109.841 1 0 5.110<br>DUPY 109.841 1 0 5.110<br>DUPY 109.841 1 0 5.110<br>DUPY 109.841 1 0 5.110<br>DUPY 109.841 1 0 5.110<br>DUPY 109.841 0 5.110<br>DUPY 109.841 1 0 5.110<br>DUPY 109.841 1 0 5.110<br>DUPY 109.841 0 5.110<br>DUPY 109.841 0 5.110<br>DUPY 100.841 0 5.110<br>DUPY 100.841 0 5.110<br>DU                                                                                                    | DUPY 109.852 6 4.500<br>03/20 110.352 450 6 4.500<br>03/20 110.352 500 6 5.000<br>03/20 110.352 500 6 5.000<br>03/20 110.352 500 6 5.000<br>DUPY 109.842 10 5.100<br>DUPY 109.840 9 4.644<br>03/20 110.352 511 6 5.110<br>DUPY 109.841 1 0 5.110<br>03/20 110.352 511 6 5.110<br>03/20 110.352 511 6 5.110<br>03/20 110.352 511 6 5.110<br>03/20 110.352 611 6 5.110<br>03/20 110.352 611 6 5.110<br>03/20 110.352 611 6 5.110<br>03/20 110.352 611 6 6.5.110<br>03/20 110.352 611 6 6.5.110<br>04/20 110.352 611 6 6.5.110<br>04/20 110.352 611 6 6.5.110<br>04/20 110.352 611 6 6.5.110<br>04/20 110.352 611 6 6.5.110<br>04/20 110.352 611 6 6.5.110<br>04/20 110.352 611 6 6.5.110<br>04/20 110.352 611 6 6.5.110<br>04/20 110.352 611 6 6.5.110<br>04/20 110.352 611 6 6.5.110<br>04/20 110.352 611 6 6.5.110<br>04/20 110.352 611 6 6.5.110<br>04/20 110.352 611 6 6.5.110 6 6.5.110 6 6.5.11                                                                                                    | 03/20          | 110.352            | 508           | 6             | 5,086         |                |             |
| VALUE VILLES VILLES VI                                                                                                    | VLSD       110.332       450       6       4.305         DUPY       109.852       10       5.000         DUPY       109.852       10       5.000         DUPY       109.852       10       5.000         DuPY       109.852       10       5.000         DuPY       109.852       10       5.100         DuPY       109.842       10       5.100         DuPY       109.840       9       -4.644         DuPY       109.841       10       5.110         DuPY       109.841       10       5.110         DuPY       109.841       10       5.110         DuPY       109.841       10       5.110         DuPY       109.841       10       5.110         DuPY       109.841       10       5.110         Car20       110.352       511       6       5.116         VESE       VESE       VESE       WESE       WESE       WESE       WESE         VYUMA       VESE       VESE       WESE       WESE       WESE       WESE       WESE       WESE       WESE       WESE       WESE       WESE       WESE       WESE       WE                                                                                                    | )/JPY          | 109.902            |               | 10            | 4,500         |                |             |
| VLVFY         100.382         500         6         5.000           DVLPY         109.852         10         5.000           DVLPY         109.852         10         5.000           DVLPY         109.852         10         5.000           DVLPY         109.842         10         5.100           DVLPY         109.842         10         5.100           DVLPY         109.840         9         -4.644           03/20         110.352         511         6         5.110           DVLPY         109.841         10         5.110           DVLPY         109.841         10         5.110           DVLPY         109.841         6         5.110           DVLPY         109.841         6         5.110           DVLPY         109.841         6         5.110           DVLPY         109.841         6         5.110           DVLPY         109.841         6         5.110           CVS.2         VCS.5         S.511         6         5.116                                                                                                    | VLYF         103:952         10         5.000           0/200         110:352         500         6         5.000           0/200         110:352         500         6         5.000           0/200         110:352         500         6         5.000           0/200         110:352         510         6         5.000           0/200         110:352         510         5.100           0/200         110:352         510         5.100           0/201         110:352         511         6         5.110           0/202         110:352         511         6         5.110           0/202         110:352         511         6         5.110                                                                                                    | 03/20          | 110.352            | 450           | 0             | 4,506         |                |             |
| VLPY 109.852<br>00/20 110.352 500 6 5.000<br>00/20 110.352 510 6 5.100<br>00/20 110.352 510 6 9 -4.644<br>00/20 110.352 516 104 44.748<br>00/27 109.841 10 5.110<br>00/20 110.352 511 6 5.110<br>00/20 110.352 511 6 5.110<br>00/20 110.352 511 6 5.110<br>00/20 110.352 511 6 5.110<br>00/20 110.352 611 6 5.110<br>00/20 110.352 611 6 5.110<br>00/20 10 00/20 10 00/20 10 00/20 00/200                                                                                                    | ULPY 109.852<br>0020 110.352 500 6 5.000<br>0020 110.352 510 6 5.100<br>0020 110.352 510 6 9 -4.644<br>0020 110.355 -516 100 4-4.748<br>0020 110.352 511 6 5.110<br>0020 110.352 511 6 5.110<br>0020 110.352 511 6 5.110<br>0020 110.352 511 6 5.110<br>0020 110.352 611 6 5.110<br>0020 110.352 611 6 5.110<br>0020 100 100 100 100 100 100 100 100 100                                                                                                    | 03/20          | 109.852<br>110.352 | 500           | 10<br>6       | 5,000         |                |             |
| 03/20     111.332     500     6     5.005       DUPY     109.842     10     5.100       03/20     110.352     510     6     5.105       04/27     109.840     9     -4.644       03/20     110.355     -516     -104     -4.748       04/27     109.841     10     5.110       03/20     110.352     511     6     5.116                                                                                                    | 0.320 11.332 500 6 5.005<br>DALPY 109.842 10 5.100<br>0.320 110.355 510 6 5.106<br>DALPY 109.841 9 4.644<br>0.320 110.355 511 6 5.116<br>DALPY 109.841 10 5.110<br>0.320 110.352 511 6 5.116<br>CALLER VESE VESE FILL FILL FILL FILL FILL FILL FILL FIL                                                                                                    | D/JPY          | 109.852            | 500           | 10            | 5.000         |                |             |
| DUPY 109.842 10 5.100<br>110.382 510 6 5.105<br>DUPY 109.840 9 4.644<br>03/20 110.355 .516 10 5.110<br>03/20 110.352 511 6 5.110<br>03/20 110.352 511 6 5.110<br>YESE YESE YESE F. T. T. T. T. T. T. T. T. T. T. T. T. T.                                                                                                    | DUPY 109.842 10 5.100<br>0.020 110.352 510 6 5.105<br>DUPY 109.840 9 4.644<br>0.320 110.358 516 -104 4.748<br>DUPY 109.841 10 5.110<br>0.320 110.352 511 6 5.116<br>¥CS£ ¥CS£ ¥CS£<br>¥-70:K ¥CS£ ¥CS£<br>¥-70:K ¥CS£ ¥CS£<br>¥CS£ ¥CS£ ¥CS£<br>¥CS£ ¥CS£<br>¥CS£ ¥CS£<br>¥CS£ ¥CS£<br>¥CS£ ¥CS£<br>¥CS£ ¥CS£<br>¥CS£ ¥CS£<br>¥CS£ ¥CS£<br>¥CS£ ¥CS£<br>¥CS£ ¥CS£<br>¥CS£<br>¥CS£ ¥CS£<br>¥CS£<br>¥CS£ ¥CS£<br>¥CS£<br>¥CSE<br>¥CSE<br>¥CSE                                                              | 03/20          | 110.352            | 500           | 6             | 5,006         |                |             |
| QU220         110.352         510         6         5.106           DUPY         109.840         9         -4.644           QU220         110.352         -516         -104         -4.748           DUPY         109.841         10         5.110           QU220         110.352         611         6         5.116           QU220         110.352         611         6         5.116                                                                                                    | 19220 110.352 510 6 5.106<br>DUPY 109.840 9 -4.644<br>92320 110.358 - <u>516</u> -104 4.748<br>DUPY 109.841 10 5.110<br>93220 110.352 511 6 5.116<br>93220 110.352 511 6 5.116<br>93220 110.352 511 6 5.116<br>93220 110.352 511 6 5.116<br>93220 110.352 511 6 5.116<br>93220 110.352 511 6 5.116<br>93220 110.352 611 6 5.116<br>93220 110.352 611 6 5.116<br>9320 110 6 6 5.116<br>9320 110 6 6 6 6 6 6 6 6 6 6 6 6 6 6 6 6 6                                                                                                    | D/JPY          | 109.842            |               | 10            | 5,100         |                |             |
| DUPY 109.840 9 -4.644<br>(00/20 110.356 -316 -104 -4.748<br>DUPY 109.841 10 5.110<br>(00/20 110.352 511 6 5.116<br>¥ESE ¥ESE<br>¥ESE ¥ESE<br>▼-7.91A ¥ESE ¥ESE<br>▼-7.91A ¥ESE ¥ESE<br>▼-7.91A ₹-7.91A ₹-7.91C<br>★ESE ¥ESE ¥ESE<br>₹-7.91A ₹-7.91A ₹-7.91C                                                                                                    | DUPY 109.840 9 -4.644<br>Cr320 110.358 -616 -104 -4.748<br>DUPY 109.841 10 5.110<br>Cr320 110.352 511 6 5.116<br>T 10.352 511 6 5.116<br>T 10.352 511 6 5.116 511 6 5.116 51 51 51 51 51 51                                                                                      | 03/20          | 110.352            | 510           | 6             | 5,106         |                |             |
| U0220 110.356 -516 -104 -4.749<br>DUPY 109.841 10 5.110<br>D0220 110.352 511 6 5.116<br>¥ES£ ¥ES£ ¥ES£<br>▼-7-14A ¥ES£ ¥ES£<br>▼-7-14A ₹-7+14C ₹-7+14C ₹ ₹ ₹ ₹ ₹ ₹ ₹ ₹.                                                                                                    | 0.320 110.358 -316 -104 4-4.749<br>DJPY 109.841 10 5,110<br>0.320 110.352 511 6 5.116<br>¥CS£ ¥CS£ ¥CS£<br>¥CS£ ¥CS£ ¥CS£<br>¥CS£ ¥CS£<br>¥CS£ ¥CS£<br>¥CS£ ¥CS£<br>¥CS£ ¥CS£<br>¥CS£<br>¥CSE<br>¥CSE<br>¥CS | D/JPY          | 109.840            |               | 9             | -4,644        |                |             |
| VUPY 109.841 10 5.110<br>100.220 110.352 511 6 5.116<br>¥ES£ ¥ES£ ¥ES£<br>▼−7+1×C ¥ES£ 100 100 100 100 100 100 100 100 100 10                                                                                                    | DUPY 109.841 10 5,110<br>03/20 110.352 511 6 5,116<br>¥CS£ ¥CS£ ¥CS£<br>¥CS£ ¥CS£ ¥CS£<br>¥CS£ ¥CS£ ¥CS£<br>¥F==1 € € € € € € € € € € € € € € € € € €                                                                                                    | 03/20          | 110.356            | -516          | -104          | -4,748        |                |             |
| VESE         VESE         VESE <t< td=""><td>¥CS£         ¥CS£         <t< td=""><td>3/JPY<br/>03/20</td><td>109.841</td><td></td><td>10</td><td>5,110</td><td></td><td></td></t<></td></t<>                                                                                                    | ¥CS£         ¥CS£         ¥CS£ <t< td=""><td>3/JPY<br/>03/20</td><td>109.841</td><td></td><td>10</td><td>5,110</td><td></td><td></td></t<>                                                                                                    | 3/JPY<br>03/20 | 109.841            |               | 10            | 5,110         |                |             |
| ¥ <u>CS£</u> ¥ <u>CS£</u> ¥ <u>CS£</u><br>≂−7+1×C <u>₹−−7+1×C</u> <b>₹<u>₹₹₹₹</u> <b>₹<u>₹₹</u> ¥<u>₹₹</u> 9€C</b><br/>₹€</b>                                                                                                    | ¥ <u>CS£</u> ¥ <u>CS£</u> ¥ <u>CS£</u><br><sup>1</sup><br><sup>1</sup><br><sup>1</sup><br><sup>1</sup><br><sup>1</sup><br><sup>1</sup><br><sup>1</sup><br><sup>1</sup>                                                                                                    |                | 110.002            | 511           | •             | 3,110         |                |             |
| ¥ <u>CS£ ¥CS£ ¥CS£</u><br>e=7+1× <u>₹=5+2×</u> <b>¥<u>CS£</u> <b>¥<u>CS£</u> ¥<u>CS£</u> ¥<u>CS£</u> ¥<u>CS£</u> ¥<u>CS£</u> <b>¥</b><del>CS</del> <del>4</del>08</b></b>                                                                                                    | YESE YESE YESE FILE IN THE HEAD OF A THE OF A THE OF A TH                                                                                                    |                |                    |               |               |               |                |             |
| ¥ES£ ¥ES£ ¥ES£<br>≂=7+1×k <del>7=7+1×c <u>77=1</u> <b>100 11 11 11 11 11 11 11 11 11 11 11 11 </b></del>                                                                                                    | ¥ <u>ES£</u> ¥ <u>ES£</u> ¥ <u>ES£</u><br>7+λA<br>7+λA<br>7+A<br>7+A<br>-                                                                                                    |                |                    |               |               |               |                |             |
| ¥ES£ ¥ES£ ¥ES£<br>==701A 7=701A 7=701A 7=701A 1000 1000 1000 1000 1000 1000 1000                                                                                                    | ¥ <u>ESE</u> ¥ <u>ESE</u> ¥ <u>ESE</u><br>ν-7νλλ <u>ν-7νλ0</u> <u>ν-7νλ</u><br><u>γ-7νλλ</u> <u>ν-7νλ0</u> <u>γ-7νλ</u>                                                                                                    |                |                    |               |               |               |                |             |
| ¥ES£ ¥ES£ ¥ES£<br>==701A 7=701A 7=701A 7=701A 1000 1000 1000 1000 1000 1000 1000                                                                                                    | ¥ <u>ES£ ¥ES£ ¥ES£ как так так так так</u> так еес.                                                                                                    |                |                    |               |               |               |                |             |
| ¥ES£ ¥ES£ ¥ES£<br>701A 7-701A 7-701A 7-701A 468                                                                                                    | YESE YESE YESE KESE KESE KER KER KER KER KER KER KER KER KER KE                                                                                                    |                |                    |               |               |               |                |             |
| ¥ES£ ¥ES£ ¥ES£<br>==701A 7=701A 7=701A 7=701A 1000 1000 1000 1000 1000 1000 1000                                                                                                    | YESE YESE YESE FOR THE CONTRACT OF THE CONTRACT OF THE CONTRAC                                                                                                    |                |                    |               |               |               |                |             |
| ¥ESE ¥ESE ¥ESE<br>701-A 7-70-DU 77D 100 110 110 100 100 100 100 100 100 10                                                                                                    | YESE YESE YESE <u>YESE TITE IN THE BE HERE </u>                                                                                                    |                |                    |               |               |               |                |             |
| ¥ESE ¥ESE ¥ESE<br>70-ba 7-70-ba 7-70-ba 7-70-ba 100 100 100 100 100 100 100 100 100 10                                                                                                    | YESE YESE YESE <u>YESE TIL III III III III III III III III III</u>                                                                                                    |                |                    |               |               |               |                |             |
| YESE YESE YESE TTO THE TRACE OF THE TRACE OF THE TRACE                                                                                                    | YESE YESE YESE <u>FILE</u> IN UNIT OLD.                                                                                                    |                |                    |               |               |               |                |             |
| YESE YESE YESE T-70KK T-70KK T                                                                                                    | YESE YESE YESE FOR THE TRANS BE THE GOB                                                                                                    |                |                    |               |               |               |                |             |
| ¥ESE ¥ESE ¥ESE<br>=-70+A T-70+B T-70+C TT III HIBARE BE III WINI OCC.<br>800 III BE III BE III COL                                                                                                    | YESE YESE YESE FILE THE CON                                                                                                    |                |                    |               |               |               |                |             |
| マーケットム マーケットロ マーケットC デナート 脱食 打損金状況 粉定 弾松 その他                                                                                                    | ∇−7∨λλ ∇−7∨λU ∇−7∨λC <u>7+−λ R8 IIB64/2</u> B/C B/E 408                                                                                                    | ¥€\$£          | ¥€\$£              | ¥€\$£         | $\geq$        |               |                | , etc       |
|                                                                                                    | <b>A</b>                                                                                                    | 7-7984 3       | マーケット日             | 7-7910        | デャート          | R单 指基金状况      | 94<br>192      | その他         |
| D                                                                                                    |                                                                                                    | 7              |                    |               |               |               |                |             |
| しまた。こので、「「「「」」をついて、「」「」」をついて、「」「」」をついて、「」」をついて、「」をついて、「」をついて、「」をついいいい、「」をついいい、 しいいいいいいいいいいいいいいいいいいいいいいいいいいいいいいいいい                                                                                                    | ポッション― 監両面に 戸ります                                                                                                    | 7)<br>#??      | s                  | <u>مر د</u>   | 、管证           | 11 nén / – E  | 린니포격           |             |
| <i>D</i><br>ポ <b>ジション一覧画面に戻ります。</b>                                                                                                    | ポジション一覧画面に戻ります。                                                                                                    | 7)<br>ポジ       | ショ                 | ンー            | ·覧画           | 山面に見          | えります           | Г。          |
| D<br>ポジションー覧画面に戻ります。<br>デポジションー覧の情報が更新されない場合に                                                                                                    | ポジション一覧画面に戻ります。                                                                                                    | ⑦<br>ポジ        | ショ<br>ション          | ンー<br>ノー 腎    | ·覧匪<br>「の情    | 山面(こ月<br>報が更要 | えります<br>Fichat | 「。<br>い場合!i |

# 各種照会 / ポジション一覧 ~通貨別全決済①

# 【ポジション一覧】から、同一通貨ペアの全決済(成行のみ)注文ができます。

| 11:26 3月24日(<br>岡三アクティブ        | 火)<br>FX         |                             |                                       | 照会           |               |            | 100% 🗱                |
|--------------------------------|------------------|-----------------------------|---------------------------------------|--------------|---------------|------------|-----------------------|
| 主文一覧 注文用                       | it: ポジショ         | ン一覧 12-1                    | 1 入出金一覧                               | 1 取引条件 スワ:   | ップポイント一覧 期    | <b>治损益</b> |                       |
| ポジション                          | - <b>E</b>       |                             | _                                     | 即決           | <b>濟〇 通貨別</b> | 全決済 一括決済   | 育 全決済                 |
| 通貨ペア                           | 約定価格             | ロック                         | ····································· | ボジ損益         |               |            |                       |
| 売買 約定日時<br>〇 <i><b>ホ</b>ペア</i> | 評価レート            | pip渓苔                       | 7.7                                   | 評価損益         |               |            |                       |
|                                | 64.017           |                             |                                       | ニをく          | ベップ           | 20080000   | 00023120              |
| 03/20                          | 63.856           | -361                        | 12                                    | -349         | 通貨ペア          |            | NZD/JPY               |
| D/JPY                          | 64.187           |                             | 1                                     | -331         | 売買            |            | 貢                     |
| 03/20                          | 63.856           | -331                        | 12                                    | -319         | 約定Lot数        |            | 1                     |
| 03/20                          | 64.200<br>63.856 | -344                        | 1                                     | -344<br>-332 | 残Lot数         |            | 1                     |
| D/JPY                          | 64.193           |                             | 1                                     | -337         | 約定価格          |            | 64.217                |
| 03/20                          | 63.856           | -337                        | 12                                    | -325         | 約定日時          | 2020/03/20 | 17:52:52              |
| ZD/JPY<br>03/20                | 64.214<br>63.856 | -358                        | 1                                     | -358<br>-346 | 評価レート         |            | 63.856                |
| ZD/JPY                         | 64.189           | 000                         | 1                                     | -333         | pip損益         |            | -361                  |
| 03/20                          | 63.856           | -333                        | 12                                    | -321         | ポジション損益       |            | -361                  |
| ZD/JPY<br>03/20                | 64.184<br>63.856 | 228                         | 1<br>12                               | -328<br>-316 | キャロフロップ       |            | -001                  |
| 3P/JPY                         | 130.456          | -328                        | 1                                     | -2,026       | 未天明スワッフ       |            | 12                    |
| 03/20                          | 128.430          | -2,026                      | 0                                     | -2,026       | 評価損益          |            | -349                  |
| BP/JPY                         | 130.454          |                             | 1                                     | -2,024       | D 9 2         |            |                       |
| BP/JPY                         | 130.459          | -2,024                      | 1                                     | -2,024       |               |            |                       |
| 03/20                          | 128.430          | -2,029                      | 0                                     | -2,029       |               |            |                       |
| BP/JPY                         | 130.461          |                             | 1                                     | -2,031       |               |            |                       |
| BP/JPY                         | 128.430          | -2,031                      | 1                                     | -2,031       |               |            |                       |
| 03/20                          | 128.430          | -1,993                      | o                                     | -1,993       |               |            |                       |
| BP/JPY                         | 130.419          |                             | 1                                     | -1,989       |               |            |                       |
| 03/20                          | 128.430          | -1,989                      | 0                                     | -1,989       |               |            |                       |
| 03/20                          | 65.462           | 100                         | -21                                   | -162<br>-183 |               |            |                       |
| ¥€\$£<br>マーケットA                | ¥€\$£<br>⊽−ケット8  | ¥€\$£<br><sub>₹-77</sub> kc | <i>₹</i><br>₹7-1-                     |              | ¥ ØI          | NEWS       | etc<br><sup>その物</sup> |
|                                |                  |                             |                                       |              |               |            |                       |
| D                              |                  |                             |                                       |              |               |            |                       |
|                                | · _ ·            | B                           |                                       |              |               | 1 1 1      | 7.                    |
| マン                             | ンヨン              | ノーゴ                         | 휜閆                                    | 面上           | 部し紋           | いひ         | か                     |

| 11:26 3月24日(<br>岡三アクティブ | (火)<br>FX          |                 | Ģ              | 照会               |            |               | 중 100%              |
|-------------------------|--------------------|-----------------|----------------|------------------|------------|---------------|---------------------|
| 注文一版 注文/                | 回日 ポジショ            | ン一覧約定一          | "私人出金一覧        | 閉じる              | 検索条件       |               | Trail of the second |
| ポジション                   | /一覧                |                 |                | 通貨ペア             | protection | EUR/JPY >     | 一括決済 全決済            |
| 通貨ペア<br>売買 約定日時         | 約定価格<br>評価レート      | ロック<br>pip損益    | 残Lot数<br>スワップ  | 閉じる              | 通貨ペア       |               | <b>z</b> 決請注文一覧     |
| Q ज≪र                   |                    |                 |                | ्रित्र<br>इन्द्र |            | <b>B</b> .( • | 0800000023120       |
| NZD/JPY                 | 64.217<br>63.856   |                 |                |                  | USD/JPY    | EURVOPY       | NZD/JPY             |
| NZD/JPY                 | 64.187             | たち、             | <del>ر</del> م | GBP/JPY          | AUD/JPY    | NZD/JPY       | Ę                   |
| 関 03/20 🔍               | -65.000            | -331            | 12             |                  |            |               | 1                   |
| NZD/JPY                 | 64.200<br>63.856   | 100             | 1              |                  |            |               | 1                   |
| NZD/JPY                 | 64.193             | -344            | 1              |                  |            |               | 64.217              |
| <b>()</b> 03/20         | 63.856             | -337            | 12             |                  |            |               | 0/02/00 17-52-52    |
| NZD/JPY                 | 64.214             |                 | 1              | -358             | WORLDWG -  | 20            | 20103/20 17.32.32   |
| NZD/JPY                 | 64 189             | -358            | 12             | -340             | 評価レート      |               | 63.856              |
| 03/20                   | 63.856             | -333            | 12             | -321             | pip頂益      |               | -361                |
| NZD/JPY                 | 64.184             |                 | 1              | -328             | ポジション      | 構益            | -361                |
| GRP/IPV                 | 63.856             | -328            | 12             | -316             | 未実現スワ      | ップ            | 12                  |
| 03/20                   | 128.428            | -2,028          | 0              | -2,028           | 評価損益       |               | -349                |
| GBP/JPY                 | 130.454            |                 | 1              | -2,026           | ロック        |               |                     |
| 03/20                   | 128.428            | -2,026          | 0              | -2,026           |            |               |                     |
| GBP/JPY                 | 130.459            | -2,031          | 0              | -2,031           |            |               |                     |
| GBP/JPY                 | 130.461            |                 | 1              | -2,033           |            |               |                     |
| 03/20                   | 128.428            | -2,033          | 0              | -2,033           |            |               |                     |
| GBP/JPY                 | 130.423<br>128.428 | -1,995          | 1              | -1,995<br>-1,995 |            |               |                     |
| GBP/JPY                 | 130.419            |                 | 1              | -1,991           |            |               |                     |
| 03/20                   | 128.428            | -1,991          | 0              | -1,991           |            |               |                     |
| AUD/JPY                 | 65.300<br>65.459   | 150             | -21            | -159             |            |               |                     |
| ¥€\$£<br>マーケットA         | ¥€\$£<br>マーケットB    | ¥€\$£<br>マーケットc | Kr-h           |                  | ¥ ¢        |               | etc                 |

② 全決済したい通貨ペアを選択し、【設定】を タップします。

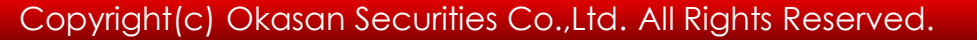

をタップします。

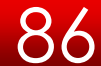

# 各種照会 / ポジション一覧 ~通貨別全決済②

| 11:26 3月24日(大)<br>岡三アクティブ | 0<br><b>X</b>   |                 | !             | 照会           |           |         | <del>ବ</del> 1 | 00% 📷 |
|---------------------------|-----------------|-----------------|---------------|--------------|-----------|---------|----------------|-------|
| 注文一覧 注文局)                 | = ポジショ          | ン一覧約定           | 2一覧 人出金一覧     | 取引条件 スワ      | ップボイン     | 一篇 用图损益 |                |       |
| ポジション-                    | 一覧              |                 |               | PD 3         | tă 💽      |         | -括決済           |       |
| 通貨ペア<br>売買 約定日時           | 約定価格<br>評価レート   | ロック<br>pip損益    | 残Lot数<br>スワップ | ボジ編品<br>評価編品 |           |         |                |       |
| Q EUR/JPY                 |                 |                 | ۲             | 新しい瓶 ▼       |           |         |                |       |
| EUR/JPY                   | 118.503         |                 | 1             | -660         |           |         |                |       |
| 5 03/20                   | 119.163         | -660            | 0             | -660         | Ser Ser 1 |         |                |       |
| EUR/JPY                   | 118.502         |                 | 1             | -661         |           |         |                |       |
| 5 03/20                   | 119.163         | -661            | 0             | -661         | -         |         |                |       |
| EUR/JPY                   | 118.503         |                 | 1             | -660         |           |         |                |       |
| 03/20                     | 119.163         | -660            | 0             | -660         | 1.5       |         |                |       |
| EUB/JPY                   | 118 513         |                 | 1             | -650         |           |         |                |       |
| <b>5</b> 03/20            | 119,163         | 250             | 0             | -650         |           |         |                |       |
| ELID (IDV                 | 110 540         | -030            |               |              |           |         |                |       |
| CONVAT 1                  | 119 154         |                 | -14           | 597          |           |         |                |       |
|                           |                 | 611             |               | 001          |           |         |                |       |
|                           |                 |                 |               |              |           |         |                |       |
|                           |                 |                 |               |              |           |         |                |       |
|                           |                 |                 |               |              |           |         |                |       |
|                           |                 |                 |               |              |           |         |                |       |
|                           |                 |                 |               |              |           |         |                |       |
|                           |                 |                 |               |              |           |         |                |       |
|                           |                 |                 |               |              |           |         |                |       |
|                           |                 |                 |               |              |           |         |                |       |
|                           |                 |                 |               |              |           |         |                |       |
|                           |                 |                 |               |              |           |         |                |       |
|                           |                 |                 |               |              |           |         |                |       |
|                           |                 |                 |               |              |           |         |                |       |
|                           |                 |                 |               |              |           |         |                |       |
|                           |                 |                 |               |              |           |         |                |       |
|                           |                 |                 |               |              |           |         |                |       |
|                           |                 |                 |               |              |           |         |                |       |
| R. S. Charles             |                 |                 |               |              |           |         |                |       |
|                           |                 |                 |               |              |           |         |                |       |
| ¥€\$£<br>₹-7⊽FA           | ¥€\$£<br>⊽-7⊽⊦8 | ¥€\$£<br>マーケットc |               |              | -¥        |         | s e            | tc    |

3

、 ポジション一覧画面に【通貨別全決済注 文】ボタンが表示されるので、タップしてくだ さい。

| 11:26 3月24日(火)<br>岡三アクティブド | :)                            |                                              |                                                          | )                                            | 照会                                               |                                                  |                                      | ÷1   | 0% 📧      |
|----------------------------|-------------------------------|----------------------------------------------|----------------------------------------------------------|----------------------------------------------|--------------------------------------------------|--------------------------------------------------|--------------------------------------|------|-----------|
| 拉文一览 社文版                   | 11 ホジ                         | ションー                                         | R Hit-R                                                  | 入出金一覧                                        | 取引条件 ス                                           | (ワップボイント                                         | 一致 期間景恭                              |      |           |
| ポジション-                     | 一覧                            |                                              |                                                          |                                              | E                                                | 1)決済                                             |                                      |      |           |
| 通貨ペア<br>売買 約定日時            | 約定領林<br>評価レー                  | ê<br>F                                       | ロック<br>pip損益                                             | 残Lot数<br>スワップ                                | ポジ操造<br>評価損益                                     |                                                  |                                      |      |           |
| Q EUR/JPY                  |                               |                                              |                                                          | 0                                            | 新しい順・                                            |                                                  |                                      |      |           |
| EUR/JPY                    | 118.50<br>119.1               | 。<br>閉じる                                     |                                                          | 全;                                           | 央済注文                                             |                                                  |                                      |      |           |
| EUR/JPY                    | 118.5                         | 通貨ペン                                         | 2 売買                                                     | 强Lot资                                        | 平均レート                                            | pip渠蓝                                            | 評価損益                                 |      |           |
| <b>5</b> 03/20             | 119.1                         | Q, EU                                        | R/JPY                                                    |                                              |                                                  |                                                  | 0                                    |      |           |
| EUR/JPY                    | 118.5<br>11 <mark>9</mark> .1 |                                              | BID 11<br>119.580                                        | 9.151 🐥                                      | /<br>119.081                                     | ASK 119.160 💐<br>7 0.16                          | ,                                    |      |           |
| EUR/JPY                    | 118.5                         | EUR/JF                                       | YY 👼                                                     |                                              | 4 118.505                                        | -662                                             | -2,647                               |      |           |
| 5 03/20                    | 119.1                         | EUR/JF                                       | Y 🗐                                                      |                                              | 1 118.543                                        | 615                                              | 601                                  |      |           |
| EUR/JPY                    | 118.5<br>119.1                |                                              |                                                          |                                              |                                                  |                                                  |                                      |      |           |
|                            |                               |                                              | 決済ポジション                                                  | /教<br>                                       | 大河Lot教合計                                         | 評值機構                                             |                                      |      |           |
|                            |                               |                                              | 5                                                        |                                              | 5                                                | -2,04                                            | в                                    |      |           |
|                            |                               | お害様が<br>決済され<br>だ通算へ<br>済されす<br>※全決済<br>ずに残り | (金決声)<br>ます。金決声問<br>(アの解育ポジン<br>(せん。<br>注文時にレート)<br>(ます。 | 行きれますと、5<br>面内で差貨ペアの<br>ヨンのみ全て決3<br>の更新が無い場合 | #有しているすべて<br>50歳り込み後に全決<br>ぎされ、漏掛してい<br>や、不成立となっ | のポジションが使う<br>時を実行されます。<br>いない過貨ペアのポ<br>た場合はポジション | ョ注文として<br>と、戦り込ん<br>ジションは決<br>rが決済され |      |           |
|                            |                               | 確認回                                          | 面を表示                                                     |                                              |                                                  | 表示する                                             |                                      |      |           |
|                            |                               |                                              |                                                          | 全決済法                                         | 主文確認画面                                           | ^                                                |                                      |      |           |
|                            |                               |                                              |                                                          |                                              |                                                  |                                                  |                                      |      |           |
|                            |                               |                                              |                                                          |                                              |                                                  |                                                  |                                      |      |           |
|                            |                               |                                              |                                                          |                                              |                                                  |                                                  |                                      |      |           |
|                            |                               |                                              |                                                          |                                              |                                                  |                                                  |                                      |      |           |
|                            |                               |                                              |                                                          |                                              |                                                  |                                                  |                                      |      |           |
| ¥E\$£<br>マーケットA            | ¥€Ş£<br>∀-79EB                | ¥(                                           | S£                                                       | Ft-F                                         | Q                                                | ¥<br>пяжкя                                       |                                      | ws e | tc<br>Fom |

## 4

【通貨別全決済注文】画面が表示されます。 「確認画面を表示」のオン/オフを選択し 【注文確認】をタップしてください。 各種照会 / ポジション一覧 ~通貨別全決済③

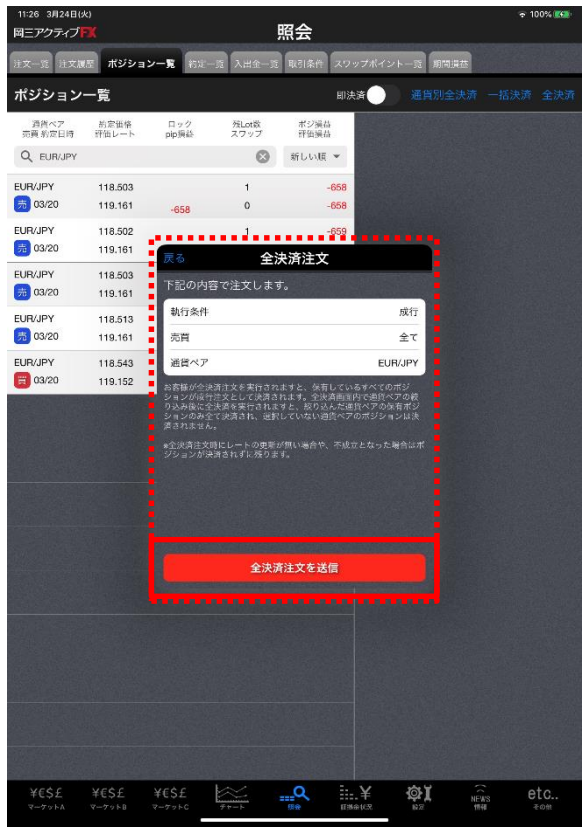

#### 照会 i文展歴 ポジション一覧 おボー設 入出金一覧 取引条件 スワップポイント一覧 期間導益 ポジション一覧 即決済 通貨ペア 約定価格 売買約定日時 評価レート ボジ操益 評価損益 ロック pip損益 残Lot数 スワップ 🛞 新しい頃 🕶 Q EUR/JPY 全決済注文 執行条件 成行 売買 全て 通信べて JR/JPY 通貨ペア別全決済(EUR/JPY)の 送信が完了しました 注文履歴で注文・約定状況をご 確認ください。 OK

5

【通貨別全決済注文確認】画面が表示されます。 【注文】をタップしてください。

※確認画面の表示を【オフ】に設定している場合 この画面は表示されません。 ⑥ 完了するとメッセージが表示されます。 【ОК】をタップしてください。

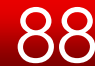

# 各種照会 / ポジション一覧 ~通貨別全決済④

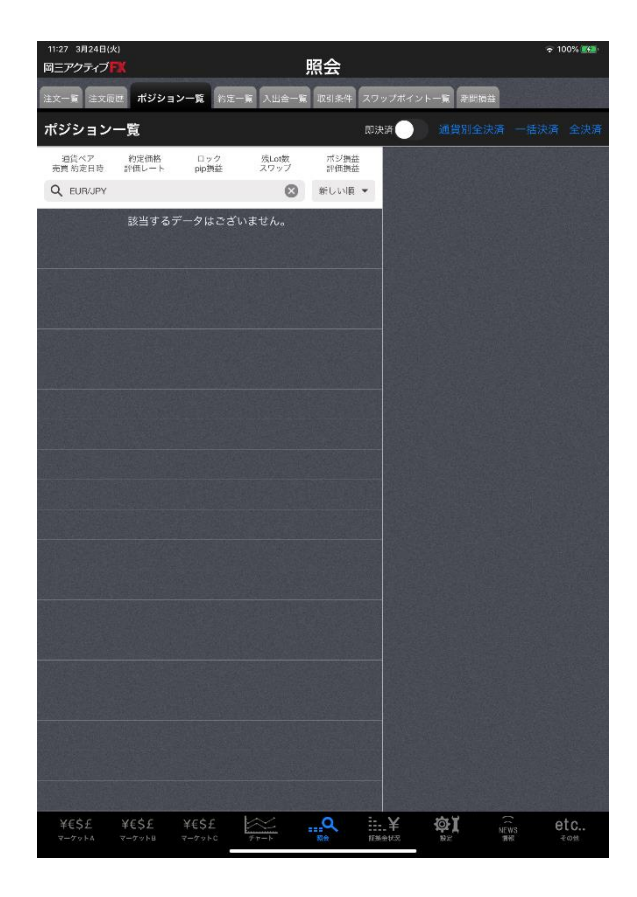

# ⑦ ポジション一覧画面に戻ります。

※ポジション一覧の情報が更新されない場合は、必ず約定一覧を 確認してください。 各種照会 / ポジション一覧 ~一括決済注文(成行)①

# 【ポジション一覧】から、一括決済注文(成行のみ)ができます。

| 13:13 3月24日(:<br>岡三アクティブ | 火)<br>FX           |                 | Ę                | 照会               |               | 후 100% 🛄            |
|--------------------------|--------------------|-----------------|------------------|------------------|---------------|---------------------|
| 注文一覧 注文版                 | ポジショ               | ン一覧 約定-         | 「第 入出金一覧         | 取引条件 スワ          | ップポイント一覧 肥間損益 |                     |
| ポジション                    | 一覧                 |                 |                  | 即決               | 濟 通貨別全決       | 濟 一括決済 全決済          |
| 通貨ペア<br>売買 約定日時          | 約定価格<br>評価レート      | ロック<br>pip摂益    | 残Lot薮<br>スワップ    | ポジ頃益<br>評価損益     |               | <b>注文</b> 決済注文一覧    |
| Q इंदर                   |                    |                 | 8                | 新しい頃 ▼           | ポジション番号       | 200800000023120     |
| NZD/JPY                  | 64.217<br>63.812   | -405            | 1                | -405             | あいプ           | NZD/JPY             |
| NZD/JPY                  | 64.187             |                 | 1                | -375             | プリノ           | Ħ                   |
| NZD/JPY                  | 63.812             | -375            | 12               | -363             | 約定Lot数        | 1                   |
| 03/20                    | 63.812             | -388            | 12               | -376             | 残Lot数         | 1                   |
| NZD/JPY                  | 64.193<br>63.812   | -381            | 1<br>12          | -381<br>-369     | 約定価格          | 64.217              |
| NZD/JPY                  | 64.214             |                 | 1                | -402             | 約定日時          | 2020/03/20 17:52:52 |
| 03/20<br>NZD/JPY         | 63.812             | -402            | 12               | -390             | 評価レート         | 63.812              |
| 03/20                    | 63.812             | -377            | 12               | -365             | pip 摸 莅       | -405                |
| NZD/JPY                  | 64.184<br>63.812   | .270            | 1<br>12          | -372<br>-360     | 小シンヨン原金<br>   | -405                |
| GBP/JPY                  | 130.456            | 012             | 1                | -2,190           | 評価損益          | -393                |
| GBP/JPY                  | 128.266            | -2,190          | 1                | -2,190           | ロック           |                     |
| 03/20                    | 128.266            | -2,188          | 0                | -2,188           |               |                     |
| GBP/JPY<br>(3/20)        | 130.459<br>128.266 | -2,193          | 1                | -2,193<br>-2,193 |               |                     |
| GBP/JPY                  | 130.461            | 0.405           | 1                | -2,195           |               |                     |
| GBP/JPY                  | 130.423            | -2,195          | 1                | -2,157           |               |                     |
| 03/20                    | 128.266            | -2,157          | 0                | -2,157           |               |                     |
| (BP/JPY                  | 128.266            | -2,153          | 0                | -2,153           |               |                     |
| AUD/JPY                  | 65.300             |                 | 1                | -67              |               |                     |
| ¥€\$£<br>マーケットA          | ¥€\$£<br>マーケットB    | ¥€\$£<br>マーケットc | ¥<br>₩<br>₩<br>₩ |                  | ¥ ØI          | NEWS etc            |
|                          |                    |                 |                  |                  |               |                     |

① ポジション一覧画面上部【一括決済(成行)】 をタップします。

| 13:14 3月24日(<br>岡三アクティブ | (火)<br>  <b>      </b> |              |      |               | 照到         | Alt          |         |        | হ 1    | 00%        |
|-------------------------|------------------------|--------------|------|---------------|------------|--------------|---------|--------|--------|------------|
| 注文一覧 注文的                | 夜歴 ポジショ                | ン一覧 877      | i—16 | 入出金一家         |            | 条件 スワッ       | プポイント一覧 | 悲影機藝   |        |            |
| ポジション                   | 一覧                     |              |      |               |            | 即決           | # 🚺 📱   |        |        |            |
| 通貨ペア<br>売買 約定日時         | 約定価格<br>評価レート          | ロック<br>pip損益 | 3    | 見Lot改<br>Cワップ | 7          | 《ジ損益<br>評価損益 |         |        |        |            |
| 오 * 閉じる                 | 5                      |              |      | 一指            | s決)        | ¥注文          |         |        |        |            |
| NZD. IF                 | 運貨ペア                   | 売買 税に        | ot   | 決済Lo使         | t          | 約定価格         | 評価損益    | 予想價益   | 約定日時   | 20 20      |
| 🗒 <sup>3</sup> Q        | すべて                    |              |      |               |            |              |         |        | 新しい順 ▼ | 5/PY       |
| NZD, I                  | NZD/JPY                | Ħ            | 1    | 1             |            | 64.217       | -367    | -367   | 03/20  | , <u>,</u> |
| NZD.0                   | NZD/JPY                | Ħ            | 1    | 1             |            | 64.187       | -337    | -337   | 03/20  | 1          |
|                         | NZD/JPY                | Ħ            | 1    | 1             |            | 64.200       | -350    | -350   | 03/20  | 1          |
|                         | NZD/JPY                | Ħ            | 1    | 1             |            | 64.193       | -343    | -343   | 03/20  | -4.217     |
| NZD.                    | NZD/JPY                | Ħ            | 1    | 1             |            | 64.214       | -364    | -364   | 03/20  | 5 :52      |
|                         | NZD/JPY                | Ħ            | 1    | 1             |            | 64.189       | -339    | -339   | 03/20  | -3 -38     |
|                         | NZD/JPY                | Ħ            | 1    | 1             |            | 64.184       | -334    | -334   | 03/20  | 879        |
| NZD.I                   | GBP/JPY                | 買            | 1    | 1             |            | 130.456      | -2,147  | -2,147 | 03/20  | -679       |
| GBP.0                   | GBP/JPY                | Ħ            | 1    | 1             |            | 130.454      | -2,145  | -2,145 | 03/20  | 12         |
|                         | GBP/JPY                | Ħ            | 1    | 1             |            | 130.459      | -2,150  | -2,150 | 03/20  | 67         |
| GBP. JF                 | 決済ポジシ                  | ヨン敷          | 決    | 斉Lot数合計       | -          | 評価機          | 雄合計     | 予想搬益合: | 1      | ۱.         |
| GBP                     | 0                      |              |      | 0             | and carrie | C            |         | 0      |        |            |
| 🗒 3                     |                        |              |      | 成行以少          | トを指:       | として注文        |         |        |        |            |
| GBP. IF 確読              | 8画面を表示                 |              |      |               |            |              |         |        |        |            |
| GBPUF                   |                        |              |      |               |            |              |         |        |        |            |
| 買 03/20                 | 128.309                | -2,114       |      | 0             |            | -2,114       |         |        |        |            |
| GBP/JPY                 | 130.419                |              |      | 1             |            | -2,110       |         |        |        |            |
|                         | 65 202                 | -2,110       |      | 1             |            | -2,110       |         |        |        |            |
|                         | 65.380                 | ~            |      | -21           |            | -00          |         |        |        |            |
| ¥€\$£                   | ¥€\$£                  | ¥€\$£        |      |               |            |              | ¥ø      | X N    | e e    | etc        |

決済したいポジションを選択します。
 絞り込みもできます。

各種照会 / ポジション一覧 ~一括決済注文(成行)②

| 13:14 3月24日(5<br>岡三アクティブ | k)<br>F <b>X</b> |                 |                | 照会          |               |                  |               |        | হ 10     | 0%     |
|--------------------------|------------------|-----------------|----------------|-------------|---------------|------------------|---------------|--------|----------|--------|
| 注文一覧 注文原                 | は ポジショ           | ン一覧 875         | 主一覧 入出金·       | 一覧 取引条件     | 25            | <b>リップポイント</b>   | -16 81618     |        |          | E. UN  |
| ポジション                    | 一覧               |                 |                |             | LID:          | <del>大</del> 涛 🔵 |               |        |          |        |
| 通貨ペア<br>売買 約定日時          | 約定価格<br>評価レート    | ロック<br>pip顕益    | 残Lot数<br>スワップ  | ポジ損益        |               |                  |               |        |          |        |
| Q JAT                    | 戻                | 3               | 一招             | 法済注文研       | R             |                  |               | 2008   | 000000   | 022100 |
| NZD/JPY                  | 64.2             | 通貨ペア            | 充實 强Lot        | t 決済Lot数    |               | 約定価格             | 約定日時          | 2000   |          | 20120  |
| 03/20                    | 63.8             | NZD/JPY         |                | 1           | 1             | 64.214           | 03/20         |        | N2       | D/JPY  |
| NZD/JPY                  | 64.18<br>63.8    | GBP/JPY         | E              | 1           | 1             | 130.456          | 03/20         |        |          | 貢      |
| NZD/JPY                  | 64.20            | AUD/JPY         | <b>7</b>       | 1           | 1             | 65.300           | 03/20         |        |          | 1      |
| 03/20                    | 63.81            |                 |                |             |               |                  |               |        |          | 1      |
| NZD/JPY                  | 64.19            |                 |                |             |               |                  |               |        |          | 84.217 |
| NZD/ IPY                 | 64.2             |                 |                |             |               |                  |               | 2020/0 | 13/20 17 | :52:52 |
| 03/20                    | 63.8             |                 |                |             |               |                  |               |        |          | 63.817 |
| NZD/JPY                  | 64.11            |                 |                |             |               |                  |               |        |          | -400   |
| 03/20                    | 63.8             |                 |                |             |               |                  |               | -      |          | 400    |
| NZD/JPY                  | 64.18            |                 |                |             |               |                  |               | -      |          | -400   |
| GBP/IPV                  | 120.4            |                 |                |             |               |                  |               |        |          | 12     |
| 03/20                    | 128.2            |                 |                |             |               |                  |               |        |          | -388   |
| GBP/JPY                  | 130.4            |                 |                |             |               |                  |               |        |          |        |
| <b>E</b> 03/20           | 128.2            |                 |                |             |               |                  |               |        |          |        |
| GBP/JPY                  | 130.4            |                 |                |             |               |                  |               |        |          |        |
| GPP/IPV                  | 120.2            |                 | 決済ボジション<br>ま 3 | ¢.          | 決測            | FLot数合計<br>3     |               |        |          |        |
| 03/20                    | 128.2            |                 |                |             |               | Conference       |               |        |          |        |
| GBP/JPY                  | 130.4            |                 | 一括決            | 済(成行)注文を    | <del>〔送</del> | Ē                |               |        |          |        |
| 03/20                    | 128.274          | -2,149          | 0              | -2,         | 149           |                  |               |        |          |        |
| GBP/JPY                  | 130.419          |                 | 1              | -2,         | 145           |                  |               |        |          |        |
| AUD/102                  | 128.274          | -2,145          |                | -2,         | 140           |                  |               |        |          |        |
| B 03/20                  | 65.340           | 40              | -21            |             | -40           | 826              |               |        | 10,000   |        |
| ¥€\$£<br>マーケットA          | ¥€\$£<br>マーグットB  | ¥€\$£<br>マーケットc | Ft-h           | == <b>Q</b> |               | :.¥              | CONT<br>Refer |        | e        | C      |
|                          |                  |                 |                |             |               |                  |               |        |          |        |

#### 3

# ポジション一覧画面に【一括決済(成行)】 ボタンが表示されるので、タップしてください。

| 国三アクティブ          |                |                 |      |               | 照会             |        |                    |            |         |                       |
|------------------|----------------|-----------------|------|---------------|----------------|--------|--------------------|------------|---------|-----------------------|
| 注文一覧 注文版团        | ポジショ           | <b>≻−</b> ≋ ถ   | 定一篇  | 入出会一          | <b>版</b> 取引条件  | 27     | ップポイント             | 一覧 期間換益    |         |                       |
| ポジションー           | ·覧             |                 |      |               |                |        | 夫済 🌑               |            |         |                       |
| 通貨ペア<br>売買 約定日時  | 約定価格<br>評価レート  | ロック<br>pip調益    |      | 残Lot数<br>スワップ | ポジ損益<br>評価損益   |        |                    |            |         |                       |
| Q TAT            | 戻              | 6               |      | 一括》           | 決済注文研          | 館      |                    |            | 200900  | 0000022120            |
| NZD/JPY          | 64.2           | <b>逆貨ペア</b>     | 売賞   | 残Lot          | 決済Lot影         | ţ      | 約定価格               | 約定日時       | 20000   |                       |
| <b>E</b> 03/20   | 63.71          | NZD/JPY         |      |               | 1              | 1      | 64.214             | 03/20      |         | NZU/JPY               |
| NZD/JPY          | 64.11<br>63.71 | GBP/JPY         |      |               | 1              | 1      | 130.456            | 03/20      |         | Ę                     |
| NZD/JPY          | 64.20          | AUD/JPY         |      |               | 1              | 1      | 65.300             | 03/20      |         | 1                     |
| 03/20            | 63.79          |                 | -    |               |                | i ei L |                    |            |         | 1                     |
| NZD/JPY          | 64.19          |                 |      |               |                |        |                    |            |         | 64.217                |
| 03/20            | 63.79          |                 |      |               |                |        |                    |            | 2020/03 | /20 17:52:52          |
| 42D/JPY<br>03/20 | 64.18<br>63.79 |                 | 5党   | 行注文の          | 送信が完了          | しま     | Lt.                |            |         | 63.799                |
| VZD/JPY          | 64.18          |                 | 注    | 文履歴で          | 注文・約定          | 状況     | をご                 |            |         | -418                  |
| <b>103/20</b>    | 63.79          |                 |      | WHE R         | 10 < 12 C V 10 |        |                    |            |         | 410                   |
| BP/JPY           | 130.4          |                 |      |               | OK             |        |                    |            |         | -410                  |
|                  | 120.2          |                 |      |               |                |        |                    |            |         | 12                    |
| BP/JPY           | 130.4          |                 |      |               |                |        |                    |            |         | -406                  |
| 3BP/JPY          | 130.4          |                 |      |               |                |        |                    |            |         |                       |
| 03/20            | 128.2          |                 |      |               |                |        |                    |            |         |                       |
| 3BP/JPY          | 130.4          |                 |      |               |                |        |                    |            |         |                       |
| 03/20            | 128.2          |                 | 決済ポジ | ジション数         |                | 決測     | 和ot嵌合計             |            |         |                       |
| BBP/JPY          | 130.4          |                 |      | 3             |                |        | 3                  |            |         |                       |
| 00.20            | 120.2          |                 |      | 一括決測          | (成行)注文         | を送付    | 8                  |            |         |                       |
| 500/JPY          | 65.326         | 20              | -    | -21           |                | -50    |                    |            |         |                       |
| AUD/JPY          | 65.302         | -20             |      | 1             |                | -24    |                    |            |         |                       |
| <u>50</u> 03/20  | 65.326         | -24             |      | -21           |                | -45    | Setant's           |            |         |                       |
| AUD/JPY          | 65.301         |                 |      | 1             |                | -25    |                    |            |         |                       |
| # 03/20          | 65.326         | 05              |      | -21           | -              | -46    |                    |            |         | 1111111111111         |
| 羊毛SE             | f€\$£<br>∽∽∞ト® | ¥€\$£<br>マーケットc | T    | 4-4           | Re             | 10     | <b>:.¥</b><br>⊮≈₩3 | <b>₽</b> ₽ |         | etc<br><sup>₹om</sup> |

# ④完了するとメッセージが表示されます。【OK】をタップしてください。

# 各種照会 / ポジション一覧 ~一括決済注文(成行)③

| 13:14 3月24日<br>岡三アクティブ | (火)<br>下X        |                |               | 昭会           |                  | 후 100% 🚞            |
|------------------------|------------------|----------------|---------------|--------------|------------------|---------------------|
| 注义一致 注义                | 東京 ポジショ          | ン一覧 約定         | 一覧 入出金一覧      | 取引条件スワー      | ップポイント一覧 規制      | FA                  |
| ポジション                  | /一覧              |                |               | 即決           | 清 <b>()</b> 通貨別全 | 法演 一括決済 全決済         |
| 通貨ペア                   | 約定価格             | ロック<br>pip 温森  | 残Lot説<br>フロップ | ポジ損益         |                  | <b>決済注文</b> 決済注文一覧  |
| 0 107                  | 1911 U - P       | pipsent        | ~///          | artusan -    |                  |                     |
| <b>~</b>               |                  |                | 0             | 810 4 38     | ポジション番号          | 200800000023120     |
| NZD/JPY                | 64.217<br>63.808 | -409           | 1<br>12       | -409<br>-397 | 通貨ペア             | NZD/JPY             |
| NZD/JPY                | 64.187           |                | 1             | -379         | 売買               | 頁                   |
| 03/20                  | 63.808           | -379           | 12            | -367         | 約定Lot数           | 1                   |
| NZD/JPY                | 64.200           |                | 1             | -392         |                  |                     |
| <b>103/20</b>          | 63.808           | -392           | 12            | -380         | 残Lot数            | 1                   |
| NZD/JPY                | 64.193           |                | 1             | -385         | 約定価格             | 64.217              |
| 03/20                  | 63.808           | -385           | 12            | -373         | 約定日時             | 2020/03/20 17:52:52 |
| NZD/JPY                | 64.189           |                | 1             | -381         |                  |                     |
| 03/20                  | 63.808           | -381           | 12            | -369         | 評価レート            | 63.808              |
| NZD/JPY                | 64.184           |                | 1             | -376         | pip損益            | -409                |
| 03/20                  | 63.808           | -376           | 12            | -364         | ポジション損益          | -409                |
| GBP/JPY                | 130.454          |                | 1             | -2,172       |                  |                     |
| 0000                   | 120.202          | -2,172         |               | -2,172       | 未実現スワップ          | 12                  |
| GBP/JPY                | 130.459          |                | 1             | -2,177       | 評価損益             | -397                |
|                        | 100.404          | -2,177         |               | 0.170        | ロック              |                     |
| GBP/JP1                | 130.461          | 2 170          | 0             | -2,179       |                  |                     |
| GBP/IPV                | 120.422          | -2,179         | -             | 2.141        |                  |                     |
| 03/20                  | 128.282          | -2 141         | 0             | -2,141       |                  |                     |
| GBP/JPY                | 130.419          |                | 1             | -2.137       |                  |                     |
| 03/20                  | 128.282          | -2.137         | 0             | -2,137       |                  |                     |
| AUD/JPY                | 65.297           |                | 1             | -28          |                  |                     |
| <u>55</u> 03/20        | 65.325           | -28            | -21           | -49          |                  |                     |
| AUD/JPY                | 65.302           |                | 1             | -23          |                  |                     |
| <u></u> 03/20          | 65.325           | -23            | -21           | -44          |                  |                     |
| AUD/JPY                | 65.301           |                | 1             | -24          |                  |                     |
| 売 03/20<br>XES C       | 65.325<br>XESE   | XEŠE           | -21           | -45          | X AT             | ato .               |
| マーケットム                 | ギセンエ<br>マーケットB   | オセラエ<br>マーケットC | <i>∓</i> +−+  | RA ER        | .+ ¥1            | NEWS ELC            |

### ⑤ ポジション一覧画面に戻ります。

※ポジション一覧の情報が更新されない場合は、必ず約定一覧を 確認してください。

各種照会 / ポジション一覧 ~全決済①

### 【ポジション一覧】から、全通貨ペアの全決済(成行のみ)注文ができます。

|                     |                | 照会               | ļ             |              | -X                        | 岡三アクティブ             |
|---------------------|----------------|------------------|---------------|--------------|---------------------------|---------------------|
| 1844                | ップポイント一覧 刺聞    | 取引条件 スワ :        | 一覧 入出金一覧      | ン一覧 約定-      | ボジショ:                     | 主义一致 注义原            |
|                     | 清〇〇 通貨別台       | 即決               |               |              | 一覧                        | ポジション               |
| 決済主. 科注文一般          |                | ポジ酒益<br>評価酒益     | 残Lot致<br>スワップ | ロック<br>pip調益 | 約定価格<br>評価レート             | 通貨ペア<br>売買 約定日時     |
| 201600000023120     | ポジション番号        | 新しい原 マ           |               |              |                           | Q INT               |
|                     | 100-410 - 1 TV | -409             | 1             |              | 64.217                    | ZD/JPY              |
|                     |                | -397             | 12            | -409         | 63.808                    | 03/20               |
| ツノ 🌼                | ーセン            | -379             | 1             |              | 64.187                    | IZD/JPY             |
| 1                   | 約定Lot数         | -367             | 12            | -379         | 63.808                    | 03/20               |
| 1                   | 残Lot数          | -392             | 1             |              | 64.200<br>63.808          | IZD/JPY             |
|                     |                | 000              |               | -392         | 00.000                    |                     |
| 64.217              | 約定価格           | -385<br>-373     | 1             | 005          | 63,808                    | 32D/JP1             |
| 2020/03/20 17:52:52 | 約定日時           | -381             | 1             | -385         | 64.189                    | ZD/JPY              |
| 63.808              | 評価レート          | -369             | 12            | -381         | 63.808                    | 03/20               |
| -409                | pip振益          | -376             | 1             |              | 64.184                    | IZD/JPY             |
| 400                 | water - simeth | -364             | 12            | -376         | 63.808                    | g 03/20             |
| -409                | ホシション損益        | -2,172           | 1             |              | 130.454                   | BP/JPY              |
| 12                  | 未実現スワップ        | -2,172           | 0             | -2,172       | 128.282                   | 03/20               |
| -397                | 評価損益           | -2,177           | 1             |              | 130.459                   | BP/JPY              |
|                     | <b>D</b> # 2   | -2,177           | 0             | -2,177       | 128.282                   | 03/20               |
|                     | 199            | -2,179           | 1             |              | 130.461                   | BBP/JPY             |
|                     |                | -2,179           | 0             | -2,179       | 120.202                   | 00/20               |
|                     |                | -2,141<br>-2,141 | 1             | -2 141       | 130.423<br>128.282        | BP/JPY              |
|                     |                | -2.137           | 1             |              | 130.419                   | BP/JPY              |
|                     |                | -2,137           | 0             | -2.137       | 128.282                   | <u>#</u> 03/20      |
|                     |                | -28              | 1             |              | 65.297                    | UD/JPY              |
|                     |                | -49              | -21           | -28          | 65.325                    | <del>77</del> 03/20 |
|                     |                | -23              | 1             |              | 65.302                    | UD/JPY              |
|                     |                | -44              | -21           | -23          | 65.325                    | <del>70</del> 03/20 |
|                     |                |                  |               |              |                           |                     |
|                     |                | -24              | 1             |              | 65.301                    | UD/JPY              |
| ato.                | ¥ مة           | -24<br>-45       | -21           | ¥£\$£        | 65.301<br>65.325<br>¥EŚ 6 | ND/JPY<br>売 03/20   |

| 13:27 3月24日()<br>岡三アクティブ | k)<br>-X        |                               |                   | Ŗ                  | <b>飛</b> 会    |              |                      |                 |         | ÷ 100% 🔲     |
|--------------------------|-----------------|-------------------------------|-------------------|--------------------|---------------|--------------|----------------------|-----------------|---------|--------------|
| 注文一點 注文展                 | E ポジ3           | ション一覧                         | 約定一覧              | 入出金一覧              | <b>W</b> GI4  | Ř(牛 スワ       | ップポイント・              | -取 東岡網道         |         |              |
| ポジション・                   | 一覧              |                               |                   |                    |               | 即決           | : <b>#</b>           |                 |         |              |
| 通貨ペア<br>売買 約定日時          | 約定価格<br>評価レー    | ロッ<br>pip責i                   | 7 発生 ス            | ELot政<br>ワップ       | ///:<br>評信    | 7過益<br>問題益   |                      | 決               | 済注文 🤤   |              |
| Q JAT                    |                 |                               |                   |                    | 新し            | .viā ▼       | ポジショ:                | ノ香号             | 200800  | 0000023120   |
| NZD/JPY                  | 64.217          | 閉じる                           |                   | 全法                 | 暗的            | -409<br>文    |                      |                 |         | NZD/JPY      |
| NZD/JPY                  | 64.18           | 通貨ペア                          | 売買                | 残Lot数              | 平<br>平        | 肉レート         | pip摘益                | 評価損益            |         | 買            |
| 03/20                    | 63.8(           | USD/JPY                       | 売                 |                    | 9 1           | 09.840       | -383                 | -3,551          |         | 1            |
| NZD/JPY                  | 64.20<br>63.80  | USD/JPY                       | E                 | e                  | 50 1          | 09.855       | 364                  | 21,846          |         | 1            |
| NZD/JPY                  | 64.15           | GBP/JPY                       | 8                 |                    | 5 1           | 30.443       | -2,182               | -10,911         |         | 64.217       |
| 03/20                    | 63.8(           | AUD/JPY                       | 売                 |                    | 6 6           | 5.301        | 16                   | -26             | 2020/03 | /20 17:52:52 |
| 03/20                    | 63.80           | NZD/JPY                       | E                 |                    | 6 6           | 64.195       | -387                 | -2,250          |         | 63.808       |
| NZD/JPY                  | 64.18           |                               |                   |                    |               |              |                      |                 |         | -409         |
| GBP/ IPV                 | 120.4           | -                             |                   |                    |               |              |                      |                 |         | -409         |
| 03/20                    | 128.2           | 26247                         | 24                | 196                | 39Lote<br>86  | Gat          | 5,108                | SaT.            |         | 12           |
| GBP/JPY                  | 130.4           | 非客様が全決さ                       | N主义を支付さ           | h.a.ş.t. 위         | RUTU          | \$ \$ \$ (0) | ポジションが成け             | 建文として           |         | -397         |
| GBP/JPY                  | 130.4           | 決済されます。<br>だ道賀ペアの(<br>済されません。 | 全次発展開内<br>R有ポジション | で過貨ペノの1<br>のみ全て決済: | R0550<br>され、3 | 国民でいた        | ≥気行されますと<br>∧通貨ペアのポミ | に、釣り込ん<br>ジョンは決 |         |              |
| <b>E</b> 03/20           | 128.2           |                               |                   |                    |               |              |                      |                 |         |              |
| GBP/JPY                  | 130.4           | 確認両面を表                        | 表示                |                    |               |              | 表示する                 |                 |         |              |
| GBP/JPY                  | 130.4           |                               |                   | 全決済注               | 文確。           | 図画面へ         |                      |                 |         |              |
| 03/20                    | 128.20          | -2,15                         | 8                 | U                  |               | 2,100        |                      |                 |         |              |
| AUD/JPY                  | 65.297          |                               |                   | 1                  |               | 12           |                      |                 |         |              |
| ALID/ IPY                | 65.285          | 12                            |                   | -21                |               | -9           |                      |                 |         |              |
| 03/20                    | 65.285          | 17                            |                   | -21                |               | -4           |                      |                 |         |              |
| AUD/JPY                  | 65.301          |                               |                   | 1                  |               | 16           |                      |                 |         |              |
| ¥€\$£                    | 65.285<br>¥€\$£ | ¥€\$£                         |                   | -21                | <u>_</u> Q    | -5           | ¥                    | ¢1              | NEWS    | etc          |
| -7-9-A                   |                 |                               | - Fr              | -F                 | 新常            | 118          | #2X31                | 設定              | 1815    |              |

② 「確認画面を表示」のオン/オフを選択し 【全決済注文】をタップします。 各種照会 / ポジション一覧 ~全決済②

| 13:27 3月24日(火)<br>岡三アクティブ  |                           |                                           | 0                                       | 昭会                                       |                                 |              | <del>ବ</del> 10    | 0% 🛄    |
|----------------------------|---------------------------|-------------------------------------------|-----------------------------------------|------------------------------------------|---------------------------------|--------------|--------------------|---------|
| 注文一覧 注文履送                  | ポジショ                      | <u>ン一覧</u> 約至-                            | -順入出会一覧                                 | 取引条件 スワ!                                 | ップポイント一覧                        | 家時時華         |                    |         |
| ポジション-                     | 覧                         |                                           |                                         | 即決                                       | я 📄 💷                           | 費別全決済        | 一括決済               | 全決済     |
| - 道信ペア<br>売買 約定日時          | 約定価格<br>評価レート             | ロック<br>pip調益                              | 弦Lot数<br>スワップ                           | ポジ損益<br>評価損益                             |                                 |              |                    |         |
| Q INT                      |                           |                                           | 8                                       | 新しい順・                                    | ポジション番                          | <del>号</del> | 2008000000         | 023120  |
| NZD/JPY                    | 64.217<br>63.802          | -415                                      | 1<br>12                                 | -415<br>-403                             | 通貨ペア                            |              | NZ                 | ZD/JPY  |
| NZD/JPY                    | 64.187                    | 1000                                      | 1                                       | -385                                     | 売買                              |              |                    | 莨       |
| NZD/JPY                    | 63.802<br>64.200          | 戻る                                        | 全流                                      | 快済注文                                     |                                 |              |                    | 1       |
| 03/20                      | 63.802                    | 下記の内                                      | 容で注文します                                 | Γ.                                       | -                               |              |                    | 1       |
| NZD/JPY                    | 64.193<br>63.802          |                                           |                                         |                                          | <br>全て                          |              |                    | 64.217  |
| NZD/JPY                    | 64.189                    | 通貨ペア                                      |                                         |                                          | 全通貨ペア                           | 2            | 2020/03/20 1       | 7:52:52 |
| 03/20                      | 63.802                    | お客様が全部<br>ションが成行                          | 会計注文を実行され<br>行注文として決済さ<br>は読み世行されま      | ますと、保有してい。<br>れます。全決済面面(<br>オト、約0006 500 | るすべてのボジ<br>れで酒賀ペアの絵<br>聞々アの伝表がけ |              |                    | 63.802  |
| 03/20                      | 63.802                    | うらい後に3<br>ションのみ3<br>済されません                | ERFERICAS<br>Eて決済され、選択<br><sup>14</sup> | りていない活躍ペア                                | マンの味ガホン<br>のポジションは決             |              |                    | -415    |
| GBP/JPY                    | 130.454<br>128.238        | <ul> <li>金沢済注文</li> <li>ジションが3</li> </ul> | 時にレートの更新が<br>と済されずに残りま                  | が無い増合や、不成式<br>す。                         |                                 |              |                    | -415    |
| GBP/JPY                    | 130.459                   |                                           |                                         |                                          |                                 |              |                    | -403    |
| GBP/IPV                    | 128.238                   |                                           |                                         |                                          |                                 |              |                    |         |
| 03/20                      | 128.238                   |                                           | 全決済                                     | 注文を送信                                    |                                 |              |                    |         |
| GBP/JPY                    | 130.423<br>128.238        | -2.185                                    |                                         | -2,100                                   |                                 |              |                    |         |
| GBP/JPY                    | 130.419                   | 2,100                                     | 1                                       | -2,181                                   |                                 |              |                    |         |
| 03/20                      | 128.238                   | -2,181                                    | 0                                       | -2,181                                   |                                 |              |                    |         |
| 5 03/20                    | 65.284                    | 13                                        | -21                                     | -8                                       |                                 |              |                    |         |
| AUD/JPY                    | 65.302<br>65.284          | 18                                        | 1<br>-21                                | 18<br>- <mark>3</mark>                   |                                 |              |                    |         |
| AUD/JPY                    | 65.301                    | 10                                        | 1                                       | 17                                       |                                 |              |                    |         |
| ₩ 03/20<br>¥€\$£<br>マーケットA | 65.284<br>¥€\$£<br>マーケット8 | ¥€\$£<br>₹-79FC                           | -21                                     | -4<br>RA 1086                            | ¥ ¢                             | X            | C e<br>ws e<br>₩ ₹ | tc      |

③ 【全決済注文確認】画面が表示されます。 【全決済注文】をタップしてください。

※確認画面の表示を【オフ】に設定している場合 この画面は表示されません。

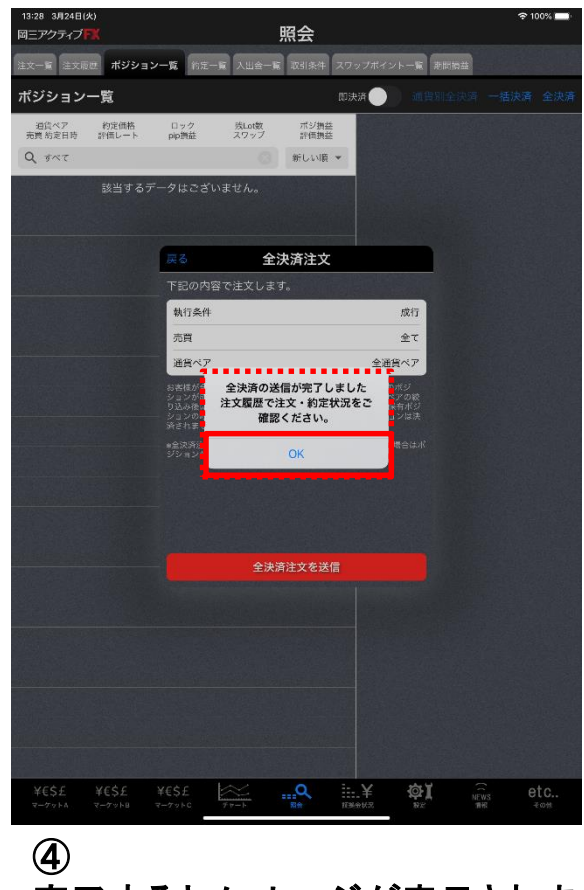

完了するとメッセージが表示されます。 【OK】をタップしてください。

# 各種照会 / ポジション一覧 ~全決済③

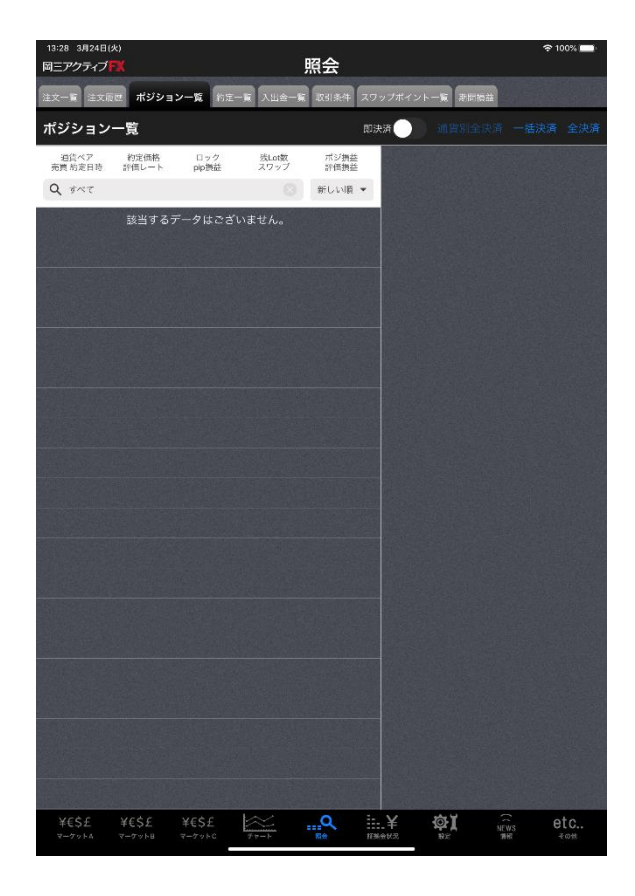

### ⑤ポジション一覧画面に戻ります。

※ポジション一覧の情報が更新されない場合は、 必ず約定一覧を確認してください。

# 各種照会 / ポジション一覧 ~ワンクリック決済注文①

# 【ポジション一覧】から、ワンクリックで決済注文が発注できます。 ワンクリック決済注文は、【マーケットA】【ポジション一覧】画面から利用できます。

| 17:53 3月20日(<br>岡三アクティブ | *)<br>FX       |                  |                                                                                                    | 設定                           |     |                          |                | <del>\$</del> 10 | 0% 💶 |
|-------------------------|----------------|------------------|----------------------------------------------------------------------------------------------------|------------------------------|-----|--------------------------|----------------|------------------|------|
| 通貨ペア設定                  | RORMAN         | 0<br>00×-1.80    | 9-701                                                                                                    | ×-1.52                       | -   | 10X9-F5                  | 1              | 17182            |      |
| 通貨ペア設                   | 定              |                  |                                                                                                    |                              |     |                          |                |                  |      |
|                         | LotR           | 計算為行             | MBR2, Paj.                                                                                                    | 894                          | 294 | ドー14個/<br>決測pp是<br>(ドー5) | 送港pip道<br>(削倒) | 決済pip型<br>(注約)   | 信べ替え |
| USD/JPY                 | 1              | 50               |                                                                                                    | 500                          | 500 | 500                      | 500            | 500              |      |
| EUR/JPY                 | 1              | 50               |                                                                                                    | 500                          | 500 | 500                      | 500            | 500              | =    |
| GBP/JPY                 | 1              | 50               |                                                                                                    | 500                          | 500 | 500                      | 500            | 500              |      |
| AUD/JPY                 | 1              | 50               |                                                                                                    | 500                          | 500 | 500                      | 500            | 500              | =    |
| NZD/JPY                 | 1              | 50               |                                                                                                    | 500                          | 500 | 500                      | 500            | 500              |      |
| CAD/JPY                 | 1              | 50               |                                                                                                    | 500                          | 500 | 500                      | 500            | 500              |      |
| CHF/JPY                 | 1              | 50               |                                                                                                    | 500                          | 500 | 500                      | 500            | 500              |      |
| ZAR/JPY                 | 1              | 50               |                                                                                                    | 500                          | 500 | 500                      | 500            | 500              |      |
|                         | 1              | 50               |                                                                                                    | 500                          | 500 | 500                      | 500            | 500              |      |
| GBP/USD                 | 1              | 50               |                                                                                                    | 500                          | 500 | 500                      | 500            | 500              | -    |
|                         | 1              | 50               |                                                                                                    | 500                          | 500 | 500                      | 500            | 500              |      |
|                         | 1              | 50               |                                                                                                    | 500                          | 500 | 500                      | 500            | 500              | =    |
|                         | 1              | 50               |                                                                                                    | 500                          | 500 | 500                      | 500            | 500              |      |
| USD/CHF                 | 1              | 50               |                                                                                                    | 500                          | 500 | 500                      | 500            | 500              | =    |
|                         | 1              | 50               |                                                                                                    | 500                          | 500 | 500                      | 500            | 500              |      |
| EUR/CHF                 | 1              | 50               |                                                                                                    | 500                          | 500 | 500                      | 500            | 500              | =    |
| GBP/CHF                 | 1              | 50               |                                                                                                    | 500                          | 500 | 500                      | 500            | 500              |      |
| EUR/AUD                 | 1              | 50               |                                                                                                    | 500                          | 500 | 500                      | 500            | 500              |      |
| ストリーミン<br>R丙pp走:指領      | グ注文・クイ<br>1 決  | ック注文の<br>済pp是:正則 | 未済pip差指<br>32                                                                                                    | liž<br>Apipiži : F.L.<br>BOR | -#  |                          |                |                  |      |
| ¥E\$E<br>T-TTA          | ¥€Ŝ£<br>マーヤット¤ | ¥E\$£<br>?=??FC  | Exercise and the second second | Q.                           | ∐.¥ | @)                       | (19#           | e                | t C  |

設定 271331(18:50:19) 初期值改正 両建 上書1(上段左) 両連なし、) 面達 (IF-DONE/IF-OCO) 両違あり > 上書2(上段中) 有効期限 無樹限 上書3(上段右) 100 日付指定 1日後 加算1(下段左) 注文方式 成行う 加算2(下段中 成行注文の確認両面を表示 加算3(下段右 「括決済の確認両面を表示 全決済注文の確認真面を表示 レート更新開度 リアルタイム チャート更新問題 律文・約定要付メッセージを表示 189 3 ワンクリック決済注文を使用 损益計算更新問題 1秒) ポジションロック機能を使用 自動ログアウト 許容スプレッドを使用 ホームボタンタップ及び第末スリープ特にログアウトします 反対売買時の決済順序 FIFO ) Touch ID または Face IDを使用 反対売買時の決済順序(追加オプ ション) 後回ししない トリガー注文の有効/無効 ショートカット設定 BID制定置逆指、ASK制定带逆指左使用 アプリ立上げ時の表示 マーケットB レートー管 新想注文 直面回転 あり> Ø. 2

【初期値設定】をタップします。

1

・ ワンクリック決済注文を利用するには、 事前に設定が必要です。 【各種設定】をタップしてください。 各種照会 / ポジション一覧 ~ワンクリック決済注文②

| 13:52 3月24日(火)<br>岡三アクティブ <b>ド</b> 第 |             | 定                                              | 후 97% 🛑            |
|--------------------------------------|-------------|------------------------------------------------|--------------------|
| 通貨ペア設定 初期値設定 通知メール設                  | 定 ターゲットメール設 | 定 Push通知設定 パスワード変更 サー                          | バ保存設定              |
| 初期値設定                                |             |                                                | 既定値に戻す             |
|                                      |             |                                                |                    |
| 両建                                   | 両建なし >      | 上書1(上段左)                                       | 10                 |
| 両建(IF-DONE/IF-OCO)                   | 両建あり >      | 上書2(上段中)                                       | 20                 |
| 有効期限                                 | 無期限 >       | 上書3(上段右)                                       | 100                |
| 日付指定                                 | 1日後         | 加算1(下段左)                                       | 5                  |
| 注文方式                                 | 成行 >        | 加算2(下段中)                                       | 10                 |
| 成行注文の確認画面を表示                         |             | 加算3(下段右)                                       | 20                 |
| 一括決済の確認画面を表示                         |             | 自動更新開闢                                         |                    |
| 全決済注文の確認画面を表示                        |             | レート更新問題                                        | リアルタイム >           |
| 注文・約定受付メッセージを表示                      |             | チャート更新問隔                                       | 1段 >               |
| ワンクリック決済注文を使用                        | 0           | 損益計算更新問隔                                       | 1秒 >               |
| ホンンヨンロック機能を使用                        | 0           | 自動ログアウト                                        |                    |
| 許容スプレッドを使用                           | 0           | 自動ログアウト                                        |                    |
| 反対売買時の決済順序                           | FIFO >      | ホームボタンタップ及び端末スリープ時に<br>Touch ID または Face IDを使用 | 3グアウトします           |
| 反対売買時の決済順序(追加れブション)                  | 後回ししない >    | ショートカット                                        |                    |
| トリガー注文の有効/無効                         |             | ショートカット設定                                      | >                  |
| BID判定買逆指・ASK判定売逆指を使用                 |             |                                                |                    |
| 画面墨移先設定                              |             |                                                |                    |
| アプリ立上げ時の表示                           | マーケットB >    |                                                |                    |
| レート一覧                                | 新規注文 >      |                                                |                    |
| 间面回転                                 | あり >        |                                                |                    |
|                                      |             |                                                |                    |
|                                      |             |                                                |                    |
|                                      |             |                                                |                    |
|                                      | 1×          | o ∺.¥ mt                                       | at o               |
| マーケットA マーケットB マーケットC                 | Fr-6 #      | 金 新教会状况 一般定                                    | NEWS CLO<br>情報 その他 |
|                                      |             |                                                |                    |

③ 【ワンクリック決済注文を使用】をタップします。

| HEPOPADER                                                                                                    |                                                  | 淀                                                     |          |
|----------------------------------------------------------------------------------------------------|--------------------------------------------------|-------------------------------------------------------|----------|
| IN~7日日 初期值投发 网络×-A                                                                                                  | RE 9-735X-1.1                                    | 22 Public //37-F24                                    | 7-バ休存設定  |
| 初期値設定                                                                                                    |                                                  |                                                       |          |
|                                                                                                    |                                                  |                                                       |          |
| 両建                                                                                                    | 両建なし 〉                                           | 上書1(上段左)                                              | 10       |
| 固建(IF-DONE/IF-OCO)                                                                                                  | 両建あり >                                           | 上書2(上段中)                                              | 20       |
| 有効期限                                                                                                    | 無期限>                                             | 上書3(上段右)                                              | 100      |
| 日付指定                                                                                                    | 1日後                                              | 加算1(下段左)                                              | 6 6      |
| 注文方式                                                                                                    | 成行 >                                             | 加算2(下段中)                                              | 10       |
| 成行注文の確認画面を表示                                                                                                    | O                                                | 加算3(下段右)                                              | 20       |
| 一抵決済の確認画面を表示                                                                                                    | 0                                                | OBERRA                                                |          |
| 全決済注文の確認画面を表示                                                                                                    | 0                                                | レート更新開稿                                               | リアルタイム > |
| nts                                                                                                    |                                                  |                                                       |          |
| nts                                                                                                    |                                                  |                                                       |          |
| ポ:<br>許モ いいえ                                                                                                    |                                                  | はい                                                    |          |
| ポ<br>許<br>新<br>そ<br>しい<br>え<br>反対売買時の決済順序                                                                           | FIFO >                                           | はい<br>Touch ID または Face IDを使用                         | 0        |
| ポミ<br>許至 しいしえ<br>反対売買時の決済順序<br>反対売買時の決済順序(追加オブション)                                                                  | FIFO ><br>後回ししない >                               | はい<br>Touch ID または Face IDを使用<br>シュードカット              | 0        |
| ボジ<br>許正 いいえ<br>反対売買時の決済順序<br>反対売買時の決済順序(値加げ <sup>ジ</sup> シン)<br>トリガーに文の有効/振効                                       | FIFO ><br>他回ししない >                               | はい<br>Touch ID または Face IDを使用<br>ショートカット<br>ショートカット設定 | .0       |
| ボ3<br>許王 いいえ<br>反対売買時の決済順序<br>反対売買時の決済順序(点加げ シロ)<br>トリガー注文の有効/無効<br>BIOPR注買逆指・ASK利定先逆指を使用                           | FIFO ><br>株回ししない >                               | はい<br>Touch ID または Face IDを使用<br>ショートカット<br>ショートカット設定 | ,<br>(1  |
| ボ<br>許王<br>いいえ<br>反対売買時の決済順序(品加げ ション)<br>トリガー注文の有効情効<br>BID利定買逆指・ASK利定先逆指を使用<br>調整発展空<br>アブリカード預の素子                 | FIFQ ><br>後回したない ><br>目                          | はい<br>Touch ID または Face IDを使用<br>シュートカット<br>ショートカット設定 | ,<br>,   |
| ポジ<br>許正 いいえ<br>反対先置時の決済順序(品加げ ション)<br>トリガー注文の有効/用効<br>BIO和定置逆指・ASK和定先逆指を使J<br>#################################### | FIFO ><br>後回ししない ><br>で一ケットB >                   | はい<br>Touch ID または Face IDを使用<br>ショートカット<br>ショートカット設定 | ,<br>,   |
| ポジ<br>許正 いいえ<br>反対先置時の決済順序<br>反対先置時の決済順序(品加げラコン)<br>トリガー注文の有効/無効<br>BIO和定質逆面・ASK判定先逆面を使り                            | FIFO ><br>使回ししない ><br>日<br>マーケット日 ><br>新規注文 >    | はい<br>Touch ID または Face IDを使用<br>ショートカット<br>ショートカット設定 | ,        |
| ポジ<br>許正 いいえ<br>反対先置時の決済順序<br>反対先置時の決済順序(出加げシン)<br>トリガー注文の有効/無効<br>BIO和定質逆面・ASK判定先逆面を使り                             | FIFO ><br>後回ししない ><br>マーケットB ><br>新規注文 ><br>あり > | はい<br>Touch ID または Face IDを使用<br>ショートカット<br>ショートカット設定 | ,        |
| ポジ<br>許変                                                                                                    | FFO ><br>後回ししない ><br>マーケット目 ><br>新校注文 ><br>あり >  | はい<br>Touch ID または Face IDを使用<br>ショートカット<br>ショートカット設定 | 2        |
| ポジ<br>野夏 しいいえ<br>反対先異時の決済順序(広加げ/シン)<br>トリガー注文の有効/希効<br>Bio利定貫逆曲・ASK利定先逆菌を使み<br>要求決定を<br>アプリ立上げ物の表示<br>レートー覧<br>画面回転 | FFO ><br>後回ししない ><br>マーケットB ><br>延続注文 ><br>あり >  | はい<br>Touch ID または Face IDを使用<br>ショートカット<br>ショートカット設定 | ,        |
| ポジ<br>許変                                                                                                    | FIFO ><br>後回ししない ><br>マーケットB ><br>胚現注文 ><br>あり > | はい<br>Touch ID または Face IDを使用<br>ショートカット設定            | ,        |

# 4

ワンクリック決済注文の注意事項が表示されますので、内容を確認のうえ、【はい】を タップします。

# 各種照会 / ポジション一覧 ~ワンクリック決済注文③

| 4三アウティブ <mark>ドK</mark> | L. L.        | 定                                              |           |
|-------------------------|--------------|------------------------------------------------|-----------|
| 1047181 80806182 ASX-A  | RE 9-701×-51 | 22 Puniling //27-528 7-                        | -//#4122  |
| 初期値設定                   |              |                                                |           |
|                         |              |                                                |           |
| 両建                      | 両建なし >       | 上書1(上段左)                                       | 1         |
| 両建(IF-DONE/IF-OCO)      | 両連あり >       | 上書2(上段中)                                       | 2         |
| 有効期限                    | 無期限 >        | 上書3(上段右)                                       | 10        |
| 日付指定                    | 1日後          | 加算1(下段左)                                       |           |
| 注文方式                    | 成行 >         | 加算2(下段中)                                       | 1         |
| 成行注文の確認面面を表示            |              | 加算3(下段右)                                       | 2         |
| 一抵決済の確認面面を表示            |              |                                                |           |
| 全決済注文の確認画面を表示           |              | レート更新問題                                        | リアルタイム >  |
| 注文・約定受付メッセージを表示         | 0            | チャート更新開稿                                       | 1秒 >      |
| ワンクリック決済注文を使用           |              | 损益計算更新開開                                       | 18≯⊃      |
| ポジションロック機能を使用           |              | R809795                                        | 2 . 4 . 2 |
| 許容スプレッドを使用              |              | 自動ログアウト                                        | 0         |
| 反対売買時の決済順序              | FIFO >       | ホームボタンタップ及び端末スリープ時に<br>Touch ID または Face IDを使用 | 1979トします  |
| 反対売買時の決済順序(追加オブション)     | 後回ししない >     | 21-5225                                        |           |
| トリガー注文の有効/無効            |              | ショートカット設定                                      |           |
| BID判定買逆指・ASK判定売逆指を使用    |              |                                                |           |
|                         |              |                                                |           |
| アプリ立上げ時の表示              | マーケットB >     |                                                |           |
| レートー覧                   | 新规注文 >       |                                                |           |
| <b>通</b> 面回転            | ありう          |                                                |           |
|                         |              |                                                |           |
|                         |              |                                                |           |
|                         |              |                                                |           |
|                         |              |                                                |           |

## ⑤ 【設定】をタップしてください。

各種照会 / ポジション一覧 ~ワンクリック決済注文④

| 17:58 3月20日<br>国三アクティフ          | (1)<br>FK       |                |          | ব–            | ታッዞ                       | -A        |         |         | *      | 100%     |
|---------------------------------|-----------------|----------------|----------|---------------|---------------------------|-----------|---------|---------|--------|----------|
| 透貨ペア                            | BID             | SP             | ASK      |               | BR                        | Open      | Hg      | 60 L    | 0viii  | NYCL     |
| USD/JPY                         | 109.937         | 0.4            | 109.941  | ₹0.           | 738                       | 110.699   | 111.3   | 99 109  | .342 1 | 10.675   |
| EUR/JPY                         | 118.522 👚       | 0.9            | 118.531  | ▲ 0.          | 237                       | 118.373   | 119.0   | 70 117  | .886 1 | 18.285   |
| GBP/JPY                         | 130.469 🐥       | 1.1            | 130.480  | ₿ <b>4</b> 3. | 344                       | 127.278   | 130.5   | 59 126  | 439 1  | 27.125   |
| AUD/JPY                         | 65.354 👚        | 0.9            | 65.363   | 1 A1          | 779                       | 63.570    | 65.6    | 25 62   | .799   | 63.575   |
| NZD/JPY                         | 64.206 👚        | 1.5            | 64.221   | 1 A1          | 427                       | 62.914    | 64.4    | 87 62   | .171   | 62.779   |
| 新規注文 決済注<br>2026/03/03 17:45-00 |                 | 5分足-           | BID T D- | -74-1         | 05 <del>Y</del>           |           | • •     | 预托证料金   | 98     | 943,239  |
|                                 |                 |                |          |               |                           |           |         | 有効証拠金   | 96     | ,947,830 |
| <b>1</b>                        |                 |                |          |               |                           |           | 10.500  | 必要証拠金   |        | 819,100  |
|                                 | 1-1-1           |                |          |               |                           |           | 110.250 | 発注証拠金   |        | 0        |
|                                 | 1 1             | i fil          |          |               | 101.001                   |           | 110.000 | 評価損益    |        | 4,591    |
|                                 |                 |                | 1        |               |                           |           | 109.750 | 有効比率(%) | ,      | 2,080.06 |
|                                 |                 |                |          | hj"           |                           |           | 109.500 | 発注可能額   | 96     | ,128,730 |
|                                 |                 |                |          | 100.538       |                           |           |         | レバレッジ   |        | 0.10     |
| -<br>ポジション1                     | 100 H00         |                | c 16.90  | 0.00          |                           |           | 0       | 資別全決済   | 一抵決济   | 全決済      |
| 07                              | ク 送貨ペア          | 売買             | 約定日時     | 的定值格          | $ F(S) \! \rightarrow \!$ | ppMI      | HLott   | 2977    | ポジ道益   | 建模型可     |
| Q TAT                           |                 |                |          |               |                           |           |         |         | 0 16   | しい順 -    |
| 即決済                             | NZD/JPY         |                | 17:52    | 64.214        | 64.208                    | -         |         | 1 0     | -6     | -6       |
| 即決済                             | NZD/JPY         |                | 17:52    | 64.217        | 64.208                    | 4         | 6 ×     | 1 0     | -9     | -9       |
| 即決計                             | NZD/JPY         |                | 17:52    | 64.187        | 64,208                    | 21        | V f     | 1 0     | 21     | 21       |
| 即決済                             | NZD/JPY         | R              | 17:52    | 64.200        | 64.208                    | 1         | 1       | 1 0     | 8      | 8        |
| 即決済                             | NZD/JPY         |                | 17:52    | 64.193        | 64.208                    | 15        |         | 1 0     | 15     | 15       |
| 即決済                             | NZD/JPY         |                | 17:52    | 64.214        | 64,208                    | -         | e s     | 1 0     | -6     | -6       |
| 10:2:5                          | NZD/JPY         |                | 17:52    | 64.189        | 64.208                    | 15        | 6. 23   | 1 0     | 19     | 19       |
| YESE                            | ¥€\$£<br>'-÷∞⊦¤ | ¥€\$1<br>7-991 | 4        |               |                           | ¥<br>™ara | ţ.      | ă,      | EWO    | etc      |

⑥
 【マーケットA】のポジション一覧を表示すると
 各ポジションに【即決済】ボタンが表示されます。

| 国主アクティン                                                                                                    | /FX                                                                                                    |             |                                                                                                    | マーケッ                                                                                          | ۶FA                                     |                                                                                                    |                                                  |                                                                                                |                                                                                                    |                                          |
|----------------------------------------------------------------------------------------------------|----------------------------------------------------------------------------------------------------|-------------|----------------------------------------------------------------------------------------------------|-----------------------------------------------------------------------------------------------|-----------------------------------------|----------------------------------------------------------------------------------------------------|--------------------------------------------------|------------------------------------------------------------------------------------------------|----------------------------------------------------------------------------------------------------|------------------------------------------|
| 遺貨ペア                                                                                                    | BID                                                                                                    | SP          | ASK                                                                                                    | 相目比                                                                                           | Open                                    | н                                                                                                    | ¢1                                               | Low                                                                                            | NY                                                                                                    | CL.                                      |
| USD/JPY                                                                                                    | 109.937                                                                                                    | 0.4         | 109.941                                                                                                    | ▼0.738                                                                                        | 110.699                                 | 111.                                                                                                    | 399                                              | 109.342                                                                                        | 110                                                                                                    | 675                                      |
| EUR/JPY                                                                                                    | 118.522 👚                                                                                                    | 0.9         | 118.531 👚                                                                                                    | ▲0.237                                                                                        | 118.373                                 | 119.                                                                                                    | 070                                              | 117.886                                                                                        | 118                                                                                                    | 285                                      |
| GBP/JPY                                                                                                    | 130.469 🖊                                                                                                    | 1.1         | 130.480                                                                                                    | A3.344                                                                                        | 127.278                                 | 130.                                                                                                    | 559                                              | 126.439                                                                                        | 127                                                                                                    | 125                                      |
| AUD/JPY                                                                                                    | 65.354 👚                                                                                                    | 0.9         | 65.363 會                                                                                                    | <b>1.779</b>                                                                                  | 63.570                                  | 65.                                                                                                    | 625                                              | 62.799                                                                                         | 63                                                                                                    | 575                                      |
| NZD/JPY                                                                                                    | 64.206 👚                                                                                                    | 1.5         | 64.221 👚                                                                                                    | ▲1.427                                                                                        | 62.914                                  | 64.                                                                                                    | 487                                              | 62.171                                                                                         | 62                                                                                                    | 779                                      |
| · 通过文 法政治                                                                                                    | USD/JPY -                                                                                                    | 5分足         | BID * D-                                                                                                    | /7 = 105 =                                                                                    |                                         | / 0                                                                                                    | _                                                |                                                                                                | -                                                                                                    | -                                        |
| 36/03/20 17:55:00                                                                                                    | C-109.807 H-108.994                                                                                                    | L-109.801   | C 108.937                                                                                                    |                                                                                               |                                         | 1                                                                                                    | MIRAE                                            | 始金                                                                                             | 98,94                                                                                                    | 3,239                                    |
|                                                                                                    |                                                                                                    |             |                                                                                                    |                                                                                               |                                         | 110.500                                                                                                    | 有効証                                              | 與金                                                                                             | 98,94                                                                                                    | 7,830                                    |
| I to B                                                                                                    |                                                                                                    |             |                                                                                                    |                                                                                               |                                         | 110.250                                                                                                    | 必要証                                              | 與金                                                                                             | 81                                                                                                    | 9,100                                    |
| 14                                                                                                    | A                                                                                                    | 1.1.1       |                                                                                                    |                                                                                               |                                         |                                                                                                    | 発注証                                              | 與金                                                                                             |                                                                                                    | 0                                        |
|                                                                                                    |                                                                                                    |             | 10. 10.1                                                                                                    | - 11                                                                                          |                                         | 109.937                                                                                                    | 評価調                                              | 益                                                                                              |                                                                                                    | 4,591                                    |
|                                                                                                    |                                                                                                    |             |                                                                                                    | H.                                                                                            |                                         | 109.750                                                                                                    | 有効比                                              | 事(96)                                                                                          | 12.0                                                                                                    | 80.06                                    |
|                                                                                                    |                                                                                                    |             |                                                                                                    | i f                                                                                           |                                         | 109.500                                                                                                    | 発注可                                              | ic #1                                                                                          | 98,12                                                                                                    | 8,730                                    |
|                                                                                                    |                                                                                                    |             |                                                                                                    |                                                                                               |                                         |                                                                                                    |                                                  |                                                                                                |                                                                                                    |                                          |
|                                                                                                    |                                                                                                    |             |                                                                                                    |                                                                                               |                                         |                                                                                                    | LRL                                              | ッジ                                                                                             |                                                                                                    | 0.10                                     |
| 90 12:00                                                                                                    | 13.00 14.00                                                                                                    | 55:0        | 0 76.00                                                                                                    | 100 T28<br>1780                                                                               |                                         |                                                                                                    | LRL                                              | ッジ                                                                                             | _                                                                                                    | 0.10                                     |
| *************************************                                                                                                    | 13.00 14.00<br>13.2一家                                                                                                    | 55,0        | e 16.50                                                                                                    | 170 134<br>1740                                                                               | (                                       |                                                                                                    |                                                  | ७४<br>३३ −।                                                                                    | 透決済                                                                                                    | 0.10<br>全決的                              |
| איז איז איז איז איז איז איז איז איז איז                                                                                                    | 13.00 14.00<br>国 三文一覧<br>12 道賀ペア                                                                                                    | 16.0<br>充用  | • 16.00                                                                                                    | 78<br>78                                                                                      | s→ pp#a                                 | HLet                                                                                                    | L/(L<br>10000                                    | עע<br>איז די<br>ער די                                                                          | 香決済<br>明星 (P                                                                                                    | 0.10<br>全決<br>回用日                        |
| איז איז איז איז איז איז איז איז איז איז                                                                                                    | 13.00 14.00<br>五文一集<br>17 道武ペア                                                                                                    | 5.4<br>5.11 | 約2日時 1<br>17-52 4                                                                                                    | 5755<br>7/2/5/6 /PE                                                                           | 5-+ pb983                               | BLoth                                                                                                    | L/(L<br>27)                                      | 9년<br>18년 - 1<br>19년 - 19<br>19년<br>19                                                         | 5決済<br>11品 戸<br>新しい<br>8                                                                                                    | 0.10<br>全决的<br>回用品<br>顺 •                |
| 0 1200<br>ポジション<br>ロ:<br>ロ:<br>取決所<br>の:中本の                                                                                                    | 1300 1400<br>32%<br>27 23%<br>NZD/JPY                                                                                                    | е.<br>А.Я.  | 17:52 4                                                                                                    | 54214 64.217 64                                                                               | 5-+ pp982<br>208                        | -S                                                                                                    | LRL<br>22                                        | ッジ<br>(*3) <br>ッフ ポリ<br>0                                                                      | 話決済<br>8日 戸<br>新しい<br>-8                                                                                                    | 0.10<br>全块的<br>回用品<br>順 •                |
| ※ 12 00<br>ポジションー<br>ロッ<br>ロッ<br>記法法<br>記法法                                                                                                    | 11-00 14-00<br>1-0 直美ペア<br>NZD/JPY<br>NZD/JPY<br>NZD/JPY                                                                                                    | 924<br>927  | <ul> <li>N次日時</li> <li>17:52</li> <li>17:52</li> <li>17:52</li> </ul>                                                                                                    | 54214 64.<br>64.217 64.                                                                       | 5-+ politi<br>208<br>209                | BLoth<br>9                                                                                                    | LRL<br>1<br>1                                    | لاد<br>الالة –<br>الالة حر<br>0                                                                | <ul> <li>(法決済)</li> <li>(明旦 P)</li> <li>(新しい)</li> <li>-8</li> <li>-9</li> <li>21</li> </ul>                                                                                                    | 0.10<br>全快的<br>回用品<br>順 •                |
| 000000000000000000000000000000000000                                                                                                    | 13 00 H 00<br>またま<br>52 道道ペア<br>NZD/JPY<br>NZD/JPY<br>NZD/JPY<br>NZD/JPY                                                                                                    | жа<br>Элл   | <ul> <li>N(三日時)</li> <li>N(三日時)</li> <li>17:52</li> <li>17:52</li> <li>17:52</li> <li>17:52</li> <li>17:52</li> </ul>                                                                                                    | 54214 64.<br>64.217 64.<br>64.187 64.                                                         | 5→ poRa<br>208<br>208 1<br>208 1        | -6<br>-9<br>21                                                                                                 | L/LL<br>22<br>1<br>1                             | 999<br>183 -1<br>197 stup<br>0<br>0<br>0                                                       | <ul> <li>(決済)</li> <li>第日 戸</li> <li>第日 戸</li>     &lt;</ul>                                                                                                    | 0.10<br>全決:<br>商 •                       |
| 00 100<br>(水子)<br>(1)<br>(1)<br>(1)<br>(1)<br>(1)<br>(1)<br>(1)<br>(1)<br>(1)<br>(1                                                                                                    | 13:00         14:00           1         1         1           2         1         1           2         2         2           NZD/JPY         NZD/JPY           NZD/JPY         NZD/JPY                                                                                                    | 5.3<br>5.71 | <ul> <li>N正日時</li> <li>N正日時</li> <li>17:52</li> <li>17:52</li> <li>17:52</li> <li>17:52</li> <li>17:52</li> </ul>                                                                                                    | 64.214 64.<br>64.217 64.<br>64.187 64.<br>64.200 64.                                          | 208<br>208<br>208<br>208<br>208         | BLot B<br>-8<br>-9<br>21<br>8                                                                                  | 1<br>1<br>1                                      | 22<br>23<br>24<br>2<br>2<br>2<br>2<br>2<br>2<br>2<br>2<br>2<br>2<br>2<br>2<br>2<br>2<br>2<br>2 | <ul> <li>(注決済)</li> <li>(目前)</li> <li>(目前)</li> <li>(日前)</li> <li>(日前)</li></ul>                                                                                                    | 0.10<br>全決:<br>回用品<br>順 •<br>2           |
| » т.<br><del>ЛУУУЗУ-</del><br>а.<br>0.<br>т.                                                                                                    | 13:00         14:00           1         1         1           12         1         1           12         1         1           12         1         1           12         1         1           12         1         1           12         1         1           12         1         1           12         1         1           12         1         1           12         1         1           12         1         1           12         1         1           12         1         1           12         1         1           12         1         1           12         1         1           12         1         1           12         1         1           12         1         1           12         1         1           12         1         1           12         1         1           12         1         1           12         1         1           12         1                                                                                                    |             | <ul> <li>1000</li> <li>約2日時</li> <li>17.52</li> <li>17.52</li> <li>17.52</li> <li>17.52</li> <li>17.52</li> <li>17.52</li> <li>17.52</li> <li>17.52</li> </ul>                                                                                                    | 00000<br>0000<br>0000<br>0000<br>0000<br>0000<br>0000<br>0000                                 | 208 :<br>208 :<br>208 :<br>208 :        | -0<br>-0<br>-1<br>-1<br>-1<br>-2<br>-0<br>-0<br>-0<br>-0<br>-0<br>-0<br>-0<br>-0<br>-0<br>-0<br>-0<br>-0<br>-0 | L/CL<br>22<br>1<br>1<br>1<br>1<br>1              | 22<br>23 -+<br>12<br>12<br>12<br>12<br>12<br>12<br>12<br>12<br>12<br>12                        | 5 207<br>100 19<br>105 10<br>-6<br>-9<br>21<br>8<br>15                                                                                                    | 0.10<br>全決的<br>周期 <del>-</del><br>2<br>1 |
| 0 200<br>30 200<br>300<br>300<br>300<br>300<br>300<br>300<br>300<br>300<br>300 | NIO         NO           NZD/JPY         NZD/JPY           NZD/JPY         NZD/JPY           NZD/JPY         NZD/JPY           NZD/JPY         NZD/JPY           NZD/JPY         NZD/JPY                                                                                                    |             | <ul> <li>NED</li> <li>NED</li></ul>                                | 512 Bal, 199<br>512 Bal, 199<br>54214 644<br>54217 644<br>54187 644<br>54200 644<br>54193 644 | 208 208 208 208 208 208 208 208 208 208 | -6<br>-9<br>221<br>8<br>15<br>-8                                                                               | LXL<br>2017<br>1<br>1<br>1<br>1<br>1<br>1        | 27 HU<br>0<br>0<br>0<br>0<br>0<br>0<br>0<br>0<br>0<br>0<br>0<br>0<br>0                         | <ul> <li>15</li> <li>-8</li> </ul>                                                                                                    | 0.10<br>全決注<br>回用品<br>項 ·<br>2<br>2      |
| 20 U 40<br>(R(2) 2 2                                                                                                    | 100 1000     1000     1000     1000     1000     1000     1000     1000     1000     1000     1000     1000     1000     1000     1000     1000     1000     1000     1000     1000     1000     1000     1000     1000     1000     1000     1000     1000     1000     1000     1000     1000     1000     1000     1000     1000     1000     1000     1000     1000     1000     1000     1000     1000     1000     1000     1000     1000     1000     1000     1000     1000     1000     1000     1000     1000     1000     1000     1000     1000     1000     1000     1000     1000     1000     1000     1000     1000     1000     1000     1000     1000     1000     1000     1000     1000     1000     1000     1000     1000     1000     1000     1000     1000     1000     1000     1000     1000     1000     1000     1000     1000     1000     1000     1000     1000     1000     1000     1000     1000     1000     1000     1000     1000     1000     1000     1000     1000     1000     1000     1000     1000     1000     1000     1000     1000     1000     1000     1000     1000     1000     1000     1000     1000     1000     1000     1000     1000     1000     1000     1000     1000     1000     1000     1000     1000     1000     1000     1000     1000     1000     1000     1000     1000     1000     1000     1000     1000     1000     1000     1000     1000     1000     1000     1000     1000     1000     1000     1000     1000     1000     1000     1000     1000     1000     1000     1000     1000     1000     1000     1000     1000     1000     1000     1000     1000     1000     1000     1000     1000     1000     1000     1000     1000     1000     1000     1000     1000     1000     1000     1000     1000     1000     1000     1000     1000     1000     1000     1000     1000     1000     1000     1000     1000     1000     1000     1000     1000     1000     1000     1000     1000     1000     1000     1000     1000     1000     1000     1000     1000     1000     1000     1000     1000     1000     1000 |             | <ul> <li>第二日時</li> <li>第二日時</li>     &lt;</ul> | 54214 542<br>54214 642<br>54217 642<br>543187 642<br>54193 642<br>54193 642<br>54193 642      | 208 208 208 208 208 208 208 208 208 208 | BLotB<br>9<br>21<br>8<br>5<br>-5<br>19                                                                         | LXL<br>1<br>1<br>1<br>1<br>1<br>1<br>1<br>1<br>1 | 22<br>13<br>13<br>13<br>13<br>13<br>13<br>13<br>13<br>13<br>13                                 | <ul> <li>(法決済)</li> <li>(新日本) (学)</li> <li>(新日本) (学)&lt;</li></ul> | 0.10<br>全保)<br>周 -<br>2<br>1<br>1        |

⑦ 決済したいポジションの【即決済】ボタンを タップします。 各種照会 / ポジション一覧 ~ワンクリック決済注文⑤

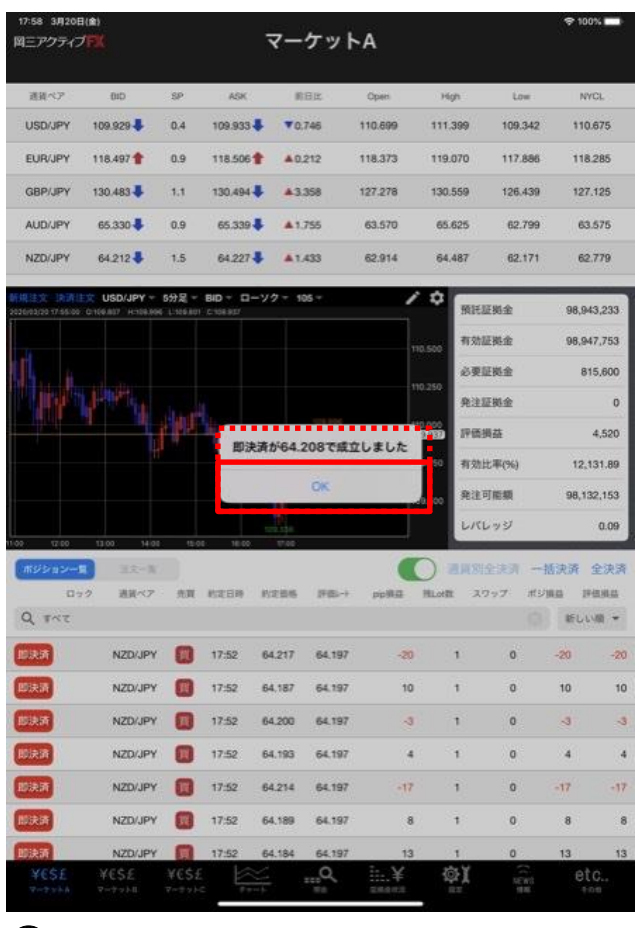

### (8)

約定するとメッセージが表示されます。 【OK】をタップしてください。

| 17:58 3月20日<br>岡三アクティブ         |                                          |       |                         | ব–                         | ታット                        | A       |             |          |                    | ÷1             | 00%     |
|--------------------------------|------------------------------------------|-------|-------------------------|----------------------------|----------------------------|---------|-------------|----------|--------------------|----------------|---------|
| 通貨ペア                           | BID                                      | SP    | ASK                     | .8                         | BR                         | Open    | Нç          | h        | Low                | ,              | WCL.    |
| USD/JPY                        | 110.016 👚                                | 0.4   | 110.020                 | • •0                       | 659                        | 110.699 | 111.3       | 199      | 109.342            | 11             | 0.675   |
| EUR/JPY                        | 118.525 🖊                                | 0.9   | 118.534                 | A0.                        | 240                        | 118.373 | 119.0       | 070      | 117.886            | 11             | 8.285   |
| GBP/JPY                        | 130.501 👚                                | 1.1   | 130.512                 | A3:                        | 376                        | 127.278 | 130.5       | i59      | 126.439            | 12             | 7.125   |
| AUD/JPY                        | 65.361 👚                                 | 0.9   | 65.370                  | -                          | 786                        | 63.570  | 65.0        | 125      | 62.799             | 6              | 3.575   |
| NZD/JPY                        | 64.216 👚                                 | 1.5   | 64.231                  | A1.                        | 437                        | 62.914  | 64.4        | 187      | 62.171             | 6              | 2.779   |
| 1県注文 決済主<br>126/01/20 17 45:00 | C109.807 H-110.016                       | 5分足 - | BID Y D-                | 'V⊅∓ 10                    | 15 👻                       |         | / ¢         | RIES     | E協会                | 98,1           | M3,23   |
|                                |                                          |       |                         |                            |                            |         | 110.500     | -11 XIII | inter and a second | 90,1           | 215 60  |
|                                | PH.                                      |       |                         |                            |                            |         | 110.250     | 8:01     | FRL-               |                | 15,000  |
|                                | 1 4                                      | 110   | in the                  |                            | and a                      |         | 110.016     | (FG)     | 144                |                | 6,134   |
|                                |                                          | 7     | т., П.                  |                            |                            |         | 109.750     | 有効は      | 上寧(96)             | 12             | 132.09  |
|                                |                                          |       |                         | 1                          |                            |         | 119 522     | 発注可      | TREAD              | 98,            | 133,767 |
|                                |                                          |       |                         |                            |                            |         |             | LRL      | ッジジ                |                | 0.05    |
| 00 12:00                       | 13.00 14.00                              | 15,0  | 16.00                   | 0.66                       |                            |         |             |          |                    |                | 020     |
| 07                             | 2 通道ペア                                   | 2.0   | 的定日時                    | 的文価格                       | 19(5)-+                    | Billion | FLORE       | 25       | 57 at              | 一個のの可          | 王庆      |
| Q TAT                          |                                          |       |                         |                            |                            |         |             |          |                    | IFL            | UNR -   |
| 即決済                            | NZD/JPY                                  |       | 17:52                   | 64.217                     | 64.206                     | -1      | 1           | 1        | 0                  | -11            | . 4     |
| 即決済                            | NZD/JPY                                  |       | 17:52                   | 64.187                     | 64.206                     | 1       | 9           | 1        | 0                  | 19             | į       |
| 1019 55                        | NZD/JPY                                  |       | 17:52                   | 64.200                     | 64,206                     |         | 6           | 1        | 0                  | 6              |         |
|                                |                                          | -     | 17:52                   | 64.193                     | 64.206                     | 1       | 3           | 1        | o                  | 13             |         |
| 即決済                            | NZD/JPY                                  | 34    |                         |                            |                            |         |             |          | 121                |                |         |
| Dira<br>Dira                   | NZD/JPY                                  |       | 17:52                   | 64.214                     | 64.206                     |         | 0           | 1 C C    | 0                  | -8             |         |
| Dir.y<br>Dir.y<br>Dir.y        | NZD/JPY<br>NZD/JPY<br>NZD/JPY            |       | 17:52<br>17:52          | 64.214<br>64.189           | 64.206<br>64.206           | 1       | 7           | 1        | 0                  | -8             |         |
| 即決済<br>即決済<br>即決済<br>回決済       | NZD/JPY<br>NZD/JPY<br>NZD/JPY<br>NZD/JPY |       | 17:52<br>17:52<br>17:52 | 64.214<br>64.189<br>64.184 | 64.206<br>64.206<br>64.206 | 1       | °<br>7<br>2 | 1        | 0                  | -8<br>17<br>22 | 1       |

# (9)

ポジションが決済されました。 ※ポジション一覧の情報が更新されない場合は、必ず 約定一覧を確認してください。

各種照会 / 約定一覧①

### 約定の履歴を検索・確認できます。

画面を表示させるには、下部メニュー【各種照会】→【約定一覧】タブをタップします。

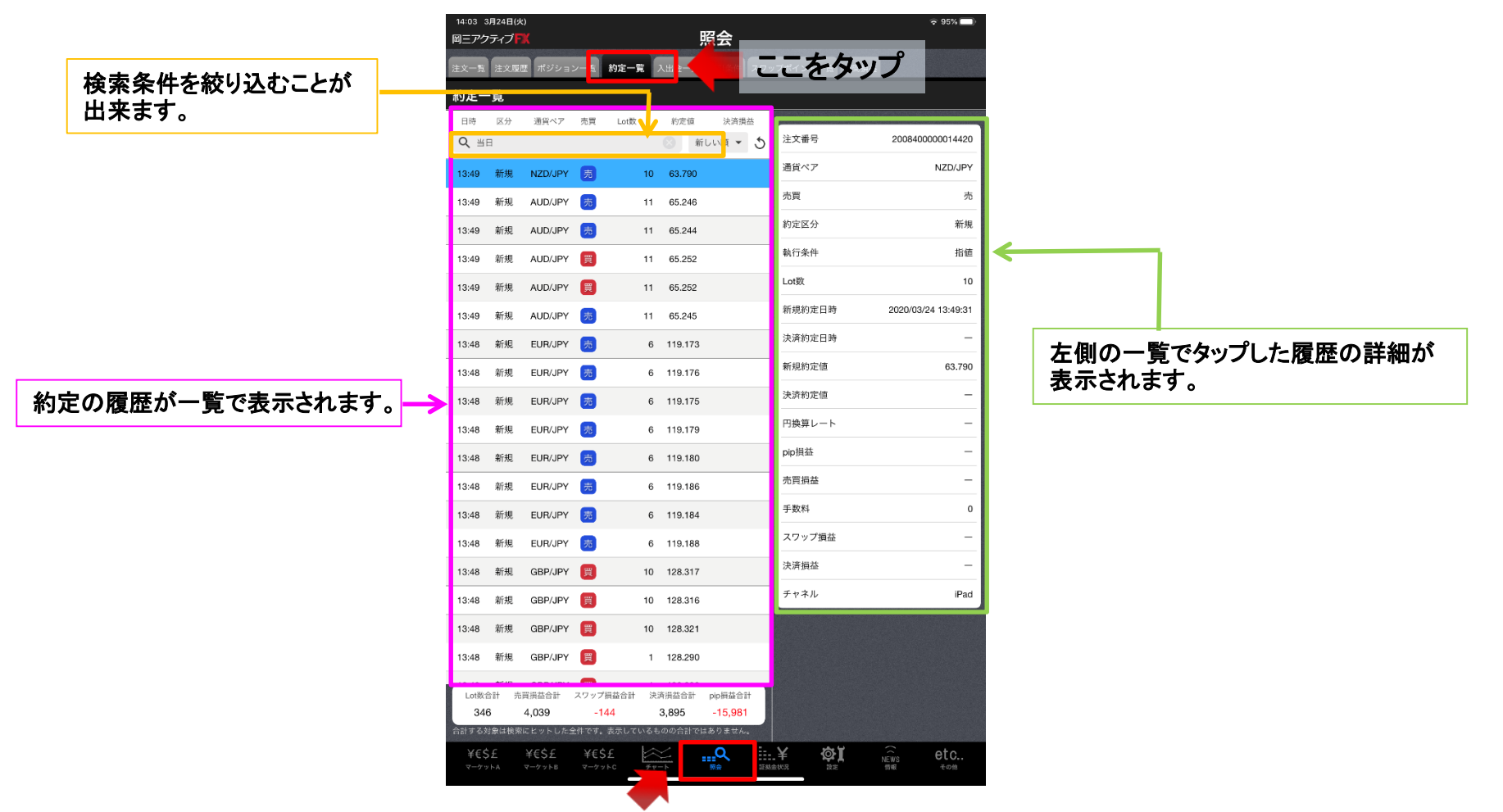

各種照会 / 約定一覧②

# 【絞り込み・ソート】では、検索条件を指定し、情報を絞り込むことができます。

| ●●●○ docomo や<br>岡三アクティプ <mark>ドK</mark> 2016/10/3 | <sup>20:30</sup><br><sup>0</sup> 各種照         | 96%<br>Update: 20:30:45 C        |
|----------------------------------------------------|----------------------------------------------|----------------------------------|
| 注文一覧 注文履歴                                          | ポジション一覧 約定一覧                                 | 入出金一覧 必要証拠金 スワップポイント一覧           |
| 約定                                                 | E一覧 絞込み・ <mark>ソート</mark>                    | 約定詳細                             |
| Q 当日                                               | <del>吉爾 Lott 約定</del> 荷 決済<br><u> </u> 新しい順・ | ·损益<br>◆ 5 注文番号 2008400000014420 |
| 13:49 新規 NZD/JPY                                   | 売 10 63.790                                  | 通貨ペア NZD/JPY                     |
| 13:49 新規 AUD/JPY                                   | 声 11 65.246                                  | 売買 売                             |
| 13:49 新規 AUD/JPY                                   | 元 11 65.244                                  | 約定区分 新規                          |
| 13:49 新規 AUD/JPY                                   | 買 11 65.252                                  | 執行条件 指值                          |
| 13:49 新規 AUD/JPY                                   | 買 11 65.252                                  | Lot数 10                          |
| 13:49 新規 AUD/JPY                                   | 売 11 65.245                                  | 新规約定日時 2020/03/24 13:49:31       |
| 13:48 新規 EUR/JPY                                   | 売 6 119.173                                  | 決済約定日時 一                         |
| 13:48 新規 EUR/JPY                                   | 売 6 119.176                                  | 新規約定值 63.790                     |
| 13:48 新規 EUR/JPY                                   | 売 6 119.175                                  | 決済約定值 —                          |
| 13:48 新規 EUR/JPY                                   | 売 6 119.179                                  | 円換算レート ー                         |
| 13:48 新規 EUR/JPY                                   | 売 6 119.180                                  | pip損益 —                          |
| 13:48 新規 EUR/JPY                                   | 売 6 119.186                                  | 売買損益 ー                           |

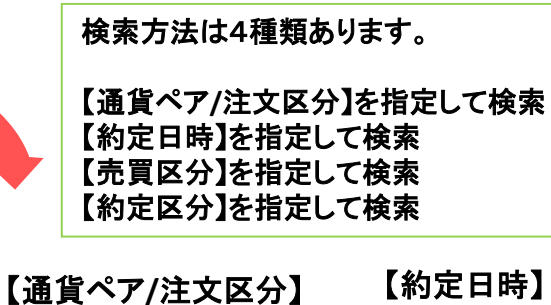

#### 閉じる 通貨ペア GBP/JPY USD/JPY EUR/JPY AUD/JPY NZD/JPY CHF/JPY CAD/JPY ZAR/JPY GBP/USD EUR/USD EUR/GBP یے \* \* 🔔 新規約定日時

| 閉じる  | 約定日時 |
|------|------|
| 当日   |      |
| 当月   |      |
| 当年   |      |
| 日付指定 |      |
| 時間指定 |      |
|      |      |
|      |      |

### 【売買区分】

| 閉じる | 売買区分 |   |
|-----|------|---|
| すべて |      | ~ |
| 売   |      |   |
| 頁   |      |   |

| 区分】  |             |
|------|-------------|
| 約定区分 |             |
|      | ~           |
|      |             |
|      |             |
|      | ▲分】<br>約定区分 |

各種照会 / 入出金一覧①

入出金の履歴の確認や出金依頼を出すことができます。 画面を表示させるには、下部メニュー【各種照会】→【入出金一覧】タブをタップします。

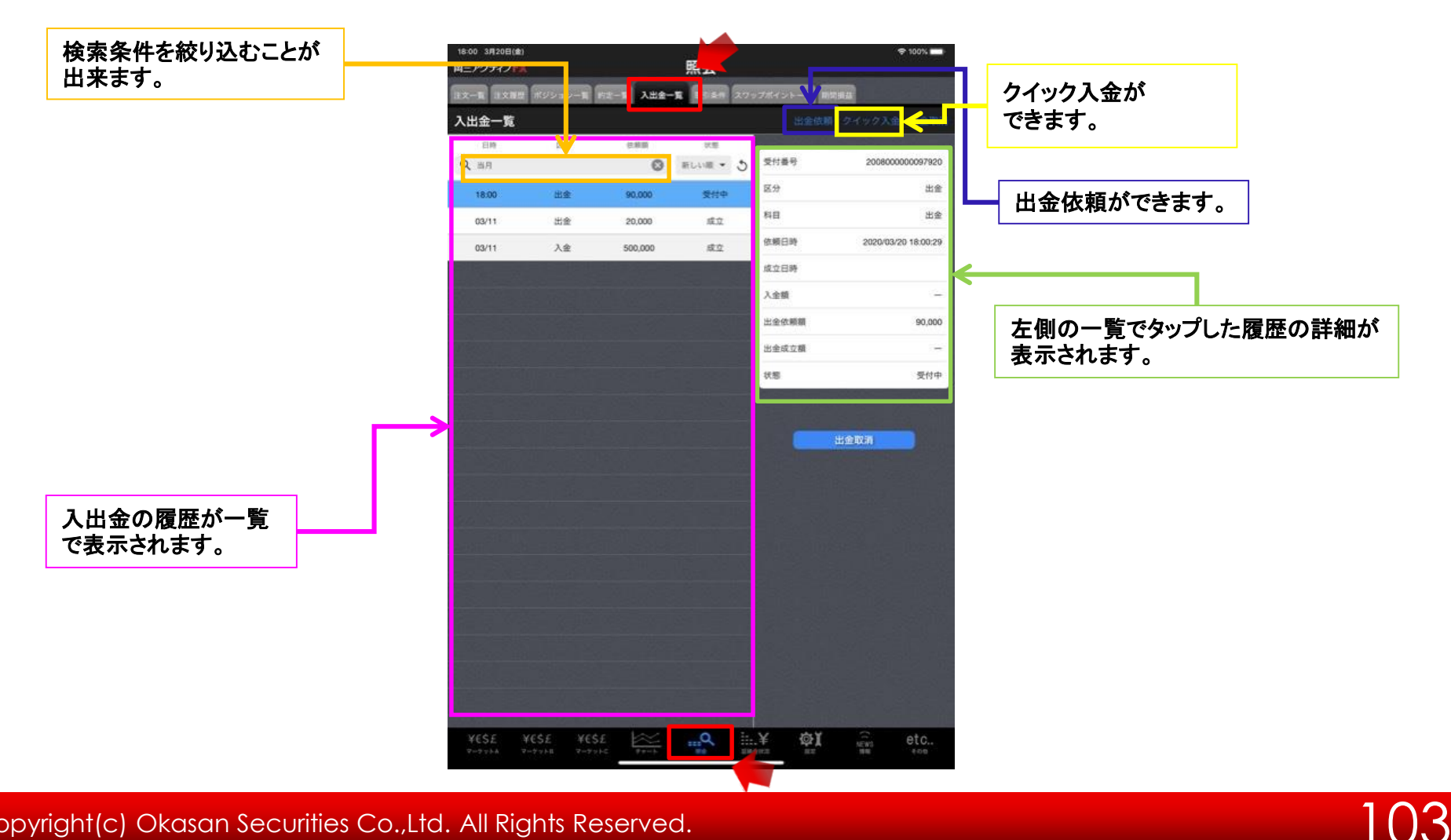

各種照会 / 入出金一覧②

# 【絞り込み・ソート】では、検索条件を指定し、情報を絞り込むことができます。

|                 | ◆内側 クイック入金 HEB 001                                   | 検索方法は3種類あります                         |
|-----------------|------------------------------------------------------|--------------------------------------|
| 開じる 検索条件 血      |                                                      | 【入出金区分】を指定して根                        |
| 入出金科目 すべて > 1 目 | 在網日時 2020/03/11 19-4 15-<br>成立日時 2020/03/11 19-4 15- | 【  人田並科日」を 指定して 検索  【 依頼日時】を 指定して 検索 |
| 低潮日時 当月 >       | 入全部                                                  |                                      |
| 【入出金区分】         | 【入出金科目】                                              | 【依頼日時】                               |
| 閉じる 入出金区分       | 閉じる 入出金科目                                            | 閉じる 依頼日時                             |
| র্পবে 🗸         | すべて 🗸                                                | 当日                                   |
| 出金              | 預入金                                                  | 当月 🗸                                 |
| 入金              | 手数料調整金                                               | 当年                                   |
|                 | 出金                                                   | 日付指定                                 |
|                 | 為替調整金                                                | 時間指定                                 |
|                 | スワップ調整金                                              |                                      |
|                 | キャンペーン                                               |                                      |

# 各種照会 / 入出金一覧 ~出金依頼①

出金依頼

から出金の依頼を出すことが出来ます。

※岡三アクティブFX取引口座からのご出金には、①証券総合取引口座へ資金振替、②証券総合取引口座からご登録金融 機関へ出金手続きと2ステップのお手続きが必要です。 ここでは、①証券総合取引口座への資金振替方法をご案内いたします。

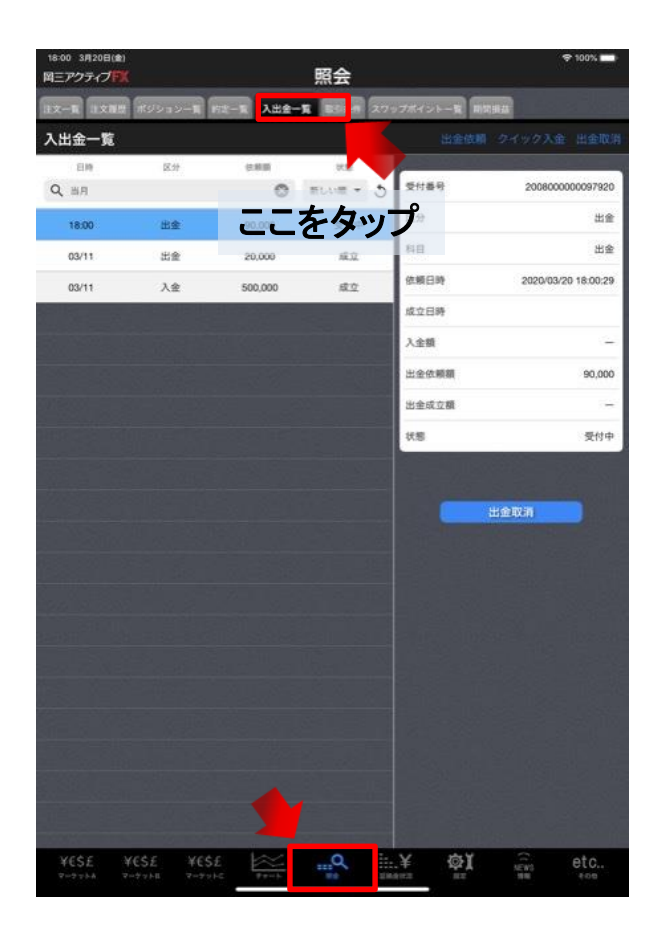

① 下部メニュー【各種照会】→【入出金一覧】タブをタップします。

※ご注意※ 出金のお手続きは原則1日1回とさせていただきます。 (土・日・月曜日は、3日で1日と判断します。)

各種照会 / 入出金一覧 ~出金依頼②

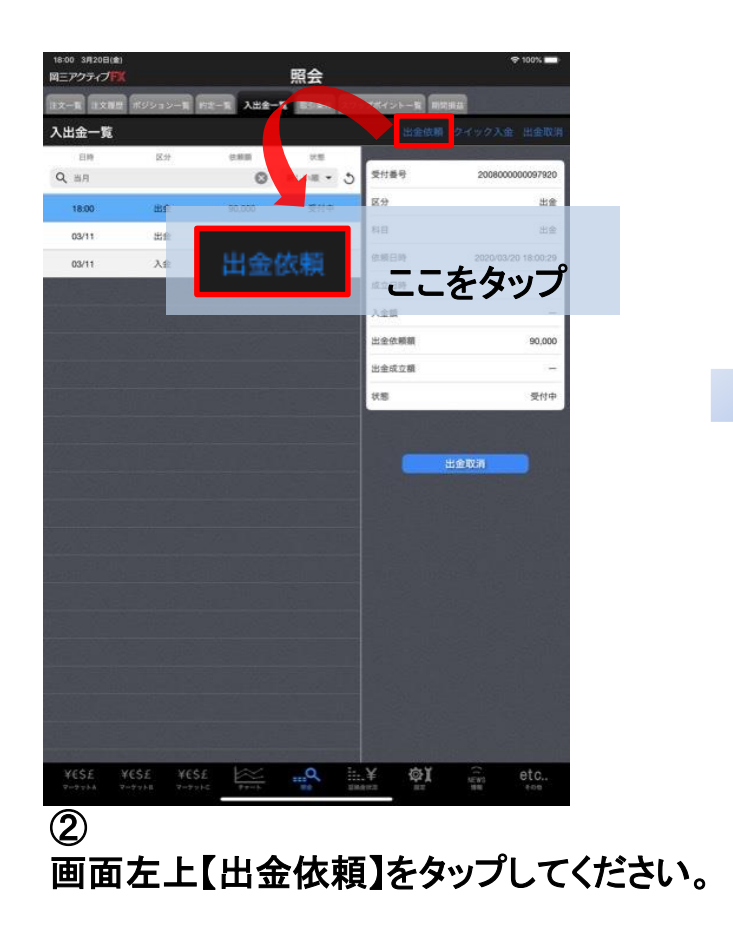

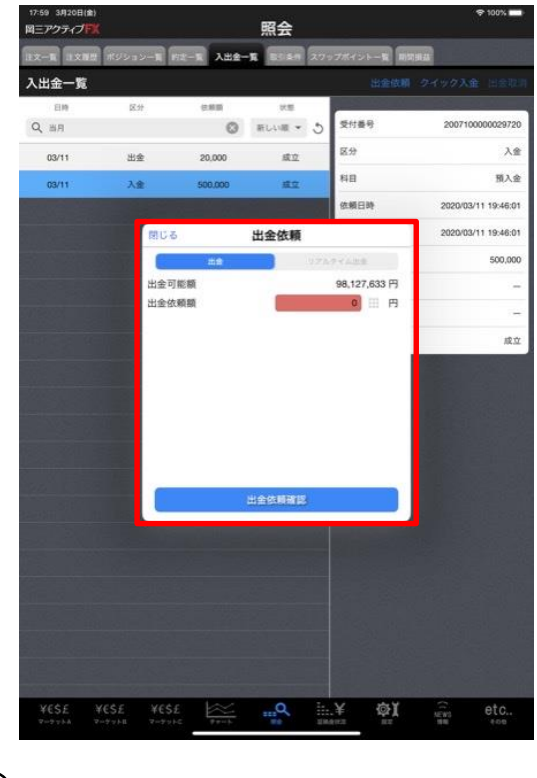

③
 【出金依頼】画面が表示されます。

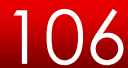

各種照会 / 入出金一覧 ~出金依頼③

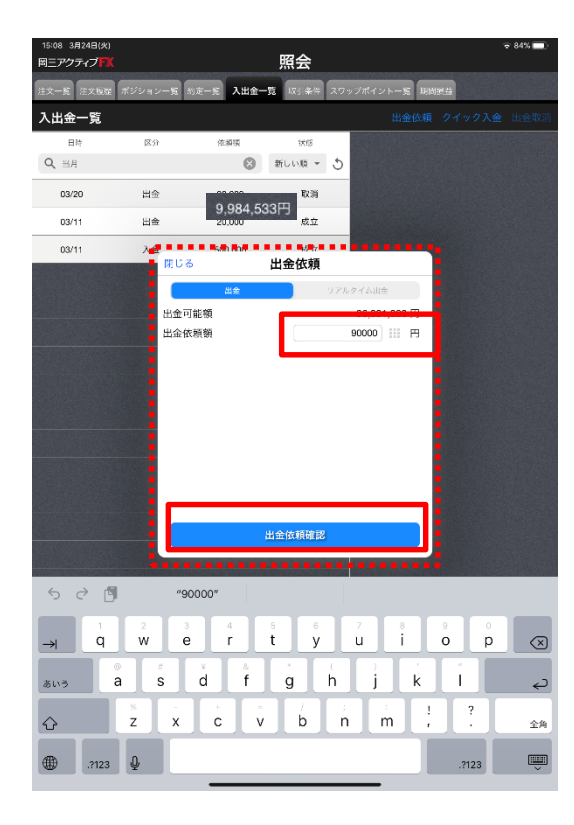

④
 【出金依頼額】を入力後、【確認】をタップしてください。

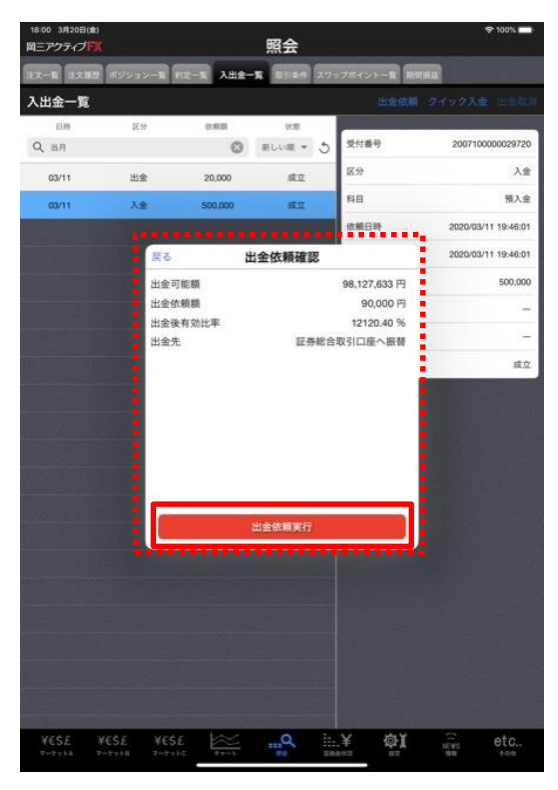

⑤【出金依頼確認】画面が表示されます。確認後、【出金】をタップしてください。
各種照会 / 入出金一覧 ~出金依頼④

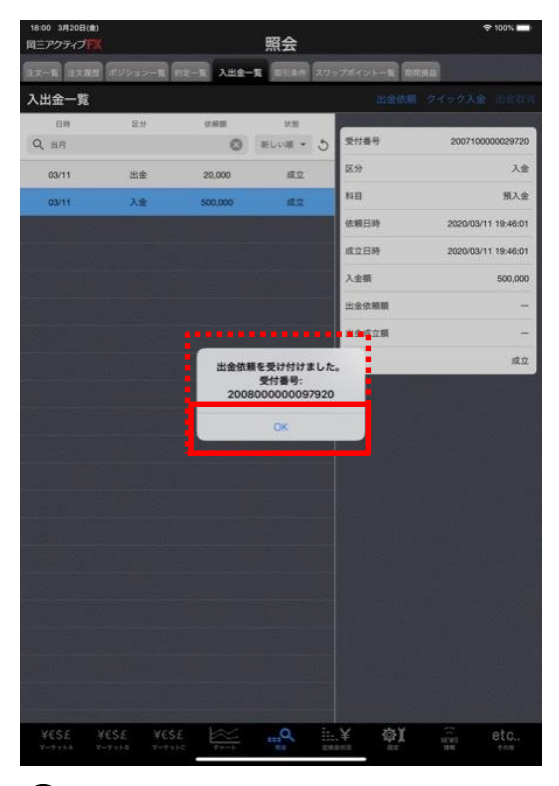

⑥ 【出金依頼受付】画面が表示されます。 【OK】をタップしてください。

| 国三アクティブ <b>ドX</b> |     |         | 照会       |       |                     |
|-------------------|-----|---------|----------|-------|---------------------|
| 入出金一覧             |     |         |          | 出金依赖  | クイック入金 出金取り         |
| EIR               | 医:9 | 化粉粉     | 11.00    |       |                     |
| Q BR              |     | ۵       | HUNH . 3 | 受付善号  | 200800000097920     |
| 18:00             | 出生  | 90,000  | 受付中      | 区分    | 出金                  |
| 03/11             | 出金  | 20,000  | 成立       | 料田    | 出金                  |
| 03/11             | 入金  | 500,000 | 12.2     | 依頼日時  | 2020/03/20 18:00:29 |
|                   |     |         |          | 成立日時  |                     |
|                   |     |         |          | 入全額   | <u>(</u>            |
|                   |     |         |          | 出金依赖额 | 90,000              |
|                   |     |         |          | 出金成立額 | 2 <del>.</del>      |
|                   |     |         |          | 秋期    | 受付中                 |
|                   |     |         |          |       |                     |
|                   |     |         |          |       |                     |
|                   |     |         |          |       |                     |
|                   |     |         |          |       |                     |
|                   |     |         |          |       |                     |
|                   |     |         |          |       |                     |

⑦ 入出金一覧に表示され、出金依頼が完了 します。 各種照会 / 入出金一覧 ~出金依頼取消①

## 受付中の出金依頼を取り消すことができます。

|                     |               | 照会         |            |         | ニアクティブト |
|---------------------|---------------|------------|------------|---------|---------|
| -                   | スワップポイントー覧 副5 | E BERN 2   | 72-X Alle- | ポジション一覧 |         |
|                     |               |            |            |         | 出金一覧    |
|                     |               | 25年        | 使制制        | 医分      | 819     |
| 2008000000097920    | 5 受付養号        | 新しい服・      | 0          |         | 「当月     |
| 出自                  | 区分            | 受付中        | 90,000     | 出金      | 18:00   |
| 出身                  | 料日            |            | 20,000     |         |         |
| 2020/03/20 18:00:25 | 依赖日時          | <u>100</u> | 500,000    | 入金      | 03/11   |
|                     | 成立日時          |            |            |         | Sec. 2. |
| 14                  | 入金額           |            |            |         |         |
| 90,00               | 出金依頼額         |            |            |         |         |
| 19                  | 出金成立額         |            |            |         |         |
| 受付中                 | 状態            |            |            |         |         |
|                     |               |            |            |         |         |
| 出金取消                |               |            |            |         |         |
| 出金取用                |               |            |            |         |         |
| 出金取消                |               |            |            |         |         |
|                     |               |            |            |         |         |
|                     |               |            |            |         |         |
| 出金取用                |               |            |            |         |         |
| 1207 <b>-</b>       |               |            |            |         |         |
|                     |               |            |            |         |         |
|                     |               |            |            |         |         |
|                     |               |            |            |         |         |

 ①
 【入出金一覧】から、取消したい項目を タップすると、画面右に詳細画面が表示 されます。

| 18:00 3月20日(年<br>国三アクティブド | ย<br><b>X</b>     |           | 照会         |             | ♥ 100%              |
|---------------------------|-------------------|-----------|------------|-------------|---------------------|
| 112-R 112N                | # #2535- <b>#</b> | HE-R ABE- | E 25 54 27 | ップボイントー覧 開算 | HA.                 |
| 入出金一覧                     |                   |           |            |             |                     |
| 819                       | 医分                | 0.810     | 化质         |             |                     |
| Q BB                      |                   | 0         | RLANE . 3  | 受付養号        | 200800000097920     |
| 18:00                     | 出金                | 90,000    | 受付中        | 区分          | 出金                  |
|                           | 14 D.             |           | -          | 料田          | 出金                  |
| 03/11                     | 入金                | 500,000   | 82         | 依頼日時        | 2020/03/20 18:00:29 |
|                           |                   |           |            | 成立日時        |                     |
|                           |                   |           |            | 入全額         | ( <u></u> )         |
|                           |                   |           |            | 出金依頼額       | 90,000              |
|                           |                   |           |            | 出金成立欄       |                     |
|                           |                   |           |            | 14.82       | 委任由                 |
|                           |                   |           |            | 0.15        | 文哲中                 |
|                           |                   |           |            |             |                     |
|                           |                   |           |            |             | 出金取消                |
|                           |                   |           |            |             |                     |
|                           |                   |           |            |             |                     |
|                           |                   |           |            |             |                     |
|                           |                   |           |            |             |                     |
|                           |                   |           |            |             |                     |
|                           |                   |           |            |             |                     |
|                           |                   |           |            |             |                     |
|                           |                   |           |            |             |                     |
|                           |                   |           |            |             |                     |
|                           |                   |           |            |             |                     |
|                           |                   |           |            |             |                     |
|                           |                   |           |            |             |                     |
| YESE                      | ¥€\$£ ¥€\$        | E Frit    |            | :.¥ @X      | NEWD etc            |
|                           |                   |           |            |             |                     |

② 詳細画面下部にある【出金取消】を タップしてください。 各種照会 / 入出金一覧 ~出金依頼取消②

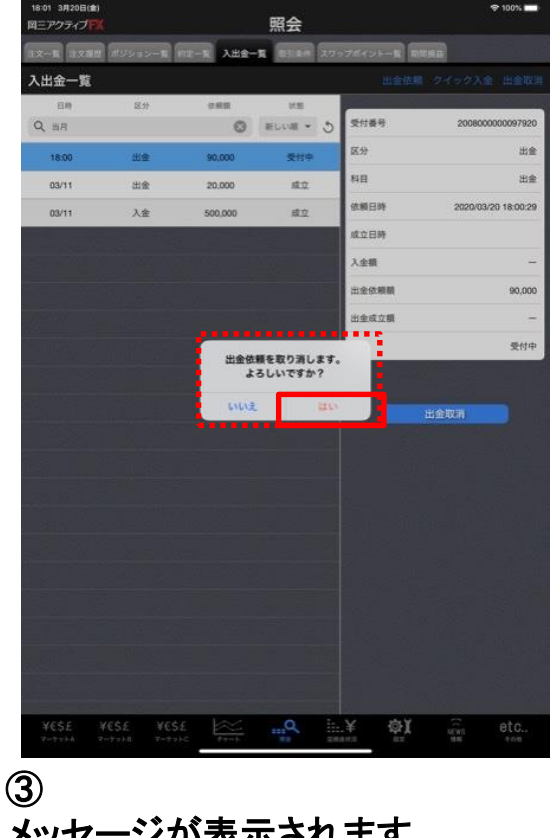

メッセージが表示されます。 出金依頼を取り消す場合は、【はい】を タップしてください。

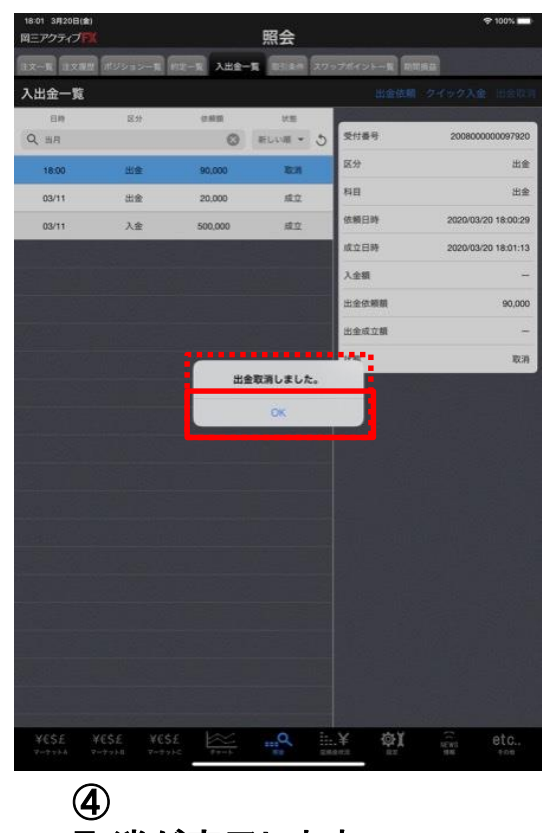

<sup>一</sup> 取消が完了します。 【OK】をタップしてください。

# 各種照会 / 入出金一覧 ~出金依頼取消③

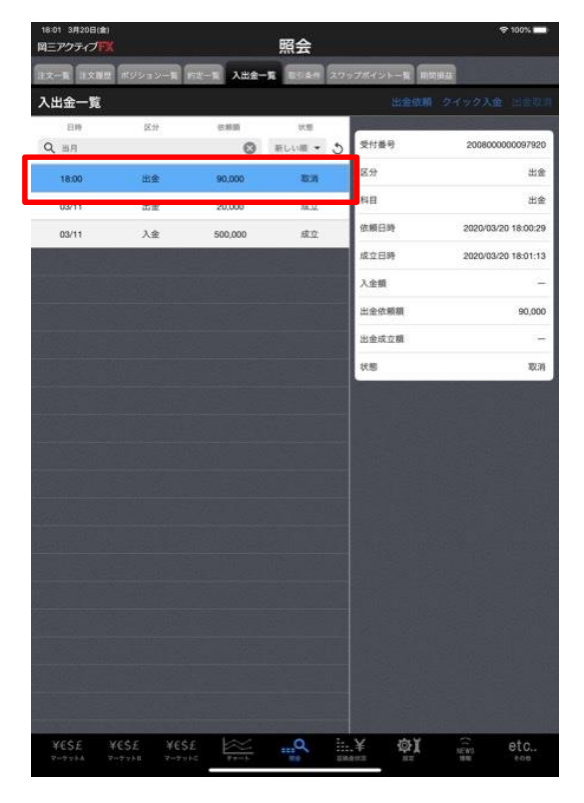

⑤ 出金依頼取消が完了しました。

各種照会 / 入出金一覧 ~クイック入金①

## <sup>クイック入金</sup>から弊社提携金融機関をご利用して即時入金が可能です。 ※弊社メンテナンス時間、各金融機関メンテナンス時間はクイック入金できません。

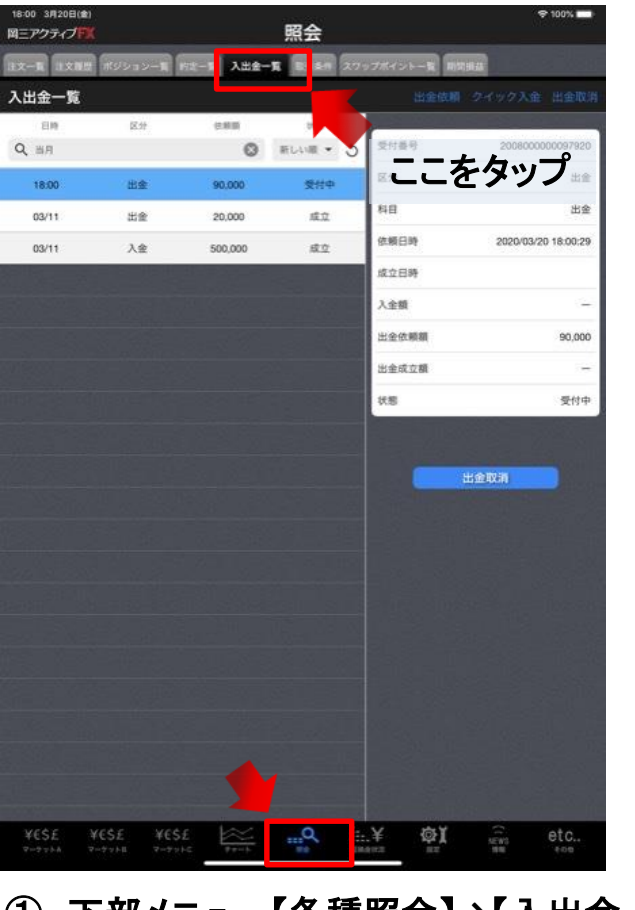

# ① 下部メニュー【各種照会】→【入出金一覧】 タブをタップします。

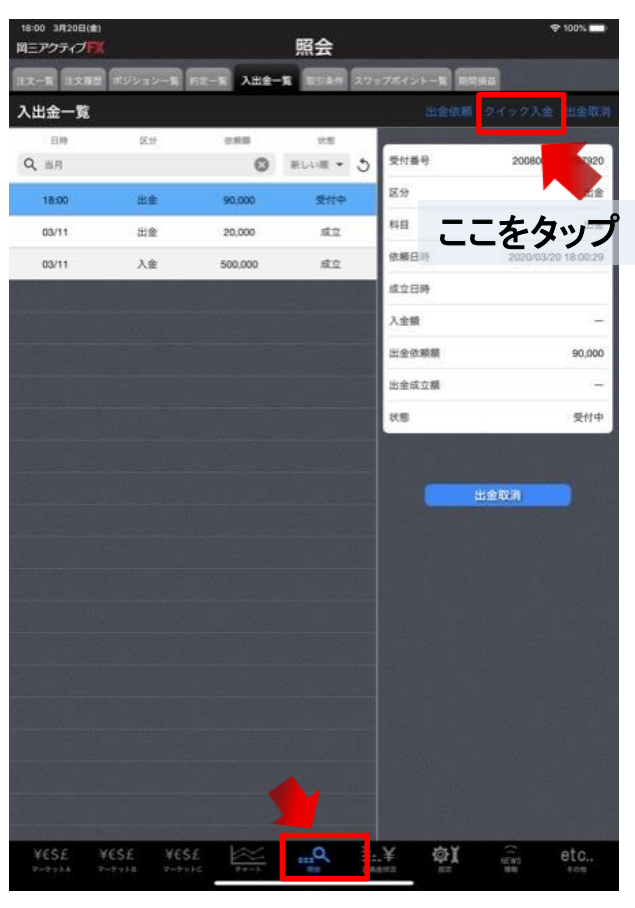

クイック入金をタップします。 (2)

各種照会 / 入出金一覧 ~クイック入金②

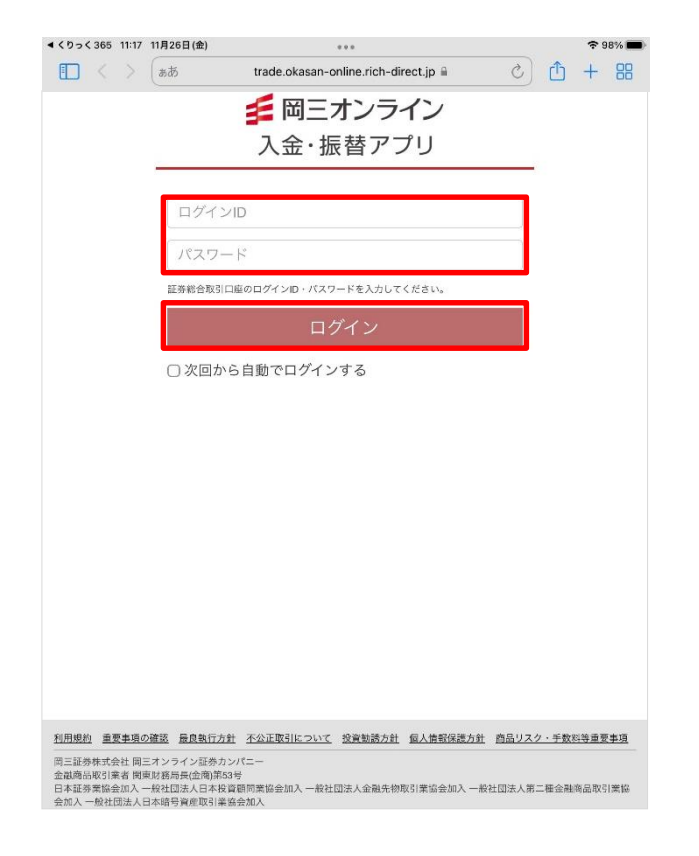

③ 入金・振替アプリにログインします。 ここでは、証券総合取引口座へログインする ログインIDおよびパスワードをご入力ください。

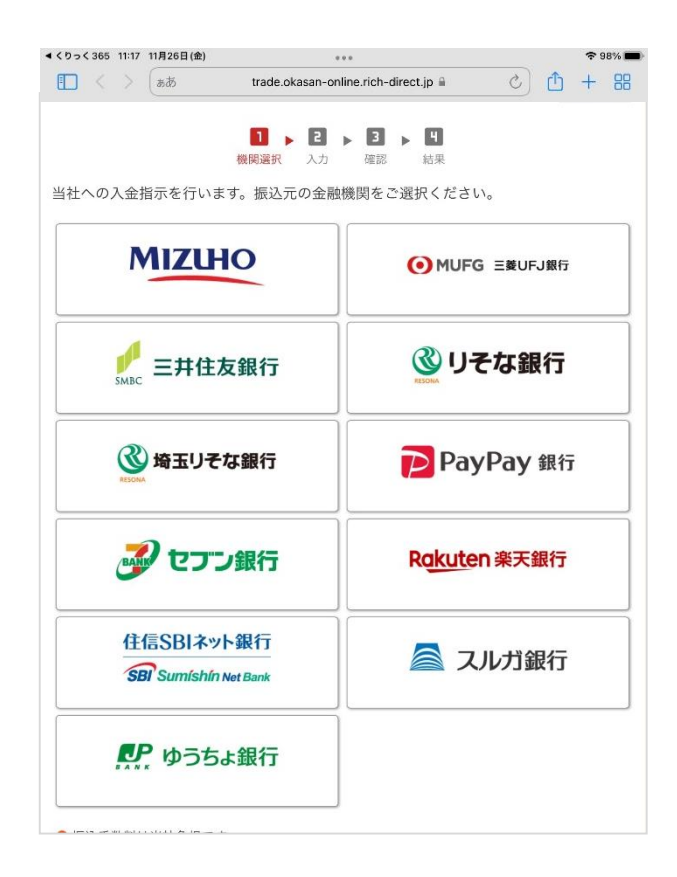

## ④振込元の金融機関を選択します。

各種照会 / 入出金一覧 ~ クイック入金③

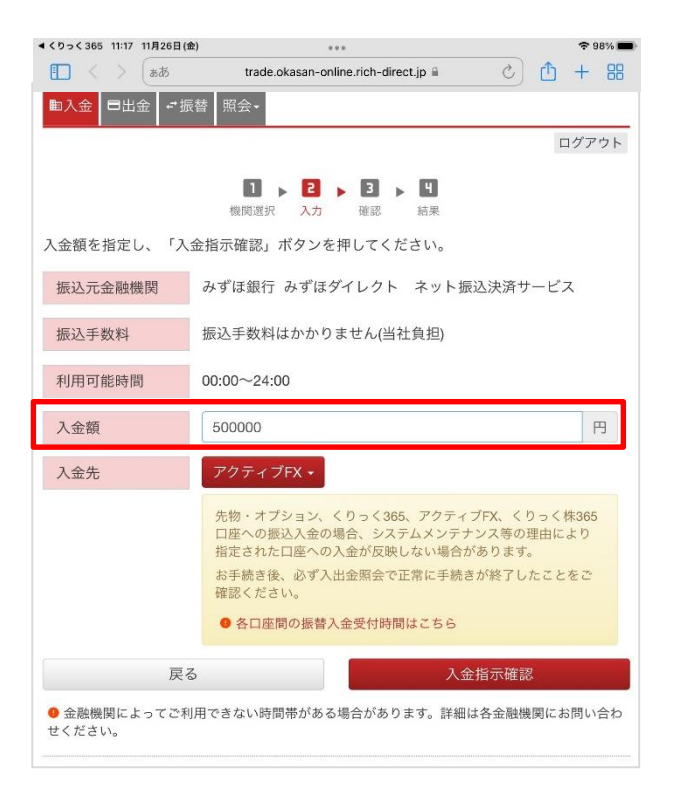

| くりっく365 11:17 11月26日 | (金) ***                                      |
|----------------------|----------------------------------------------|
| 🔳 < > (###           | trade.okasan-online.rich-direct.jp 🖬 🖒 📋 🕂 🔡 |
| ■入金 日出金 ←            | 振奋 照会→                                       |
|                      | ログアウト                                        |
|                      | 1 > 2 > 3 > 4                                |
|                      | 機関選択 入力 確認 結果                                |
| 入金指示内容               |                                              |
| 振込元金融機関              | みずほ銀行 みずほダイレクト ネット振込決済サービス                   |
| 入金指示金額               | 500,000 🖯                                    |
| 入金先                  | アクティブFX                                      |
| 「次へ」ボタンを押すと          | ≤各金融機関の認証画面が開きます。                            |
| お手続き後、必ず入出会          | <b></b> 全照会で正常に手続きが終了したことをご確認ください。           |
| 手続きが正常に終了しな          | <b>よかった場合、証券総合取引口座へ入金されます。</b>               |
|                      |                                              |
|                      |                                              |

5 入金額を入力し、【入金指示確認】を タップします。

⑥ 入金指示内容を確認し、【次へ】をタップ すると各金融機関の認証画面へ移動します。 案内に従ってお手続きをお願いいたします。 各種照会 / 取引条件・スワップポイント一覧

各通貨ペアの取引単位・取引条件(売・買)、スワップポイントを確認することができます。 画面を表示させるには、下部メニュー【各種照会】→【必要証拠金】または【スワップポイントー覧】 タブをタップします。

| ニアクティブド         | (                            |                | 照会          |                |        |
|-----------------|------------------------------|----------------|-------------|----------------|--------|
|                 | สรรจว-ม ค                    | 2-R Ame-R      | 取引条件 スワ・フボイ | 21-11 AITHS    | 123.4  |
| 引条件             |                              |                |             |                |        |
| 通貨ペア            | 取引单位(通貨)                     | 最大注文可能收置       | ポジション制品的。   | <b>延转金(约</b> ) | 旋毙金(同) |
| USD/JPY         | 1,000                        | 3,000 Lot      | 10,000 Lot  | 10,000         | 10,000 |
| EUR/JPY         | 1,000                        | 500 Lot        | 10.000 Lot  | 5,400          | 5,400  |
| GBP/JPY         | 1,000                        | 2,000 Lot      | 10,000 Lot  | 7,500          | 7,500  |
| AUD/JPY         | 1,000                        | 3,000 Lot      | 10,000 Lot  | 3,500          | 3,500  |
| NZD/JPY 1,000   |                              | 3,000 Lot      | 10,000 Lot  | 3,500          | 3,500  |
| CAD/JPY 1,000   |                              | 3,000 Lot      | 10,000 Lot  | 4,000          | 4,000  |
| CHF/JPY         | 1,000                        | 3,000 Lot      | 10,000 Lot  | 4,500          | 4,500  |
| ZAR/JPY         | 1,000                        | 3,000 Lot      | 10,000 Lot  | 600            | 600    |
| EUR/USD         | 1,000                        | 3,000 Lot      | 10,000 Lot  | 5,500          | 5,500  |
| GBP/USD         | 1,000                        | 2,000 Lot      | 10,000 Lot  | 6,500          | 6,500  |
| EUR/GBP         | 1,000                        | 3,000 Lot      | 10,000 Lot  | 5,500          | 5,500  |
| AUD/USD         | 1,000                        | 3,000 Lot      | 10,000 Lot  | 3,900          | 3,900  |
| NZD/USD         | 1,000                        | 3,000 Lot      | 10,000 Lot  | 3,500          | 3,500  |
| USD/CHF         | 1,000                        | 3,000 Lot      | 10.000 Lot  | 4,100          | 4,100  |
| USD/CAD         | 1,000                        | 3,000 Lot      | 10,000 Lot  | 4,000          | 4,000  |
| EUR/CHF         | 1,000                        | 2,000 Lot      | 10.000 Lot  | 5,500          | 5,500  |
| GBP/CHF         | 1,000                        | 1,500 Lot      | 10,000 Lot  | 6,500          | 6,500  |
| EUR/AUD         | 1,000                        | 2,000 Lot      | 10,000 Lot  | 5,900          | 5,900  |
| SGD/JPY         | 1,000                        | 1,500 Lot      | 10,000 Lot  | 3,300          | 3,300  |
| GBP/AUD         | 1.000                        | 1,500 Lot      | 10.000 Lot  | 7,500          | 7,500  |
|                 |                              | and the second |             |                |        |
| ¥E\$E<br>?=??EA | ¥€\$£ ¥€\$£<br>7-7710 7-7710 |                |             | ¢1             | etc    |
|                 |                              |                |             |                |        |

| REAL         REAL         REAL <threal< th="">         REAL         REAL         <thr< th=""><th>279778 2<br/>0.3<br/>.7<br/>0<br/>5<br/>6<br/>0.5<br/>.3<br/>.5<br/>.0055<br/>.01<br/>.007</th><th>-5.8<br/>0<br/>-7<br/>-10.5<br/>-6.5<br/>-4<br/>-6.5<br/>0<br/>0<br/>0</th><th>NYCL<br/>110.677<br/>118.289<br/>127.130<br/>63.579<br/>62.786<br/>76.283<br/>112.255<br/>6.462<br/>1.06877<br/>1.14782</th></thr<></threal<> | 279778 2<br>0.3<br>.7<br>0<br>5<br>6<br>0.5<br>.3<br>.5<br>.0055<br>.01<br>.007                     | -5.8<br>0<br>-7<br>-10.5<br>-6.5<br>-4<br>-6.5<br>0<br>0<br>0        | NYCL<br>110.677<br>118.289<br>127.130<br>63.579<br>62.786<br>76.283<br>112.255<br>6.462<br>1.06877<br>1.14782 |
|----------------------------------------------------------------------------------------------------|----------------------------------------------------------------------------------------------------|----------------------------------------------------------------------|----------------------------------------------------------------------------------------------------|
| フップポイントー覧         消息日本           道泉ペア         竹白田         ス           USDUPY         1         1           EUR/UPY         1         1           GBP/UPY         1         1           AUDUPY         1         1           AUDUPY         1         1           CADUPY         1         1           CADUPY         1         1           CADUPY         1         1           CABUPY         1         1           EUR/UPY         1         1           EURUSD         1         1           AUDUSD         1         1           AUDUSD         1         1                                                                                                    | 277711 2<br>03<br>-7<br>0<br>5<br>6<br>0<br>5<br>6<br>0<br>5<br>-3<br>1,5<br>0,055<br>-0,1<br>-0,07 | -5.8<br>0<br>-7<br>-105<br>-11.5<br>-6.5<br>-4<br>-6.5<br>-0<br>0    | NVCL<br>110.677<br>118.269<br>127.130<br>63.579<br>62.786<br>76.283<br>112.255<br>6.462<br>1.06877<br>1.14782 |
| NR         11           USDUPY         1           EURUPY         1           GBP/UPY         1           AUDUPY         1           AUDUPY         1           CADUPY         1           CADUPY         1           CURUSD         1           AUDUSD         1           NZDUSD         1                                                                                                    | 777771 2<br>03<br>-7<br>0<br>5<br>6<br>05<br>-3<br>15<br>0.056<br>-0.1<br>-0.07                     | -5.8<br>0<br>-7<br>-105<br>-11.5<br>-6.5<br>-4<br>-6.5<br>-0.01<br>0 | NYCL<br>110.677<br>118.289<br>127.130<br>63.579<br>62.786<br>76.283<br>112.255<br>6.462<br>1.06877<br>1.14782 |
| L 2020/03/19           USD/JPY         1           EUR/JPY         1           GBP/JPY         1           AUD/JPY         1           NZD/JPY         1           CAD/JPY         1           CAD/JPY         1           GBP/USD         1           AUD/USD         1           NZD/USD         1                                                                                                    | 0.3<br>-7<br>0<br>5<br>6<br>0.5<br>-3<br>1.5<br>0.056<br>-0.1<br>-0.07                              | -5.8<br>0<br>-7<br>-10.5<br>-11.5<br>-6.5<br>-4<br>-6.5<br>-0.01     | 110.677<br>118.289<br>127.130<br>63.579<br>62.786<br>76.283<br>112.255<br>6.462<br>1.06877<br>1.14782         |
| USDUPY         1           EURUPY         1           GBP/UPY         1           AUDUPY         1           NZDUPY         1           CADUPY         1           CADUPY         1           AUDUSD         1           NZDUSD         1                                                                                                    | 0.3<br>-7<br>0<br>5<br>6<br>0.5<br>-3<br>1.5<br>0.056<br>-0.1<br>-0.07                              | -5.8<br>0 -7<br>-10.5<br>-0.5<br>-4<br>-6.5<br>-0.01<br>0            | 110.677<br>118.289<br>127.130<br>63.579<br>62.786<br>76.283<br>112.255<br>6.462<br>1.06877<br>1.14782         |
| EUR/UPY         1           GBP/UPY         1           AUD/UPY         1           NZD/UPY         1           CAD/UPY         1           CAD/UPY         1           CAD/UPY         1           CAD/UPY         1           CAD/UPY         1           CAD/UPY         1           CAD/UPY         1           EUR/USD         1           EUR/GBP         1           AUD/USD         1           NZD/USD         1                                                                                                    | 7<br>0<br>5<br>6<br>05<br>-3<br>15<br>0005<br>-0.1<br>-0.07                                         | 0<br>-7<br>-105<br>-85<br>-4<br>-65<br>-4.01<br>0                    | 118.289<br>127.130<br>63.579<br>62.786<br>76.283<br>112.255<br>6.462<br>1.06877<br>1.14782                    |
| GBP/JPY         1           AUD/JPY         1           NZD/JPY         1           CAD/JPY         1           CAD/JPY         1           CAD/JPY         1           CAD/JPY         1           CAB/JPY         1           CAB/JPY         1           EUR/USD         1           EUR/USD         1           AUD/USD         1           INZD/USD         1                                                                                                    | 0<br>5<br>6<br>05<br>-3<br>1.5<br>0.005<br>-0.1<br>-0.07                                            | -7<br>-105<br>-5<br>-4<br>-6.5<br>-4.01<br>0                         | 127.130<br>63.579<br>62.786<br>76.283<br>112.255<br>6.462<br>1.06877<br>1.14782                               |
| AUDUPY         1           NZDUPY         1           CADUPY         1           CHFUPY         1           ZARUPY         1           EURUSD         1           EURUSD         1           EURUSD         1           AUDUSD         1           NZDUSD         1                                                                                                    | 5<br>6<br>05<br>-3<br>1.5<br>0.005<br>-0.1<br>-0.07                                                 | -10.5<br>-11.5<br>-6.5<br>-4<br>-6.5<br>-6.01<br>0                   | 63.579<br>62.786<br>76.283<br>112.255<br>6.462<br>1.06877<br>1.14782                                          |
| NZD/JPY         1           CAD/JPY         1           CHF/JPY         1           ZAR/JPY         1           EUR/USD         1           EUR/USD         1           EUR/USD         1           AUD/USD         1           NZD/USD         1                                                                                                    | 6<br>05<br>-3<br>15<br>-005<br>-01<br>-007                                                          | -11.5<br>-6.5<br>-4<br>-6.5<br>-0.01<br>0                            | 62.786<br>76.283<br>112.255<br>6.462<br>1.06877<br>1.14782                                                    |
| CADUPY         1           CHF/JPY         1           ZARJPY         1           EUR/USD         1           GBP/USD         1           EUR/GBP         1           AUD/USD         1           NZD/USD         1                                                                                                    | 05<br>-3<br>15<br>-01<br>-007                                                                       | -6.5<br>-4<br>-6.5<br>-0.01                                          | 76.283<br>112.255<br>6.462<br>1.06877<br>1.14782                                                              |
| CHF/UPY         1           ZAR/UPY         1           EUR/USD         1           GBP/USD         1           EUR/GBP         1           AUD/USD         1           NZD/USD         1                                                                                                    | -3<br>15<br>-0.055<br>-0.1<br>-0.07                                                                 | -4<br>-6.5<br>-0.01<br>0                                             | 112.255<br>6.462<br>1.06877<br>1.14782                                                                        |
| ZARUPY         1           EURUSD         1           GBPUSD         1           EURUGBP         1           AUD/USD         1           NZD/USD         1                                                                                                    | 1.5<br>0.065<br>-0.1<br>-0.07                                                                       | -6.5<br>-0.01<br>0                                                   | 6.462<br>1.06877<br>1.14782                                                                                   |
| EUR/USD         1           GBP/USD         1           EUR/GBP         1           AUD/USD         1           NZD/USD         1           USD/DUE         1                                                                                                    | 0.055<br>-0.1<br>-0.07                                                                              | -0.01<br>0                                                           | 1.06877                                                                                                    |
| GBP/USD         1           EUR/GBP         1           AUD/USD         1           NZD/USD         1           USD/D4E         1                                                                                                    | -0.1<br>-0.07                                                                                       | 0                                                                    | 1.14782                                                                                                    |
| EUR/GBP         1           AUD/USD         1           NZD/USD         1           IND/DHE         1                                                                                                    | -0.07                                                                                               |                                                                      |                                                                                                    |
| AUD/USD 1<br>NZD/USD 1                                                                                                    |                                                                                                    | 0                                                                    | 0.93171                                                                                                    |
| NZD/USD 1                                                                                                    | 0.001                                                                                               | -0.051                                                               | 0.57429                                                                                                    |
| LISDICHE 1                                                                                                    | 0.001                                                                                               | -0.061                                                               | 0.56663                                                                                                    |
| USE/UN                                                                                                    | 0.04                                                                                                | -0.12                                                                | 0.98617                                                                                                    |
| USD/CAD 1                                                                                                    | 0                                                                                                   | -0.09                                                                | 1.33497                                                                                                    |
| EUR/CHF 1                                                                                                    | 0                                                                                                   | -0.07                                                                | 1.05650                                                                                                    |
| GBP/CHF 1                                                                                                    | 0.001                                                                                               | -0.048                                                               | 1.13177                                                                                                    |
| EUR/AUD 1                                                                                                    | 0.075                                                                                               | 0.004                                                                | 1.73193                                                                                                    |
| SGD/JPY 1                                                                                                    | 1,000                                                                                               | -1,000                                                               | 75.123                                                                                                    |
| GBP/AUD 1                                                                                                    | 0.075                                                                                               | 0.004                                                                | 2.01749                                                                                                    |
| YESE YESE YESE                                                                                                    |                                                                                                    | <b>@</b> ĭ                                                           | etc.                                                                                                    |

# 証拠金状況①

## 現在の口座状況の詳細が表示されます。

| 18:02 3月20日(金)<br>料三アクティブFX         | 証拠         | 金状況      |             | ♥ 100% ■  |
|-------------------------------------|------------|----------|-------------|-----------|
| 預託証拠金                               | 98,943,233 | 未実現スワップ  |             | D         |
| 有効証拠金                               | 98,951,251 | アラート基準額  |             | 1,631,200 |
| 必要証拠金                               | 815,600    | ロスカット基準額 |             | 815,600   |
| 発注証拠金                               | 0          | นกระ     |             | 0.09      |
| 評価損益                                | 8,018      | 追加証拠全額   |             | 0         |
| 有効比率 (%)                            | 12,132.32  | 天出版      |             | 0         |
| 発注可能顧                               | 98,135,651 | 不足離      |             | 0         |
| 出金可能顧                               | 98,127,633 |          |             |           |
| 出金依頼額                               | o          |          |             |           |
| ポジション損益                             | 8,018      |          |             |           |
|                                     |            |          |             |           |
| ¥E\$£ ¥E\$£ ¥E<br>7-9768 7-9768 7-9 | \$£ 77=5 # | Q¥       | X Gen       | etc       |
|                                     |            |          | <b>.</b> -: | こをタッ      |

追加証拠金・充当額・不足額 の表示は、現在使用していません。

6

# 証拠金状況②

## 証拠金状況の内容

| ■預託証拠金     | …初回入金の場合は、ご入金金額が表示されます。お取引開始後は、確定損益が加減算されます。                                                            |
|------------|----------------------------------------------------------------------------------------------------|
| ■有効証拠金     | …預託証拠金と評価損益(ポジション損益+未実現スワップ)の合計が表示されます。                                                                 |
| ■必要証拠金     | …保有ポジションの必要証拠金の合計が表示されます。                                                                               |
| ■発注証拠金     | …未約定注文の必要証拠金に相当する金額が表示されます。                                                                             |
| ■評価損益      | … 全てのポジションの評価損益(ポジション損益+未実現スワップ)が合計され、<br>いくら損益が出ているかが表示されます。                                           |
| ■有効比率(%)   | …「有効証拠金:必要証拠金×100」で計算されます。100%を割り込むとロスカットとなります。                                                         |
| ■発注可能額     | …有効証拠金から必要証拠金と出金依頼額、発注証拠金を差し引いた金額となります。                                                                 |
| ■出金可能額     | …「預託証拠金>有効証拠金」の場合、有効証拠金から必要証拠金と発注証拠金を差し引いた金額となります。<br>「預託証拠金<有効証拠金」の場合、預託証拠金から必要証拠金と発注証拠金を差し引いた金額となります。 |
| ■出金依頼額     | … 受付中の出金指示金額です。出金可能額の範囲内でしか出金できません。                                                                     |
| ■ポジション損益   | …保有ポジションの時価評価額が表示されます。                                                                                  |
|            | 買いポジションの場合はBIDレート、売りポジションの場合はASKレートでそれぞれ計算されます。                                                         |
| ■未実現スワップ   | <sup>…</sup> 保有ポジションのスワップポイントの合計が表示されます。<br>ポジションが決済されるまで有効証拠金に加減算され、ポジション決済後に預託証拠金に加減算されます。            |
| ■アラート基準額   | …必要証拠金を2倍した金額が表示されます。有効証拠金がこの金額を下回ると、                                                                   |
|            | ロ座状況をお知らせするアラートメールが送信されます。                                                                              |
| ■ロスカット基準額… | … 必要証拠金と同等の金額が表示されます。有効証拠金がこの金額を下回るとロスカットとなります。                                                         |
| ■レバレッジ     | お客様のお取引口座の実効レバレッジが表示されます。<br>「保有ポジションの総代金(為替レート×保有ポジションの通貨数量)÷有効証拠金」で計算されます。                            |

# 各種設定

取引画面の各設定が出来ます。

▼诵省ペア設定

画面を開くには、メニュー【各種設定】タブをタップします。

|      | 岡田        | アクティブド  | ķ      |         |           | 設定       |        |                         |                |                |      |
|------|-----------|---------|--------|---------|-----------|----------|--------|-------------------------|----------------|----------------|------|
|      | 20.9      | Kベア設定   | NINE C | 图和×一元版合 | 9-701     | X-1.82 P | anërst | /039-Fg                 | 18. V-/15      | 19182          | l.   |
|      | Mi        | 資ベア設定   | E      |         |           |          |        |                         |                |                |      |
| トタップ |           | 連直ペア    | LotR   | 許容以何    | MBID, PH, | 884      | 2.946  | ドー4個/<br>沢酒pp差<br>(ドレー時 | 送到pip题<br>(形的) | 決測pip燈<br>(定別) | 依べ替え |
|      |           | USD/JPY | 1      | 50      |           | 500      | 500    | 500                     | 500            | 500            |      |
|      |           | EUR/JPY |        | 50      |           | 500      | 500    | 500                     | 500            | 500            | =    |
|      |           | GBP/JPY | 1      | 50      |           | 500      | 500    | 500                     | 500            | 500            |      |
|      |           | AUD/JPY | 1      | 50      |           | 500      | 500    | 500                     | 500            | 500            | =    |
|      |           | NZD/JPY | 1      | 50      |           | 500      | 500    | 500                     | 500            | 500            |      |
|      |           | CAD/JPY | 1      | 50      |           | 500      | 500    | 500                     | 500            | 500            | =    |
|      |           | CHF/JPY | 1      | 50      |           | 500      | 500    | 500                     | 500            | 500            |      |
|      |           | ZAR/JPY | 1      | 50      |           | 500      | 500    | 500                     | 500            | 500            | =    |
|      |           | EUR/USD | 1      | 50      |           | 500      | 500    | 500                     | 500            | 500            |      |
|      |           | GBP/USD |        | 50      |           | 500      | 500    | 500                     | 500            | 500            |      |
|      |           | EUR/GBP | 1      | 50      |           | 500      | 500    | 500                     | 500            | 500            |      |
|      |           | AUD/USD | 1      | 50      |           | 500      | 500    | 500                     | 500            | 500            | =    |
|      |           | NZD/USD | 1      | 50      |           | 500      | 500    | 500                     | 500            | 500            |      |
|      |           | USD/CHF | 1      | 50      |           | 500      | 500    | 500                     | 500            | 500            |      |
|      |           | USD/CAD | 1      | 50      |           | 500      | 500    | 500                     | 500            | 500            |      |
|      |           | EUR/CHF | 1      | 50      |           | 500      | 500    | 500                     | 500            | 500            | =    |
|      |           | GBP/CHF | 1      | 50      |           | 500      | 500    | 500                     | 500            | 500            |      |
|      | $\square$ | EUR/AUD | 1      | 50      |           | 500      | 500    | 500                     | 500            | 500            |      |

▼初期値設定

| <b>国三アクティブ<mark>ドX</mark></b> |          | 定                                               |          |
|-------------------------------|----------|-------------------------------------------------|----------|
| ANA 228 2 初期価格222 2 2メール1     | -7-1-5   | ここをタップ                                          | 1994192  |
| 初期値設定                         |          |                                                 | REGRO    |
|                               |          |                                                 |          |
| 両建                            | 両建なし >   | 上書1(上段左)                                        | 6        |
| 周建 (IF-DONE/IF-OCO)           | 両建あり >   | 上書2(上段中)                                        | 1 4      |
| 有効期限                          | 無期限 >    | 上書3(上段右)                                        | 10       |
| 日付指定                          | 1日後      | 加算1(下段左)                                        |          |
| 注文方式                          | 成行 >     | 加算2(下段中)                                        | Ū., 8    |
| 成行注文の確認画面を表示                  | 0        | 加算3(下段右)                                        | 6        |
| 一抵決済の確認面面を表示                  |          |                                                 |          |
| 全決済注文の確認斎面を表示                 | 0        | レート更新開稿                                         | リアルタイム > |
| 注文・約定受付メッセージを表示               | 0        | チャート更新院院                                        | 1秒 )     |
| ワンクリック決済注文を使用                 |          | 振益計算更新開展                                        | 18년 (1   |
| ポジションロック機能を使用                 |          | 880779h                                         | See Las  |
| 許容スプレッドを使用                    |          | 自動ログアウト                                         | 0        |
| 反対売買時の決済順序                    | FIFO >   | ホームボタンタップ及び編末スリープ時にロ<br>Touch ID または Face IDを使用 | 7721627  |
| 反対売買時の決済順序(追加れ7'>32)          | 後回ししない > | 2 m-bhab                                        |          |
| トリガー注文の有効/無効                  |          | ショートカット設定                                       | ,        |
| BID判定買逆指・ASK判定売逆指を使用          |          | - Invite                                        | 0.1.1    |
| <b>车面重移</b> 九波定               |          |                                                 |          |
| アプリ立上げ時の表示                    | マーケットB > |                                                 |          |
| レートー覧                         | 新税注文 >   |                                                 |          |
| DE DE TE AL                   | ありう      |                                                 |          |

各種設定 / 通貨ペア設定①

注文画面のLot数、許容スリップ、指値(逆指)幅、トレール幅、決済pip差注文の設定ができます。

| 18:03 3月20日(<br>国三アクティブ    | (2)<br>FX                  |                            |            | 設定     |      |                             |                                        | ST 104561    | -       |                              |
|----------------------------|----------------------------|----------------------------|------------|--------|------|-----------------------------|----------------------------------------|--------------|---------|------------------------------|
| 調べて設定                      | AT TO IN LACE              | 1010×-14102                | アーダットメー    | -      | -    | パスワード史                      | 8                                      |              |         |                              |
| 重貨ペア設                      | 定                          |                            |            |        |      |                             | 一括实更                                   | EEMIC)       | nr:     | 全ての通貨ペアの設定を一括で変更することが出来ます。   |
| 一 適当ペア                     | LotR                       | 許容2017 許可                  | BY,PH. I   | 224    | 2945 | 11-14個/<br>決済pip差<br>(51-51 | 米河pip型 3<br>(前前)                       | (近期)<br>(近期) | 13.     |                              |
| USD/JPY                    | 6[]B                       | 50                         | Ĩ          | 500    | 500  | 500                         | 500                                    | 500          | =       | 閉じる 一括変更                     |
| EUR/JPY                    | 9 [ ]                      | 50                         |            | 500    | 500  | 500                         | 500                                    | 500          |         | Lotitix 1                    |
| GBP/JPY                    | 8                          | 50                         |            | 500    | 500  | 500                         | 500                                    | 500          |         | 許容スリップ 50                    |
| AUD/JPY                    |                            | 50                         |            | 500    | 500  | 500                         | 500                                    | 500          |         | 許容スプレッド                      |
| NZD/JPY                    |                            | 50                         |            | 500    | 500  | 500                         | 500                                    | 500          |         | 指值4篇 500                     |
| CAD/JPY                    |                            | 50                         |            | 500    | 500  | 500                         | 500                                    | 500          |         | 送指幅 500                      |
| CHF/JPY                    |                            | 50                         |            | 500    | 500  | 500                         | 500                                    | 500          | ÷.      | トレール幅/<br>決済oio差(トレール) 500   |
| ZAR/JPY                    | 8 []                       | 50                         |            | 500    | 500  | 500                         | 500                                    | 500          | <b></b> | 決済pip差 (指領) 500              |
| EUR/USD                    | 6 <u> </u>                 | 50                         |            | 500    | 500  | 500                         | 500                                    | 500          | =       | 決済pip差 (逆指) 500              |
| GBP/USD                    | ×[                         | 50                         |            | 500    | 500  | 500                         | 500                                    | 500          | =       |                              |
| EUR/GBP                    | • (1                       | 50                         |            | 500    | 500  | 500                         | 500                                    | 500          | =       | 這用                           |
| AUD/USD                    | • [ ] · · · · ·            | 50                         |            | 500    | 500  | 500                         | 500                                    | 500          |         |                              |
| NZD/USD                    |                            | 50                         |            | 500    | 500  | 500                         | 500                                    | 500          |         |                              |
| USD/CHF                    |                            | 50                         |            | 500    | 500  | 500                         | 500                                    | 500          | =       | 海伐ペマケに囲即の乳ウが山本士士             |
| USD/CAD                    | 6                          | 50                         |            | 500    | 500  | 500                         | 500                                    | 500          |         | 通員へ了母に個別の設定が面本より。            |
| EUR/CHF                    | e g                        | 50                         |            | 500    | 500  | 500                         | 500                                    | 500          | =       |                              |
| GBP/CHF                    | 6 2                        | 50                         |            | 500    | 500  | 500                         | 500                                    | 500          | =       | ── 決済pip 差 注 又のオン/オフを切り替えます。 |
| EUR/AUD                    | 6                          | 50                         | )(         | 500    | 500  | 500                         | 500                                    | 500          | =       |                              |
| ストリーミン                     | グ注文・ク                      | イック注文の決測                   | Fpio差指定    |        |      | 88. BB                      |                                        |              |         |                              |
| R.丙pip是:指信                 | 10 3                       | 大河戸戸道: 正指                  | 決議的        | p⊞∶トレー | -1.  | Same                        | 19-10-11-1<br>19-10-11-1<br>19-10-11-1 |              |         |                              |
|                            |                            |                            |            | BOE    |      |                             |                                        |              | -→[     | ーキャンセル …友史をキャンビルしより。         |
| ¥E\$E<br><sub>V=2VAA</sub> | ¥€\$£<br><sub>⊽-÷∞⊦¤</sub> | ¥€\$£<br><sub>7-79FC</sub> | Real Press | Q.     | in.¥ | ¢1                          | (1988)<br>1997                         | etc.         | Ĩ       | 規定値に戻す …設定した変更を初期設定に戻します。    |
|                            |                            |                            |            |        |      |                             |                                        |              |         |                              |
|                            |                            |                            |            |        |      |                             |                                        |              |         |                              |

# 各種設定 / 通貨ペア設定②

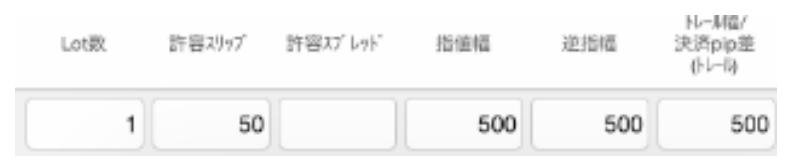

#### ▼Lot数

岡三アクティブFXの取引通貨単位は、1Lot=1,000通貨です。

## ▼許容スリップ

ストリーミング注文時にご利用いただけます。

クリックしたレートから不利な方向に変動した場合、何pipまでの変動なら約定させていいか(スリップ)を指定するものです。 ※成行注文・指値(逆指)注文では適用されません。

#### ▼許容スプレッド

ストリーミング注文やクイック注文利用時に適用される許容スプレッドの設定ができます。

## ▼指値/逆指値

指値(逆指)注文時の注文補助機能です。

(例) 指値のレートを指定せず現在のレートから0.100円安いところで指値注文を出したい。 →指値幅を【100】と入力することで、現在レートから0.100円安いレートが自動計算され、注文画面内の指定 レートに表示させることができます。

## ▼トレール幅/決済pip差

トレール注文の値幅を指定するものです。

トレール注文とは、逆指値の一種になります。

逆指値のレートを指定せずに、注文後の最高値(最安値)から指定した値幅分下がった(上がった)レートに指定レートが設定され るよう、自動的に更新されます。

(例) USD/JPY トレール幅を「100」と入力すると、「10銭」という意味になります。

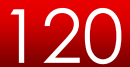

# 各種設定 / 通貨ペア設定④

| 決) | ñpip差 | 決済pip差 |
|----|-------|--------|
| (  | 指值)   | (逆指)   |
|    | 500   | 500    |

▼決済pip差(指値)

決済pip差(指値)を設定できます。 発注時は30~100,000pipの範囲で設定が可能です。

▼決済pip差(逆指)

決済pip差(逆指値)を設定できます。 発注時は30~100,000pipの範囲で設定が可能です。

(例) USD/JPY トレール幅を「100」と入力すると、「10銭」という意味になります。

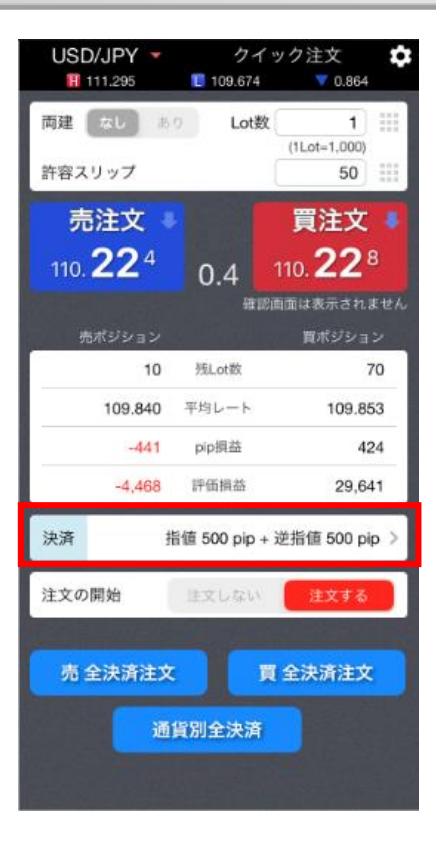

#### 決済pip差設定

「決済pip差注文」を利用するときに設定する値を予め設定することが可能です。 「決済pip差注文」とは、「クイック注文」、「ストリーミング注文」にて新規注文を発注時、同時に決済注文をpip単位で注文す ることができる注文方法です。

決済pip差注文には、「決済pip差(指値)」、「決済pip差(逆指値)」、「決済pip差(トレール)」があります。

## トレール幅設定の注意事項

トレール幅の数値の入力方法は、画面によって異なりますのでご注意ください。

▼下部メニュー【各種設定】→【通貨ペア設定】での入力方法

| Lot敦 | 許容지)97 | 許容スブレッド | 指值幅 | 逆指幅 | トレール福/<br>決済pip差<br>(トレール) | 決済pip差<br>(指価) | 決済pip差<br>(逆指) |
|------|--------|---------|-----|-----|----------------------------|----------------|----------------|
| 1    | 50     |         | 500 | 50  | 500                        | 500            | 500            |

pipでの入力となります。 (例) USD/JPY トレール幅 10銭(=100pips)......「100」と入力 EUR/USD トレール幅 10pips......[10]と入力

#### ▼注文画面での入力方法

| 決済       | 注文    |                      |                                |
|----------|-------|----------------------|--------------------------------|
|          | ١     | JZD/JPY              | 指値/逆指 🔻                        |
| 120      | Ħ     | BID 64.145<br>64.284 | ASK 64.160 🕂                   |
| 売        | 残Lots | 改 10                 | 決済Lot数 10 IIII<br>(1Lot=1,000) |
| 10<br>10 |       | 売買                   | 贾                              |
| 790      |       | 執行条件                 | トレール >                         |
| :31      |       | トリガー                 | 使用する                           |
| 159      |       | ▶ トレール               | ν 0.500                        |
| 369      |       | 有効期限                 | 無期限 >                          |

レートと同じ表示での入力となります。

(例) USD/JPY トレール幅 10銭(=100pips)......「0.100」と入力 EUR/USD トレール幅 10pips......[0.00010]と入力

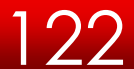

各種設定 / 通貨ペア設定 通貨ペアの並べ替え①

## 【レートー覧】・【クイック注文】・【チャート】に表示される通貨ペアを並べ替える方法

|       | 381        | ATH               |               |                   |         |                |        | 0446004      | - 11.1  | 878          | nasawi |
|-------|------------|-------------------|---------------|-------------------|---------|----------------|--------|--------------|---------|--------------|--------|
|       |            | 88.57             | Left.         | 291.1             | Beer of | 196            | et 15. | 1 MV<br>2004 | 107,4,4 | 80,00<br>810 | 8184   |
|       |            | USDUPY            | 1             | 50                |         | 500            | 500    | 500          | 500     | 600          | -      |
| こをタップ |            | GOP/JPY           | 1             | .50               |         | 600            | 500    | 500          | 900     | 500          | =      |
|       |            | EUROPY            | 1             | 50                |         | 600            | 600    | 500          | 500     | 600          | -      |
|       |            | AUD/JPY           |               | 50                |         | 500            | 600    | 500          | 500     | 500          | -      |
|       |            | NZD/JPY           | 1             | 50                |         | 500            | 600    | 600          | 600     | 600          | -      |
|       | Ø          | CAD/JPY           | 1             | 50                |         | 500            | 500    | 500          | 500     | 500          | -      |
|       |            | CHRIJPY           | 1             | 50                |         | 500            | 500    | 500          | 500     | 600          | -      |
|       | Ø          | ZNUJPY            |               | 50                |         | 500            | 500    | 600          | 500     | 600          | =      |
|       |            | EURIUSD           | 1             | 50                |         | 500            | 500    | 500          | 500     | 500          | -      |
|       |            | GSPA.9D           | 1             | - 50              |         | 600            | 500    | 500          | 500     | 500          | -      |
|       |            | EUR/GEP           |               | 50                |         | 500            | 500    | 500          | 800     | 500          | -      |
|       |            | AUD/USD           | 1             | 50                |         | 500            | 500    | 500          | 500     | 500          | -      |
|       |            | NZD/USD           | 1             | 50                |         | 600            | 600    | 600          | 600     | 500          | -      |
|       |            | USD/CHF           | 1             | 50                |         | 593            | 500    | 500          | 600     | 600          | -      |
|       |            | USD/CAD           | . 1           | 50                |         | 600            | 500    | 500          | 500     | 500          | -      |
|       | 0          | EUR/O+f*          |               | 90                |         | 580            | 500    | 500          | 500     | 500          | -      |
|       |            | 089/049           | 1             | 50                |         | 500            | 500    | 500          | 500     | 500          | =      |
|       |            | EUR/AUD           |               | 50                |         | 500            | 600    | 500          | 500     | 500          | -      |
|       | 3.6<br>8.8 | リーミング<br>pp: 1411 | 注文・7-4<br>・ * | '∨7220<br>App# PM | *Rpp&B  | E<br>Noteli ≻L | -4     |              |         |              |        |
|       |            |                   |               |                   |         |                |        |              |         |              |        |

 メニュー【各種設定】→【通貨ペア設定】を タップします。

| NE:        | 72347    |         |       |          | 設定   |       |                               |                   | <del>\$</del> 10 | 0%    |
|------------|----------|---------|-------|----------|------|-------|-------------------------------|-------------------|------------------|-------|
|            | -788     | ROATS   |       | 3 7.54   | 1.54 |       | -                             | R 8-11            | 4121.k           |       |
| <b>A</b> 9 | ペア設力     | ŧ       |       |          |      |       |                               | - 6.8             | 18 1877P         | nase) |
| 2          | 務長ペア     | Lardet. | 290.0 | Beer id. | 8.96 | 19.75 | 15.00V<br>17.000×52<br>161-51 | 14754.08<br>(1685 | 80,000<br>0.00   | 1-11  |
| 2          | USDUPY   | 1       | 50    |          | 500  | 500   | 500                           | 600               | 600              | -     |
| 2          | GBRURY   |         |       |          | 600  | -970  | 500                           | 600               | 500              | -     |
| 2          | EURIJPY  | 1       | 50    |          | 500  | 600   | 500                           | 500               | 100              | -     |
| 2          | AUD/JPY  | ,       | 50    |          | 500  | 600   | 500                           | 500               | 500              |       |
| 2          | NZD/JPY  | 1       | 50    |          | 500  | 600   | 600                           | 600               | 600              | -     |
| 2          | CAD/JPY  | 1       | 53    |          | 500  | 500   | 500                           | 500               | 500              | -     |
| 2          | OHRUPY   | 1       | 50    |          | 500  | 500   | 500                           | 500               | 500              | -     |
| 2          | ZARUPY   |         | 50    |          | 500  | 500   | 600                           | 500               | 600              | -     |
| 2          | ELMUSO   | 1       | 50    |          | 500  | 500   | 500                           | 500               | 600              | -     |
| 2          | GSPA/SD  | 1       | 50    |          | 500  | 500   | 500                           | 500               | 500              | - 11  |
| 2          | EUR/GEP  |         | 50    |          | 500  | 500   | 500                           | 500               | 600              | -     |
| 2          | AUD/USD  | 1       | 50    |          | 500  | 500   | 500                           | 600               | 500              | -     |
| 2          | NZD/USD  | 1       | 50    |          | 500  | 600   | 600                           | 600               | 500              | -     |
| 5          | USDICHE  | 1       | 50    |          | 500  | 500   | 500                           | 500               | 500              | -     |
|            | USDICAD  | 1       | 50    |          | 500  | 500   | 500                           | 500               | 500              | -     |
| 0          | EURIO (* |         | 50    |          | 500  | 500   | 500                           | 500               | 600              | -     |
|            | OBP/CHF  | 1       | 50    |          | 500  | 500   | 500                           | 500               | 500              | -     |
| 5          | CUR/AUD  |         | 50    |          | 500  | 500   | 500                           | 500               | 500              | -     |

 ② 並べ替えたい通貨ペアの右端にある == を タップします。 ここではGBP/JPYを一番上に移動させます。 各種設定 / 通貨ペア設定 通貨ペアの並べ替え②

|                                                               | (FR                                     |                                      |          | 設定                    |                                 |                                 |                                                                                 |                                 |             |
|---------------------------------------------------------------|-----------------------------------------|--------------------------------------|----------|-----------------------|---------------------------------|---------------------------------|---------------------------------------------------------------------------------|---------------------------------|-------------|
| 資ベア設定                                                         | AT THE MERICE                           | 通知メール設定                              |          | X-1.82 P              | anëtose                         | /0.0-FS                         | 1.<br>1.<br>1.<br>1.<br>1.<br>1.<br>1.<br>1.<br>1.<br>1.<br>1.<br>1.<br>1.<br>1 | 14182                           |             |
| 資ペア設                                                          | 安定                                      |                                      |          |                       |                                 |                                 | 一括梁                                                                             | <b>DE</b> REI                   | исл         |
| ] 直貨ペア                                                        | Lote                                    | 許容以何                                 | 18812,PH | 224                   | 2.546                           | ドレー14個/<br>決測pip差<br>(ドレー科)     | 送河pip道<br>(形物)                                                                  | 決測pip證<br>(記別)                  | 住べき         |
| USD/JPY                                                       | Y                                       | 50                                   |          | 500                   | 500                             | 500                             | 500                                                                             | 500                             |             |
| GBP/JPY                                                       | Y 1                                     | 50                                   |          | 500                   | 500                             | 500                             | 500                                                                             | 50                              |             |
| EUROPY                                                        | , i i i                                 | 50                                   |          | 300                   | 900                             | 500                             | 500                                                                             |                                 | -           |
| AUD/JPY                                                       | Y 1                                     | 50                                   |          | 500                   | 500                             | 500                             | 500                                                                             | 500                             | =           |
| NZD/JPY                                                       | r 1                                     | 50                                   |          | 500                   | 500                             | 500                             | 500                                                                             | 500                             |             |
| CAD/JPY                                                       | Y 1                                     | 50                                   |          | 500                   | 500                             | 500                             | 500                                                                             | 500                             | 000         |
| CHF/JPY                                                       | Y 1                                     | 50                                   |          | 5:0                   | 500                             | 500                             | 500                                                                             | 500                             |             |
| ZAR/JPY                                                       | Y 1                                     | 50                                   |          | 0                     | 500                             | 500                             | 500                                                                             | 500                             |             |
| EUR/USC                                                       | D 1                                     | 50                                   |          | 0                     | 500                             | 500                             | 500                                                                             | 500                             |             |
| GBP/USC                                                       | D 1                                     | 50                                   |          | 0                     | 500                             | 500                             | 500                                                                             | 500                             |             |
| EUR/GBF                                                       | P 1                                     | 50                                   |          | 0                     | 500                             | 500                             | 500                                                                             | 500                             |             |
| AUD/USC                                                       | D 1                                     | 50                                   |          | 0                     | 500                             | 500                             | 500                                                                             | 500                             | 1           |
| NZD/USC                                                       | D 1                                     | 50                                   |          | 0                     | 500                             | 500                             | 500                                                                             | 500                             |             |
|                                                               | F 1                                     | 50                                   |          | 0                     | 500                             | 500                             | 500                                                                             | 500                             |             |
|                                                               | D 1                                     | 50                                   |          | 0                     | 500                             | 500                             | 500                                                                             | 500                             |             |
| EUR/CHP                                                       | F 1                                     | 50                                   |          | 0                     | 500                             | 500                             | 500                                                                             | 500                             | =           |
| GBP/CHF                                                       | F 1                                     | 50                                   |          | 500                   | 500                             | 500                             | 500                                                                             | 500                             |             |
| EUR/AUD                                                       | D 1                                     | 50                                   |          | 500                   | 500                             | 500                             | 500                                                                             | 500                             | 1 =         |
| ) USDICHE<br>) USDICAE<br>) EURICHE<br>) GBPICHE<br>) EURIAUE | F 1<br>D 1<br>F 1<br>D 1<br>IF 1<br>D 1 | 50<br>50<br>50<br>50<br>50<br>7ック注文の |          | 0<br>0<br>500<br>2500 | 500<br>500<br>500<br>500<br>500 | 500<br>500<br>500<br>500<br>500 | 500<br>500<br>500<br>500<br>500                                                 | 500<br>500<br>500<br>500<br>500 | )<br>)<br>) |

③ をタップしたまま一番上にスライド させます。

| 11 | (ペア設)        | Ê    |      |            |     |     |                   |                |                |      |
|----|--------------|------|------|------------|-----|-----|-------------------|----------------|----------------|------|
| 2  | <b>直直べ</b> 7 | LotR | 許容がで | 19817,144. | 104 | 254 | 11-14個/<br>決測pip差 | 送河pip道<br>(削削) | 決済pip型<br>(定約) | 並べ替え |
| 2  | GBP/JPY      | 1    | 50   |            | 500 | 500 | 500               | 500            | 500            | =    |
|    | USD/JPY      | 1    | 50   |            | 500 | 500 | 500               | 500            | 500            | =    |
|    | EUR/JPY      | 1    | 50   |            | 500 | 500 | 500               | 500            | 500            |      |
|    | AUD/JPY      | 1    | 50   |            | 500 | 500 | 500               | 500            | 500            | =    |
|    | NZD/JPY      | 1    | 50   |            | 500 | 500 | 500               | 500            | 500            |      |
| 0  | CAD/JPY      | 1    | 50   |            | 500 | 500 | 500               | 500            | 500            | -    |
|    | CHF/JPY      | 1    | 50   |            | 500 | 500 | 500               | 500            | 500            |      |
| 2  | ZAR/JPY      | 1    | 50   |            | 500 | 500 | 500               | 500            | 500            | =    |
|    | EUR/USD      | 1    | 50   |            | 500 | 500 | 500               | 500            | 500            |      |
|    | GBP/USD      | ( a  | 50   |            | 500 | 500 | 500               | 500            | 500            | -    |
|    | EUR/GBP      | 1    | 50   |            | 500 | 500 | 500               | 500            | 500            |      |
|    | AUD/USD      | 1    | 50   |            | 500 | 500 | 500               | 500            | 500            | =    |
| 9  | NZD/USD      | 1    | 50   |            | 500 | 500 | 500               | 500            | 500            |      |
|    | USD/CHF      | 1    | 50   |            | 500 | 500 | 500               | 500            | 500            |      |
|    | USD/CAD      | 1    | 50   |            | 500 | 500 | 500               | 500            | 500            |      |
|    | EUR/CHF      | 1    | 50   |            | 500 | 500 | 500               | 500            | 500            | =    |
|    | GBP/CHF      | 1    | 50   |            | 500 | 500 | 500               | 500            | 500            |      |
| m  | EUR/AUD      | 1    | 50   |            | 500 | 500 | 500               | 500            | 500            | -    |

④ AUD/JPYが一番上になりました。
 画面右下【設定】をタップしてください。

# 各種設定 / 通貨ペア設定 通貨ペアの並べ替え③

|                                                                                                    |                                                                                                    |                                                                                                    |                                                                                                    | ۴A                                                            | マーケッ                                                                       | 7                                                                               |                                                                                        |                                                                                                  | obility)<br>JFX                                                           | 1805 34X<br>岡三アクティ                            |
|----------------------------------------------------------------------------------------------------|----------------------------------------------------------------------------------------------------|----------------------------------------------------------------------------------------------------|----------------------------------------------------------------------------------------------------|---------------------------------------------------------------|----------------------------------------------------------------------------|---------------------------------------------------------------------------------|----------------------------------------------------------------------------------------|--------------------------------------------------------------------------------------------------|---------------------------------------------------------------------------|-----------------------------------------------|
| NYCL                                                                                                    | dne .                                                                                                    | ah Li                                                                                                    | (B)                                                                                                    | Open                                                          | 第日比                                                                        | ASK                                                                             | SP                                                                                     | b)                                                                                               | BID                                                                       | 透道ペア                                          |
| 27.125                                                                                                    | 5.439                                                                                                    | 583 126                                                                                                    | 130.                                                                                                    | 127,278                                                       | A3.346                                                                     | 30.482 👚                                                                        | 1.1                                                                                    | 71 🕇                                                                                             | 130.471                                                                   | GBP/JPY                                       |
| 10.675                                                                                                    | 9.342                                                                                                    | 399 109                                                                                                    | 111.                                                                                                    | 110.699                                                       | ₹0.805                                                                     | 09.874                                                                          | 0.4                                                                                    | 70                                                                                               | 109.870                                                                   | USD/JPY                                       |
| 18.285                                                                                                    | 7.886                                                                                                    | 070 117                                                                                                    | 119.                                                                                                    | 118.373                                                       | <b>▲</b> 0.148                                                             | 18.442 👚                                                                        | 0.9                                                                                    | 33 🕇                                                                                             | 118.433                                                                   | EUR/JPY                                       |
| 63.575                                                                                                    | 2.799                                                                                                    | 625 62                                                                                                    | 65.                                                                                                    | 63.570                                                        | <b>▲</b> 1.587                                                             | 65.171 👚                                                                        | 0.9                                                                                    | 62 👚                                                                                             | 65.162                                                                    | AUD/JPY                                       |
| 62.779                                                                                                    | 2.171                                                                                                    | 487 62                                                                                                    | 64.                                                                                                    | 62.914                                                        | <b>4</b> 1.290                                                             | 64.084 🖊                                                                        | 1.5                                                                                    | 89 🖡                                                                                             | 64.069                                                                    | NZD/JPY                                       |
| ,943,233                                                                                                    |                                                                                                    | 预托証拠金                                                                                                    | / 0                                                                                                    |                                                               | 7 🕆 105 🜱                                                                  | 0 - D-V                                                                         | 5分足 - BI                                                                               | H 109.926                                                                                        | 00 0:109.873                                                              | [規注文 決]]<br>026/03/20 18:05 0                 |
| ,944,332                                                                                                    |                                                                                                    | 有効証拠金                                                                                                    | 110.500                                                                                                    |                                                               |                                                                            |                                                                                 |                                                                                        |                                                                                                  |                                                                           |                                               |
| 815,600                                                                                                    |                                                                                                    | 必要証拠金                                                                                                    | 110.250                                                                                                    |                                                               |                                                                            |                                                                                 |                                                                                        |                                                                                                  | a lander                                                                  | ALL H                                         |
| C                                                                                                    |                                                                                                    | 発注証拠金                                                                                                    | 110.000                                                                                                    |                                                               |                                                                            |                                                                                 | in the                                                                                 |                                                                                                  |                                                                           |                                               |
| 1,099                                                                                                    |                                                                                                    | 評価損益                                                                                                    | 109.870                                                                                                    |                                                               | dil                                                                        | 1                                                                               | Let. In                                                                                | J                                                                                                |                                                                           |                                               |
|                                                                                                    |                                                                                                    | 有效比率(%)                                                                                                    | 109.750                                                                                                    |                                                               |                                                                            | 1                                                                               |                                                                                        |                                                                                                  |                                                                           |                                               |
| 2,131.47                                                                                                    | 8:<br>                                                                                                    |                                                                                                    |                                                                                                    |                                                               | 3.4                                                                        |                                                                                 |                                                                                        |                                                                                                  |                                                                           |                                               |
| 2,131.47<br>,128,732                                                                                                    |                                                                                                    | 発注可能類                                                                                                    | 109.500                                                                                                    |                                                               |                                                                            |                                                                                 |                                                                                        |                                                                                                  |                                                                           |                                               |
| 2,131.47<br>,128,732<br>0.09                                                                                                    |                                                                                                    | 発注可能額<br>レバレッジ                                                                                                    | 109.500                                                                                                    |                                                               | 10                                                                         | 100                                                                             | 19.60                                                                                  | 14.00                                                                                            | 13.60                                                                     | 12.00                                         |
| 2,131.47<br>,128,732<br>0.09<br>全沢                                                                                                    | - Hi                                                                                                    | 発注可能類<br>レパレッジ                                                                                                    | 109.500                                                                                                    |                                                               | T-90 18-90                                                                 | NE 00 T                                                                         | 19.00                                                                                  | 14 00<br>2 X - N                                                                                 | 13:00                                                                     | 1200<br>ポジション-                                |
| 2,131.47<br>,128,732<br>0.09<br>全快<br>評価調査                                                                                                    | - 153<br>ポジ奏品                                                                                                    | 発注可能額<br>レパレッジ<br>A<br>は<br>別<br>全<br>た<br>第                                                                          | 109.500<br>D<br>HLotiti                                                                                                    | pp®B                                                          | 200 N.N.<br>2105-1                                                         | N00 1                                                                           | 15.00                                                                                  | N4 00<br>注文一型<br>売賞                                                                              | 000<br>-天 三<br>週月ペア                                                       | יבענעא <b>ר</b><br>אינע דער<br>די ד           |
| 2,131,47<br>2,131,47<br>128,732<br>0.09<br>全決約<br>評価期益<br>しい順 ・                                                                                                    | -13<br>#988                                                                                                    | 発注可能類<br>レバレッジ<br>A<br>1150<br>クラフ                                                                                    | 109.500<br>)<br>()<br>()<br>()<br>()<br>()<br>()<br>()<br>()<br>()<br>()<br>()<br>()<br>(                                                                                                    | ppRil                                                         | 700 1800<br>2705→                                                          | 400<br>1/2:046                                                                  | 11.00                                                                                  | 1400<br>王大一年<br>売買                                                                               | 13.80<br>-月 三<br>通道ペア                                                     | 200<br>ποραγ<br>Dy9<br>Q τατ                  |
| 2,131.47<br>128,732<br>0.09<br>全決約<br>評価別品<br>しい順 -<br>14                                                                                                    | ты<br>жува<br>О                                                                                                    | 発注可能額<br>レパレッジ<br>20ッフ<br>0                                                                                           | 103.500<br>()<br>()<br>()<br>()<br>()<br>()<br>()<br>()<br>()<br>()<br>()<br>()<br>()                                                                                                    | ррЯШ<br>-148                                                  | pres⇒<br>64.009                                                            | N.80<br>P(2:0:6<br>64.217                                                       | 19.60<br>P(2)ED()<br>17:52                                                             | 14 20<br>王元一年<br>売買                                                                              | 1330<br>王 二<br>王 二<br>王<br>王<br>                                          | ע איז<br>געטע<br>גע<br>גע<br>גע<br>גע<br>גע   |
| 2,131.47<br>128,732<br>0.09<br>全決的<br>評価期間<br>しい順 ・<br>-14                                                                                                    | -14<br>-14                                                                                                    | 発達可能額<br>レパレッジ<br>スワップ<br>0<br>0                                                                                      | 109.500<br>)<br>109.500<br>109.5000<br>109.5000<br>109.5000<br>109.5000<br>109.5000<br>109.5000<br>109.5000<br>10 | -148<br>-118                                                  | 04.069<br>64.069                                                           | Nの2 1<br>Nの2 1<br>64.217<br>64.187                                              | 43.65<br>P)2 ⊟P<br>17:52<br>17:52                                                      | 14.00<br>王文 - 11<br>売買                                                                           | NZD/JPY                                                                   | 1200<br><b>ЖУУЗУ-</b><br>D77<br>Q т~т         |
| 2,131,47<br>128,732<br>0.09<br>全保的<br>評価期間<br>しい順 ・<br>-14<br>-11                                                                                                    | -14<br>-11<br>-11                                                                                                    | 発達可能調<br>レバレッジ<br>スワップ<br>0<br>0<br>0                                                                                 | 109.500<br>HLotti<br>1<br>1<br>1                                                                                                    | -148<br>-118<br>-131                                          | 200 ¥ 800<br>2782→<br>64.069<br>64.069                                     | 64.217<br>64.200                                                                | (1).co<br>約定日時<br>17:52<br>17:52<br>17:52                                              | 14.00<br>王大一年<br>売有<br>間<br>間<br>間                                                               | NZD/JPY<br>NZD/JPY                                                        | ינא<br>איז<br>סיא<br>Q דאיז                   |
| 2,131,47<br>,128,732<br>0,09<br>全決発<br>評価期間<br>しい版 -<br>-14<br>-11<br>-13<br>-12                                                                                         | -14<br>-14<br>-14<br>-13<br>-13                                                                                                    | 発注可能類<br>レバレッジ<br>スワップ<br>0<br>0<br>0<br>0                                                                            | 109.500<br>MELotiti<br>1<br>1<br>1                                                                                                    | ройв<br>-148<br>-118<br>-131<br>-124                          | 1750→<br>1750→<br>64.069<br>64.069<br>64.069                               | P/2/2/46<br>64/217<br>64/187<br>64/200<br>64/193                                | 13400<br>Mi2 EIM<br>17:52<br>17:52<br>17:52                                            | чи со<br>#2%<br>#3<br>10<br>10<br>10<br>10<br>10<br>10<br>10<br>10<br>10<br>10<br>10<br>10<br>10 | NZD/JPY<br>NZD/JPY<br>NZD/JPY<br>NZD/JPY                                  | עמענא.<br>איז ער<br>ע דאיד<br>ע               |
| 2,131,47<br>(128,732<br>0.09<br>全決約<br>戸田県島<br>-14<br>-11<br>-13<br>-12<br>-14                                                                                           | -14<br>-14<br>-14<br>-13<br>-13<br>-13                                                                                                    | 発注可能類<br>レバレッジ<br>2フップ<br>0<br>0<br>0<br>0<br>0<br>0                                                                  | 102.500<br>Hillottii<br>1<br>1<br>1<br>1<br>1<br>1                                                                                                    | -148<br>-148<br>-118<br>-131<br>-124<br>-145                  | 2700 ¥ 1000<br>2700→<br>64.009<br>64.009<br>64.009<br>64.009               | #12/216<br>64/217<br>64/187<br>64/200<br>64/193<br>64/214                       | 11.00<br>117.52<br>117.52<br>117.52<br>117.52<br>117.52                                | чноо<br>11.7 - 14<br>12.7 - 14<br>12.7<br>12.7<br>12.7<br>12.7<br>12.7<br>12.7<br>12.7<br>12.7   | SSO<br>SSO<br>SSO<br>SSO<br>SSO<br>SSO<br>SSO<br>SSO                      | -300<br><b>πυναν</b> -<br>Βηφ<br><b>Q</b> τητ |
| 2,131,47<br>128,732<br>0.09<br>全決済<br>宇宙原語<br>-14<br>-11<br>-13<br>-12<br>-14<br>-14<br>-11<br>-12<br>-14<br>-14<br>-14<br>-14<br>-14<br>-14<br>-14<br>-14<br>-14<br>-14 | - 15<br>(1988)<br>-14<br>-11<br>-13<br>-13<br>-14<br>-14<br>-14                                                                                                    | 発達可能類<br>レバレッジ<br>スワップ<br>0<br>0<br>0<br>0<br>0<br>0<br>0<br>0<br>0<br>0<br>0<br>0<br>0                               | 102.500<br>HLottk<br>1<br>1<br>1<br>1<br>1<br>1<br>1<br>1                                                                                                    | po#88<br>148<br>118<br>131<br>124<br>145<br>120               | Re 4.009<br>64.009<br>64.009<br>64.009<br>64.009<br>64.009<br>64.009       | 84.217<br>64.187<br>64.214<br>64.193<br>64.214<br>64.189                        | 11-00<br>10:2:5:00<br>17:52<br>17:52<br>17:52<br>17:52<br>17:52                        |                                                                                                  | NZD/JPY<br>NZD/JPY<br>NZD/JPY<br>NZD/JPY<br>NZD/JPY<br>NZD/JPY<br>NZD/JPY | 200<br>(πευραγια<br>279<br>Q τηκτ             |
| 22.131.47<br>128.732<br>0.09<br>全決済<br>学校時期<br>学校時期<br>一<br>114<br>-114<br>-114<br>-114<br>-114<br>-114<br>-114<br>-11                                                   | 1183<br>ポジ廃国<br>-144<br>-111<br>-133<br>-122<br>-144<br>-15<br>-144<br>-15<br>-144<br>-15<br>-144<br>-15<br>-144<br>-15<br>-144<br>-15<br>-15<br>-15<br>-15<br>-15<br>-15<br>-15<br>-15<br>-15<br>-15 | 発注可能類<br>しパレッジ<br>スワップ<br>0<br>0<br>0<br>0<br>0<br>0<br>0<br>0<br>0<br>0<br>0<br>0<br>0<br>0<br>0<br>0<br>0<br>0<br>0 | 102.500<br>151.000<br>1<br>1<br>1<br>1<br>1<br>1<br>1<br>1<br>1<br>1<br>1<br>1<br>1<br>1<br>1<br>1<br>1                                                                                                    | pp353<br>-148<br>-118<br>-131<br>-124<br>-145<br>-120<br>-115 | 2700→<br>2700→<br>64.009<br>64.009<br>64.009<br>64.009<br>64.009<br>64.009 | P/22/25/6<br>64.217<br>64.187<br>64.200<br>64.193<br>64.214<br>64.189<br>64.184 | 13.00<br>17.52<br>17.52<br>17.52<br>17.52<br>17.52<br>17.52<br>17.52<br>17.52<br>17.52 | ч.00<br>12-15<br>757<br>757<br>757<br>757<br>757<br>757<br>757<br>757<br>757<br>7                | NZD/JPY<br>NZD/JPY<br>NZD/JPY<br>NZD/JPY<br>NZD/JPY<br>NZD/JPY<br>NZD/JPY | 500<br><b>πουρογ</b><br>Ογ9<br><b>Q</b> τατ   |

⑤ 各画面の通貨ペアの並び順が変更されます。

25

各種設定 / 初期値設定①

| 国三アクティブド                              | 15         | 定                                             |                      | ▼有効期限     | 指値等の注文時の有効         | め期限の設定ができます。              |
|---------------------------------------|------------|-----------------------------------------------|----------------------|-----------|--------------------|---------------------------|
| ····································· | 9-701-8-16 | BE PARENDE //X7-FEU                           | サーバ協力設定              |           | (当日·GTC·日付指定       |                           |
| 初期値設定                                 |            |                                               | 一既定値に戻す              | ▼日付指定     | 有効期限で[日付指定         | ]を選択した際、表示される日付           |
| 注文初期值                                 |            |                                               |                      |           | が設定できます。           |                           |
| 両建                                    | 両建なし >     | 上書1(上段左)                                      | 10                   | ▼注文方式     | 注文方式を設定できる         | ます。                       |
| 問建(IF-DONE/IF-OCO)                    | 両建あり >     | 上書2(上段中)                                      | 20                   |           | (成行・ストリーミング・       | 指值/逆指·OCO·IF-DONE·IF-OCO) |
| 有効期限                                  | 無期限 >      | 上書3(上段右)                                      | 100                  |           |                    |                           |
| 日付指定                                  | 1日後        | 加算1(下段左)                                      | 5                    | ▼成行注文の    | 確認画面を表示            |                           |
| 注文方式                                  | 成行 >       | 加算2(下段中)                                      | 10                   | ▼通貨別全決    | 済注文の確認画面を表         | 示 🧶 確認、受付画面の表示の           |
| 成行注文の確認画面を表示                          |            | 加算3(下段右)                                      | 20                   | ▼全決済注文    | の確認画面を表示           | │ 有無が設定できます。              |
| 一括決済の確認画面を表示                          | 0          | OR FREE                                       |                      | ▼注文-受付メ   | ッセージを表示            |                           |
| 全決済注文の確認画面を表示                         | 0          | レート更新問題                                       | リアルタイム >             |           |                    |                           |
| 注文・約定受付メッセージを表示                       | 0          | チャート更新開稿                                      | 1秒 >                 | ▼ワンクリック   | 決済注文を使用            |                           |
| ワンクリック決済注文を使用                         | 0          | 振益計算更新開開                                      | 18 >                 | ・・・ワンクリック | ク決済を使用する・しない       | いを設定することができます。            |
| ポジションロック機能を使用                         |            | 880779F                                       |                      |           |                    |                           |
| 許容スプレッドを使用                            | 0          | 自動ログアウト                                       |                      |           | <b>を援の数値を設定できま</b> | す。                        |
| 反対売買時の決済順序                            | FIFO >     | ホームボタンタップ及び端末スリープ時<br>Touch ID または Face IDを使用 | ニログアクトします            |           |                    |                           |
| 反対売賞時の決済順序(追加オプション)                   | 後回ししない >   | 21-5795                                       | Second Second Second | 1911.A    | 相注文                | 間じる Lot数                  |
| トリガー注文の有効/無効                          | 0          | ショートカット設定                                     | *                    | 100/104   | MILA               |                           |
| BID判定實逆指·ASK判定売逆指を使用                  | 0          |                                               |                      | 05D/JPY * | ARK 109.001        | LotB(TLot= 1,000)         |

注文初期値、画面遷移先設定、Lot数入力支援の設定ができます。

#### ▼反対売買時の決済順序

同じ通貨ペアのポジションを複数保有時、ポジションを指定せずに決済する場合の決済順序を「FIFO(約定日時の古い順)」「「LIFO(約定日時の新しい順)」「評価損益の多い順」「評価損益の少ない順」から設定できます。

▼反対売買時の決済順序(追加オプション)

決済注文が登録されている場合の決済順序を追加いたしました。決済注文が登録されているポジションがあった場合、そのポジションを後回しにして決済をすることが可能です。

Copyright(c) Okasan Securities Co., Ltd. All Rights Reserved.

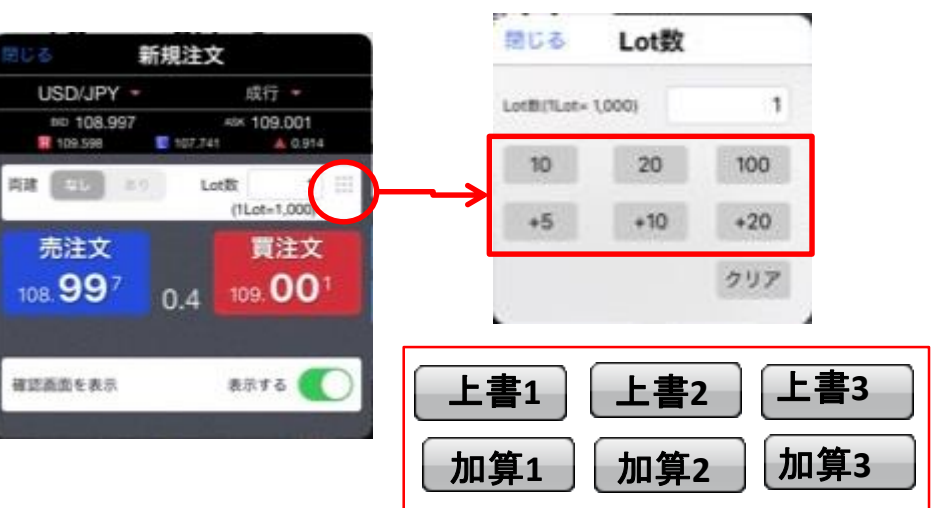

76

各種設定 / 初期値設定②

## 注文初期値、画面遷移先設定、Lot数入力支援の設定ができます。

| 18-03 3月20日(金)<br>国三アクティブデビ          | 19            | 定                                              | 🗢 100% 🗰                              | ▼アプリ立ち上げ時の表示                                  |
|--------------------------------------|---------------|------------------------------------------------|---------------------------------------|-----------------------------------------------|
| ···································· | RE 9-73 NX-54 | E PARAMER /CCD-FEE 7                           |                                       | ロクインボタンからロクインした際の表示画面を設定する                    |
| 初期値設定                                |               |                                                | 既定值に異す                                |                                               |
| 注文初期編                                |               |                                                |                                       | ・ログアウトしない状態でHomeボタンを押して画面を閉じた場                |
| 両建                                   | 両建なし >        | 上書1(上段左)                                       | 10                                    | 合は、最後に開いた画面が表示されます。                           |
| 间建(IF-DONE/IF-OCO)                   | 両連あり >        | 上書2(上段中)                                       | 20                                    | ・「マーケットB」・「チャート」・「通貨ペア設定(各種設定)」以外             |
| 有効期限                                 | 無期限 >         | 上書3(上段右)                                       | 100                                   | の画面を選択した場合は、ログイン画面が表示され、ログイ                   |
| 日付指定                                 | 1日後           | 加算1(下段左)                                       | 5                                     | ン後、選択した画面に表示が切り替わります。                         |
| 注文方式                                 | 成行 >          | 加算2(下段中)                                       | 10                                    |                                               |
| 成行注文の確認画面を表示                         | 0             | 加算3(下段右)                                       | 20                                    | ▼レートー覧                                        |
| 一抵決済の確認面面を表示                         |               | -                                              | 394 NE 385                            | レートー覧から注文する際、注文画面の表示を「新規注文」                   |
| 全決済注文の確認画面を表示                        |               | レート更新問題                                        | リアルタイム >                              | 「決済注文」から選択して設定することが出来ます。                      |
| 注文・約定受付メッセージを <mark>表示</mark>        | 0             | チャート更新開稿                                       | 18/>                                  |                                               |
| ワンクリック決済注文を使用                        |               | 損益計算更新問題                                       | 180 >                                 | ▼画面固定                                         |
| ポジションロック機能を使用                        |               | 回数ログアクト                                        | 24. 4. 81                             | iPadを構に傾けた場合、画面を縦表示固定のままにするか、                 |
| 許容スプレッドを使用                           | 0             | 自動ログアウト                                        |                                       | 横表示も可能にするかを設定できます。                            |
| 反対売買時の決済順序                           | FIFO >        | ホームボタンタップ及び端末スリープ時に<br>Touch ID または Face IDを使用 | D77716##                              | ※この機能は、iPadで画面表示を縦方向にロックをかけている                |
| 反対売賞時の決済順序(追加れ) >3>)                 | 後回ししない >      | シェートカット                                        |                                       | と機能しません。                                      |
| トリガー注文の有効/無効                         |               | ショートカット設定                                      | >                                     |                                               |
| BID判定質逆指・ASK判定売ご指を使用                 | • ()          |                                                |                                       |                                               |
| 8.8.89.5.5 ·                         | 8. S.I., 1986 |                                                | The second                            | ▼ レートの再新時間を設定することができます                        |
| アプリ立上げ時の表示                           | マーケットB >      |                                                |                                       |                                               |
| レートー覧                                | 新规注文 >        |                                                |                                       |                                               |
| 通過回転                                 | あり >          | 동물 지방 역 이 영어 가                                 |                                       | 00秒、文利しない1071住規2.区代(とより。                      |
| YESE YESE                            | 3             | tt<br>A int at                                 | etc.                                  | ▼ ホームボタンタップ時やスリープ時にログアウトする<br>ように設定することができます。 |
| 7-7714 7-771E 7-771                  | C 97-5 1      | to India II                                    | · · · · · · · · · · · · · · · · · · · | …設定した変更が保存されます。                               |

各種設定 / 各種メール設定

## 各種メールの通知設定ができます。

| 18:07 3月20日(金)<br>岡三アクティブドズ | Įg                          | 定         | ······································ | P 100% 💼 |
|-----------------------------|-----------------------------|-----------|----------------------------------------|----------|
| NA-282 ERORS                | 通知メール設定 ター タトメール8           | T PUPARNE | バスワード変更 サーバ保存設定                        |          |
| 通知メール設定                     |                             |           |                                        |          |
| X-R7FL21                    |                             | メールアドレス2  |                                        |          |
| メールアドレス                     | xxxxxxx@okasan-online.co.jp | メールアドレス   |                                        | 未設定      |
| 注文受付メール                     | 送る >                        | 追究受付メール   |                                        | >        |
| 注文的定メール                     | 成行・ストリーモングは送らない >           | 注文的定メール   |                                        | >        |
| 注文取消メール                     | 送る >                        | 注文取消メール   |                                        | >        |
| 入金確認メール                     | 送る >                        | 入金嶺武メール   |                                        | ×        |
| アラートメール                     | ( 38)                       | アラートメール   | カップレイ理                                 | to 👌     |
| ロスカットメール                    | 送る >                        | ロスカットメー   | ラップして医                                 | D( >     |
|                             |                             |           | メールアドレス2を削除する                          |          |
|                             |                             |           |                                        |          |
| -                           |                             | 12        |                                        |          |
| YESE YESE                   | ¥€\$£<br>¤ ?-??)c ???-! *** | Q 11¥     |                                        | etc      |

| 18:07 3月20日(金)<br>岡三アクティブFX | 設                           | 定        | ♥ 100% ■          |
|-----------------------------|-----------------------------|----------|-------------------|
| <b>88~782</b> 88882         | 通知メール設定 フーグットメール書           |          | モ サーバタク設定 サーバ保存設さ |
| 通知メール設定                     |                             |          | 変更前に戻す            |
| *-275221                    |                             |          |                   |
| メールアドレス                     | xxxxxxx@okasan-online.co.jp | メールアドレス  | 未設定               |
| 注文受付メール                     | 送る >                        | 注文受付メール  | >                 |
| 注文的定メール                     | 成行・ストリーモングは送らない >           | 注党的定メール  | >                 |
| 注文取消メール                     | 送る >                        | 注文意測メール  | 2                 |
| 入金確認メール                     | 送る >                        | 入业確認メール  | >                 |
| アラートメール                     | 6.585                       | アラートメール  | 5                 |
| ロスカットメール                    | 送る >                        | ロスカットメール | *                 |
|                             |                             | メールアドリ   | ス2を削除する           |
|                             |                             |          |                   |
|                             |                             |          |                   |
|                             |                             | ž.       |                   |
| ¥ESE ¥ESE<br>?=??bh ?=??b   | ¥€\$£<br><sub>▼→→→→</sub> = | Q in ¥ 🕅 | etc               |

選択して【設定】をタップしてください。

# 各種設定 / ターゲットメール設定

## 予め設定した価格に到達したときにメールでお知らせするターゲットメール設定ができます。

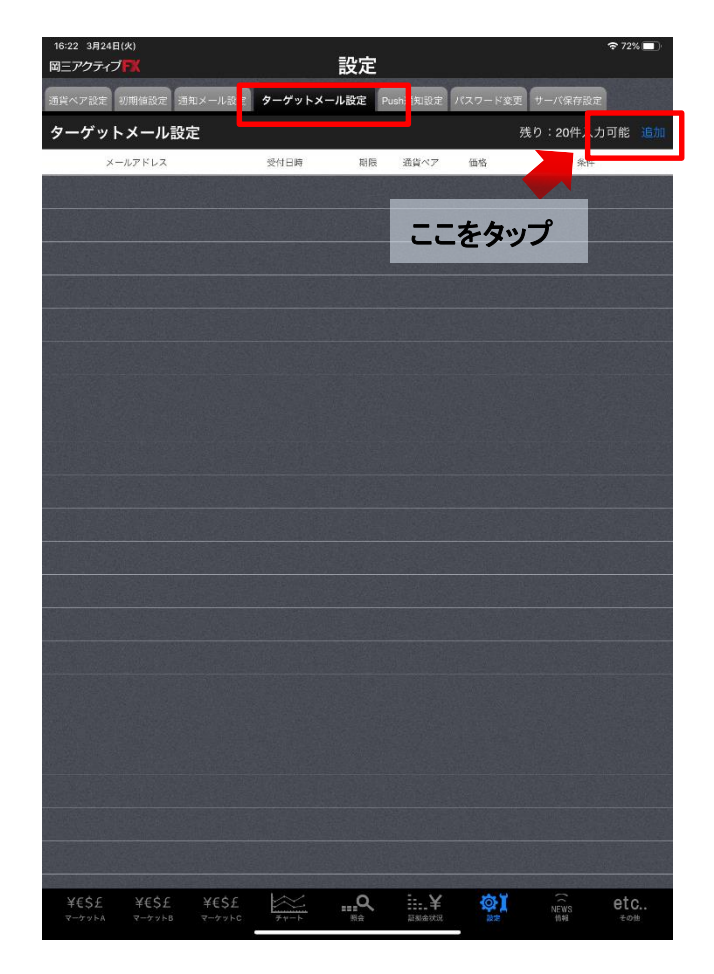

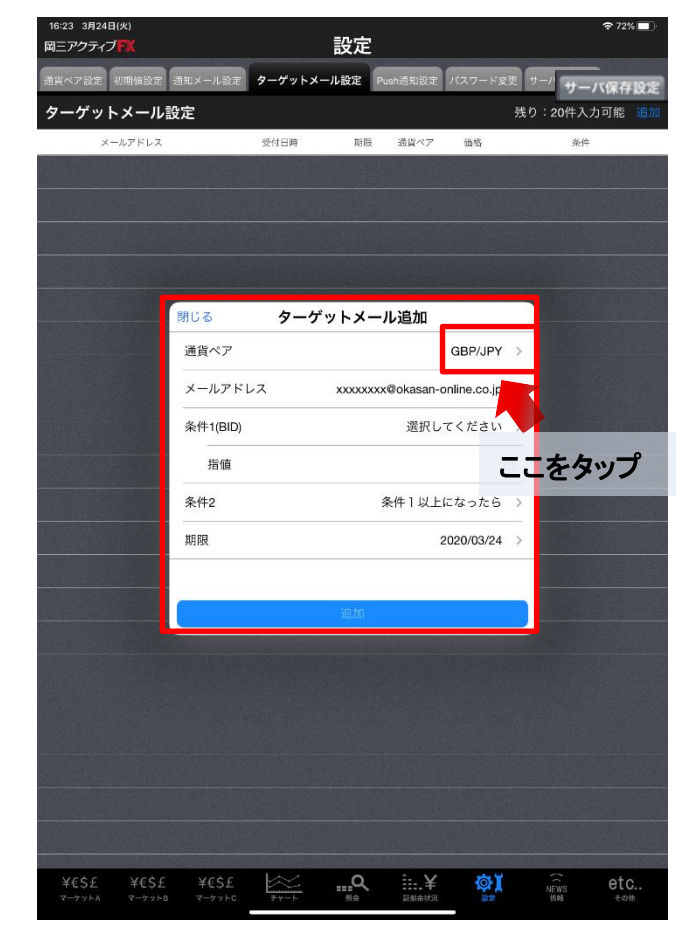

①通貨ペアを選択します。

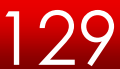

各種設定 / ターゲットメール設定②

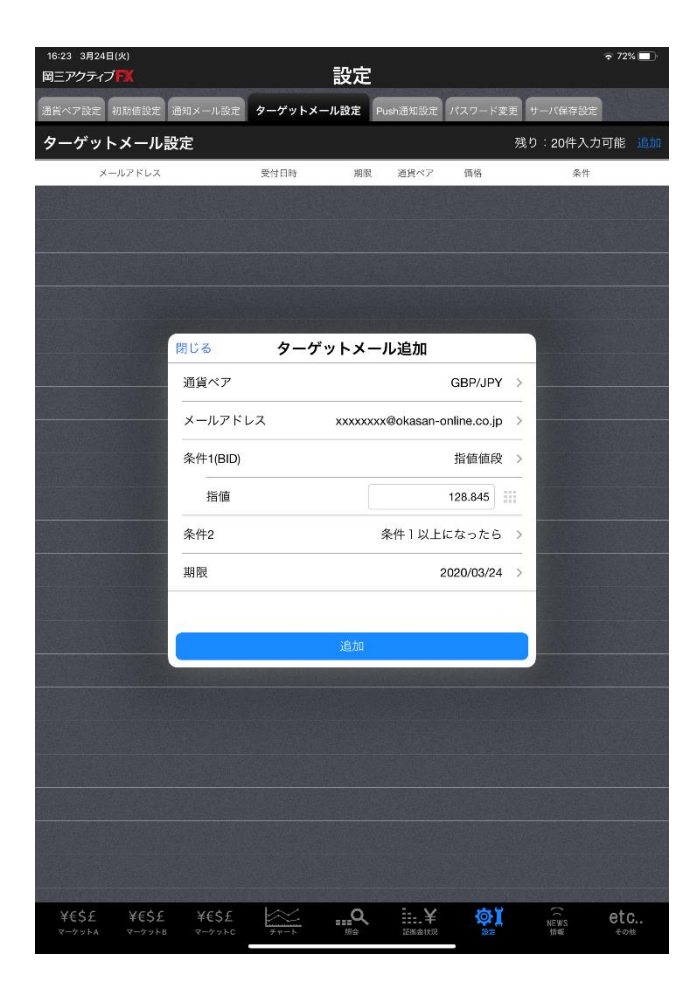

②条件1「価格」を設定します。 価格は、任意の価格・前日高値・安値 から選択することができます。

Copyright(c) Okasan Securities Co.,Ltd. All Rights Reserved.

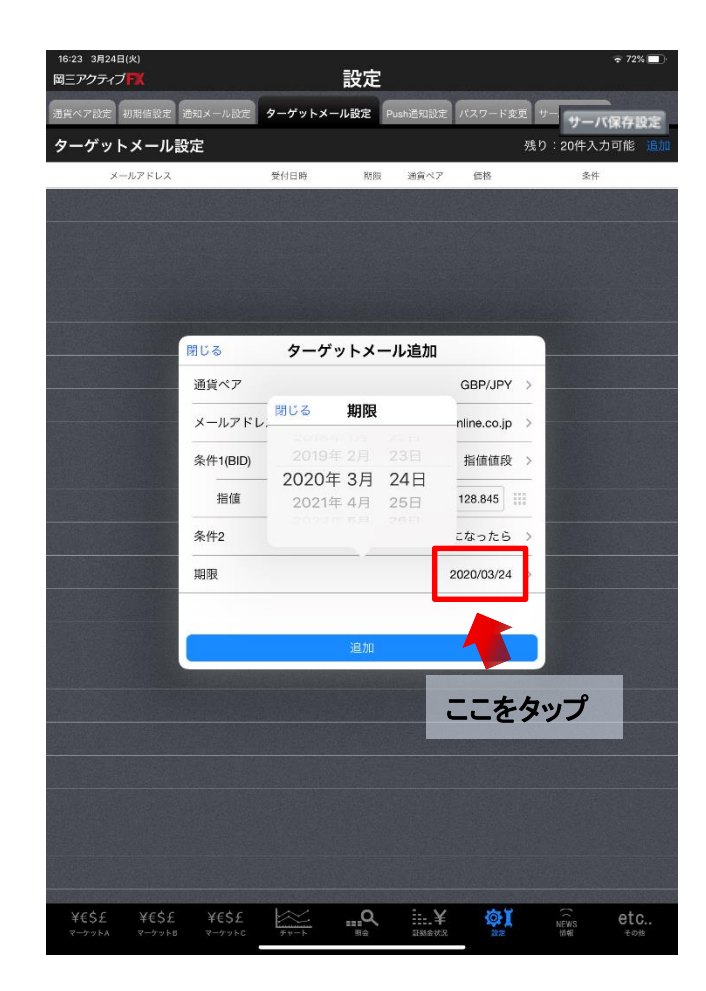

## ③期限を設定します。

# 各種設定 / パスワード変更

## ログイン時のパスワード変更ができます。

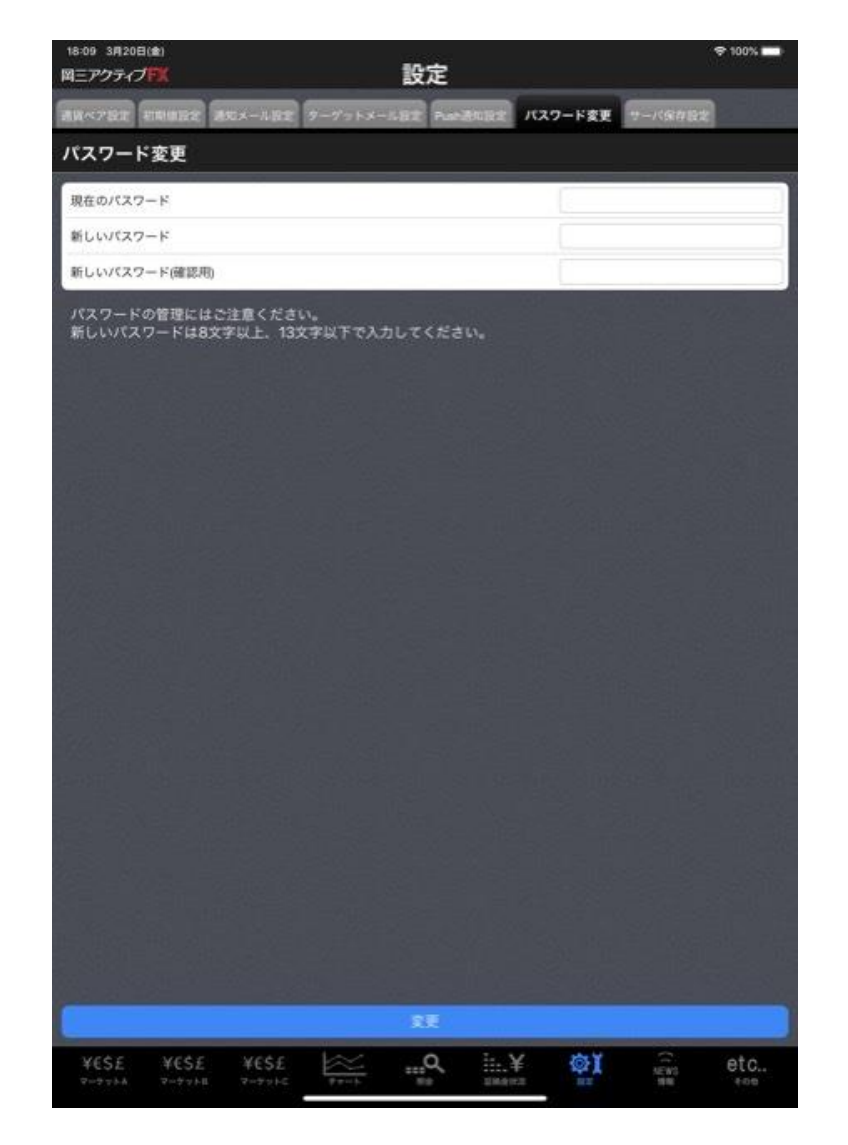

3

# 各種設定 / サーバ保存設定

両建や反対売買時の決済順序などの設定をサーバ上に保存することができます。 PCインストール版など他の取引ツールでログインした場合でも同じ設定を引き継ぐことができます。

| 16:32 3月24日(火) 🗢 70% 🔳                                                                                                    |                                                                                                    |                                                                                                 |                                                                                                    |
|----------------------------------------------------------------------------------------------------|----------------------------------------------------------------------------------------------------|-------------------------------------------------------------------------------------------------|----------------------------------------------------------------------------------------------------|
|                                                                                                    |                                                                                                    | サーバ保存設定の変更                                                                                      |                                                                                                    |
| 道貨ペア設定 初期値設定 通知メール設定 ターゲットメール設定 Push通知設定 パスワード変更 サーバ保存設定                                                                                                    |                                                                                                    | 使う/使わない                                                                                         | 使わない                                                                                                    |
|                                                                                                    |                                                                                                    | 両建                                                                                              | 両建あり                                                                                                    |
|                                                                                                    |                                                                                                    | 反対売買時の決済順序                                                                                      | FIFO                                                                                                    |
| 岡三アクティブFX for iPadを終了してブラウザを起動します。                                                                                                    |                                                                                                    | 反対売買時の決済オプション                                                                                   |                                                                                                    |
|                                                                                                    |                                                                                                    | (11年)<br>変更した認定を注文画面に反映させるには再ログイン<br>設定を変更すると、現在ログイン中の端末はログアウ<br>再度ログインしても利用ください。<br>変更確認       | が必要です。<br>ト 状態となりますので                                                                                              |
|                                                                                                    |                                                                                                    | (2)【変更確認】を<br>サーバ保存設定<br>「あり/なし」など                                                              | Eクリックしてください。<br>Eを「使う/使わない」や両建<br>の各種設定が保存されます。                                                                    |
| VESE VESE VESE E A CONTRACTOR AND A CONTRACTOR AND A CONT | <ul> <li>※サーバ保存設定</li> <li>※サーバ保存設定</li> <li>設定は反映され</li> <li>※サーバ保存設定</li> <li><i>/IF-OCO注文も</i></li> <li>方向のIF注文を</li> <li>保有ポジションの</li> </ul> | 後、再度ログインをし<br>を「使う」と設定した場<br>ません。<br>を「使う」「両建なし」の<br>「両建なし」となります。<br>発注し、約定した場合(<br>)決済注文となりますの | 直さないと設定が反映されません。<br>合でも、Web版・モバイル版には<br>)設定にした場合、IF-DONE注文<br>。そのため、保有ポジションと反対<br>よ、IF注文は新規ポジションとならず<br>Dでご注意ください。 |

①「続行」をタップしてブラウザを起動します。

情報 / ニュース・お知らせ

## 【ニュース】や【お知らせ】を確認することができます。

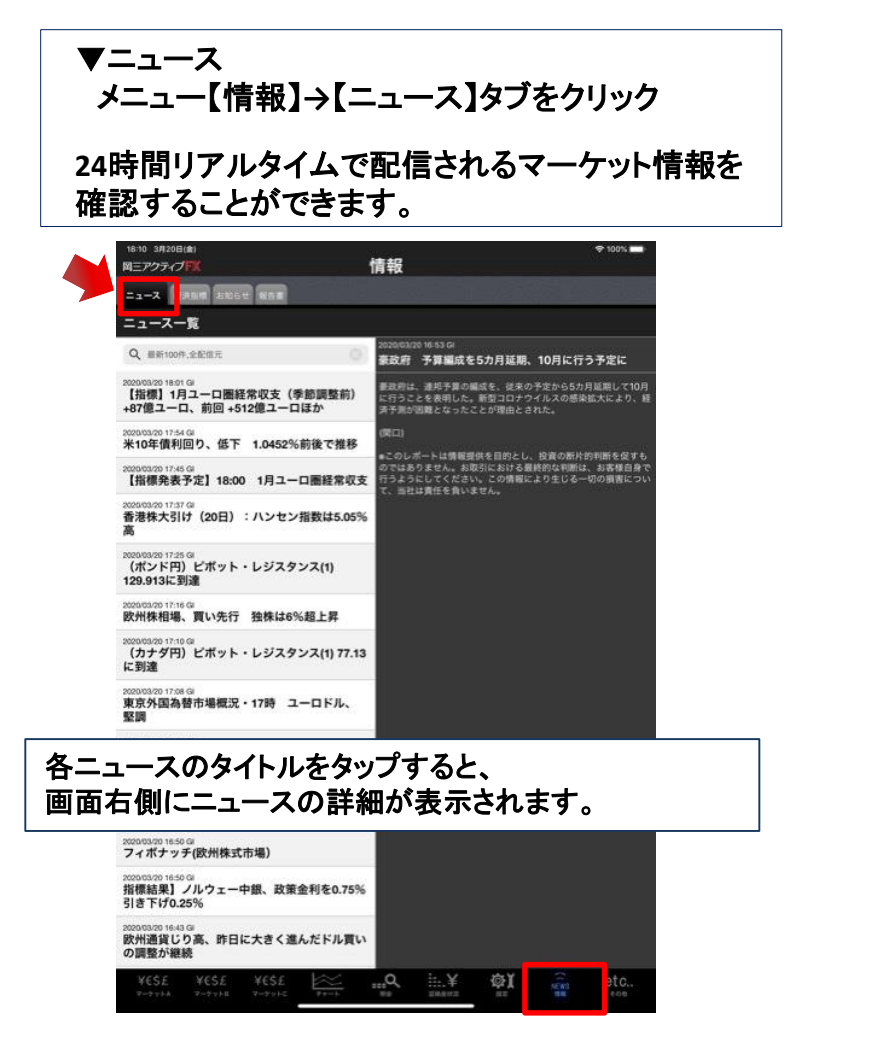

▼お知らせ

メニュー【情報】→【お知らせ】タブをクリック

会員の皆様へのお知らせと、お客様個人へのお知らせを 確認することが出来ます。

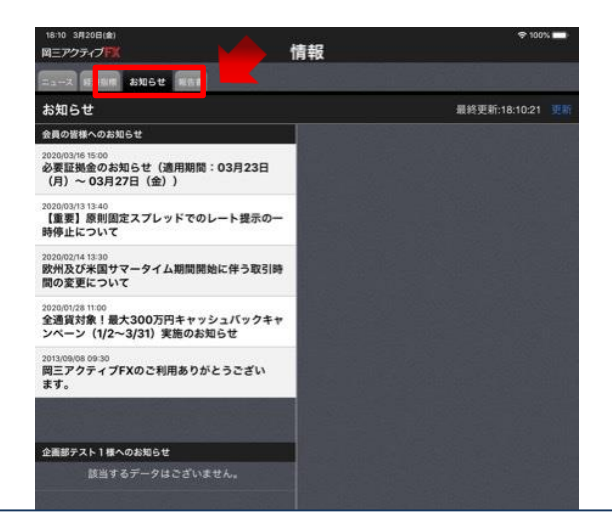

#### 各お知らせのタイトルをタップすると、 画面右側にお知らせの詳細が表示されます。

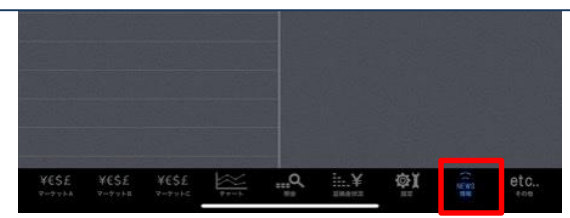

# 報告書

## 各種【報告書】を確認することができます。

#### ▼ニュース

メニュー【情報】→【報告書】タブをクリック

各種報告書を確認することができます。期間は選 択することができます。

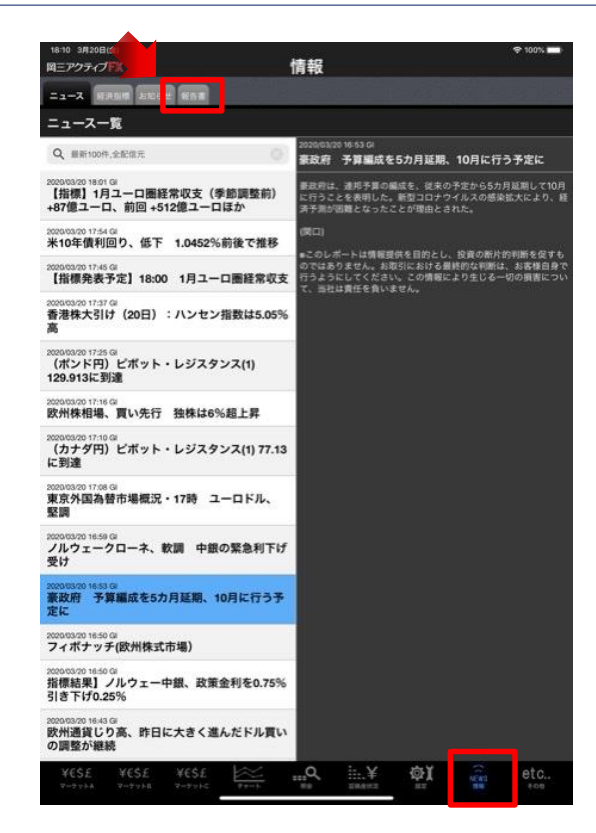

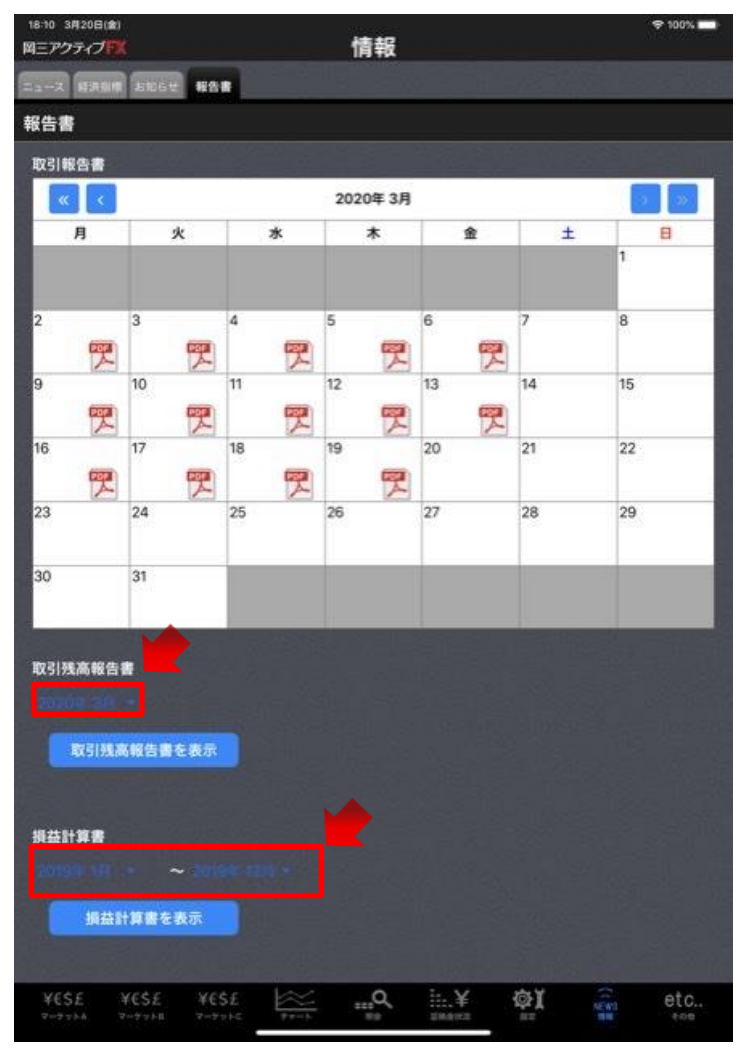

# その他 / FX投資情報・Webログイン

GI24レポートや岡三投資情報が閲覧できる【FX投資情報】や、モバイル版取引画面にログインできる【Webログイン】を表示することができます。

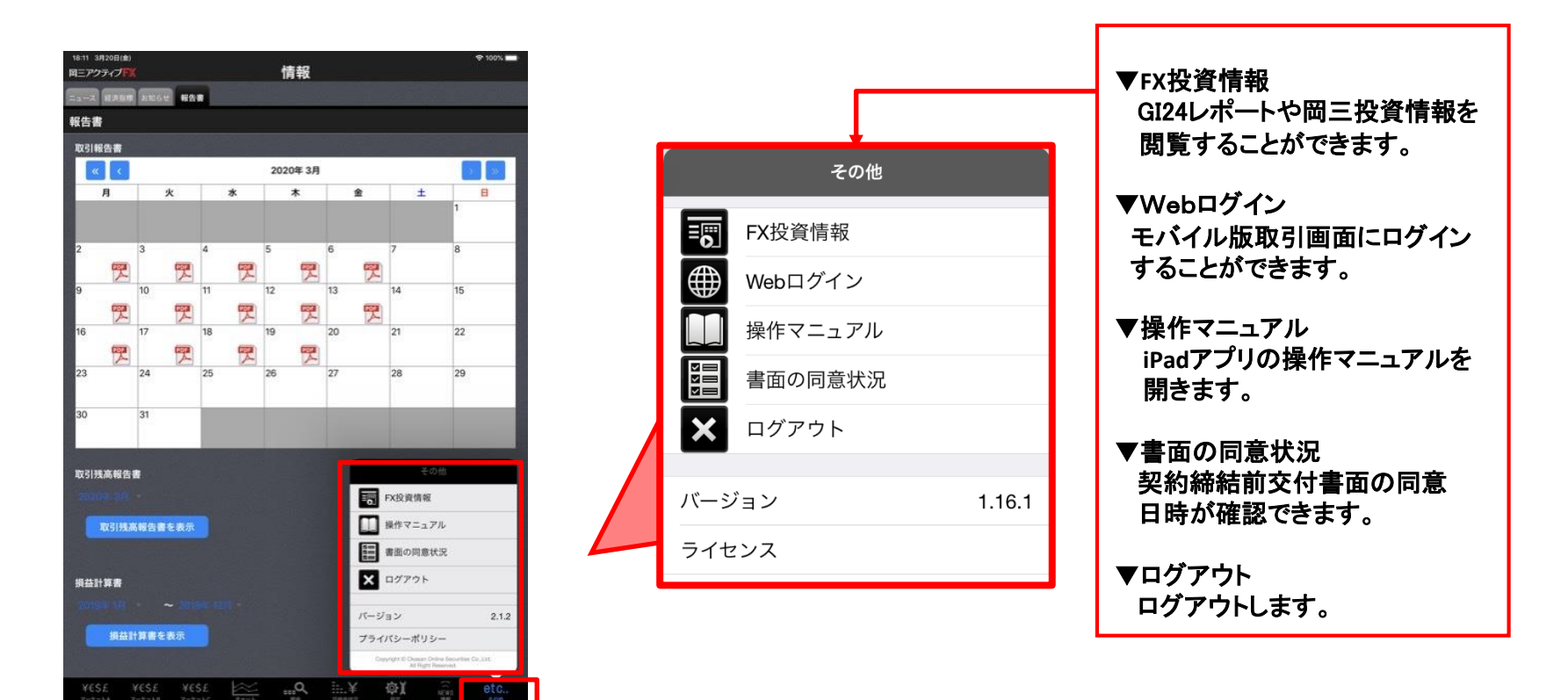

35

岡三証券株式会社(岡三オンライン) コンタクトセンター TEL:0120-146-890(携帯からは03-6386-4473) 受付時間:月~金8:00から17:00(年末年始および祝日を除く) Mail:info@okasan-online.co.jp

URL : <u>https://www.okasan-online.co.jp</u> Q&A : https://www.okasan-online.co.jp/qa

# ■ 岡三オンライン

36